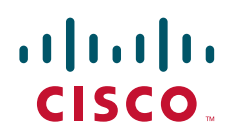

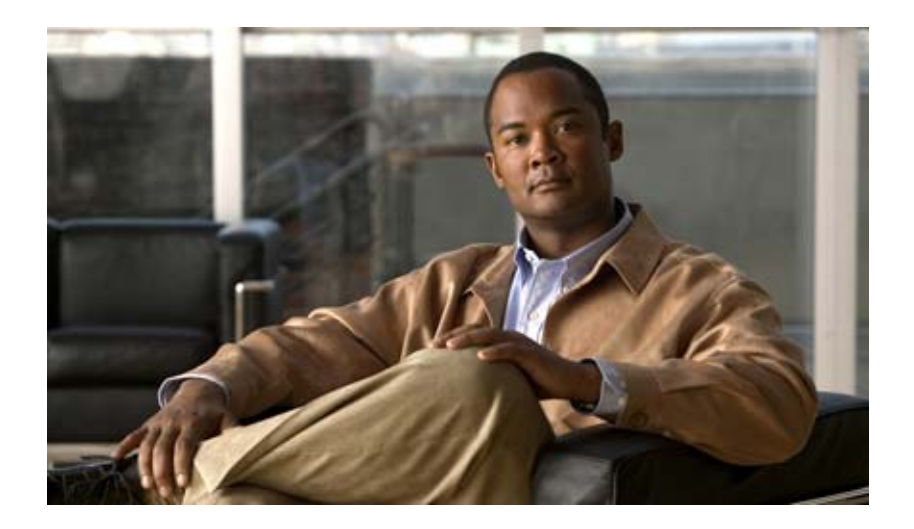

## Cisco Unity Connection トラブルシューティング ガイド

### Troubleshooting Guide for Cisco Unity Connection

リリース 8.x 改訂:2010 年 4 月

Text Part Number: OL-21537-01-J

【注意】シスコ製品をご使用になる前に、安全上の注意 (www.cisco.com/jp/go/safety\_warning/)をご確認ください。

本書は、米国シスコシステムズ発行ドキュメントの参考和訳です。 リンク情報につきましては、日本語版掲載時点で、英語版にアップ デートがあり、リンク先のページが移動 / 変更されている場合があ りますことをご了承ください。 あくまでも参考和訳となりますので、正式な内容については米国サ イトのドキュメントを参照ください。

また、契約等の記述については、弊社販売パートナー、または、弊 社担当者にご確認ください。

このマニュアルに記載されている仕様および製品に関する情報は、予告なしに変更されることがあります。このマニュアルに記載されている表現、情報、および推奨事項 は、すべて正確であると考えていますが、明示的であれ黙示的であれ、一切の保証の責任を負わないものとします。このマニュアルに記載されている製品の使用は、すべ てユーザ側の責任になります。

対象製品のソフトウェア ライセンスおよび限定保証は、製品に添付された『Information Packet』に記載されています。添付されていない場合には、代理店にご連絡ください。

The Cisco implementation of TCP header compression is an adaptation of a program developed by the University of California, Berkeley (UCB) as part of UCB's public domain version of the UNIX operating system. All rights reserved. Copyright © 1981, Regents of the University of California.

ここに記載されている他のいかなる保証にもよらず、各社のすべてのマニュアルおよびソフトウェアは、障害も含めて「現状のまま」として提供されます。シスコシステ ムズおよびこれら各社は、商品性の保証、特定目的への準拠の保証、および権利を侵害しないことに関する保証、あるいは取引過程、使用、取引慣行によって発生する保 証をはじめとする、明示されたまたは黙示された一切の保証の責任を負わないものとします。

いかなる場合においても、シスコシステムズおよびその供給者は、このマニュアルの使用または使用できないことによって発生する利益の損失やデータの損傷をはじめと する、間接的、派生的、偶発的、あるいは特殊な損害について、あらゆる可能性がシスコシステムズまたはその供給者に知らされていても、それらに対する責任を一切負 わないものとします。

CCDE, CCENT, CCSI, Cisco Eos, Cisco HealthPresence, Cisco IronPort, the Cisco logo, Cisco Nurse Connect, Cisco Pulse, Cisco SensorBase, Cisco StackPower, Cisco StadiumVision, Cisco TelePresence, Cisco Unified Computing System, Cisco WebEx, DCE, Flip Channels, Flip for Good, Flip Mino, Flipshare (Design), Flip Ultra, Flip Video, Flip Video (Design), Instant Broadband, and Welcome to the Human Network are trademarks; Changing the Way We Work, Live, Play, and Learn, Cisco Capital, Cisco Capital (Design), Cisco:Financed (Stylized), Cisco Store, Flip Gift Card, and One Million Acts of Green are service marks; and Access Registrar, Aironet, AllTouch, AsyncOS, Bringing the Meeting To You, Catalyst, CCDA, CCDP, CCIE, CCIP, CCNA, CCNP, CCSP, CCVP, Cisco, the Cisco Certified Internetwork Expert logo, Cisco IOS, Cisco Lumin, Cisco Nexus, Cisco Press, Cisco Systems, Cisco Systems Capital, the Cisco Systems logo, Cisco Unity, Collaboration Without Limitation, Continuum, EtherFast, EtherSwitch, Event Center, Explorer, Follow Me Browsing, GainMaker, iLYNX, IOS, iPhone, IronPort, the IronPort logo, Laser Link, LightStream, Linksys, MeetingPlace, MeetingPlace Chime Sound, MGX, Networkers, Networking Academy, PCNow, PIX, PowerKEY, PowerPanels, PowerTV, PowerTV (Design), PowerVu, Prisma, ProConnect, ROSA, SenderBase, SMARTnet, Spectrum Expert, StackWise, WebEx, and the WebEx logo are registered trademarks of Cisco Systems, Inc. and/or its affiliates in the United States and certain other countries.

All other trademarks mentioned in this document or website are the property of their respective owners. The use of the word partner does not imply a partnership relationship between Cisco and any other company. (0910R)

このマニュアルで使用している IP アドレスは、実際のアドレスを示すものではありません。マニュアル内の例、コマンド出力、および図は、説明のみを目的として使用 されています。説明の中に実際のアドレスが使用されていたとしても、それは意図的なものではなく、偶然の一致によるものです。

Cisco Unity Connection トラブルシューティング ガイド リリース 8.x © 2010 Cisco Systems, Inc. All rights reserved.

Copyright © 2010-2011, シスコシステムズ合同会社. All rights reserved.

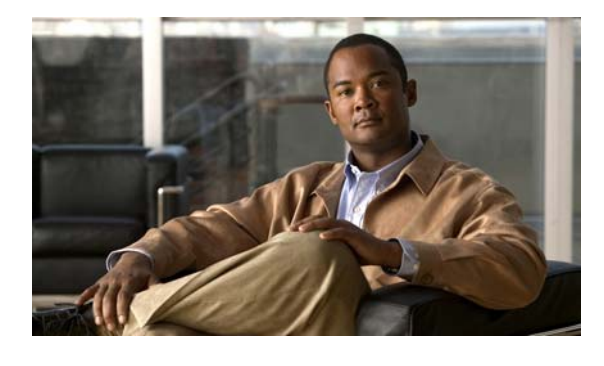

CONTENTS

|                  | はじめに xv                                                                                             |
|------------------|----------------------------------------------------------------------------------------------------|
|                  | 対象読者および使用法 xv                                                                                       |
|                  | 表記法 xv                                                                                              |
|                  | Cisco Unity Connection のマニュアル xvi                                                                   |
|                  | マニュアルの入手方法およびテクニカル サポート xvi                                                                         |
|                  | シスコ製品のセキュリティ xvi                                                                                    |
| CHAPTER <b>1</b> | <br>Cisco Unity Connection 8.x の診断トレース 1-1                                                          |
|                  | Cisco Unity Connection 8.x における Cisco Unity Connection Serviceability のトレー<br>ス 1-1                 |
|                  | 選択した問題に対する Cisco Unity Connection Serviceability マイクロ トレース 1-2                                      |
|                  | 選択した問題に対する Cisco Unity Connection Serviceability マクロ トレース 1-7                                       |
|                  | Cisco Unity Connection Serviceability トレースを使用した問題のトラブルシューティ<br>ング 1-9                               |
|                  | Cisco Unity Connection 8.x における Cisco Unified Serviceability のトレース 1-11                             |
|                  | 選択した問題に対する Cisco Unified Serviceability トレース 1-12                                                   |
|                  | Cisco Unified Serviceability トレースを使用した問題のトラブルシューティング 1-12                                           |
| CHAPTER <b>2</b> | <br>Cisco Unity Connection 8.x で使用されるトラブルシューティング ユーティリティ 2-1                                        |
|                  | Cisco Unity Connection 8.x 文法統計ツール 2-1                                                              |
|                  | Cisco Unity Connection 8.x の Cisco Unity Connection Serviceability 2-2                              |
|                  | Cisco Unity Connection 8.x タスク管理ツール 2-2                                                             |
|                  | Cisco Unity Connection 8.x $\sigma$ Cisco Voice Technology Group Subscription $\vartheta - \mu$ 2-3 |
|                  | Cisco Unity Connection 8.x の Real-Time Monitoring Tool 2-3                                          |
|                  | Cisco Unity Connection 8.x の Cisco Unified Serviceability 2-3                                       |
|                  | Cisco Unity Connection 8.x のリモート データベース管理ツール 2-4                                                    |
|                  | Cisco Unity Connection 8.x O Cisco Utilities Database Link for Informix(CUDLI) 2-4                  |
|                  | Cisco Unity Connection 8.x のリモート ポート ステータス モニタ 2-5                                                  |
| CHAPTER <b>3</b> | Cisco Unity Connection 8.x におけるトラブルシューティング レポート 3-1                                                 |
|                  | Cisco Unity Connection 8.x Reports Data Harvester サービスが実行中であることの確認<br>方法 3-1                        |
|                  | Cisco Unity Connection 8.x におけるレポート データ収集サイクルの調整 3-2                                                |

| CHAPTER <b>4</b> | Cisco Unity Connection 8.x におけるファクスのトラブルシューティング 4-1                                                                     |
|------------------|----------------------------------------------------------------------------------------------------|
|                  | Cisco Unity Connection 8.x ユーザへのファクス配信の問題 4-1                                                                           |
|                  | -<br>SMTP サーバ設定が正しいことの確認 4-2                                                                                            |
|                  | POP3 メールボックス名とパスワードが正しいことの確認 4-2                                                                                        |
|                  | ファクスが Cisco Unity Connection に配信されていることの確認 4-3                                                                          |
|                  | Cisco Unity Connection 8.x におけるファクス機へのファクス配信の問題 4-3                                                                     |
|                  | ファクス機に送信されたファクスのステータスの確認 4-4                                                                                            |
|                  | POP3 メールボックス名とパスワードが正しいことの確認 4-4                                                                                        |
|                  | SMTP サーバ設定が正しいことの確認 4-4                                                                                                 |
|                  | ファクス送信可能なファイル タイプのリストが正しいことの確認 4-5                                                                                      |
|                  | Cisco Unity Connection 8 x におけるファクス通知の問題 4-5                                                                            |
|                  | Cisco Unity Connection 8 x におけるファクス受信確認の問題                                                                              |
|                  | ファクス受信確認が配信されない $4-6$                                                                                                   |
|                  | コーザのメールボックスがファクス通知で満杯になる 4-7                                                                                            |
|                  |                                                                                                    |
|                  |                                                                                                    |
|                  |                                                                                                    |
| CHAPTER <b>5</b> | <br>Cisco Unity Connection 8.x における外部サービス(外部メッセージ ストア、カレンダー統<br>合、PCTR 用の予定表情報)のトラブルシューティング 5-1                         |
|                  | Cisco Unity Connection 8.x における外部メッセージ ストア内の電子メールへのアクセスに<br>関するトラブルシューティング 5-1                                          |
|                  | 電話機のユーザが7を押すと、「無効な選択です(Invalid Selection)」と再生され<br>る 5-2                                                                |
|                  | 電話機のユーザが 7 を押すと、「あなたのメッセージを確認することはできません<br>(Your Messages Are Not Available)」と再生される 5-2                                 |
|                  | 電子メールの再生中にアクセスできないオプションがある <b>5-6</b>                                                                                   |
|                  | 電子メールの末尾または先頭で意味不明な内容が再生される 5-6                                                                                         |
|                  | 電話機で削除した電子メールが Inbox フォルダに残っている 5-6                                                                                     |
|                  | 電子メールの再生中に、短い遅延またはアクセス不可が発生する 5-6                                                                                       |
|                  | トレースを使用した、外部メッセージ ストアの電子メールへのアクセスのトラブル<br>シューティング(Exchange の全バージョン) 5-7                                                 |
|                  | Cisco Unity Connection 8.x におけるカレンダー統合のトラブルシューティング 5-7                                                                  |
|                  | 外部ユーザ アカウントを使用してカレンダー統合する方法 5-7                                                                                         |
|                  | カレンダー統合のテスト 5-8                                                                                                    |
|                  | 最後のチェックでテストが失敗する(Exchange 2003 のみ) 5-8                                                                                  |
|                  | テストは成功するが、カレンダー統合が機能しない(Exchange 2003 のみ) 5-10                                                                          |
|                  | <sub>-</sub><br>非公開会議が会議リストに表示されない(Cisco Unified MeetingPlace および Cisco<br>Unified MeetingPlace Express のみ) <b>5-10</b> |
|                  | 会議が会議リストに表示されない 5-11                                                                                                    |
|                  | ユーザが予定表にアクセスする新しい外部サービス アカウントを保存できない 5-12                                                                               |

I

|                  | トレースを使用したカレンダー統合のトラブルシューティング 5-12                                                                |
|------------------|--------------------------------------------------------------------------------------------------|
|                  | Cisco Unity Connection 8 x のパーソナル着信転送ルール使用時の予定表情報へのアクセス                                          |
|                  | に関するトラブルシューティング 5-12                                                                             |
|                  | Cisco Unity Connection 8.x における外部サービスおよび外部サービス アカウント ページ<br>の[テスト(Test)] ボタンのトラブルシューティング 5-13    |
| CHAPTER 6        | <br>Cisco Unity Connection 8.x における電話システム統合のトラブルシューティング 6-1                                      |
|                  | Cisco Unity Connection 8.x の診断ツール 6-1                                                            |
|                  | リモート ポート ステータス モニタ用の Cisco Unity Connection の設定 6-1                                              |
|                  | テレフォニー設定の確認テストの使用 6-2                                                                            |
|                  | Cisco Unity Connection 8.x におけるコール制御のトラブルシューティング 6-2                                             |
|                  | Cisco Unity Connection8.x がコールにまったく応答しない 6-3                                                     |
|                  | Cisco Unity Connection 8.x が一部のコールに応答しない 6-3                                                     |
|                  | ルーティング規則の確認 6-3                                                                                  |
|                  | ボイス メッセージング ポートの設定の確認 6-4                                                                        |
|                  | Cisco Unity Connection 8.x と Cisco Unified Communications Manager の統合における<br>トラブルシューティング 6-5     |
|                  | Cisco Unified Communications Manager サーバの IP アドレスの表示または編集 6-5                                    |
|                  | SCCP 連動でポートが登録されないか、繰り返し切断される 6-5                                                                |
|                  | 正しいポート グループ テンプレートの確認 6-8                                                                        |
|                  | Cisco Unity Connection が Cisco Unified Communications Manager 認証または暗号<br>化用に設定されている場合に発生する問題 6-8 |
| CHAPTER <b>7</b> | <br>Cisco Unity Connection 8.x におけるメッセージ受信インジケータ(MWI)のトラブル<br>シューティング 7-1                        |
|                  | Cisco Unity Connection 8.x の MWI をオン / オフするトリガー 7-1                                              |
|                  | Cisco Unity Connection 8.x における NWI の問題 7-2                                                      |
|                  | MWI がオンまたはオフにならない 7-2                                                                            |
|                  | MWI がオンになるが、オフにならない 7-4                                                                          |
|                  | MWI のオンまたはオフで遅延が発生する 7-7                                                                         |
|                  | MWI がオンのときに、電話機でメッセージ カウントが示されない 7-8                                                             |
| CHAPTER 8        | <br>Cisco Unity Connection 8.x における音質のトラブルシューティング 8-1                                            |
|                  | Cisco Unity Connection 8.x におけるテレフォニー設定の確認テストの使用 8-1                                             |
|                  | Cisco Unity Connection 8.x で発生する音声の途切れに関する問題 8-2                                                 |
|                  | Cisco Unity Connection 8.x における録音の歪みに関する問題 8-2                                                   |
|                  | ネットワーク内で歪んで聞こえる音声のトラブルシューティング <b>8-2</b>                                                         |
|                  | Cisco Unity Connection の録音生成に関するトラブルシューティング 8-3                                                  |
|                  | Cisco Unity Connection 8.x における電話機でのプロンプトの歪みに関する問題 8-3                                           |
|                  |                                                                                                  |

|            | Cisco Unity Connection 8.x における録音の音量に関する問題 8-4<br>Cisco Unity Connection による録音の音量の変更 8-4         |
|------------|--------------------------------------------------------------------------------------------------|
|            | Cisco Unity Connection の自動ゲイン コントロール(AGC)の無効化 8-5<br>アドバタイズされたコーデック設定の確認 8-5                     |
|            | Cisco Unity Connection 8.x におけるトレースを使用した音質の問題のトラブルシューティ<br>ング 8-6                                |
| CHAPTER 9  | <br>Cisco Unity Connection 8.x におけるライセンスのトラブルシューティング 9-1                                         |
|            | Cisco Unity Connection 8.x におけるライセンスの問題のトラブルシューティング 9-1                                          |
|            | Connection 仮想サーバのライセンス MAC とライセンス ファイルのライセンス MAC の比<br>較 <b>9-2</b>                              |
|            | Cisco Unity Connection 8.x におけるライセンス使用状況の表示 9-3                                                  |
|            | Cisco Unity Connection 8.x におけるライセンス有効期限の表示 9-3                                                  |
|            | Cisco Unity Connection 8.x における LicMaxMsgRecLenIsLicensed ライセンス タグがラ<br>イセンス ファイルで有効であることの確認 9-3 |
| CHAPTER 10 | <br>Cisco Unity Connection 8.x におけるクラスタ設定のトラブルシューティング 10-1                                       |
|            | Cisco Unity Connection 8.x のあるサーバが機能せず、残りのサーバが通話を処理しな<br>い 10-1                                  |
|            | Cisco Unity Connection Serviceability でのボイス メッセージング ポートのステータス<br>の確認 10-2                        |
|            | 電話システム連動用の音声メッセージング ポート割り当ての確認 10-2                                                              |
|            | ボイス メッセージ ポートが登録されていることの確認(SCCP 連動のみ) 10-3                                                       |
|            | Cisco Unity Connection 8.x で両方のサーバのステータスがプライマリ サーバになってい<br>る 10-3                                |
|            | Cisco Unity Connection 8.x クラスタが正しく機能していない 10-3                                                  |
|            | ステータスがプライマリ サーバとなっているサーバ上で、該当するサービスが実行され<br>ていることの確認 10-4                                        |
|            | 該当するサービスが、両方のサーバ上で実行されていることの確認 10-4                                                              |
|            | サーバを Cisco Unity Connection 8.x クラスタに追加できない 10-5                                                 |
|            | Cisco Unity Connection 8.x でパブリッシャ サーバが機能していないときにアラート ログ<br>にアクセスできない 10-5                       |
| CHAPTER 11 | <br>Cisco Unity Connection 8.x におけるユーザ アクセスと管理者アクセスのトラブルシュー<br>ティング 11-1                         |
|            | Cisco Unity Connection 8.x がキーの入力に応答しない 11-1                                                     |
|            | ユーザの Cisco Unity Connection 8.x 通話時にサインイン メッセージが聞こえない 11-2                                       |
|            | Cisco Unity Connection 8.x でユーザが Cisco Personal Communications Assistant ペー<br>ジにアクセスできない 11-2   |

I

|                   | Cisco Unity Connection 8.x でユーザが Cisco Personal Communications Assistant ペー<br>ジにアクセスする際にセキュリティの警告が表示される 11-3                                                                                                    |
|-------------------|----------------------------------------------------------------------------------------------------|
|                   | Cisco Unity Connection 8.x の Cisco PCA からユーザが Messaging Assistant、<br>Messaging Inbox、または Cisco Unity Connection Personal Call Transfer Rules にアク<br>セスできない 11-4                                                    |
|                   | Cisco Unity Connection 8.x でユーザが Messaging Assistant、Messaging Inbox、または<br>Cisco Unity Connection Personal Call Transfer Rules で変更内容を保存できない 11-4                                                                   |
| CHAPTER <b>12</b> | <br>Cisco Unity Connection 8.x における着信転送とコール転送のトラブルシューティング 12-1                                                                                                    |
|                   | Cisco Unity Connection 8.x で着信が正しいグリーティングに転送されない 12-1<br>電話システムの転送タイマーが、Cisco Unity Connection の [呼び出し音の回数<br>(Rings to Wait For)]と同期されていることの確認 12-2<br>電話システム連動で発信者に対するユーザのパーソナル グリーティングの再生が有効に<br>なっていることの確認 12-3 |
|                   | 通話中グリーティングがサポートされ、有効になっていることの確認 12-4<br>検索範囲の設定によって通話が目的の宛先に送信されることの確認 12-4                                                                                                    |
|                   | Cisco Unity Connection 8.x の着信転送に関する問題(Cisco Unified Communications<br>Manager Express SCCP 連動のみ) 12-5                                                                                                    |
|                   | Cisco Unity Connection 8.x からの通知コールに応答するときユーザにリオーダー トーンが<br>聞こえる 12-5                                                                                                    |
| CHAPTER <b>13</b> | <br>Cisco Unity Connection 8.x におけるメッセージのトラブルシューティング 13-1                                                                                                    |
|                   | メッセージ クォータの実施:Cisco Unity Connection 8.x でのメールボックスが一杯になっ<br>た警告への対応 13-1                                                                                                    |
|                   | Cisco Unity Connection 8.x における配信不能メッセージに関するトラブルシューティン<br>グ 13-2                                                                                                    |
|                   | Cisco Unity Connection 8.x においてメッセージが遅延しているように思われる 13-2                                                                                                    |
|                   | Cisco Unity Connection 8.x で一部のメッセージが消失するように思われる 13-3<br>ユーザのメールボックスが一杯である 13-3                                                                                                    |
|                   | 配信不能メッセージが受信者に転送されない 13-4                                                                                                    |
|                   | Cisco Unity Connection エンティティに割り当てられていたユーザが削除され、代わり<br>のユーザが割り当てられていない 13-4                                                                                                    |
|                   | Clisco Unity Conflection かメッセージをリレーできない 13-5                                                                                                    |
|                   | Cisco Unity Connection 8.x で長さが 30 秒を超えるメッセージを録音できない場合のトラブルシューティング 13-5                                                                                                    |
| CHARTER 14        | _                                                                                                    |
| CHAPTER 14        | Cisco Unity Connection 8.x における IMAP クライアントおよび ViewMail for Outlook に<br>関するトラブルシューティング 14-1                                                                                                    |

|                   | Cisco Unity Connection 8.x における IMAP 電子メール クライアントのサインインの問題に<br>関するトラブルシューティング(LDAP を設定していない場合) 14-2                      |
|-------------------|----------------------------------------------------------------------------------------------------|
|                   | Cisco Unity Connection 8.x における IMAP 電子メール クライアントのサインインの問題に<br>関するトラブルシューティング(LDAP を設定している場合) 14-2                       |
|                   | IMAP クライアントから送信されたメッセージを Cisco Unity Connection 8.x で受信できな<br>い 14-3                                                     |
|                   | IP アドレス アクセス リストの確認 14-4                                                                                                 |
|                   | メッセージを Cisco Unity Connection 8.x ボイス メールボックスではなく電子メール アカ<br>ウントで受信する 14-5                                               |
|                   | ViewMail for Outlook 使用時にメッセージがときどき破損する 14-5                                                                             |
|                   | Cisco Unity Connection 8.x に ViewMail for Outlook フォームが表示されない 14-6                                                       |
|                   | Cisco Unity Connection 8.x の IMAP クライアントの問題に対する診断トレースの使用 14-6                                                            |
|                   | ユーザ ワークステーション上の ViewMail for Outlook からの診断情報の収集 14-6<br>IMAP クライアントの問題に対する Cisco Unity Connection サーバ上での診断情報の収<br>集 14-7 |
| CHAPTER 15        | <br>Cisco Unity Connection 8.x における文字変換サービス(SpeechView)のトラブルシュー<br>ティング 15-1                                             |
|                   | SpeechView をトラブルシューティングするためのタスク リスト 15-1                                                                                 |
|                   | Connection SpeechView Processor および Connection SMTP サーバ サービスが実行され<br>ていることの確認 15-3                                       |
|                   | SMTP テストを使用した発信および着信 SMTP パスの確認 15-4                                                                                     |
|                   | 変換通知のトラブルシューティング 15-6                                                                                                    |
|                   | テキストに変換できないメッセージ 15-6                                                                                                    |
|                   | 診断トレースを使用した SpeechView のトラブルシューティング 15-7                                                                                 |
| CHAPTER <b>16</b> | - Cisco Unity Connection 8.x における検索とアドレス指定に関するトラブルシューティン<br>グ 16-1                                                       |
|                   | Cisco Unity Connection 8.x におけるディレクトリ ハンドラの検索に関するトラブルシュー<br>ティング 16-1                                                    |
|                   | ディレクトリ ハンドラの検索範囲でユーザが検索されない 16-1                                                                                         |
|                   | Cisco Unity Connection 8.x におけるメッセージのアドレス指定に関するトラブルシュー<br>ティング 16-2                                                      |
|                   | ユーザが該当する受信者にアドレス指定できない 16-2                                                                                              |
|                   | ユーザがシステム同報リストにアドレス指定できない 16-3                                                                                            |
|                   | ユーザが内線番号でアドレス指定したときに予期しない結果が返される 16-3                                                                                    |
|                   | トレースを使用した、Cisco Unity Connection 8.x での通話中に使用されるサーチ スペースの確認 16-4                                                         |

### CHAPTER 17

| 17-1                                                                                                    |
|----------------------------------------------------------------------------------------------------|
| Cisco Unity Connection 8.x におけるサイト間ネットワーキングの設定に関するトロシューティング 17-1                                                                                                    |
| Cisco Unity Connection 8.x サイト ゲートウェイ上でサイト間リンクを手動で<br>いるときに「リモート サイトに接続できません(Unable to contact the remot<br>というエラーが表示される 17-2                                                                                             |
| Cisco Unity Connection 8.x サイト ゲートウェイ上でサイト間リンクを手動で<br>いるときに「入力したホスト名がリモート サイトの証明書のホスト名と一致しま<br>(Hostname entered does not match that on the remote site certificate)」と<br>ラーが表示される 17-3                                   |
| Cisco Unity Connection 8.x サイト ゲートウェイ上でサイト間リンクを手動でいるときに「指定されたリモート サイトにリンクできません。原因:現在のネック サイズの評価に失敗しました(Unable to link to the specified remote site.<br>Failed to assess the current network size)」というエラーが表示される            |
| Cisco Unity Connection 8.x サイト ゲートウェイ上でサイト間リンクを作成し<br>きに「指定されたロケーションはすでにネットワークの一部であるため、このリ<br>サイトにリンクできませんでした(Failed to link to this remote site as this sp<br>location is already part of the network)」というエラーが表示される 17-4 |
| Cisco Unity Connection 8.x におけるメッセージのアドレス指定に関するトラブル<br>ティング 17-5                                                                                                    |
| Cisco Unity Connection ユーザがリモート ユーザ、連絡先、またはシステム同<br>にメッセージをアドレス指定できない 17-5                                                                                                    |
| Cisco Unity ユーザが Cisco Unity Connection ユーザまたはシステム同報リス<br>セージをアドレス指定できない 17-8                                                                                                    |
| Cisco Unity Connection ユーザが VPIM ロケーションの受信者にメッセージを<br>指定できない 17-9                                                                                                    |
| Cisco Unity Connection ユーザが VPIM ロケーションにあるメールボックスに<br>ジをブラインド アドレス指定できない 17-10                                                                                                    |
| Cisco Unity Connection 8.x におけるメッセージ転送に関するトラブルシューティ:<br>グ 17-10                                                                                                    |
| ある Cisco Unity Connection 8.x ロケーションのユーザが送信したメッセージ<br>Cisco Unity Connection ロケーションのユーザが受信できない 17-11                                                                                                    |
| リモート送信者によって送信されたメッセージへの返信が配信されない 17-                                                                                                    |
| VPIM ロケーションから送信されたメッセージを Cisco Unity Connection ユー <sup>.</sup><br>できない <b>17-11</b>                                                                                                    |
| Cisco Unity Connection から送信されたメッセージを VPIM ロケーションのユー<br>信できない 17-12                                                                                                    |
| Cisco Unity Connection 8.x におけるディレクトリ同期に関するトラブルシューテ<br>グ 17-13                                                                                                    |
| Cisco Unity Connection 8.x の Cisco Unity Connection サイトにおけるディレ<br>同期に関するトラブルシューティング 17-13                                                                                                    |
| 2 つの Cisco Unity Connection サイト間のディレクトリ同期に関するトラブル                                                                                                    |

Cisco Unity Connection サイトと Cisco Unity サイトの間のディレクトリ同期に関する トラブルシューティング 17-16

Cisco Unity Connection 8.x におけるクロスサーバ サインインおよび転送 17-19 サインインしようとしたときに、Personal Identification Number (PIN; 個人識別番号) プロンプトではなくガイダンスが再生される 17-19 クロスサーバ サインイン中に、ユーザのホーム サーバに到達できないというプロンプト が再生される 17-20 クロスサーバ サインインで、ユーザ ID と PIN が受け入れられない 17-20 発信者に対して、リモート ユーザへの転送中ではなく、メッセージを残すようにとのプ ロンプトが再生される 17-21 発信者が、宛先ロケーションの誤ったユーザに転送される 17-21 リモート ユーザに転送しようとしたときに通話を完了できなかったことを示すプロンプ トが、発信者に再生される 17-22

CHAPTER 18 Cisco Unity Connection 8.x における通知デバイスに関するトラブルシューティング 18-1
 Cisco Unity Connection 8.x で、複数ユーザへの電話機によるメッセージ通知に時間がかかる 18-1
 ポートがビジー状態で、通知コールをすぐに発信できない 18-2

- メッセージ通知専用に設定されたポート数が足りない 18-2 電話システムが、通話に応答するよう設定されたポートに通話を送信していることの確
  - 認 18-3
- Cisco Unity Connection 8.x で、あるユーザへのメッセージ通知に時間がかかる 18-3 メッセージ通知の設定が適正でない 18-3
  - 通知を受け取り損なう 18-4
  - 通知の繰り返しオプションが誤解されている 18-5

 Cisco Unity Connection 8.x で、メッセージ通知がまったく機能しない 18-6 通知デバイスが無効化されているか、スケジュールがアクティブになっていない 18-6 特定のタイプのメッセージだけが通知を起動するよう設定されている 18-7 通知番号が正しくないか、外線のアクセスコードがない(電話機またはポケットベルが 通知デバイスの場合) 18-7
 通知デバイスの電話システム割り当てに誤りがある(電話機またはポケットベルが通知 デバイスの場合) 18-9

- SMS 通知が機能しない 18-9
- SMTP メッセージ通知が複数のユーザに対してまったく機能しない 18-10

Cisco Unity Connection 8.x で、メッセージ通知がときどき機能しない 18-10

Cisco Unity Connection の管理 8.x で追加した通知デバイスが常時起動される 18-10 Cisco Unity Connection 8.x で、メッセージがないときにメッセージ通知を受け取 る 18-11

CHAPTER 19

Cisco Unity Connection 8.x における不達確認に関するトラブルシューティング19-1Cisco Unity Connection 8.x における不達確認に関するトラブルシューティング19-1

|                   | Cisco Unity Connection 8.x の不達確認のステータス コード 19-1                                                      |
|-------------------|----------------------------------------------------------------------------------------------------|
| CHAPTER 20        | <br>Cisco Unity Connection 8.x のカンパセーションに関するトラブルシューティング 20-1                                         |
|                   | Cisco Unity Connection 8.x で、カスタム キーパッド マッピングが有効でないように思わ<br>れる <b>20-1</b>                           |
|                   | Cisco Unity Connection 8.x におけるヘルプ メニュー再生後の長い一時停止 20-2                                               |
|                   | Cisco Unity Connection 8.x における再生中の WAV ファイルの判別 20-2                                                 |
| CHAPTER <b>21</b> | <br>Cisco Unity Connection 8.x における音声認識に関するトラブルシューティング 21-1                                          |
|                   | Cisco Unity Connection 8.x で、ユーザに対して音声認識カンバセーションではなく電話<br>キーパッド カンバセーションが再生される 21-1                  |
|                   | エラー プロンプト :「音声認識リソースが十分にありません(There Are Not Enough<br>Voice-Recognition Resources)」 <b>21-2</b>      |
|                   | Cisco Unity Connection 8.x で、ボイス コマンドは認識されるが、名前が認識されな<br>い <b>21-3</b>                               |
|                   | Cisco Unity Connection 8.x で、ボイス コマンドが認識されない 21-4<br>音声認識の確認信頼度しきい値の設定の確認 21-5                       |
|                   | Cisco Unity Connection 8.x の音声認識の問題に対する診断ツール 21-5<br>音声認識に対する診断トレースの使用 21-5                          |
|                   | 発声キャプチャ トレースを使用したユーザの発声の確認 21-6                                                                      |
|                   | リモート ポート ステータス モニタの使用 21-7                                                                           |
| CHAPTER 22        | <br>Cisco Unity Connection 8.x における Personal Call Transfer Rules に関するトラブル<br>シューティング 22-1            |
|                   | Cisco Unity Connection 8.x で、Cisco Unity Connection Personal Call Transfer Rules の<br>設定を使用できない 22-1 |
|                   | Cisco Unity Connection 8.x におけるパーソナル着信転送ルールと宛先 22-2                                                  |
|                   | Cisco Unity Connection 8.x における通話のスクリーニングと保留のオプション 22-2                                              |
|                   | Cisco Unity Connection 8.x におけるルールの適用に関する問題 22-3                                                     |
|                   | アクティブなルールを持つユーザが通話を受信したときにルールが適用されない 22-3                                                            |
|                   | 会議の条件に基づくルールが正しく適用されない 22-5                                                                          |
|                   | Cisco Unity Connection 8.x における「全て転送」ルールに関する問題 22-6                                                  |
|                   | Cisco Unity Connection 8.x における Personal Call Transfer Rules 使用時の電話メニューの動作 <b>22-6</b>               |
|                   | すべての通話を Cisco Unity Connection に転送する設定または取り消す電話メニュー<br>オプションを使用できない <b>22-7</b>                      |
|                   | Cisco Unity Connection を通じて発信される通話と、ユーザの電話機に直接発信される<br>通話の動作が異なる <b>22-8</b>                         |
|                   | ルール処理中のコール ループ 22-8                                                                                  |

L

I

|                   | Cisco Unity Connection 8.x の Personal Call Transfer Rules に対する診断トレースの使<br>用 <b>22-9</b>                                                                                                    |  |  |
|-------------------|----------------------------------------------------------------------------------------------------|--|--|
|                   | Cisco Unity Connection 8.x の Personal Call Transfer Rules に対するパフォーマンス カウ<br>ンタの使用 22-9                                                                                                    |  |  |
| CHAPTER 23        | <br>Cisco Unity Connection 8.x における Cisco Personal Communications Assistant<br>(PCA)に関するトラブルシューティング 23-1                                                                                                    |  |  |
|                   | Cisco Unity Connection 8.x における Cisco PCA エラー メッセージ 23-2                                                                                                    |  |  |
|                   | エラー メッセージ : 「サインイン ステータス – アカウントはロックされました(Sign-In<br>Status – Account Has Been Locked)」 <b>23-3</b>                                                                                                    |  |  |
|                   | エラー メッセージ :「Apache Tomcat/ <version> – HTTP Status 500 – Internal<br/>Server Error.」 23-3</version>                                                                                                    |  |  |
|                   | エラーメッセージ :「Site Is Unavailable」 23-3                                                                                                    |  |  |
|                   | エラー メッセージ :「このユーザ アカウントにはメールボックスがありません。Cisco<br>Personal Communications Assistant にサインインできません。Cisco PCA の使用に<br>は、メールボックスがあるアカウントが必要です(This User Account Does Not Have<br>a Mailbox and Cannot Sign In to the Cisco Personal Communications Assistant.To<br>Use the Cisco PCA, You Must Have an Account with a Mailbox.)」 23-4 |  |  |
|                   | Cisco Unity Connection 8.x で、メニュー バーにテキストが表示されない(Microsoft<br>Windows のみ) <b>23-4</b>                                                                                                    |  |  |
|                   | Cisco Unity Connection 8.x で Tomcat サービスが実行されていることの確認 23-5                                                                                                    |  |  |
| CHAPTER <b>24</b> | <br>Cisco Unity Connection 8.x における Media Master に関するトラブルシューティン<br>グ 24-1                                                                                                    |  |  |
|                   | Cisco Unity Connection 8.x アプリケーションで Media Master が正しく表示または機能し<br>ない 24-1                                                                                                    |  |  |
|                   | Apple Safari 24-2                                                                                                    |  |  |
|                   | Microsoft Internet Explorer 24-2                                                                                                    |  |  |
|                   | Mozilla Firefox 24-3                                                                                                    |  |  |
|                   | Cisco Unity Connection 8.x における Media Master での電話機を使用した再生と録<br>音 <b>24-3</b>                                                                                                    |  |  |
|                   | ボイス メッセージの再生または録音用の電話機を呼び出す電話デバイスに関する問<br>題 <b>2</b> 4-3                                                                                                    |  |  |
|                   | Cisco Unity Connection 8.x のワークステーションに保存されたファイルを Media Master<br>で開くときの問題 24-5                                                                                                    |  |  |
| CHAPTER <b>25</b> | <br>Cisco Unity Connection 8.x における Phone View に関するトラブルシューティング 25-1                                                                                                    |  |  |
|                   | Cisco Unity Connection 8.x における Phone View に関する問題 25-1                                                                                                    |  |  |
|                   | アプリケーション ユーザが正しく設定されていない。 25-1                                                                                                    |  |  |
|                   | ユーザの電話機の設定が正しくない 25-2                                                                                                    |  |  |
|                   | 電話システム連動が正しく設定されていない 25-3                                                                                                    |  |  |

|                   | トレースを使用した、Cisco Unity Connection 8.x における Phone View の問題に関するト<br>ラブルシューティング <b>25-4</b> |
|-------------------|-----------------------------------------------------------------------------------------|
| CHAPTER <b>26</b> | <br>Cisco Unity Connection 8.x における SNMP に関するトラブルシューティング 26-1                           |
|                   | Cisco Unity Connection 8.x における SNMP に関する問題   26-1                                      |
|                   | SNMP Master Agent サービスが実行されていない 26-1                                                    |
|                   | ConnectionSNMP Agent サービスが実行されていない 26-2                                                 |
|                   | SNMP コミュニティ ストリングの設定に誤りがある 26-2                                                         |
|                   | トレースを使用した、Cisco Unity Connection 8.x における SNMP の問題に関するトラブ<br>ルシューティング <b>26-2</b>       |

INDEX

L

Contents

I

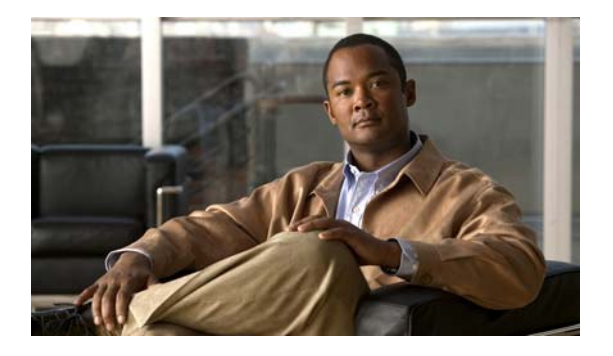

# はじめに

# 対象読者および使用法

『Cisco Unity Connection トラブルシューティング ガイド』には、Cisco Unity Connection で発生する 特定の問題、その考えられる原因、および問題解決の手順が記載されています。このガイドは、 Connection のメンテナンスと管理を担当するシステム管理者を対象としています。

# 表記法

| <br>表記法    | 説明                                                                                  |
|------------|-------------------------------------------------------------------------------------|
| 太字         | 次の場合は太字を使用します。                                                                      |
|            | <ul> <li>キーおよびボタン名(例: [OK] を選択します)。</li> </ul>                                      |
|            | <ul> <li>ユーザが入力する情報(例:[ユーザ名(User Name)]ボッ<br/>クスに Administrator を入力します)。</li> </ul> |
| <>         | ユーザが入力するパラメータを囲むために使用します(例:[コ                                                       |
| (山力ッコ)     | マンドプロンプト (Command Prompt)]ウィンドウで ping <ip<br>address&gt; を入力します)。</ip<br>           |
| -          | 同時に押す必要があるキーを表します(例: Ctrl-Alt-Delete を                                              |
| (ハイフン)     | 押します)。                                                                              |
| >          | メニューの選択項目を区切るために使用します。(例:Windows                                                    |
| (右向きの山カッコ) | の [スタート (Start)] メニューで、[設定 (Settings)]>[コン                                          |
|            | (Phone and Modem Options)]を選択します)。                                                  |

#### 表 1 Cisco Unity Connection トラブルシューティング ガイドの表記法

『Cisco Unity Connection トラブルシューティング ガイド』では、次の表記法も使用します。

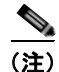

「注釈」です。役立つ情報や、このマニュアル以外の参照資料などを紹介しています。

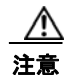

「要注意」の意味です。機器の損傷またはデータ損失を予防するための注意事項が記述されています。

## Cisco Unity Connection のマニュアル

Cisco.com 上の Cisco Unity Connection に関するマニュアルの内容と URL については、 『Documentation Guide for Cisco Unity Connection』Release 8.x を参照してください。このドキュメン トは Connection に同梱されていますが、

http://www.cisco.com/en/US/docs/voice\_ip\_comm/connection/8x/roadmap/8xcucdg.html から入手する こともできます。

# マニュアルの入手方法およびテクニカル サポート

マニュアルの入手方法、テクニカル サポート、その他の有用な情報について、次の URL で、毎月更新 される『What's New in Cisco Product Documentation』を参照してください。シスコの新規および改訂 版の技術マニュアルの一覧も示されています。

http://www.cisco.com/en/US/docs/general/whatsnew/whatsnew.html

『What's New in Cisco Product Documentation』は RSS フィードとして購読できます。また、リーダー アプリケーションを使用してコンテンツがデスクトップに直接配信されるように設定することもできま す。RSS フィードは無料のサービスです。シスコは現在、RSS バージョン 2.0 をサポートしています。

# シスコ製品のセキュリティ

本製品には暗号化機能が備わっており、輸入、輸出、配布および使用に適用される米国および他の国で の法律を順守するものとします。シスコの暗号化製品を譲渡された第三者は、その暗号化技術の輸入、 輸出、配布、および使用を許可されたわけではありません。輸入業者、輸出業者、販売業者、および ユーザは、米国および他の国での法律を順守する責任があります。本製品を使用するにあたっては、関 係法令の順守に同意する必要があります。米国および他の国の法律を順守できない場合は、本製品を至 急送り返してください。

シスコの暗号化製品を管理する米国の法律の概要については

http://www.cisco.com/wwl/export/crypto/tool/stqrg.html で参照できます。さらに詳しい情報が必要な 場合は、export@cisco.com まで電子メールでお問い合せください。

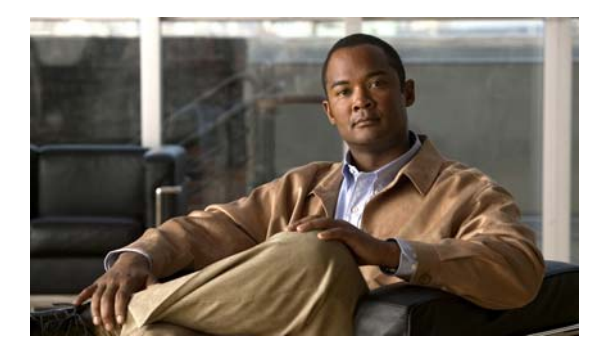

CHAPTER

# **Cisco Unity Connection 8.x**の診断トレース

診断トレースを使用すると、問題のトラブルシューティングに役立ちます。Cisco Unity Connection Serviceability では、トレースを有効にすると、Cisco Unity Connection コンポーネントをトラブル シューティングできます。Cisco Unified Serviceability では、トレースを有効にすると、Cisco Unified Serviceability でサポートされるサービスをトラブルシューティングできます。トレースを有効にした 後は、Real-Time Monitoring Tool (RTMT) またはコマンドライン インターフェイス (CLI) を使用 すると、トレース ログ ファイルにアクセスできます。

次の項を参照してください。

- 「Cisco Unity Connection 8.x における Cisco Unity Connection Serviceability のトレース」(P.1-1)
- 「Cisco Unity Connection 8.x における Cisco Unified Serviceability のトレース」(P.1-11)

# Cisco Unity Connection 8.x における Cisco Unity Connection Serviceability のトレース

Cisco Unity Connection Serviceability には、マイクロ トレースとマクロ トレースの両方があり、それ ぞれ個別に使用することも、組み合せて使用することもできます。

| Cisco Unity Connection   | 特定の Cisco Unity Connection コンポーネントの問題をトラブ        |
|--------------------------|--------------------------------------------------|
| Serviceability マイクロ トレース | ルシューティングするために使用します。                              |
| Cisco Unity Connection   | <b>Cisco Unity Connection</b> 機能を全般的にトラブルシューティング |
| Serviceability マクロ トレース  | するために使用します。                                      |

トレースを有効にした後は、Real-Time Monitoring Tool (RTMT) またはコマンドライン インター フェイス (CLI) を使用すると、トレース ログ ファイルにアクセスできます。

次の項を参照してください。

- 「選択した問題に対する Cisco Unity Connection Serviceability マイクロ トレース」(P.1-2)
- 「選択した問題に対する Cisco Unity Connection Serviceability マクロ トレース」(P.1-7)
- 「Cisco Unity Connection Serviceability トレースを使用した問題のトラブルシューティング」(P.1-9)

## 選択した問題に対する Cisco Unity Connection Serviceability マイクロ トレース

Cisco Unity Connection Serviceability マイクロ トレースを使用すると、特定の Cisco Unity Connection コンポーネントの問題をトラブルシューティングできます。トレースを有効にした後は、 Real-Time Monitoring Tool (RTMT) またはコマンドライン インターフェイス (CLI) を使用すると、 トレース ログ ファイルにアクセスできます。

表 1-1 に、選択した問題のトラブルシューティング、およびトレース ログの表示に必要な Cisco Unity Connection Serviceability マイクロ トレースに関する情報を示します (Cisco Unity Connection Serviceability マイクロ トレースの使用方法の詳細については、『Administration Guide for Cisco Unity Connection Serviceability Release 8.x』の「Using Traces」の章を参照してください。このドキュメントは、

http://www.cisco.com/en/US/docs/voice\_ip\_comm/connection/8x/serv\_administration/guide/8xcucserv agx.html にあります)。

(注)

Cisco Unity Connection Serviceability マイクロ トレースを有効にすると、システム パフォーマンスが 低下します。トレースを有効にするのは、トラブルシューティング目的のときにだけにしてください。

| 表 1-1 | 選択した問題に対する Cisco Unity Connection Serviceability マイクロ トレース |
|-------|------------------------------------------------------------|
|-------|------------------------------------------------------------|

| 問題の分野                | 設定するトレース                      | 選択する RTMT サービス                     | トレース ログのファイル名        |
|----------------------|-------------------------------|------------------------------------|----------------------|
| 音声の問題                |                               |                                    |                      |
| TUI による添付ファイルの再<br>生 | CML (全レベル)                    | Connection Conversation<br>Manager | diag_CuCsMgr_*.uc    |
|                      |                               | Connection Notifier                | diag_CuNotifier_*.uc |
|                      |                               | Connection Tomcat アプリ<br>ケーション     | diag_Tomcat_*.uc     |
|                      | ConvSub (全レベル)                | Connection Conversation<br>Manager | diag_CuCsMgr_*.uc    |
| カレンダー統合の問題           |                               |                                    | -                    |
| カレンダー統合              | CCL (レベル 10、11、<br>12、13)     | Connection Conversation<br>Manager | diag_CuCsMgr_*.uc    |
|                      |                               | Connection Tomcat アプリ<br>ケーション     | diag_Tomcat_*.uc     |
|                      | CsWebDav (レベル<br>10、11、12、13) | Connection Conversation<br>Manager | diag_CuCsMgr_*.uc    |
|                      |                               | Connection Tomcat アプリ<br>ケーション     | diag_Tomcat_*.uc     |
| カレンダー統合(イベント通<br>知)  | CsWebDav (レベル 10<br>~13)      | Connection IMAP サーバ                | diag_CuImapSvr_*.uc  |
| 通話の問題                |                               |                                    |                      |
| ルーティング規則             | Arbiter (レベル 14、<br>15、16)    | Connection Conversation<br>Manager | diag_CuCsMgr_*.uc    |
|                      | RoutingRules (レベル<br>11)      | Connection Conversation<br>Manager | diag_CuCsMgr_*.uc    |

#### 表 1-1 選択した問題に対する Cisco Unity Connection Serviceability マイクロ トレース (続き)

| <br>問題の分野                                          | 設定するトレース            | 選択する RTMT サービス                     | トレース ログのファイル名        |
|----------------------------------------------------|---------------------|------------------------------------|----------------------|
| クライアントの問題                                          |                     |                                    | L                    |
| Cisco Unified Personal<br>Communicator クライアント      | CML (全レベル)          | Connection Conversation<br>Manager | diag_CuCsMgr_*.uc    |
| (IMAP 関連の問題)                                       |                     | Connection Notifier                | diag_CuNotifier_*.uc |
| (表 1-2 の「Cisco Unified<br>Personal Communicator クラ |                     | Connection Tomcat アプリ<br>ケーション     | diag_Tomcat_*.uc     |
| イアント(IMAP 関連の問<br>題)」も参照)                          | CsMalUmss(全レベ<br>ル) | Connection Conversation<br>Manager | diag_CuCsMgr_*.uc    |
|                                                    |                     | Connection Tomcat アプリ<br>ケーション     | diag_Tomcat_*.uc     |
|                                                    | CuImapSvr (全レベル)    | Connection IMAP サーバ                | diag_CuImapSvr_*.uc  |
|                                                    | MTA (全レベル)          | Connection メッセージ転送<br>エージェント       | diag_MTA_*.uc        |
| ViewMail for Outlook(メッ<br>セージの送受信)                | CML (全レベル)          | Connection Conversation<br>Manager | diag_CuCsMgr_*.uc    |
| (表 1-2 の「ViewMail for                              |                     | Connection Notifier                | diag_CuNotifier_*.uc |
| Outlook(メッセージの送受<br>信)」も参照)                        |                     | Connection Tomcat アプリ<br>ケーション     | diag_Tomcat_*.uc     |
|                                                    | CsMalUmss(全レベ<br>ル) | Connection Conversation<br>Manager | diag_CuCsMgr_*.uc    |
|                                                    |                     | Connection Tomcat アプリ<br>ケーション     | diag_Tomcat_*.uc     |
|                                                    | CuImapSvr (全レベル)    | Connection IMAP サーバ                | diag_CuImapSvr_*.uc  |
|                                                    | MTA (全レベル)          | Connection メッセージ転送<br>エージェント       | diag_MTA_*.uc        |
|                                                    | SMTP (全レベル)         | Connection SMTP サーバ                | diag_SMTP_*.uc       |
| Connection クラスタの問題                                 | -                   |                                    | -                    |
| Connection クラスタ(ファイ<br>ル レプリケーション以外)               | SRM (全レベル)          | Connection サーバ ロール マ<br>ネージャ       | diag_CuSrm_*.uc      |
| Connection クラスタ ファイ<br>ル レプリケーション                  | CuFileSync (全レベル)   | Connection File Syncer             | diag_CuFileSync_*.uc |
| 外部メッセージ ストアの問題                                     | T                   |                                    | 1                    |
| 外部メッセージ ストア内の電<br>子メールへのアクセス                       | CML (全レベル)          | Connection Conversation<br>Manager | diag_CuCsMgr_*.uc    |
|                                                    |                     | Connection Tomcat アプリ<br>ケーション     | diag_Tomcat_*.uc     |
| ファクスの問題                                            | 1                   | 1                                  |                      |
| ファイルの描画                                            | MTA (全レベル)          | Connection メッセージ転送<br>エージェント       | diag_MTA_*.uc        |
| SMTP メッセージが送信され<br>ない                              | MTA (全レベル)          | Connection メッセージ転送<br>エージェント       | diag_MTA_*.uc        |
|                                                    |                     |                                    |                      |

表 1-1

選択した問題に対する Cisco Unity Connection Serviceability マイクロ トレース (続き)

| 問題の分野                            | 設定するトレース                         | 選択する RTMT サービス                     | トレース ログのファイル名                 |
|----------------------------------|----------------------------------|------------------------------------|-------------------------------|
| SMTP サーバによるファクス<br>の誤処理          | SMTP (全レベル)                      | Connection SMTP サーバ                | diag_SMTP_*.uc                |
| LDAP の問題                         |                                  |                                    |                               |
| LDAP の同期化                        | CuCmDbEventListener              | Connection CM Database             | diag_CuCmDbEventListener_*.uc |
| (表 1-3 の「LDAP の同期化」<br>も参照)      |                                  | Event Listener                     |                               |
| メッセージの問題                         |                                  | 1                                  |                               |
| ディスパッチ メッセージ                     | MTA (全レベル)                       | Connection メッセージ転送                 | diag_MTA_*.uc                 |
| (表 1-2 の「ディスパッチ<br>メッセージ」も参照)    |                                  | エージェント                             |                               |
| IMAP メッセージ<br>(麦 1-2 の「IMAP メッセー | CML (全レベル)                       | Connection Conversation<br>Manager | diag_CuCsMgr_*.uc             |
| <ul><li>ジ」も参照)</li></ul>         |                                  | Connection Notifier                | diag_CuNotifier_*.uc          |
|                                  |                                  | Connection Tomcat アプリ<br>ケーション     | diag_Tomcat_*.uc              |
|                                  | CsMalUmss(全レベ<br>ル)              | Connection Conversation<br>Manager | diag_CuCsMgr_*.uc             |
|                                  |                                  | Connection Tomcat アプリ<br>ケーション     | diag_Tomcat_*.uc              |
|                                  | CuImapSvr (全レベル)                 | Connection IMAP サーバ                | diag_CuImapSvr_*.uc           |
|                                  | MTA (全レベル)                       | Connection メッセージ転送<br>エージェント       | diag_MTA_*.uc                 |
|                                  | SMTP (全レベル)                      | Connection SMTP サーバ                | diag_SMTP_*.uc                |
| メッセージの配信と取得<br>(表 1-2 の「メッセージの配  | CML (全レベル)                       | Connection Conversation<br>Manager | diag_CuCsMgr_*.uc             |
| 信と取得」も参照)                        |                                  | Connection Notifier                | diag_CuNotifier_*.uc          |
|                                  |                                  | Connection Tomcat アプリ<br>ケーション     | diag_Tomcat_*.uc              |
|                                  | CsMalUmss(レベル<br>10、14、18、22、23、 | Connection Conversation<br>Manager | diag_CuCsMgr_*.uc             |
|                                  | 26)                              | Connection Tomcat アプリ<br>ケーション     | diag_Tomcat_*.uc              |
|                                  | MTA (全レベル)                       | Connection メッセージ転送<br>エージェント       | diag_MTA_*.uc                 |
|                                  | Notifier (6 と 7 以外の<br>全レベル)     | Connection Conversation<br>Manager | diag_CuCsMgr_*.uc             |
|                                  |                                  | Connection Notifier                | diag_CuNotifier_*.uc          |
|                                  | SMTP (全レベル)                      | Connection SMTP サーバ                | diag_SMTP_*.uc                |
|                                  | UmssSysAgentTasks<br>(全レベル)      | Connection システム エー<br>ジェント         | diag_CuSysAgent_*.uc          |

表 1-1 選択した問題に対する Cisco Unity Connection Serviceability マイクロ トレース (続き)

| <br>問題の分野                                            | 設定するトレース                                | 選択する RTMT サービス                               | トレース ログのファイル名          |
|------------------------------------------------------|-----------------------------------------|----------------------------------------------|------------------------|
| NDR<br>(ま12の「NDP」ま参照)                                | CML (全レベル)                              | Connection Conversation<br>Manager           | diag_CuCsMgr_*.uc      |
| (表 1-2 0) [NDK] 6参照)                                 |                                         | Connection Notifier                          | diag_CuNotifier_*.uc   |
|                                                      |                                         | Connection Tomcat アプリ<br>ケーション               | diag_Tomcat_*.uc       |
|                                                      | CuCsMgr (全レベル)                          | Connection Conversation<br>Manager           | diag_CuCsMgr_*.uc      |
| <ul><li>通知が送信されない</li><li>(書 1 2 の「通知が送信され</li></ul> | CuCsMgr (全レベル)                          | Connection Conversation<br>Manager           | diag_CuCsMgr_*.uc      |
| ない」も参照)                                              | Notifier (6 と 7 以外の<br>全レベル)            | Connection Conversation<br>Manager           | diag_CuCsMgr_*.uc      |
|                                                      |                                         | Connection Notifier                          | diag_CuNotifier_*.uc   |
|                                                      | SMTP (全レベル)                             | Connection SMTP サーバ                          | diag_SMTP_*.uc         |
| セキュア メッセージ エージ<br>ング                                 | UmssSysAgentTasks<br>(全レベル)             | Connection システム エー<br>ジェント                   | diag_CuSysAgent_*.uc   |
| SMS 通知                                               | Notifier (6 と 7 以外の<br>全レベル)            | Connection Conversation<br>Manager           | diag_CuCsMgr_*.uc      |
|                                                      |                                         | Connection Notifier                          | diag_CuNotifier_*.uc   |
| ネットワークの問題                                            |                                         |                                              |                        |
| イントラサイト ネットワーク<br>レプリケーション                           | CuReplicator                            | Connection Digital<br>Networking Replication | diag_CuReplicator_*.uc |
| (表 1-2 の「イントラサイト<br>ネットワーク レプリケーショ<br>ン」も参照)         |                                         | Agent                                        |                        |
| インターサイト ネットワーク<br>レプリケーション                           | フィーダ (レベル 00、<br>01、02、03)              | Connection Tomcat アプリ<br>ケーション               | diag_Tomcat_*.uc       |
|                                                      | フィードリーダー(レ<br>ベル 00、01、02、03、<br>10、14) | Connection システム エー<br>ジェント                   | diag_CuSysAgent_*.uc   |
| VPIM メッセージ配信                                         | MTA (全レベル)                              | Connection メッセージ転送<br>エージェント                 | diag_MTA_*.uc          |
| (表 1-2 の「VPIM メッセー<br>ジ配信」も参照)                       | SMTP (全レベル)                             | Connection SMTP サーバ                          | diag_SMTP_*.uc         |
| パーソナル着信転送ルールの                                        | 」<br>問題                                 |                                              |                        |
| 予定表情報へのアクセス                                          | CCL (レベル 10、11、<br>12、13)               | Connection Conversation<br>Manager           | diag_CuCsMgr_*.uc      |
|                                                      |                                         | Connection Tomcat アプリ<br>ケーション               | diag_Tomcat_*.uc       |
|                                                      | CsWebDav (レベル<br>10、11、12、13)           | Connection Conversation<br>Manager           | diag_CuCsMgr_*.uc      |
|                                                      |                                         | Connection Tomcat アプリ<br>ケーション               | diag_Tomcat_*.uc       |
| 電話機によるパーソナル着信<br>転送ルールの設定                            | ConvSub (全レベル)                          | Connection Conversation<br>Manager           | diag_CuCsMgr_*.uc      |

表 1-1

選択した問題に対する Cisco Unity Connection Serviceability マイクロ トレース (続き)

| 問題の分野                          | 設定するトレース                       | 選択する RTMT サービス                       | トレース ログのファイル名             |
|--------------------------------|--------------------------------|--------------------------------------|---------------------------|
| ルールを有効にしたユーザに<br>着信があったときのルールの | ConvRoutingRules (全<br>レベル)    | Connection Conversation<br>Manager   | diag_CuCsMgr_*.uc         |
| 処理                             | RulesEngine(全レベ<br>ル)          | Connection Tomcat アプリ<br>ケーション       | diag_Tomcat_*.uc          |
|                                |                                | Connection Conversation<br>Manager   | diag_CuCsMgr_*.uc         |
| ルール関連のカンバセーショ<br>ン             | CDE (全レベル)                     | Connection Conversation<br>Manager   | diag_CuCsMgr_*.uc         |
| Phone View の問題                 |                                |                                      |                           |
| Phone View                     | PhoneManager (全レベ<br>ル)        | Connection Conversation<br>Manager   | diag_CuCsMgr_*.uc         |
| 問題                             |                                |                                      |                           |
| s のデータ収集                       | DataHarvester (全レベ<br>ル)       | Connection Data Harvester            | diag_CuDataHarvester_*.uc |
| s<br>の表示                       | CuService (全レベル)               | Connection Tomcat アプリ<br>ケーション       | diag_Tomcat_*.uc          |
| RSS フィードの問題                    |                                |                                      |                           |
| ボイス メッセージの RSS<br>フィードへのアクセス   | RSS (全レベル)                     | Connection Tomcat アプリ<br>ケーション       | diag_Tomcat_*.uc          |
| SNMP の問題                       |                                |                                      |                           |
| SNMP                           | CuSnmpAgt (全レベ<br>ル)           | Connection SNMP エージェ<br>ント           | diag_CuSnmpAgt_*.uc       |
| SpeechView 文字変換の問題             |                                |                                      |                           |
| SpeechView 文字変換                | SttClient (全レベル)               | Connection Message<br>Transfer Agent | diag_MTA_*.uc             |
|                                | SttService (全レベル)              | Connection SpeechView<br>Processor   | diag_SttService_*.uc      |
|                                | SMTP (全レベル)                    | Connection SMTP サーバ                  | diag_SMTP_*.uc            |
|                                | MTA (レベル 10、11、<br>12、13)      | Connection メッセージ転送<br>エージェント         | diag_MTA_*.uc             |
|                                | SysAgent (レベル 10、<br>11、12、16) | Connection システム エー<br>ジェント           | diag_CuSysAgent_*.uc      |
| 音声から変換したテキストを<br>通知デバイスへ送信     | Notifier (レベル 16、<br>21、25、30) | Connection Notifier                  | diag_CuNotifier_*.uc      |
| テスト ボタン(外部サービス                 | と外部サービス アカウン                   | ト)の問題                                |                           |
| テスト ボタン(外部サービス<br>診断ツール)       | CuESD (全レベル)                   | Connection Tomcat アプリ<br>ケーション       | diag_Tomcat_*.uc          |

### 選択した問題に対する Cisco Unity Connection Serviceability マクロト レース

Cisco Unity Connection Serviceability マクロ トレースによって、選択済みの Cisco Unity Connection Serviceability マイクロ トレースのセットが有効になり、それを使用して Cisco Unity Connection の機 能全般をトラブルシューティングできます。

表 1-2 に、選択した問題のトラブルシューティング、およびトレース ログの表示に必要な Cisco Unity Connection Serviceability マクロ トレースに関する情報を示します (Cisco Unity Connection Serviceability マクロ トレースの使用方法の詳細については、『Administration Guide for Cisco Unity Connection Serviceability Release 8.x』の「Using Traces」の章を参照してください。このドキュメン トは、

http://www.cisco.com/en/US/docs/voice\_ip\_comm/connection/8x/serv\_administration/guide/8xcucserv agx.html にあります)。

(注)

Cisco Unity Connection Serviceability マクロ トレースを有効にすると、システム パフォーマンスが低下します。トレースを有効にするのは、トラブルシューティング目的のときにだけにしてください。

| 表 1-2 | 選択した問題に対する Cisco Unity Connection Serviceability マクロ トレ | ース |
|-------|---------------------------------------------------------|----|
|-------|---------------------------------------------------------|----|

| 問題の分野                                                                           | 設定するトレース                                                  | 選択する RTMT サービス                     | トレース ログのファイル名     |
|---------------------------------------------------------------------------------|-----------------------------------------------------------|------------------------------------|-------------------|
| 音声の問題                                                                           |                                                           |                                    |                   |
| 音質                                                                              | メディア(Wave)ト<br>レース                                        | Connection Conversation<br>Manager | diag_CuCsMgr_*.uc |
|                                                                                 |                                                           | Connection Mixer                   | diag_CuMixer_*.uc |
| 通話の問題                                                                           |                                                           |                                    |                   |
| コール制御                                                                           | コール制御(Miu)ト<br>レース(マクロトレー<br>スを拡張して SIP また<br>は SCCP を選択) | Connection Conversation<br>Manager | diag_CuCsMgr_*.uc |
| 通話フロー                                                                           | 通話フロー診断                                                   | Connection Conversation<br>Manager | diag_CuCsMgr_*.uc |
| ViewMail for Outlook(メッ<br>セージの送受信)                                             | コール制御(Miu)ト<br>レース(マクロトレー<br>スを拡張して SIP また<br>は SCCP を選択) | Connection Conversation<br>Manager | diag_CuCsMgr_*.uc |
| クライアントの問題                                                                       |                                                           | 1                                  |                   |
| Cisco Unified Personal<br>Communicator クライアント<br>(IMAP 関連の問題)                   | 通話フロー診断                                                   | Connection Conversation<br>Manager | diag_CuCsMgr_*.uc |
| (表 1-1 の「Cisco Unified<br>Personal Communicator クラ<br>イアント(IMAP 関連の問<br>題)」も参照) |                                                           |                                    |                   |

表 1-2 選択した問題に対する Cisco Unity Connection Serviceability マクロ トレース (続き)

| <br>問題の分野                                                 | 設定するトレース                                  | 選択する RTMT サービス                     | トレース ログのファイル名        |
|-----------------------------------------------------------|-------------------------------------------|------------------------------------|----------------------|
| ViewMail for Outlook(メッ<br>セージの送受信)                       | 通話フロー診断                                   | Connection Conversation<br>Manager | diag_CuCsMgr_*.uc    |
| (表 1-1 の「ViewMail for<br>Outlook(メッセージの送受                 | ViewMail for Outlook                      | Connection Conversation<br>Manager | diag_CuCsMgr_*.uc    |
| 信)」も参照)                                                   |                                           | Connection IMAP サーバ                | diag_CuImapSvr_*.uc  |
|                                                           |                                           | Connection メッセージ転送<br>エージェント       | diag_MTA_*.uc        |
|                                                           |                                           | Connection Tomcat アプリ<br>ケーション     | diag_Tomcat_*.uc     |
| <b>Cisco Unity Connection Se</b>                          | erviceability の問題                         |                                    |                      |
| Cisco Unity Connection<br>Serviceability                  | Connection<br>Serviceability Web サー<br>ビス | Connection Tomcat アプリ<br>ケーション     | diag_Tomcat_*.uc     |
| カンバセーションの問題                                               |                                           |                                    |                      |
| カンバセーション                                                  | カンバセーション ト<br>レース                         | Connection Conversation<br>Manager | diag_CuCsMgr_*.uc    |
| メッセージの問題                                                  |                                           |                                    |                      |
| ディスパッチ メッセージ<br>(表 1-1 の「ディスパッチ                           | 通話フロー診断                                   | Connection Conversation<br>Manager | diag_CuCsMgr_*.uc    |
| メッセージ」も参照)                                                |                                           |                                    |                      |
| IMAP メッセージ<br>(表 1-1 の「IMAP メッセー<br>ジ」も参照)                | 通話フロー診断                                   | Connection Conversation<br>Manager | diag_CuCsMgr_*.uc    |
| メッセージの配信と取得                                               | メッセージ トラッキン<br>グ トレース                     | Connection メッセージ転送<br>エージェント       | diag_MTA_*.uc        |
| (表 1-1 0) 「メッピーン00<br>信と取得」も参照)                           |                                           | Connection システム エー<br>ジェント         | diag_CuSysAgent_*.uc |
|                                                           |                                           | Connection Conversation<br>Manager | diag_CuCsMgr_*.uc    |
|                                                           |                                           | Connection Tomcat アプリ<br>ケーション     | diag_Tomcat_*.uc     |
|                                                           |                                           | Connection IMAP サーバ                | diag_CuImapSvr_*.uc  |
| NDR<br>(表 1-1 の「NDR」も参照)                                  | 通話フロー診断                                   | Connection Conversation<br>Manager | diag_CuCsMgr_*.uc    |
| <ul> <li>通知が送信されない</li> <li>(表 1 1 の「通知が送信され」)</li> </ul> | その他の通知の問題に<br>関するトレース(マク                  | Connection Conversation<br>Manager | diag_CuCsMgr_*.uc    |
| ない」も参照)                                                   | ロ トレースを拡張して<br>SIP または SCCP を選<br>択)      | Connection Notifier                | diag_CuNotifier_*.uc |

| 表 1-2 | 選択した問題に対する Cisco Unity C | Connection Serviceability マクロ トレース | (続き) |
|-------|--------------------------|------------------------------------|------|
|-------|--------------------------|------------------------------------|------|

| 問題の分野                                        | 設定するトレース                                                  | 選択する RTMT サービス                               | トレース ログのファイル名          |
|----------------------------------------------|-----------------------------------------------------------|----------------------------------------------|------------------------|
| MWI の問題                                      |                                                           |                                              |                        |
| MWI                                          | MWIの問題に関するト<br>レース(マクロトレー                                 | Connection Conversation<br>Manager           | diag_CuCsMgr_*.uc      |
|                                              | スを拡張して SIP また<br>は SCCP を選択)                              | Connection Notifier                          | diag_CuNotifier_*.uc   |
| ネットワークの問題                                    |                                                           |                                              |                        |
| イントラサイト ネットワーク<br>レプリケーション                   | デジタル ネットワーク                                               | Connection Digital<br>Networking Replication | diag_CuReplicator_*.uc |
| (表 1-1 の「イントラサイト<br>ネットワーク レプリケーショ<br>ン」も参照) |                                                           | Agent                                        |                        |
| VPIM メッセージ配信                                 | 通話フロー診断                                                   | Connection Conversation                      | diag_CuCsMgr_*.uc      |
| (表 1-1 の「VPIM メッセー<br>ジ配信」も参照)               |                                                           | Manager                                      |                        |
| 起動の問題                                        |                                                           | 1                                            |                        |
| Connection の起動に失敗する                          | Unity 起動                                                  | Connection Conversation<br>Manager           | diag_CuCsMgr_*.uc      |
|                                              |                                                           | Connection Notifier                          | diag_CuNotifier_*.uc   |
| テキスト/スピーチの問題                                 |                                                           |                                              |                        |
| テキスト/スピーチ                                    | コール制御(Miu)ト<br>レース(マクロトレー<br>スを拡張して SIP また<br>は SCCP を選択) | Connection Conversation<br>Manager           | diag_CuCsMgr_*.uc      |
|                                              | メディア(Wave)ト<br>レース                                        | Connection Conversation<br>Manager           | diag_CuCsMgr_*.uc      |
|                                              |                                                           | Connection Mixer                             | diag_CuMixer_*.uc      |
|                                              | テキスト/スピーチ<br>(TTS) トレース                                   | Connection Conversation<br>Manager           | diag_CuCsMgr_*.uc      |

## Cisco Unity Connection Serviceability トレースを使用した問題のトラ ブルシューティング

Cisco Unity Connection Serviceability マイクロ トレースまたはマクロ トレースを使用して Cisco Unity Connection の問題をトラブルシューティングするときは、まず、Cisco Unity Connection Serviceability で適切なトレースを有効にする必要があります。その後、Real-Time Monitoring Tool (RTMT) またはコマンドライン インターフェイス (CLI) を使用して、トレースが生成したログを収 集および表示できます。

次の、該当する手順に従ってください。

- 「Cisco Unity Connection Serviceability マイクロ トレースを有効にし、トレース ログを表示する 方法」(P.1-10)
- 「Cisco Unity Connection Serviceability マクロ トレースを有効にし、トレース ログを表示する方 法」(P.1-10)

#### Cisco Unity Connection Serviceability マイクロ トレースを有効にし、トレース ログを表示する 方法

- **ステップ1** Cisco Unity Connection Serviceability の [Trace] メニューで、 [Micro Traces] を選択します。
- **ステップ 2** [Micro Traces] ページの [Server] フィールドで、Connection サーバの名前を選択し、[Go] を選択します。
- ステップ3 [Micro Traces] フィールドで、設定するマイクロトレースを選択し、[Go] を選択します。
- ステップ4 [Micro Traces] で、設定するマイクロ トレース レベルのチェックボックスをオンにして、[Save] を選択します。
- **ステップ 5** 問題を再現します。

ステップ6 トレース ログ ファイルを収集するには、Real-Time Monitoring Tool (RTMT) を起動します。詳細に ついては、該当する『Cisco Unified Real-Time Monitoring Tool Administration Guide』の「Working with Trace and Log Central」の章を参照してください。このドキュメントは、 http://www.cisco.com/en/US/products/ps6509/prod\_maintenance\_guides\_list.html から入手可能です。
 トレース ログ ファイルには、コマンドライン インターフェイス (CLI) を使用してアクセスできます。
 詳細については、該当する『Command Line Interface Reference Guide for Cisco Unified Solutions』を 参照してください。このドキュメントは、 http://www.cisco.com/en/US/products/ps6509/prod\_maintenance\_guides\_list.html から入手可能です。

- **ステップ7** RTMT の [System] メニューで、[Tools] > [Trace] > [Trace & Log Central] を選択します。
- **ステップ 8** [Trace & Log Central] のツリー階層で、[Collect Files] をダブルクリックします。
- **ステップ9** [Select CUC Services/Application] タブで、該当するサービスのチェックボックスをオンにし、[Next] を選択します。
- **ステップ 10** [Select System Services/Applications] タブで、[Next] を選択します。
- **ステップ 11** [Collection Time] グループ ボックスで、トレースを収集する期間を指定します。
- ステップ 12 [Download File option] グループ ボックスで、トレースのダウンロードに使用するオプションを指定します。
- ステップ 13 [Finish] を選択します。
- **ステップ 14** 収集したトレース ファイルを表示するには、トレース収集機能のローカル ブラウズ オプションを使用 します。
- **ステップ 15** Cisco Unity Connection Serviceability で、ステップ 3 およびステップ 4 で有効にしたトレースを無効 にして、[Save]を選択します。

#### Cisco Unity Connection Serviceability マクロ トレースを有効にし、トレース ログを表示する方 法

- **ステップ1** Cisco Unity Connection Serviceability の [Trace] メニューで、[Macro Traces] を選択します。
- **ステップ 2** [Macro Traces] ページの [Server] フィールドで、Connection サーバの名前を選択し、[Go] を選択します。
- ステップ3 有効にするマクロトレースのチェックボックスをオンにします。
- **ステップ 4** マクロ トレースを展開して、有効にするレベルのチェックボックスをオンにします。
- **ステップ5** [Save] を選択します。
- **ステップ 6** 問題を再現します。

**ステップ7** トレース ログ ファイルを収集するには、Real-Time Monitoring Tool (RTMT) を起動します。詳細に ついては、該当する『*Cisco Unified Real-Time Monitoring Tool Administration Guide*』の「Working with Trace and Log Central」の章を参照してください。このドキュメントは、 http://www.cisco.com/en/US/products/ps6509/prod maintenance guides list.html から入手可能です。

> トレース ログ ファイルには、コマンドライン インターフェイス (CLI) を使用してアクセスできます。 詳細については、該当する『Command Line Interface Reference Guide for Cisco Unified Solutions』を 参照してください。このドキュメントは、

http://www.cisco.com/en/US/products/ps6509/prod maintenance guides list.html から入手可能です。

- **ステップ8** RTMT の [System] メニューで、 [Tools] > [Trace] > [Trace & Log Central] を選択します。
- **ステップ 9** [Trace & Log Central] のツリー階層で、[Collect Files] をダブルクリックします。
- **ステップ 10** [Select CUC Services/Application] タブで、該当するサービスのチェックボックスをオンにし、[Next] を選択します。
- ステップ 11 [Select System Services/Applications] タブで、[Next] を選択します。
- **ステップ 12** [Collection Time] グループ ボックスで、トレースを収集する期間を指定します。
- ステップ 13 [Download File option] グループ ボックスで、トレースのダウンロードに使用するオプションを指定します。
- ステップ 14 [Finish] を選択します。
- **ステップ 15** 収集したトレース ファイルを表示するには、トレース収集機能のローカル ブラウズ オプションを使用 します。
- **ステップ 16** Cisco Unity Connection Serviceability で、ステップ 3 からステップ 5 で有効にしたトレースを無効に して、[Save] を選択します。

Cisco Unity Connection Serviceability のマイクロ トレースおよびマクロトレースの詳細については、 *『Administration Guide for Cisco Unity Connection Serviceability Release 8.x』*の「Using Traces」の章 を参照してください。このドキュメントは、 http://www.cisco.com/en/US/docs/voice ip comm/connection/8x/serv administration/guide/8xcucserv

agx.html にあります。

RTMT の詳細については、該当する『Cisco Unified Real-Time Monitoring Tool Administration Guide』 を参照してください。このドキュメントは、

http://www.cisco.com/en/US/products/ps6509/prod\_maintenance\_guides\_list.html から入手可能です。

CLI の詳細については、該当する『*Command Line Interface Reference Guide for Cisco Unified Solutions*』を参照してください。このドキュメントは、 http://www.cisco.com/en/US/products/ps6509/prod maintenance guides list.html から入手可能です。

# Cisco Unity Connection 8.x における Cisco Unified Serviceability のトレース

次の項を参照してください。

- 「選択した問題に対する Cisco Unified Serviceability トレース」(P.1-12)
- 「Cisco Unified Serviceability トレースを使用した問題のトラブルシューティング」(P.1-12)

## 選択した問題に対する Cisco Unified Serviceability トレース

Cisco Unified Serviceability トレースを使用すると、特定の問題をトラブルシューティングできます。 トレースを有効にした後は、Real-Time Monitoring Tool (RTMT) またはコマンドライン インター フェイス (CLI) を使用すると、トレース ログ ファイルにアクセスできます。

表 1-3 に、選択した問題のトラブルシューティング、およびトレース ログの表示に必要な Cisco Unified Serviceability トレースに関する情報を示します (Cisco Unified Serviceability トレースの使用 法の詳細については、該当する『Cisco Unified Serviceability Administration Guide』の「Trace」の章 を参照してください。このドキュメントは、

http://www.cisco.com/en/US/products/ps6509/prod\_maintenance\_guides\_list.html から入手可能です)。

(注)

Cisco Unified Serviceability トレースを有効にすると、システム パフォーマンスが低下します。トレー スを有効にするのは、トラブルシューティング目的のときにだけにしてください。

#### 表 1-3 選択した問題に対する Cisco Unified Serviceability トレース

| 問題の分野              | 設定するトレース                            | 選択する RTMT サービス                      |
|--------------------|-------------------------------------|-------------------------------------|
| バックアップと復元          | Cisco DRF Local<br>Cisco DRF Master | Cisco DRF Local<br>Cisco DRF Master |
| LDAP の同期化          | Cisco DirSync                       | Cisco DirSync                       |
| Web アプリケーションのサインイン | Cisco CCMRealm Web<br>Service       | Cisco CallManager Realm             |

### Cisco Unified Serviceability トレースを使用した問題のトラブルシュー ティング

Cisco Unified Serviceability トレースを使用して Cisco Unity Connection の問題をトラブルシューティ ングするときは、まず、Cisco Unified Serviceability で適切なトレースを有効にする必要があります。 その後、Real-Time Monitoring Tool (RTMT) またはコマンドライン インターフェイス (CLI) を使 用して、トレースが生成したログを収集および表示できます。

次の手順に従ってください。

#### Cisco Unified Serviceability トレースを有効にし、トレース ログを表示する方法

- **ステップ1** Cisco Unified Serviceability の [Trace] メニューで、 [Troubleshooting Trace Settings] を選択します。
- **ステップ 2** [Troubleshooting Trace Settings] ページの [Directory Services] で、有効にするトレースのチェック ボックスをオンにし、[Save] を選択します。
- **ステップ3** 問題を再現します。
- **ステップ4** トレース ログ ファイルを収集するには、Real-Time Monitoring Tool (RTMT) を起動します。詳細に ついては、該当する『*Cisco Unified Real-Time Monitoring Tool Administration Guide*』の「Working with Trace and Log Central」の章を参照してください。このドキュメントは、 http://www.cisco.com/en/US/products/ps6509/prod\_maintenance\_guides\_list.html から入手可能です。

トレース ログ ファイルには、コマンドライン インターフェイス (CLI) を使用してアクセスできます。 詳細については、該当する『*Command Line Interface Reference Guide for Cisco Unified Communications Solutions*』を参照してください。このドキュメントは、 http://www.cisco.com/en/US/products/ps6509/prod\_maintenance\_guides\_list.html から入手可能です。

- ステップ 5 RTMT の [System] メニューで、 [Tools] > [Trace] > [Trace & Log Central] を選択します。
- **ステップ6** [Trace & Log Central] のツリー階層で、[Collect Files] をダブルクリックします。
- **ステップ7** [Select CUC Services/Application] タブで、[Next] を選択します。
- **ステップ8** [Select System Services/Applications] タブで、該当するサービスのチェックボックスをオンにし、 [Next] を選択します。
- **ステップ9** [Collection Time] グループボックスで、トレースを収集する期間を指定します。
- ステップ 10 [Download File option] グループ ボックスで、トレースのダウンロードに使用するオプションを指定します。
- **ステップ 11** [Finish] を選択します。
- **ステップ 12** 収集したトレース ファイルを表示するには、トレース収集機能のローカル ブラウズ オプションを使用 します。
- **ステップ 13** Cisco Unity Connection Serviceability で、ステップ 2 で有効にしたトレースを無効にして、[Save] を 選択します。

Cisco Unified Serviceability トレースの詳細については、該当する『*Cisco Unified Serviceability Administration Guide*』の「Trace」の章を参照してください。このドキュメントは、 http://www.cisco.com/en/US/products/ps6509/prod maintenance guides list.html から入手可能です。

**RTMT**の詳細については、該当する『*Cisco Unified Real-Time Monitoring Tool Administration Guide*』 を参照してください。このドキュメントは、

http://www.cisco.com/en/US/products/ps6509/prod\_maintenance\_guides\_list.html から入手可能です。

CLI の詳細については、該当する『*Command Line Interface Reference Guide for Cisco Unified Solutions*』を参照してください。このドキュメントは、 http://www.cisco.com/en/US/products/ps6509/prod\_maintenance\_guides\_list.html から入手可能です。

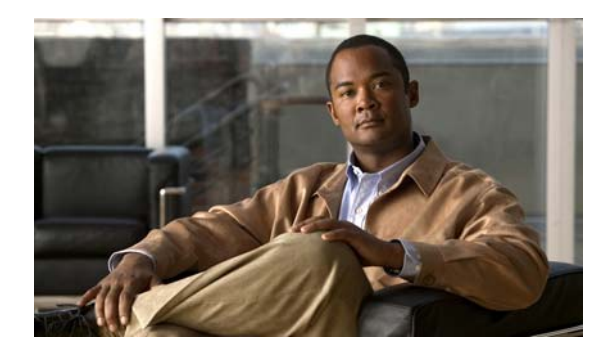

**CHAPTER 2** 

# Cisco Unity Connection 8.x で使用される トラブルシューティング ユーティリティ

この章では、Cisco Unity Connection のトラブルシューティングに使用できるツールおよびユーティリティの一部について、簡単な説明とアクセス手順を示します。

次の項を参照してください。

- 「Cisco Unity Connection 8.x 文法統計ツール」(P.2-1)
- [Cisco Unity Connection 8.x O Cisco Unity Connection Serviceability] (P.2-2)
- 「Cisco Unity Connection 8.x タスク管理ツール」(P.2-2)
- Cisco Unity Connection 8.x  $\mathcal{O}$  Cisco Voice Technology Group Subscription  $\mathcal{Y} \mathcal{V} \downarrow$  (P.2-3)
- 「Cisco Unity Connection 8.x の Real-Time Monitoring Tool」 (P.2-3)
- [Cisco Unity Connection 8.x O Cisco Unified Serviceability] (P.2-3)
- 「Cisco Unity Connection 8.x のリモート データベース管理ツール」(P.2-4)
- Cisco Unity Connection 8.x O Cisco Utilities Database Link for Informix (CUDLI) (P.2-4)
- 「Cisco Unity Connection 8.x のリモート ポート ステータス モニタ」(P.2-5)

## **Cisco Unity Connection 8.x** 文法統計ツール

文法統計ツールは、Cisco Unity Connection の音声認識カンバセーションで、発信者の発音とシステム のオブジェクト名(ユーザ名と代行ユーザ名、同報リスト名など)との照合に使用される、動的名前文 法に関する情報を表示します。管理者が Connection システム上の名前を追加または変更した場合、文 法でコンパイルされるまで、この名前は音声認識カンバセーションで認識されません。

名前文法ごとに、最後に文法の再コンパイルが終了した時間、文法内の一意の項目の合計数、文法の更 新の保留があるかどうか、文法が現在再コンパイル中かどうかなどの情報が表示されます。

デフォルトでは、Connectionは、管理者がシステム上の名前オブジェクトを追加またはオブジェクト名 を変更したとき(一括操作が進行中の場合は除きます。この場合、Connectionは操作の完了を10分間 待ってから文法を再コンパイルします)、または1分間に5件を超える変更要求があった場合に、文法を 再コンパイルします。名前文法再コンパイル処理によって、業務時間内のConnectionサーバのパフォー マンスに影響が出るほど文法が大きくなった場合は、デフォルトの音声認識更新スケジュール

(Cisco Unity Connection の管理の [システム設定 (System Settings)]>[スケジュール (Schedules)]) を修正して、Connection 音声認識トランスポート ユーティリティが音声認識名前文法を自動的に再構築 できる時間と曜日を制限できます。デフォルトでは、すべての曜日と時間が、このスケジュールに対し てアクティブです。スケジュールを変更した場合に、非アクティブな時間にスケジュールを無効にし て、すべての文法を強制的にすぐに再コンパイルするとき、またはバルク操作が開始された後、10分間 の待機時間内に強制的に再コンパイルするときは、文法の統計ツールの[文法の再構築(Rebuild Grammars)]ボタンを選択します。

# Cisco Unity Connection 8.x の Cisco Unity Connection Serviceability

Cisco Unity Connection Serviceability は、Cisco Unity Connection 用の Web ベースのトラブルシュー ティング ツールで、次の機能があります。

- トラブルシューティングに使用できる Connection アラーム定義を表示する。
- Connection トレースを有効にする。Real-Time Monitoring Tool (RTMT) でトレース情報を収集 し、表示する。
- Connection トレース情報を保存するログを設定する。
- Connection クラスタが設定されている場合、Connection サーバのサーバステータスを表示および 変更する。
- Connection 機能サービスのステータスを表示する。
- Connection サービスをアクティブ化、非アクティブ化、開始、および停止する。
- さまざまなファイル形式で表示できるレポートを生成する。

関係するサービスおよびコンポーネントによっては、Cisco Unity Connection Serviceability と Cisco Unified Serviceability の両方でサービサビリティ関連タスクを完了できます。たとえば、問題をトラブルシューティングするために、両方のアプリケーションでサービスの開始と停止、アラームの表示、およびトレースの設定が必要になることがあります。

詳細については、『Administration Guide for Cisco Unity Connection Serviceability Release 8.x』を参照 してください。このドキュメントは、

http://www.cisco.com/en/US/docs/voice\_ip\_comm/connection/8x/serv\_administration/guide/8xcucserv agx.html にあります。

# **Cisco Unity Connection 8.x** タスク管理ツール

[タスク管理(Task Management)] ページには、定期的なスケジュールに従って Cisco Unity Connection が自動的に実行する、さまざまなシステム メンテナンスおよびトラブルシューティング タ スクが表示されます。タスクは、バックアップおよびアンチウイルス スキャンと同時に実行できます。

各タスクのデフォルトの設定およびスケジュールは、機能およびパフォーマンスの観点で最適化されて います。デフォルトの設定およびスケジュールは、変更しないことを推奨します。

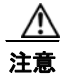

いくつかのタスクは、Cisco Unity Connection 機能にとって重要です。重要なタスクを無効にしたり、頻度を変更すると、パフォーマンスに悪影響を与えたり、Connection の機能が停止することがあります。

#### タスク管理ツールへのアクセス方法

**ステップ1** Cisco Unity Connection の管理で、[ツール(Tools)]を展開します。

**ステップ2** [タスク管理(Task Management)]を選択します。

# Cisco Unity Connection 8.x の Cisco Voice Technology Group Subscription ツール

Cisco Voice Technology Group Subscription ツールを使用すると、Cisco Unity Connection ソフトウェ アのアップデート通知を電子メールで受信できます。登録するには、 http://www.cisco.com/cgi-bin/Software/Newsbuilder/Builder/VOICE.cgi の [Cisco Voice Technology Group Subscription Tool] ページに移動します。

# Cisco Unity Connection 8.x の Real-Time Monitoring Tool

クライアント側アプリケーションとして実行される Real-Time Monitoring Tool (RTMT) は、HTTPS および TCP を使用して、システム パフォーマンス、デバイス ステータス、デバイス ディスカバリ、および Cisco Unity Connection の CTI アプリケーションをモニタします。RTMT は、HTTPS を使用し て直接デバイスに接続し、システムの問題をトラブルシューティングします。RTMT は、Cisco Unity Connection のボイス メッセージング ポートもモニタできます。

RTMT を使用すると、次のタスクを実行できます。

- システムの稼動状態を中心に、事前定義済みの管理オブジェクトのセットをモニタする。
- 値が、ユーザが設定したしきい値を超えるか下回ったときに、オブジェクトのさまざまなアラート を電子メールの形式で生成する。
- トレースを収集し、RTMT にあるデフォルト ビューアで表示する。
- syslog メッセージおよびアラーム定義を SysLog ビューアで表示する。
- パフォーマンス モニタリング カウンタを操作する。
- Connection のボイス メッセージング ポートをモニタする。Connection クラスタが設定されている 場合は、複数の RTMT インスタンスを開いて、Connection クラスタの各サーバのボイス メッセー ジング ポートをモニタできます。

詳細については、『Cisco Unified Real-Time Monitoring Tool Administration Guide』を参照してください。このドキュメントは、

http://www.cisco.com/en/US/products/ps6509/prod\_maintenance\_guides\_list.html から入手可能です。

# Cisco Unity Connection 8.x の Cisco Unified Serviceability

Cisco Unified Serviceability は、Cisco Unity Connection 用の Web ベースのトラブルシューティング ツールで、次の機能があります。

 トラブルシューティング用にアラームおよびイベントを保存し、アラームメッセージ定義を表示 する。

- トラブルシューティング用として、トレース情報をさまざまなログファイルに保存する。
- [Service Activation] ウィンドウからオン、オフ、および表示を可能にする機能サービスを提供する。
- 機能およびネットワークサービスを起動および停止するためのインターフェイスを提供する。
- 日報(アラート サマリ、統計情報レポートなど)を生成およびアクティブ化する。
- システムのスレッド数およびプロセス数をモニタする。パフォーマンスを向上させるためにキャッシュを使用します。

関係するサービスおよびコンポーネントによっては、Cisco Unified Serviceability と Cisco Unity Connection Serviceability の両方でサービサビリティ関連タスクを完了できます。たとえば、問題をト ラブルシューティングするために、両方のアプリケーションでサービスの開始と停止、アラームの表 示、およびトレースの設定が必要になることがあります。

詳細については、『Cisco Unified Serviceability Administration Guide』を参照してください。このド キュメントは、http://www.cisco.com/en/US/products/ps6509/prod\_maintenance\_guides\_list.html から 入手可能です。

## Cisco Unity Connection 8.x のリモート データベース管理 ツール

データベース プロキシを有効にすることで、Cisco Unity ツール Web サイト (http://ciscounitytools.com) で入手可能ないくつかの Windows ベースのリモート データベース管理 ツールを使用できます。このサイトでは、Cisco Unity Connection のリリース間に、ユーティリティの アップデートが頻繁に提供されます。

(注)

登録すると、Cisco Unity ツール Web サイトで提供されているユーティリティが更新されたときに通知 を受け取れます。http://ciscounitytools.com に移動して、[Sign Up Here] を選択します。

リモート データベース アクセスの有効化の詳細については、『System Administration Guide for Cisco Unity Connection Release 8.x』の「Administrative Tools in Cisco Unity Connection 8.x」の章に ある「Enabling Database Access for Remote Administration Tools」の項を参照してください。このド キュメントは、

http://www.cisco.com/en/US/docs/voice\_ip\_comm/connection/8x/administration/guide/8xcucsagx.html にあります。

## **Cisco Unity Connection 8.x の Cisco Utilities Database** Link for Informix (CUDLI)

Cisco Utilities Database Link for Informix(CUDLI)ツールを使用すると、Cisco Unity Connection データベースをナビゲートしたり、特定のテーブルまたはカラムのデータの目的を調べたり、データ ベース内の参照先オブジェクト間をジャンプできます。ストアドプロシージャも表示されます。また、 カスタム クエリー ビルダーが含まれています。

このツールは、http://www.ciscounitytools.com/Applications/CxN/CUDLI/CUDLI.html でダウンロードできます。ここで、トレーニング ビデオとヘルプも参照できます。

# Cisco Unity Connection 8.x のリモート ポート ステータ ス モニタ

リモート ポート ステータス モニタ (rPSM) は、Cisco Unity Connection の各メッセージング ポート のアクティビティをリアルタイムで表示します。これは、カンバセーション フローおよびその他の問 題のトラブルシューティングに役立ちます。

#### このツールは、

http://www.ciscounitytools.com/Applications/CxN/PortStatusMonitorCUC7x/PortStatusMonitorCUC7 x.html でダウンロードできます。ここで、トレーニング ビデオとヘルプも参照できます。
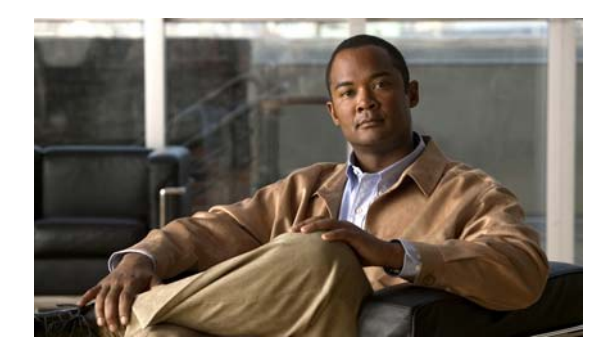

CHAPTER 3

## Cisco Unity Connection 8.x におけるトラ ブルシューティング レポート

生成したレポートにデータが表示されない場合は、次のタスク リストを使用して、問題の原因確認と 解決を行ってください。

#### レポートのデータをトラブルシューティングするためのタスク リスト

- **1.** Connection Reports Data Harvester サービスが実行中であることを確認します。「Cisco Unity Connection 8.x Reports Data Harvester サービスが実行中であることの確認方法」(P.3-1)を参照 してください。
- **2.** レポート データ収集サイクルを調整します。「Cisco Unity Connection 8.x におけるレポート デー タ収集サイクルの調整」(P.3-2)を参照してください。
- トレースを使用してレポートをトラブルシューティングします。該当するトレースを有効にして、 トレース ログを表示する方法の詳細については、「Cisco Unity Connection 8.x の診断トレース」 を参照してください。

使用可能なレポートおよびレポートの生成方法については、『Administration Guide for Cisco Unity Connection Serviceability Release 8.x』の「Using Reports」の章を参照してください。このドキュメントは、

http://www.cisco.com/en/US/docs/voice\_ip\_comm/connection/8x/serv\_administration/guide/8xcucserv agx.html にあります。

## Cisco Unity Connection 8.x Reports Data Harvester サービスが実行中であることの確認方法

#### Connection Reports Data Harvester サービスが実行中であることを確認する方法

- **ステップ1** Cisco Unity Connection Serviceability で、[Tools] メニューの [Service Management] を選択します。
- **ステップ 2** [Control Center Feature Services] ページの [Optional Services] で、[Connection Reports Data Harvester] サービスを探します。
- **ステップ3** Connection Reports Data Harvester サービスのアクティベート ステータスが [Activated] であることを 確認します。アクティベート ステータスが [Deactivated] になっている場合は、[Activate] を選択しま す。
- **ステップ4** Connection Reports Data Harvester サービスのサービス ステータスが [Started] であることを確認しま す。サービス ステータスが [Stopped] になっている場合は、[Start] を選択します。

**ステップ 5** Connection Reports Data Harvester サービスの実行時間が 00:00:00 よりも大きいことを確認します。 実行時間が 00:00:00 の場合は、Connection Reports Data Harvester をオフにしてから、ステップ 3 と ステップ 4 を繰り返します。

## Cisco Unity Connection 8.x におけるレポート データ収集 サイクルの調整

[データ収集サイクル (Data Collection Cycle)]フィールドの値が大きすぎる場合は、データを収集するサイクルの間隔が長すぎて、レポートのデータがまだ収集されていない可能性があります。次の手順に従い、値を訂正してください。

### レポート データ収集サイクルを調整する方法

- **ステップ1** Cisco Unity Connection の管理で[システム設定 (System Settings)]を展開し、[詳細設定 (Advanced)]>[レポート (Reports)]を選択します。
- **ステップ2** [レポートの設定(Report Configuration)]ページの[データ収集サイクルの間隔(分)(Minutes Between Data Collection Cycles)]フィールドに、レポートのデータを収集するサイクルの間隔を入力します。デフォルトは 30 分間です。
- ステップ3 [保存 (Save)]を選択します。

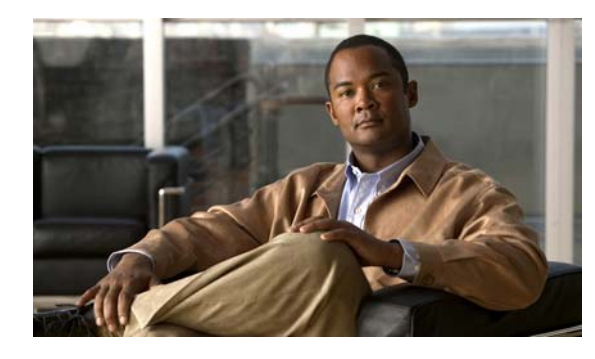

CHAPTER 4

## Cisco Unity Connection 8.x におけるファ クスのトラブルシューティング

次の項を参照してください。

- 「Cisco Unity Connection 8.x ユーザへのファクス配信の問題」(P.4-1)
- 「Cisco Unity Connection 8.x におけるファクス機へのファクス配信の問題」(P.4-3)
- •「Cisco Unity Connection 8.x におけるファクス通知の問題」(P.4-5)
- 「Cisco Unity Connection 8.x におけるファクス受信確認の問題」(P.4-6)
- 「Cisco Unity Connection 8.x におけるファクスの印刷の問題」(P.4-8)

## Cisco Unity Connection 8.x ユーザへのファクス配信の問 題

ファクスがユーザに配信されない場合は、次のタスクリストを使用して、問題の原因確認と解決を 行ってください。問題が解決するまで、次のタスクをここに示す順序で実行してください。

#### ユーザへのファクス配信をトラブルシューティングするためのタスク リスト

- MTA マイクロ トレース(全レベル)を有効にして、ファクスが送信されているかどうか確認します。マイクロ トレースを有効にして、トレース ログを表示する方法の詳細については、 「Cisco Unity Connection Serviceability トレースを使用した問題のトラブルシューティング」 (P.1-9)を参照してください。
- トレース ログに、ファクスが送信されたことが示されている場合は、SMTP マイクロ トレース (全レベル)を有効にして、SMTP サーバがどのようにファクスを処理しているかを調査します。 マイクロ トレースを有効にして、トレース ログを表示する方法の詳細については、「Cisco Unity Connection Serviceability トレースを使用した問題のトラブルシューティング」(P.1-9)を参照し てください。
- **3.** SMTP サーバ設定で、Cisco Fax Server の IP アドレスがリストされ、接続が許可されていること を確認します。「SMTP サーバ設定が正しいことの確認」(P.4-2) を参照してください。
- 4. 電子メール クライアントを POP3 メールボックスに接続して、POP3 メールボックスのファクスを 調べます。

POP3 メールボックスのメッセージを残すよう、電子メール クライアントを設定する必要があることに注意してください。

**5.** RightFax Email Gateway で、POP3 メールボックス名およびパスワードが正しいことを確認します。「POP3 メールボックス名とパスワードが正しいことの確認」(P.4-2)を参照してください。

- **6.** ネットワークで、パスワード期限が無期限になるよう、POP3 メールボックスのアカウントが設定 されていることを確認します。パスワードが期限切れになると、ファクスがルーティングされません。
- **7.** ファクスが Cisco Unity Connection に配信されていることを確認します。「ファクスが Cisco Unity Connection に配信されていることの確認」(P.4-3)を参照してください。

### SMTP サーバ設定が正しいことの確認

#### SMTP サーバ設定が正しいことを確認する方法

- **ステップ1** Cisco Unity Connection の管理で[システム設定 (System Settings)]を展開し、[SMTP の設定 (SMTP Configuration)]>[サーバ (Server)]を選択します。
- **ステップ 2** [SMTP サーバの設定 (SMTP Server Configuration)]ページの [編集 (Edit)]メニューで、[IP アドレス アクセス リストの検索 (Search IP Address Access List)]を選択します。
- **ステップ3** [IP アドレス アクセス リストの検索 (Search IP Address Access List)] ページで、Cisco Fax Server の IP アドレスがリストに表示されていることを確認します。表示されていない場合は、[新規追加 (Add New)]を選択して、IP アドレスを追加します。
- **ステップ 4** Cisco Fax Server の IP アドレスの [接続を許可する (Allow Connection)] チェックボックスをオンに します (オンになっていない場合)。
- **ステップ5** [保存 (Save)]を選択します。

### POP3 メールボックス名とパスワードが正しいことの確認

#### POP3 メールボックス名とパスワードが正しいことを確認する方法

- **ステップ1** Windows の [スタート (Start)]メニューで、[コントロール パネル (Control Panel)]> [RightFax Email Gateway] を選択します。
- **ステップ2** [Email Configuration] ウィンドウの [General] タブを選択します。
- **ステップ 3** [POP3 Mailbox Name] フィールドのエントリが、Cisco Unity Connection の管理の [システム設定 (System Settings)]>[ファクス サーバ(Fax Server)]>[ファクス サーバの設定の編集(Edit Fax Server Configuration)]ページにある、Cisco Fax Server の SMTP アドレスと一致していることを確認 します。
- ステップ 4 [Mailbox Password] フィールドで、パスワードが正しいことを確認します。
- **ステップ 5** [Email Deliver Direction] フィールドで、[Both] が選択されていることを確認します。
- **ステップ6** [OK] を選択します。

### ファクスが Cisco Unity Connection に配信されていることの確認

### ファクスが Cisco Unity Connection に配信されていることを確認する方法

- **ステップ1** Windows の [スタート (Start)]メニューで、[すべてのプログラム (All Programs)]>[RightFax FaxUtil]を選択します。
- ステップ2 [RightFax FaxUtil] ウィンドウの左側のペインで、テスト ファクスを送信するユーザを選択します。
- **ステップ3** [Fax] メニューの [New] を選択します。
- ステップ4 [Fax Information] ダイアログボックスの [Main] タブを選択します。
- ステップ 5 [Name] フィールドのドロップダウン矢印を選択し、[Email Address] を選択します。
- **ステップ 6** [Email Address] フィールドに、ファクス配信の問題が発生しているユーザの電子メール アドレスを入力します。
- ステップ7 [Save]を選択します。
- ステップ8 右側のペインで、送信中にテストファクスのステータスを確認します。

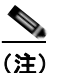

ファクス経過表示のステータス表示を更新するには、F5 キーを押します。

## Cisco Unity Connection 8.x におけるファクス機へのファ クス配信の問題

ファクスがファクス機に配信されない場合は、次のタスク リストを使用して、問題の原因確認と解決 を行ってください。問題が解決するまで、次のタスクをここに示す順序で実行してください。

### ファクス機へのファクス配信をトラブルシューティングするためのタスク リスト

- 1. ファクス機に送信されたファクスのステータスを確認します。「ファクス機に送信されたファクス のステータスの確認」(P.4-4)を参照してください。
- 2. 電子メール クライアントを POP3 メールボックスに接続して、POP3 メールボックスのファクスを 確認します。

POP3 メールボックスのメッセージを残すよう、電子メール クライアントを設定する必要があることに注意してください。

- **3.** RightFax Email Gateway で、POP3 メールボックス名およびパスワードが正しいことを確認しま す。「POP3 メールボックス名とパスワードが正しいことの確認」(P.4-4) を参照してください。
- ネットワークで、パスワード期限が無期限になるよう、POP3メールボックスのアカウントが設定 されていることを確認します。パスワードが期限切れになると、ファクスがルーティングされません。
- **5.** SMTP サーバ設定で、Cisco Fax Server の IP アドレスがリストされ、接続が許可されていること を確認します。「SMTP サーバ設定が正しいことの確認」(P.4-4)を参照してください。
- 6. SMTP マイクロ トレース(全レベル)を有効にして、SMTP サーバがどのようにファクスを処理 しているかをトラブルシューティングします。マイクロ トレースを有効にして、トレース ログを 表示する方法の詳細については、「Cisco Unity Connection Serviceability トレースを使用した問題 のトラブルシューティング」(P.1-9)を参照してください。

- トレース ログに、SMTP メッセージが送信されなかったことが示されている場合は、MTA マイク ロトレース(全レベル)を有効にして、ファクスがどのように送信されたかを調査します。マイ クロトレースを有効にして、トレース ログを表示する方法の詳細については、「Cisco Unity Connection Serviceability トレースを使用した問題のトラブルシューティング」(P.1-9)を参照し てください。
- 8. ユーザがファクスに送信しようとしているファイルのファイル拡張子が、ファクス送信可能なファ イル タイプのリストに含まれているかどうかを確認します。「ファクス送信可能なファイル タイプ のリストが正しいことの確認」(P.4-5)を参照してください。

### ファクス機に送信されたファクスのステータスの確認

#### ファクスが Cisco Fax Server に配信されたことを確認する方法

- **ステップ1** Windows の [スタート (Start)]メニューで、[すべてのプログラム (All Programs)]>[RightFax FaxUtil] を選択します。
- **ステップ2** [RightFax FaxUtil] ウィンドウの左側のペインで、ファクス機にファクスを送信したユーザを選択し、 [All] を選択します。
- **ステップ3** 右側のペインで、ファクスのステータスと、レポートされている問題を確認します。

### POP3 メールボックス名とパスワードが正しいことの確認

#### POP3 メールボックス名とパスワードが正しいことを確認する方法

- **ステップ1** Windows の [スタート (Start)]メニューで、[コントロール パネル (Control Panel)]> [RightFax Email Gateway] を選択します。
- **ステップ 2** [Email Configuration] ウィンドウの [General] タブを選択します。
- **ステップ 3** [POP3 Mailbox Name] フィールドのエントリが、Cisco Unity Connection の管理の [システム設定 (System Settings)]>[ファクス サーバ (Fax Server)]>[ファクス サーバの設定の編集 (Edit Fax Server Configuration)] ページにある、Cisco Fax Server の SMTP アドレスと一致していることを確認 します。
- ステップ 4 [Mailbox Password] フィールドで、パスワードが正しいことを確認します。
- **ステップ 5** [Email Deliver Direction] フィールドで、[Both] が選択されていることを確認します。
- **ステップ6** [OK] を選択します。

### SMTP サーバ設定が正しいことの確認

#### SMTP サーバ設定が正しいことを確認する方法

**ステップ1** Cisco Unity Connection の管理で[システム設定 (System Settings)]を展開し、[SMTP の設定 (SMTP Configuration)]>[サーバ (Server)]を選択します。

- **ステップ2** [SMTP サーバの設定 (SMTP Server Configuration)] ページの [編集 (Edit)] メニューで、[IP アド レス アクセス リストの検索 (Search IP Address Access List)]を選択します。
- **ステップ3** [IP アドレス アクセス リストの検索 (Search IP Address Access List)] ページで、Cisco Fax Server の IP アドレスがリストに表示されていることを確認します。表示されていない場合は、[新規追加 (Add New)]を選択して、IP アドレスを追加します。
- **ステップ 4** Cisco Fax Server の IP アドレスの [接続を許可する (Allow Connection)] チェックボックスをオンに します (オンになっていない場合)。
- **ステップ5** [保存 (Save)]を選択します。

### ファクス送信可能なファイル タイプのリストが正しいことの確認

#### ファクス送信可能なファイル タイプのリストが正しいことを確認する方法

- **ステップ1** Cisco Unity Connection の管理で[システム設定(System Settings)]を展開し、[詳細設定 (Advanced)]>[ファクス(Fax)]を選択します。
- **ステップ2** [ファクスの設定 (Fax Configuration)]ページの[ファクス送信可能ファイル タイプ (Faxable File Types)]フィールドに表示されているファイル拡張子を確認します。
- **ステップ3** ユーザがファクスしようとしているファイルのファイル拡張子がリストにない場合は、カンマに続けて ファイル拡張子を入力し、[保存(Save)]を選択します。

## Cisco Unity Connection 8.x におけるファクス通知の問題

ユーザに対して、Cisco Unity Connection からのファクス通知が有効になっていることを確認してくだ さい。次の手順に従ってください。

ユーザに対してファクス通知が有効になっていることを確認する方法

- ステップ1 Cisco Unity Connection の管理で [ユーザ (Users)]を展開し、[ユーザ (Users)]を選択します。
- **ステップ 2** [ユーザの検索 (Search Users)]ページで、ユーザのエイリアスを選択します。

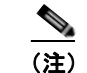

ユーザが検索結果テーブルに表示されない場合は、ページ上部の検索フィールドに適切なパラ メータを設定し、「検索(Find)」を選択します。

- **ステップ3** [編集(Edit)]メニューの[通知デバイス(Notification Devices)]を選択します。
- **ステップ4** [通知デバイス (Notification Devices)]ページで、該当する通知デバイスの名前を選択します。
- **ステップ 5** [通知デバイスの編集(Edit Notification Device)]ページの[通知規則のイベント(Notification Rule Events)]の下の[ファクス メッセージ(Fax Messages)]チェックボックスをオンにします。
- ステップ6 [保存 (Save)]を選択します。

## Cisco Unity Connection 8.x におけるファクス受信確認の 問題

次の、該当する各項を参照してください。

- 「ファクス受信確認が配信されない」(P.4-6)
- 「ユーザのメールボックスがファクス通知で満杯になる」(P.4-7)

筆4章

### ファクス受信確認が配信されない

送信確認および不達確認(NDR)の、プレフィックスが正しいことを確認してください。次の手順に 従ってください。

#### Cisco Fax Server で送信確認および不達確認のプレフィックスを確認する方法

- **ステップ1** Windows の [スタート (Start)]メニューで、[コントロール パネル (Control Panel)]> [RightFax Enterprise Fax Manager] を選択します。
- **ステップ2** [Email Configuration] ウィンドウの [General] タブを選択します。
- **ステップ3** [RightFax Enterprise Fax Manager] ウィンドウの左側のペインで、Cisco Fax Server の名前を選択します。
- ステップ4 右側のペインの [Service Name] で、[RightFax eTransport Module] までスクロール ダウンします。
- **ステップ 5** [RightFax eTransport Module] を右選択して、[Configure Services] を選択します。
- **ステップ6** [Custom Messages] タブを選択します。
- **ステップ7** 該当するフィールドで、テキストの先頭のファクス失敗プレフィックスを確認します(デフォルトの ファクス失敗プレフィックスは [Fax Failure] です)。ファクス失敗プレフィックスは、次のフィールド の先頭に表示することを推奨します。
  - Imaging Error
  - Bad Form Type
  - Bad Fax Phone Number
  - Too Many Retries
  - Sending Error
  - Incomplete Fax
  - Invalid Billing Code
  - Fax Needs Approval
  - Fax Number Blocked
  - Human Answered Fax
  - Fax Block by Do Not Dial

フィールドの先頭のテキストが、Cisco Unity Connection の管理の[システム設定 (System Settings)]> [詳細設定 (Advanced)]>[ファクス (Fax)]ページの[ファクス送信失敗通知の件名プレフィックス (Subject Prefix for Notification of a Failed Fax)]フィールドの値と一致すると、Connection はユーザに ファクスの失敗を通知します。 **ステップ8** [Successful Send] フィールドで、テキストの先頭のファクス成功プレフィックスを確認します(デフォルトのファクス成功プレフィックスは [Fax Success] です)。

フィールドの先頭のテキストが、Connection の管理の[システム設定(System Settings)]>[詳細設定(Advanced)]>[ファクス(Fax)]ページの[ファクス送信成功通知の件名プレフィックス(Subject Prefix for Notification of a Successful Fax)]フィールドの値と一致すると、Connection は ユーザにファクスの成功を通知します。

**ステップ 9** [OK] を選択します。

#### Cisco Unity Connection の送信確認および不達確認のプレフィックスを確認する方法

- **ステップ1** Cisco Unity Connection の管理で[システム設定 (System Settings)]を展開し、[詳細設定 (Advanced)]>[ファクス (Fax)]を選択します。
- ステップ2 [ファクスの設定(Fax Configuration)]ページの[ファクス送信成功通知の件名プレフィックス (Subject Prefix for Notification of a Successful Fax)]フィールドで、設定が「Cisco Fax Server で送 信確認および不達確認のプレフィックスを確認する方法」(P.4-6)の手順のステップ 8 で説明した [Successful Send] フィールドのプレフィックスと一致していることを確認します。
- ステップ3 [ファクス送信失敗通知の件名プレフィックス (Subject Prefix for Notification of a Failed Fax)]
  フィールドで、設定が「Cisco Fax Server で送信確認および不達確認のプレフィックスを確認する方法」(P.4-6)の手順のステップ 7 で説明したフィールドのプレフィックスと一致していることを確認します。
- ステップ4 [保存 (Save)]を選択します。

### ユーザのメールボックスがファクス通知で満杯になる

ユーザのメールボックスがファクス通知で満杯になる場合は、次の手順に従ってください。

#### ファクス通知を無効にする方法

- **ステップ1** [RightFax Enterprise Fax Manager] ウィンドウの右側のペインで、[Users] を展開し、ファクス通知を 無効にするユーザを右クリックして、[Edit] を選択します。
- **ステップ2** [User Edit] ダイアログボックスで、[Notifications] タブを選択します。
- ステップ 3 [Notification About Received Faxes] で、[When Initially Received] チェックボックスをオフにします。
- ステップ4 [OK]を選択します。
- ステップ 5 ファクス通知を無効にする残りのすべてのユーザに対して、ステップ 1からステップ 4を繰り返します。
- **ステップ6** [RightFax Enterprise Fax Manager] ウィンドウを閉じます。

## **Cisco Unity Connection 8.x** におけるファクスの印刷の問 題

印刷のためにファクス機にファクスを送信したが、ドキュメントの一部が印刷されない場合は、次の手順に従ってください。

- MTA マイクロトレースを使用して、ファクスに描画されないファイルを判別します。次に、ファ イルタイプを確認します。マイクロトレースを有効にして、トレースログを表示する方法につい ては、「Cisco Unity Connection Serviceabilityトレースを使用した問題のトラブルシューティン グ」(P.1-9)を参照してください。
- ファクス可能なファイル タイプに、印刷のためにファクス機に送信したファイル タイプが含まれていることを確認します。「ファクス送信可能なファイル タイプのリストが正しいことの確認」(P.4-8)を参照してください。

### ファクス送信可能なファイル タイプのリストが正しいことの確認

#### ファクス送信可能なファイル タイプのリストが正しいことを確認する方法

- **ステップ1** Cisco Unity Connection の管理で[システム設定 (System Settings)]を展開し、[詳細設定 (Advanced)]>[ファクス (Fax)]を選択します。
- **ステップ2** [ファクスの設定 (Fax Configuration)]ページの[ファクス送信可能ファイル タイプ (Faxable File Types)]フィールドに表示されているファイル拡張子を確認します。
- **ステップ3** ユーザがファクスしようとしているファイルのファイル拡張子がリストにない場合は、カンマに続けて ファイル拡張子を入力し、[保存(Save)]を選択します。

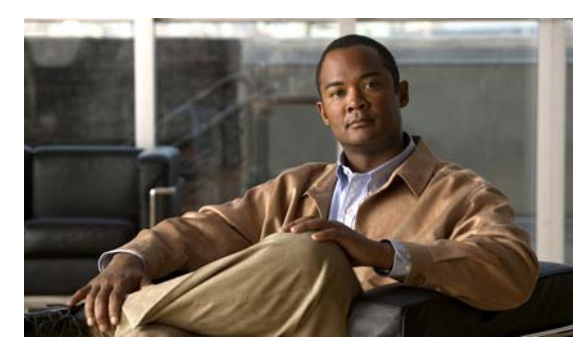

CHAPTER D

Cisco Unity Connection 8.x における外部 サービス(外部メッセージ ストア、カレン ダー統合、PCTR 用の予定表情報)のトラブ ルシューティング

次の項を参照してください。

- •「Cisco Unity Connection 8.x における外部メッセージストア内の電子メールへのアクセスに関するトラブルシューティング」(P.5-1)
- 「Cisco Unity Connection 8.x におけるカレンダー統合のトラブルシューティング」(P.5-7)
- 「Cisco Unity Connection 8.x のパーソナル着信転送ルール使用時の予定表情報へのアクセスに関するトラブルシューティング」(P.5-12)
- 「Cisco Unity Connection 8.x における外部サービスおよび外部サービスアカウントページの[テスト (Test)]ボタンのトラブルシューティング」(P.5-13)

## Cisco Unity Connection 8.x における外部メッセージスト ア内の電子メールへのアクセスに関するトラブルシューティ ング

外部メッセージストアの電子メールへのアクセスに関する問題をトラブルシューティングするには、 次の各項を参照してください。

- 「電話機のユーザが7を押すと、「無効な選択です(Invalid Selection)」と再生される」(P.5-2)
- 「電話機のユーザが 7 を押すと、「あなたのメッセージを確認することはできません(Your Messages Are Not Available)」と再生される」(P.5-2)
- 「電子メールの再生中にアクセスできないオプションがある」(P.5-6)
- •「電子メールの末尾または先頭で意味不明な内容が再生される」(P.5-6)
- 「電話機で削除した電子メールが Inbox フォルダに残っている」(P.5-6)
- 「電子メールの再生中に、短い遅延またはアクセス不可が発生する」(P.5-6)
- 「トレースを使用した、外部メッセージストアの電子メールへのアクセスのトラブルシューティング(Exchangeの全バージョン)」(P.5-7)

### 電話機のユーザが7を押すと、「無効な選択です(Invalid Selection)」と 再生される

ユーザが電話機でサインインし、メインメニューで7を押すと、選択が無効であるというメッセージ が再生される場合は、そのユーザの外部サービスアカウントによる外部メッセージストアの電子メー ルへのアクセスが有効になっていません。次の手順に従ってください。

外部メッセージ ストアの電子メールへのユーザ アクセスを有効にする方法

- **ステップ1** Cisco Unity Connection の管理で [ユーザ (Users)]を展開し、[ユーザ (Users)]を選択します。
- **ステップ2** [ユーザの検索 (Search Users)]ページで、ユーザのエイリアスを選択します。

(注)

ユーザが検索結果テーブルに表示されない場合は、ページ上部の検索フィールドに適切なパラ メータを設定し、[検索(Find)]を選択します。

- **ステップ3** [ユーザの基本設定の編集(Edit User Basics)]ページの[編集(Edit)]メニューで、[外部サービス のアカウント(External Service Accounts)]を選択します。
- **ステップ4** [外部サービスのアカウント (External Service Accounts)]ページで、外部メッセージストアに接続す る外部サービスの名前を選択します。
- **ステップ 5** [外部サービスのアカウントの編集(Edit External Service Account)]ページで、[サードパーティの メッセージ ストア内の電子メールへのユーザ アクセス(User Access to Email in Third-Party Message Store)]チェックボックスをオンにして、[保存(Save)]を選択します。

### 電話機のユーザが 7 を押すと、「あなたのメッセージを確認することはでき ません(Your Messages Are Not Available)」と再生される

ユーザが電話機でサインインし、メインメニューで7を押すと、メッセージを確認できないという メッセージが再生される場合は、次のタスクリストを使用して問題の原因確認と解決を行ってくださ い。問題が解決するまで、次のタスクをここに示す順序で実行してください。

#### 「あなたのメッセージを確認することはできません(Your Messages Are Not Available)」という メッセージをトラブルシューティングするためのタスク リスト

- 1. 外部メッセージストアの電子メールへのアクセスが有効になっている外部サービスをテストし、 エラーがレポートされた場合は、そのエラーを訂正します。「外部メッセージストアの電子メール へのアクセスが可能な外部サービスのテスト」(P.5-4)を参照してください。
- 外部メッセージストアの電子メールへのアクセスが有効になっているユーザの外部サービスアカウントをテストし、エラーがレポートされた場合は、そのエラーを訂正します。「外部メッセージストアの電子メールへのアクセスが可能なユーザの外部サービスアカウントのテスト」(P.5-5)を参照してください。
- Cisco Unity Connection の管理で、ユーザが割り当てられているサービス クラスの [サービス クラス (Class of Service)]>[サービス クラスの編集(Edit Class of Service)]ページで、[サードパーティのメッセージストア内の電子メールへのアクセスを許可する(Allow Access to Email in Third-Party Message Stores)] チェックボックスがオンになっていることを確認します。

- 4. Connection の管理で、ユーザの[ユーザ(Users)]>[外部サービスのアカウントの編集(Edit External Service Accounts)] ページにある、[サードパーティのメッセージストア内の電子メール へのユーザアクセス(User Access to Email in Third-Party Store)] チェックボックスがオンに なっていることを確認します。「外部メッセージストアの電子メールへのユーザアクセスの有効 化」(P.5-5) を参照してください。
- 5. Connection の管理で、ユーザの[ユーザ (Users)]>[外部サービスのアカウント (External Service Accounts)]ページで、[ユーザ ID (User ID)]フィールドのエントリがユーザの Exchange ログイン エイリアスと一致していることを確認します。[ログイン タイプ (Login Type)]フィールドが[接続エイリアスを使用 (Use Connection Alias)]に設定されている場合は、ユーザの Exchange ログイン エイリアスと Connection ユーザ エイリアスが一致している必要があります。
- 6. Exchange サーバで、Microsoft Exchange IMAP4 サービスが実行中であることを確認します。
- 7. Connection の管理の[システム設定 (System Settings)]>[外部サービス (External Services)]>[ 電子メール、予定表、連絡先 (Email, Calendar, and Contacts)]>[外部サービスの編集 (Edit External Services)]ページの[サーバ (Server)]フィールドの値を使用して外部サービスが接続す るサーバに ping を実行します。ping に失敗した場合は、ネットワーク接続が機能していません。 ネットワーク接続を復元する必要があります。
- 8. IMAP4 の基本認証をサポートするように、Exchange サーバが設定されていることを確認します。
- 9. Exchange で SSL が必要な場合は、Connection をオープン接続用として設定します。Connection の管理の[システム設定 (System Settings)]>[外部サービス (External Services)]>[電子メール、予定表、連絡先 (Email, Calendar, and Contacts)]>[外部サービスの編集 (Edit External Services)]ページで、[セキュリティトランスポートのタイプ (Security Transport Type)] フィールドが SSL に設定されていることを確認します。

Exchange サーバがオープン IMAP 接続を受け入れるかどうかは、コマンド プロンプトで次のコマンドを入力して、手動で確認できます。

telnet <Exchange server IP address> 143

01 login <NT domain>/<Connection service account>/<Exchange user> <password> 02 select inbox

- Exchange で SSL が有効になっていない場合は、Connection をセキュア接続用として設定します。 SSL を有効にする Exchange サーバに、サーバ証明書をインストールする必要があります。また は、Connection の管理の [システム設定 (System Settings) ]> [外部サービス (External Services) ]> [電子メール、予定表、連絡先 (Email, Calendar, and Contacts) ]> [外部サービスの 編集 (Edit External Services) ]ページで、[セキュリティ トランスポートのタイプ (Security Transport Type) ]フィールドを [なし (None) ]に設定します。
- **11.** 外部サービスが SSL 用に設定されていて、[サーバ証明書の確認(Validate Server Certificate)] チェックボックスがオンになっている場合は、証明書の確認によって問題が発生しているかどうか を確認します。次のサブタスクを実行してください。
  - a. Connection の管理の[システム設定 (System Settings)]>[外部サービス (External Services)]>[電子メール、予定表、連絡先 (Email, Calendar, and Contacts)]>[外部サービスの編集 (Edit External Services)]ページで、[サーバ証明書の確認 (Validate Server Certificate)]チェックボックスをオフにして、[保存 (Save)]を選択します。
  - b. 電話機で、問題が発生したユーザとしてサインインし、メインメニューで7を押します。
  - C. これで、ユーザが外部メッセージストアの電子メールにアクセスできる場合は、Exchange 証明書の件名行の CN フィールドが Connection の管理の [システム設定 (System Settings)]> [外部サービス (External Services)]> [電子メール、予定表、連絡先 (Email, Calendar, and Contacts)]> [外部サービスの編集 (Edit External Services)]ページの [サーバ (Server)] フィールドの値と一致していることを確認します。

- **d.** Exchange サーバ証明書を発行した認証局(CA)のパブリックルート証明書が、自己署名された信頼済み証明書として Connection にインストールされ、期限切れになっていないことを確認します。
- Connection の管理の[システム設定 (System Settings)]>[外部サービス (External Services)]>[電子メール、予定表、連絡先 (Email, Calendar, and Contacts)]>[外部サービスの編集 (Edit External Services)]ページで、[サーバ証明書の確認 (Validate Server Certificate)]チェックボックスをオンにして、[保存 (Save)]を選択します。
- **12.** Connection の管理の [システム設定 (System Settings)]>[外部サービス (External Services)]>[ 電子メール、予定表、連絡先 (Email, Calendar, and Contacts)]>[外部サービスの編集 (Edit External Services)]ページで、[エイリアス (Alias)]フィールドおよび [パスワード (Password)] フィールドの値が正しいことを確認します。

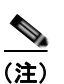

- [エイリアス (Alias)]フィールドの値は、NT ドメイン修飾形式で入力する必要があります (companydomain\jdoe など)。
- **13.** 外部サービスが使用する Exchange のサービス アカウントに、Administer Information Store、 Receive As、Send As の各権限が許可されていることを確認します。
- IMAP 要求に対する Exchange サーバの応答が遅く、Connection がタイムアウトする場合は、 Connection の管理の[システム設定 (System Settings)]>[詳細設定 (Advanced)]>[外部サー ビス (External Services)]ページで、[外部サービスの最大応答時間 (Maximum External Service Response Time)]フィールドに4よりも大きい値を設定します。

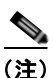

E) [外部サービスの最大応答時間(Maximum External Service Response Time)]の値を増や すと、外部メッセージストアの電子メールにアクセスするときに、遅延が発生することが あります。

### 外部メッセージ ストアの電子メールへのアクセスが可能な外部サービスのテスト

次の手順に従ってください。

外部メッセージ ストアの電子メールへのアクセスが可能な外部サービスをテストする方法

- **ステップ1** Cisco Unity Connection の管理で[システム設定 (System Settings)]を展開し、[外部サービス (External Services)]を選択します。
- **ステップ 2** [外部サービスの検索 (Search External Services)]ページで、該当する外部サービスの名前を選択します。
- ステップ3 [外部サービスの編集(Edit External Service)]ページで、[テスト(Test)]を選択します。
- **ステップ4** [タスクの実行結果(Task Execution Results)]ウィンドウで、問題および推奨のリストを参照して、 適切なトラブルシューティングの手順に従います。
- **ステップ 5** テストが成功するまで、ステップ 3 およびステップ 4 を繰り返します。

### 外部メッセージストアの電子メールへのアクセスが可能なユーザの外部サービス アカウントの テスト

次の手順に従ってください。

外部メッセージ ストアの電子メールへのアクセスが可能なユーザの外部サービス アカウントをテスト する方法

- **ステップ1** Cisco Unity Connection の管理で [ユーザ (Users)]を展開し、[ユーザ (Users)]を選択します。
- **ステップ 2** [ユーザの検索 (Search Users)]ページで、ユーザのエイリアスを選択します。

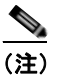

- ) ユーザが検索結果テーブルに表示されない場合は、ページ上部の検索フィールドに適切なパラ メータを設定し、[検索(Find)]を選択します。
- **ステップ3** [ユーザの基本設定の編集(Edit User Basics)]ページの[編集(Edit)]メニューで、[外部サービス のアカウント(External Service Accounts)]を選択します。
- **ステップ4** [外部サービスのアカウント(External Service Accounts)]ページで、該当する外部サービス アカウント名を選択します。
- ステップ5 [テスト (Test)]を選択します。
- **ステップ6** [タスクの実行結果(Task Execution Results)]ウィンドウで、問題および推奨のリストを参照して、 適切なトラブルシューティングの手順に従います。
- **ステップ7** テストが成功するまで、ステップ 5 およびステップ 6 を繰り返します。

### 外部メッセージ ストアの電子メールへのユーザ アクセスの有効化

次の手順に従ってください。

#### 外部メッセージ ストアの電子メールへのユーザ アクセスを有効にする方法

- **ステップ1** Cisco Unity Connection の管理で [ユーザ (Users)]を展開し、[ユーザ (Users)]を選択します。
- **ステップ 2** [ユーザの検索(Search Users)] ページで、ユーザのエイリアスを選択します。

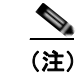

) ユーザが検索結果テーブルに表示されない場合は、ページ上部の検索フィールドに適切なパラ メータを設定し、[検索(Find)]を選択します。

- **ステップ3** [ユーザの基本設定の編集(Edit User Basics)]ページの[編集(Edit)]メニューで、[外部サービス のアカウント(External Service Accounts)]を選択します。
- **ステップ4** [外部サービスのアカウント (External Service Accounts)]ページで、外部メッセージストアに接続す る外部サービスの名前を選択します。
- ステップ5 [外部サービスのアカウントの編集 (Edit External Service Account)]ページで、[サードパーティのメッセージストア内の電子メールへのユーザアクセス (User Access to Email in Third-Party Message Store)] チェックボックスをオンにして、[保存 (Save)]を選択します。

### 電子メールの再生中にアクセスできないオプションがある

電話機で電子メールを再生しているときは、ボイス メッセージで使用できるオプションと同じオプ ションを使用できますが、電子メールでは次のオプションが使用できません。

- 返信(Live Reply および全員に返信を含む)
- 転送
- 個別の電子メールの完全削除

ユーザは、一時的に削除されたすべてのボイス メッセージを完全削除するときに使用するカンバ セーションと同じカンバセーションで、一時的に削除されたすべての電子メールを同時に完全削除 できます。

### 電子メールの末尾または先頭で意味不明な内容が再生される

電子メールの末尾または先頭で意味不明な内容が再生される場合、それは電子メールの書式の一部がテ キスト/スピーチ(TTS)によって再生されています。TTSエンジンは、電子メールの書式にある余分 なさまざまな内容を消去できますが、意味不明な内容が再生されることがあります。

### 電話機で削除した電子メールが Inbox フォルダに残っている

MAPI クライアント (Microsoft Outlook など) で電子メール アカウントにアクセスすると、電話機で 削除した電子メールが、削除済みアイテム フォルダではなく Inbox に残っています。

Cisco Unity Connection は、IMAP プロトコルを使用して、Microsoft Exchange と対話します。 Microsoft Exchange は、IMAP で一時的に削除されたメッセージを、MAPI プロトコルで一時的に削除 されたメッセージとは異なる方法で処理します。メッセージが IMAP で一時的に削除された場合は、 このメッセージに削除済みのマークが付けられ、Inbox フォルダに残ります。メッセージが MAPI で一 時的に削除された場合は、削除済みアイテム フォルダに移動されます。

### 電子メールの再生中に、短い遅延またはアクセス不可が発生する

電話機で電子メール(外部メッセージ)を再生するときに、最大4秒間の遅延が発生したり、電子メー ルを読み取れないというメッセージが再生されることがあります。この動作は、断続的に発生すること もあります。

Cisco Unity Connection は、Microsoft Exchange サーバへの接続および指定された IMAP 要求の応答 を4秒間待ちます。ネットワークまたは Exchange で問題が発生した場合、カンバセーションで長時間 の遅延が発生することを防ぐために、Connection はタスクをキャンセルします。ネットワークの問題 がサインイン時に発生した場合、その通話中、電子メールは使用できません。ネットワークの問題が メッセージへのアクセス中に発生した場合、その通話中、以降の電子メールの読み取りはできません。または、発信者にフェールセーフ プロンプトが再生されます。

Microsoft Exchange の応答が遅くなる原因にはさまざまなものがありますが、最も一般的な原因は、 ユーザの Inbox フォルダのメッセージが多すぎることです(1,000 件を超えるメッセージがあるなど)。 ユーザにメッセージの削除を依頼するか、Inbox のメッセージ数を減らすように電子メール フォルダの 整理を依頼することが、1 つの解決策になります。

または、Connection がタイムアウトを発生させるまでに外部メッセージストアへのアクセスを待機する時間を増やすという解決策もあります。Cisco Unity Connection の管理で[システム設定(System Settings)]>[詳細設定(Advanced)]>[外部サービス(External Services)]を展開し、[外部サービスの最大応答時間(Maximum External Service Response Time)]の設定をデフォルト設定の4秒から

6 秒または 10 秒に変更します。タイムアウト値を増やすと、Exchange が IMAP 要求に応答して、メッ セージを取得するために使用できる時間が増えますが、システムが応答するまでの一時停止が長くなる ことがあります。

### トレースを使用した、外部メッセージ ストアの電子メールへのアクセスの トラブルシューティング(Exchange の全バージョン)

トレースを使用すると、外部メッセージストアの電子メールへのアクセスをトラブルシューティング できます。詳細については、「Cisco Unity Connection Serviceability トレースを使用した問題のトラブ ルシューティング」(P.1-9)を参照してください。

## Cisco Unity Connection 8.x におけるカレンダー統合のト ラブルシューティング

カレンダー統合に関する問題をトラブルシューティングするには、次の各項を参照してください。

- 「外部ユーザアカウントを使用してカレンダー統合する方法」(P.5-7)
- 「カレンダー統合のテスト」(P.5-8)
- 「最後のチェックでテストが失敗する(Exchange 2003 のみ)」(P.5-8)
- 「テストは成功するが、カレンダー統合が機能しない(Exchange 2003 のみ)」(P.5-10)
- 「非公開会議が会議リストに表示されない (Cisco Unified MeetingPlace および Cisco Unified MeetingPlace Express のみ)」 (P.5-10)
- 「会議が会議リストに表示されない」(P.5-11)
- 「ユーザが予定表にアクセスする新しい外部サービス アカウントを保存できない」(P.5-12)
- 「トレースを使用したカレンダー統合のトラブルシューティング」(P.5-12)

### 外部ユーザ アカウントを使用してカレンダー統合する方法

カレンダー統合に使用する外部サービス アカウントには、次の設定の原則が適用されます。

- [予定表および個人連絡先へのユーザアクセス (User Access to Calendar and Personal Contacts)] チェックボックスをオンにできる外部サービスアカウントは1つだけです。
- 複数の外部サービス アカウントで [MeetingPlace スケジュール設定および参加設定 (MeetingPlace Scheduling and Joining)] チェックボックスをオンにできます。
- [MeetingPlace スケジュール設定および参加設定(MeetingPlace Scheduling and Joining)] チェックボックスをオンにした外部サービス アカウントが複数ある場合は、その中の1つだけで、[プライマリ会議サービス(Primary Meeting Service)] チェックボックスをオンにする必要があります。

各ユーザが予定表情報にアクセスできる外部サービス アカウントは1 つだけです。予定表に対応した 外部サービス アカウントで Exchange サーバに接続した場合、アクセスできるのは Exchange の予定表 のイベントだけです。同様に、予定表に対応した外部サービス アカウントで Cisco Unified MeetingPlace または Cisco Unified MeetingPlace Express サーバに接続した場合、アクセスできるのは Cisco Unified MeetingPlace または Cisco Unified MeetingPlace Express の予定表のイベントだけです。 予約なし会議のスケジュールを設定するために使用する Cisco Unified MeetingPlace または Cisco Unified MeetingPlace Express サーバは、[プライマリ会議サービス (Primary Meeting Service)] チェックボックスがオンになっている外部サービス アカウントで指定されます。

Cisco Unity Connection と Exchange 2003 とのカレンダー統合の設定の詳細については、『System Administration Guide for Cisco Unity Connection Release 8.x』の「Creating Calendar and Contact Integrations in Cisco Unity Connection 8.x」の章の「Creating Calendar and Contact Integrations」を参照してください。このドキュメントは、 http://www.cisco.com/en/US/docs/voice\_in\_comm/connection/8x/administration/guide/8xcucsagx.html

http://www.cisco.com/en/US/docs/voice\_ip\_comm/connection/8x/administration/guide/8xcucsagx.html にあります。

### カレンダー統合のテスト

カレンダー統合をテストするには、次の手順に従ってください。

### カレンダー統合をテストする方法

- ステップ1 Cisco Unity Connection の管理で [ユーザ (Users)]を展開し、[ユーザ (Users)]を選択します。
- **ステップ2** [ユーザの検索(Search Users)] ページで、ユーザのエイリアスを選択します。

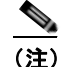

ユーザが検索結果テーブルに表示されない場合は、ページ上部の検索フィールドに適切なパラ メータを設定し、[検索(Find)]を選択します。

- **ステップ3** [ユーザの基本設定の編集(Edit User Basics)]ページの[編集(Edit)]メニューで、[外部サービス のアカウント(External Service Accounts)]を選択します。
- **ステップ4** [外部サービスのアカウント(External Service Accounts)]ページで、該当する外部サービス アカウント名を選択します。
- **ステップ5** [テスト (Test)]を選択します。
- **ステップ6** [タスクの実行結果(Task Execution Results)]ウィンドウで、問題および推奨のリストを参照して、 適切なトラブルシューティングの手順に従います。
- **ステップ7** テストが成功するまで、ステップ 5 およびステップ 6 を繰り返します。

### 最後のチェックでテストが失敗する(Exchange 2003 のみ)

[外部サービスのアカウントの編集(Edit External Service Account)]ページの[テスト(Test)]を選 択してカレンダー統合をトラブルシューティングしたときに、最後のチェック以外のすべてのチェック が成功する場合は(最後のチェックは「一般的な予定表の操作に失敗しました(The system failed to perform a typical calendar operation)」というメッセージで失敗)、次のタスクリストを使用して問題 の原因を確認し、解決してください。問題が解決するまで、次のタスクをここに示す順序で実行してく ださい。

#### 最後のチェックでテストが失敗する場合のトラブルシューティングのためのタスク リスト

- 1. Exchange サーバに、SP1 以降がインストールされていることを確認します。
- **2.** Exchange サーバで、そのユーザに対して Outlook Web Access (OWA) が有効になっていること を確認します。

- **3.** Cisco Unity Connection の管理で、そのユーザの[ユーザ(Users)]>[外部サービスのアカウントの編集(Edit External Service Accounts)]ページで、[電子メールアドレス(Email Address)] フィールドのエントリがユーザのプライマリ SMTP アドレスと一致していることを確認します。
- **4.** Exchange サーバで、Microsoft Exchange Outlook Web Access サービスが使用可能であることを確認します。

Microsoft Exchange Outlook Web Access サービスが使用可能であるかどうかを手動でチェックするには、次の URL をブラウザに入力します。

http://<servername>/exchange/<emailaddress>

[システム設定 (System Settings)]>[外部サービス (External Services)]>[外部サービスの編 集 (Edit External Service)]ページの[セキュリティトランスポートのタイプ (Security Transport Type)]フィールドで [SSL] が選択されている場合は、URL の先頭を「https:」にする 必要があることに注意してください。<servername>には、ユーザの外部サービス アカウントが参 照する[システム設定 (System Settings)]>[外部サービス (External Services)]>[外部サービ スの編集 (Edit External Service)]ページの[サーバ (Server)]フィールドの値を入力します。 <emailaddress>には、ユーザの[ユーザ (Users)]>[外部サービスのアカウントの編集 (Edit External Service Account)]ページの[電子メールアドレス (Email Address)]フィールドの値を 入力します。認証のプロンプトが表示されたら、[システム設定 (System Settings)]>[外部サー ビス (External Services)]>[外部サービスの編集 (Edit External Service)]ページの[エイリア ス (Alias)]フィールドおよび[パスワード (Password)]フィールドの値を入力します。

- 5. Cisco Unified Operating System Administration の[サービス (Services)]>[Ping の設定 (Ping Configuration)] ページで、Connection が Exchange サーバの IP アドレスまたはホスト名に ping を送信できることを確認します。
- **6.** 外部サービスが SSL 用に設定されていて、[サーバ証明書の確認(Validate Server Certificate)] チェックボックスがオンになっている場合は、次のサブタスクを実行して、証明書の確認によって 問題が発生しているかどうかを確認します。
  - a. Connection の管理の[システム設定 (System Settings)]>[外部サービス (External Services)]>[外部サービスの編集 (Edit External Services)]ページで、[サーバ証明書を確認する (Validate Server Certificate)]チェックボックスをオフにして、[保存 (Save)]を選択します。
  - b. 電話機で、問題が発生したユーザとしてサインインし、予定表情報にアクセスします。
  - **C.** ユーザが予定表情報にアクセスできる場合は、Exchange サーバ証明書を発行した認証局 (CA)のパブリック ルート証明書が、自己署名された信頼済み証明書として Connection にイ ンストールされ、期限切れになっていないことを確認します。
  - d. Connection の管理の [システム設定 (System Settings)]>[外部サービス (External Services)]>[外部サービスの編集 (Edit External Services)]ページで、[サーバ証明書を確認する (Validate Server Certificate)]チェックボックスをオンにして、[保存 (Save)]を選択します。
- **7.** Connection の管理の[システム設定 (System Settings)]>[外部サービス (External Services)]> [外部サービスの編集 (Edit External Services)]ページで、[エイリアス (Alias)]フィールドお よび[パスワード (Password)]フィールドの値が正しいことを確認します。

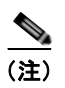

[エイリアス(Alias)] フィールドの値は、NT ドメイン修飾形式で入力する必要がありま す(companydomain\jdoe など)。

8. 外部サービスが使用する Exchange のサービス アカウントに、Administer Information Store、 Receive As、Send As の各権限が許可されていることを確認します。 9. 予定表情報の要求に対する Exchange サーバの応答が遅く、Connection がタイムアウトする場合は、Connection の管理の[システム設定(System Settings)]>[詳細設定(Advanced)]>[外部サービス(External Services)]ページで、[外部サービスの最大応答時間(Maximum External Service Response Time)]フィールドに4よりも大きい値を設定します。

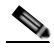

(注) [外部サービスの最大応答時間(Maximum External Service Response Time)]の値を増や すと、予定表情報にアクセスするときに、遅延が発生することがあります。

### テストは成功するが、カレンダー統合が機能しない(Exchange 2003 のみ)

[外部サービスのアカウントの編集(Edit External Service Account)]ページの[テスト(Test)]を選択してカレンダー統合をトラブルシューティングしたときに、すべてのチェックが成功しても、カレンダー統合が機能しない場合は、次のタスクリストを使用して問題の原因を確認し、解決してください。問題が解決するまで、次のタスクをここに示す順序で実行してください。

#### テストが成功した場合にカレンダー統合をトラブルシューティングするためのタスク リスト

Cisco Unity Connection の管理で、ユーザの[ユーザ(Users)]>[外部サービスのアカウントの編集(Edit External Service Accounts)]ページで、Exchange サーバの完全修飾 DNS 名(FQDN)が DNS で解決可能であることを確認します。

ユーザの [ユーザ (Users)]>[外部サービスのアカウントの編集 (Edit External Service Accounts)] ページで Exchange サーバの IP アドレスが設定されていても、Exchange サーバの予定表情報は、サーバの FQDN が含まれる URL で提供されます。Connection は、この URL を使用 してユーザが予定表情報にアクセスできるようにするため、URL が DNS サーバで解決される必要 があります。

 予定表情報の要求に対する Exchange サーバの応答が遅く、Connection がタイムアウトする場合 は、Connection の管理の[システム設定(System Settings)]>[詳細設定(Advanced)]>[外部 サービス(External Services)]ページで、[外部サービスの最大応答時間(Maximum External Service Response Time)]フィールドに4よりも大きい値を設定します。

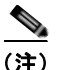

(外部サービスの最大応答時間(Maximum External Service Response Time)]の値を増や すと、予定表情報にアクセスするときに、遅延が発生することがあります。

- 3. Connection サーバと Exchange サーバのシステム クロックがどちらも正しいことを確認します。
- 4. ユーザの Outlook 予定表に会議が表示されることを確認します。

Cisco Unified MeetingPlace および Cisco Unified MeetingPlace Express 会議が、これらのアプリ ケーションのユーザ Web インターフェイスでスケジュール設定されている場合、ユーザの Outlook 予定表にはスケジュール済みの会議が表示されません。電子メール タイプを「Exchange」 にして Cisco Unified MeetingPlace または Cisco Unified MeetingPlace Express のプロファイルを 設定している場合、会議要求はユーザの Outlook 予定表に表示されます。

### 非公開会議が会議リストに表示されない(Cisco Unified MeetingPlace および Cisco Unified MeetingPlace Express のみ)

Cisco Unity Connection と Cisco Unified MeetingPlace または Cisco Unified MeetingPlace Express と のカレンダー統合がある場合、ユーザが会議情報にアクセスすると、すべての該当する公開会議および 非公開会議が表示されます。

非公開会議が会議リストに表示されない場合は、Connection が予定表情報へのアクセスに使用する サービス アカウントが正しく設定されていません。適切な手順に従い、Connection が使用するサービ スを設定します。

#### Connection サービス アカウントを設定する方法 (Cisco Unified MeetingPlace のみ)

- **ステップ1** Cisco Unified MeetingPlace 管理サーバに、管理者としてサインインします。
- **ステップ2** [ユーザの設定(User Configuration)]>[ユーザプロファイル(User Profiles)]を選択します。
- **ステップ3** Connection のサービス アカウントを選択します。
- **ステップ4** [ユーザの種類 (Type of User)]フィールドで、[システム管理者 (System Administrator)]を選択します。
- ステップ5 [保存 (Save)]を選択します。
- **ステップ 6** Cisco Unified MeetingPlace からログオフします。

#### Connection サービス アカウントを設定する方法(Cisco Unified MeetingPlace Express のみ)

- **ステップ1** Cisco Unified MeetingPlace Express にサインインし、[管理(Administration)]を選択します。
- **ステップ 2** [ユーザの設定 (User Configuration)]>[ユーザ プロファイルの管理 (User Profile Management)] を選択します。
- **ステップ3** Connection のサービス アカウントを選択します。
- ステップ4 [ユーザの種類(Type of User)]フィールドで、[API ユーザ(API User)]を選択します。
- **ステップ 5** [保存 (Save)]を選択します。
- ステップ 6 Cisco Unified MeetingPlace Express からログオフします。

### 会議が会議リストに表示されない

会議が会議リストに表示されない場合は、Cisco Unity Connection が予定表情報の更新を待つ時間が原因の可能性があります。次の手順に従ってください。

#### Cisco Unity Connection が予定表情報の更新を待つ時間を変更する方法

- **ステップ1** Cisco Unity Connection の管理で[システム設定 (System Settings)]>[詳細設定 (Advanced)]を展 開し、[外部サービス (External Services)]を選択します。
- ステップ2 [外部サービスの設定 (External Services Configuration)]ページの [通常の予定表キャッシング ポール間隔(分) (Normal Calendar Caching Poll Interval (in minutes))] フィールドに、カレンダー統合が設定されているユーザの将来の Outlook 予定表データをキャッシュするときに、Connection がポーリング サイクルを待つ時間を分単位で入力します。

大きな値に設定すると、Connection サーバへの影響が小さくなりますが、Outlook 予定表データに対 する直前の変更をタイムリーに処理できなくなります。小さな値に設定すると、Connection サーバへ の影響が大きくなりますが、Outlook 予定表データに対する直前の変更をタイムリーに処理できます。 **ステップ3** [短い予定表キャッシング ポール間隔(分)(Short Calendar Caching Poll Interval (in minutes))] フィールドに、より頻繁に予定表のキャッシュを更新する必要がある予定表ユーザの将来の Outlook 予定表データをキャッシュするときに、Connection がポーリング サイクルを待つ時間を分単位で入力 します。

> この設定は、[ユーザの基本設定の編集(Edit User Basics)]ページの[短い予定表キャッシング ポー ル間隔を使用する(Use Short Calendar Caching Poll Interval)]チェックボックスがオンになっている ユーザに適用されます。

**ステップ 4** [保存 (Save)]を選択します。

### ユーザが予定表にアクセスする新しい外部サービス アカウントを保存でき ない

[予定表および個人連絡先へのユーザアクセス(User Access to Calendar and Personal Contacts)] チェックボックスをオンにした新しい外部サービスアカウントを作成できない場合は、次のタスクリ ストを使用して、問題の原因確認と解決を行ってください。問題が解決するまで、次のタスクをここに 示す順序で実行してください。

#### 保存できない外部サービスをトラブルシューティングするためのタスク リスト

- Cisco Unity Connection の管理の [システム設定 (System Settings)]>[外部サービス (External Services)]>[外部サービスの編集 (Edit External Services)]ページで、ユーザの外部サービス アカ ウントが参照している外部サービスの [予定表および個人連絡先へのユーザ アクセス (User Access to Calendar and Personal Contacts)]チェックボックスがオンになっていることを確認します。
- Connection の管理で、ユーザの[ユーザ(Users)]>[外部サービスのアカウントの編集(Edit External Service Accounts)]ページで、別の外部サービスアカウントの[予定表および個人連絡 先へのユーザアクセス(User Access to Calendar and Personal Contacts)]チェックボックスがオ ンになっていないことを確認します。[予定表および個人連絡先へのユーザアクセス(User Access to Calendar and Personal Contacts)]チェックボックスをオンにできる外部サービスアカ ウントは1つだけです。

### トレースを使用したカレンダー統合のトラブルシューティング

トレースを使用すると、カレンダー統合をトラブルシューティングできます。詳細については、 「Cisco Unity Connection Serviceability トレースを使用した問題のトラブルシューティング」(P.1-9) を参照してください。

## Cisco Unity Connection 8.x のパーソナル着信転送ルール 使用時の予定表情報へのアクセスに関するトラブルシュー ティング

トレースを使用すると、パーソナル着信転送ルールを使用しているときの予定表情報へのアクセスに関 連する問題をトラブルシューティングできます。詳細については、「Cisco Unity Connection Serviceability トレースを使用した問題のトラブルシューティング」(P.1-9)を参照してください。 「Cisco Unity Connection 8.x における Personal Call Transfer Rules に関するトラブルシューティング」 も参照してください。

## Cisco Unity Connection 8.x における外部サービスおよび 外部サービス アカウント ページの [テスト(Test)] ボタン のトラブルシューティング

トレースと [テスト(Test)] ボタン(外部サービス診断ツール)を使用して、問題をトラブルシュー ティングできます。このボタンは、Cisco Unity Connection の管理の次のページで使用できます。

- [システム設定 (System Settings)]>[外部サービス (External Services)]>[電子メール、予定表、連絡先 (Email, Calendar, and Contacts)]>[外部サービスの編集 (Edit External Services)] ページ
- [ユーザ (Users)]>[ユーザ (Users)]>[外部サービスのアカウントの編集 (Edit External Service Account)]ページ

トレースと [テスト(Test)] ボタンを使用した問題のトラブルシューティングについては、 「Cisco Unity Connection Serviceability トレースを使用した問題のトラブルシューティング」(P.1-9) を参照してください。

■ Cisco Unity Connection トラブルシューティング ガイド リリース 8.x

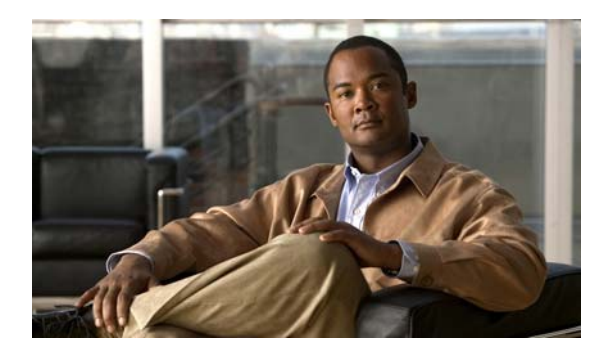

CHAPTER 6

## Cisco Unity Connection 8.x における電話 システム統合のトラブルシューティング

次の項を参照してください。

- 「Cisco Unity Connection 8.x の診断ツール」(P.6-1)
- •「Cisco Unity Connection 8.x におけるコール制御のトラブルシューティング」(P.6-2)
- 「Cisco Unity Connection8.x がコールにまったく応答しない」(P.6-3)
- 「Cisco Unity Connection 8.x が一部のコールに応答しない」(P.6-3)
- 「Cisco Unity Connection 8.x と Cisco Unified Communications Manager の統合におけるトラブル シューティング」(P.6-5)

## Cisco Unity Connection 8.x の診断ツール

電話システム統合のトラブルシューティングには、次の診断ツールが役立ちます。

- 「リモート ポート ステータス モニタ用の Cisco Unity Connection の設定」(P.6-1)
- 「テレフォニー設定の確認テストの使用」(P.6-2)

## リモート ポート ステータス モニタ用の Cisco Unity Connection の設定

リモート ポート ステータス モニタを使用すると、Cisco Unity Connection の各ボイス メッセージング ポートのアクティビティをリアルタイムで表示できます。この情報は、カンバセーション フローおよ びその他の問題のトラブルシューティングに役立ちます。

ワークステーションにリモート ポート ステータス モニタをインストールした後、次の手順に従って Connection を設定してください。

リモート ポート ステータス モニタの使用法の詳細については、 http://www.ciscounitytools.com/Applications/CxN/PortStatusMonitorCUC7x/PortStatusMonitorCUC7 x.html で、トレーニングおよびヘルプを参照してください。

#### リモート ポート ステータス モニタ用に Cisco Unity Connection を設定する方法

**ステップ1** Cisco Unity Connection の管理で[システム設定 (System Settings)]を展開し、[詳細設定 (Advanced)]>[カンバセーション (Conversations)]を選択します。

- **ステップ 2** [カンバセーションの設定 (Conversation Configuration)]ページの [リモート ポート ステータス モニ タの出力を有効にする (Enable Remote Port Status Monitor Output)] チェックボックスをオンにしま す。
- **ステップ3** [ポートステータスモニタの出力への接続を許可する IP アドレス (IP Addresses Allowed to Connect for Remote Port Status Monitor Output)]フィールドに、ワークステーションの IP アドレスを入力します。

入力できる IP アドレスは、70 個までです。各 IP アドレスとその次の IP アドレスは、カンマで区切る 必要があります。

ステップ4 [保存(Save)]を選択します。

### テレフォニー設定の確認テストの使用

テレフォニー設定の確認テストを使用すると、電話システム統合をトラブルシューティングできます。 たとえば、次の条件の場合にこのテストを使用できます。

- Cisco Unity Connection へのコールが失敗する。
- ポートの登録に失敗する。

次の手順に従ってください。

#### テレフォニー設定の確認テストを使用する方法

 ステップ1 Cisco Unity Connection の管理の [テレフォニー統合 (Telephony Integrations)] ページの右上にある [ 関連リンク (Related Links)] ボックスで、[テレフォニーの設定の確認 (Check Telephony Configuration)]を選択し、[移動 (Go)]を選択します。

> テストに失敗した場合は、[タスクの実行結果(Task Execution Results)]に1つ以上のメッセージが トラブルシューティング手順と共に表示されます。問題を修正してから、再度テストを実行します。

ステップ2 [タスクの実行結果(Task Execution Results)]ウィンドウで[閉じる(Close)]を選択します。

## Cisco Unity Connection 8.x におけるコール制御のトラブ ルシューティング

電話システム統合で、コール制御に関連する問題が発生している場合は、次のトラブルシューティング 情報を使用します。次の、該当するタスクを実行してください。

- テレフォニー設定の確認テストを使用します。「テレフォニー設定の確認テストの使用」(P.6-2) を参照してください。
- トレースを使用して、コール制御の問題をトラブルシューティングします。該当するトレースを有効にして、トレースログを表示する方法の詳細については、「Cisco Unity Connection 8.x における Cisco Unity Connection Serviceabilityのトレース」(P.1-1)を参照してください。

 (Cisco Unified Communications Manager 統合のみ) Cisco Unity Connection を呼び出したときに、 高速の話中音が聞こえる場合は、電話システム統合の設定を確認します。 http://www.cisco.com/en/US/products/ps6509/products\_installation\_and\_configuration\_guides\_list
 .html で該当する Cisco Unity Connection 連動ガイドを参照してください。

## Cisco Unity Connection8.x がコールにまったく応答しない

Cisco Unity Connection の管理での電話システムの設定が、Cisco Unity Connection が接続されている 電話システムのタイプと一致していない場合、Connection がコールに応答しないことがあります。

#### Cisco Unity Connection の管理の電話システム設定を確認する方法

- **ステップ1** Cisco Unity Connection の管理で、[テレフォニー統合(Telephony Integrations)]を展開します。
- **ステップ2** 該当するページで、電話システム、ポート グループ、およびポートの設定が、電話システムの統合ガ イドで示されているものと一致していることを確認します。
- **ステップ3** Connection の管理の値に誤りがあれば、修正します。値を変更した場合は、ページを終了する前に[ 保存(Save)]を選択します。
- ステップ4 該当する [ポート グループの基本設定 (Port Group Basics)] ページで、ポート グループをリセットするプロンプトが表示された場合は、[リセット (Reset)]を選択します。それ以外の場合は、ステップ5に進みます。
- ステップ5 [関連リンク (Related Links)] リストの [テレフォニーの設定の確認 (Check Telephony Configuration)]を選択し、[移動 (Go)]を選択して、電話システム統合の設定を確認します。
  テストに失敗した場合は、[タスクの実行結果 (Task Execution Results)]に1つ以上のメッセージが
  トラブルシューティング手順と共に表示されます。問題を修正してから、再度テストを実行します。
- ステップ6 [タスクの実行結果(Task Execution Results)]ウィンドウで[閉じる(Close)]を選択します。

## Cisco Unity Connection 8.x が一部のコールに応答しない

Cisco Unity Connection が一部のコールに応答しない場合は、次のタスク リストを使用して、問題の 原因確認と解決を行ってください。問題が解決するまで、次のタスクをここに示す順序で実行してくだ さい。

#### 着信コールにときどき応答する問題をトラブルシューティングするためのタスク リスト

- **1.** ルーティング規則が正しく機能していることを確認します。「ルーティング規則の確認」(P.6-3) を参照してください。
- 2. 正しいボイス メッセージング ポートにコールが送信され、これらのポートが有効になっているこ とを確認します。「ボイス メッセージング ポートの設定の確認」(P.6-4) を参照してください。

### ルーティング規則の確認

デフォルトでは、Cisco Unity Connection はコールをまったく拒否しません。ルーティング規則を変更 した場合、誤って Connection が、一部の内部または外部のコールを拒否するようにプログラムされて いる可能性があります。 トレースを使用して、ルーティング規則の問題をトラブルシューティングしてください。該当するトレースを有効にして、トレース ログを表示する方法の詳細については、「Cisco Unity Connection 8.x における Cisco Unity Connection Serviceability のトレース」(P.1-1)を参照してください。

### ボイス メッセージング ポートの設定の確認

コールに応答するように設定されていない Cisco Unity Connection のボイス メッセージング ポートに、 コールを送信するよう電話システムがプログラムされている場合、Connection はコールに応答しませ ん。次の手順に従ってください。

#### Cisco Unity Connection の正しいボイス メッセージング ポートにコールが送信されていることを 確認する方法

- **ステップ1** Cisco Unity Connection の管理で、[テレフォニー統合(Telephony Integrations)]を展開し、[ポート (Port)]を選択します。
- ステップ2 [ポートの検索 (Search Ports)]ページで、コールに応答するように指定されているポートを調べます。
- **ステップ3** 電話システムの電話システム プログラミングで、コールに応答するように指定されているボイス メッ セージング ポートにだけ、コールが送信されていることを確認します。必要に応じて、電話システム のプログラミングを変更します。

ボイス メッセージング ポートが無効になっているか、設定に誤りがある場合は、コールに応答しません。次の手順に従ってください。

#### ボイス メッセージング ポートが有効なことを確認する方法

- **ステップ1** Cisco Unity Connection の管理で、[テレフォニー統合(Telephony Integrations)]を展開し、[ポート (Port)]を選択します。
- ステップ2 [ポートの検索 (Search Ports)]ページで、[有効 (Enabled)]カラムを確認します。
- **ステップ3** ボイス メッセージング ポートが有効でないが、このポートを使用する必要がある場合は、ポートの表示名を選択します。
- **ステップ4** ポートの[ポートの基本設定(Port Basics)]ページで[有効(Enabled)]チェックボックスをオンにして、ポートを有効にします。
- **ステップ5** [ポート (Port)]メニューで [ポートの検索 (Search Ports)]を選択します。
- **ステップ6** 使用する必要があるすべてのポートに対して、ステップ3からステップ5を繰り返します。

## Cisco Unity Connection 8.x と Cisco Unified Communications Manager の統合におけるトラブル シューティング

**Cisco Unified Communications Manager** 統合をトラブルシューティングするには、次の各項を参照してください。

- 「Cisco Unified Communications Manager サーバの IP アドレスの表示または編集」(P.6-5)
- 「SCCP 連動でポートが登録されないか、繰り返し切断される」(P.6-5)
- 「正しいポート グループ テンプレートの確認」(P.6-8)
- 「Cisco Unity Connection が Cisco Unified Communications Manager 認証または暗号化用に設定さ れている場合に発生する問題」(P.6-8)

### Cisco Unified Communications Manager サーバの IP アドレスの表示 または編集

**Cisco Unified Communications Manager** サーバの IP アドレスまたはその他の設定を表示または変更するには、次の手順に従ってください。

#### Cisco Unified Communications Manager サーバ設定を変更する方法

- **ステップ1** Cisco Unity Connection の管理で[テレフォニー統合(Telephony Integrations)]を展開し、[ポート グループ(Port Group)]を選択します。
- **ステップ 2** [ポート グループの検索 (Search Port Groups)] ページで、Cisco Unified CM サーバ設定を変更する ポート グループの表示名を選択します。
- **ステップ3** [ポート グループの基本設定 (Port Group Basics)]ページの [編集 (Edit)]メニューで、[サーバ (Servers)]を選択します。
- **ステップ 4** Cisco Unified Communications Manager サーバの [サーバの編集 (Edit Servers)] ページで該当する設 定を変更し、[保存 (Save)]を選択します。
- **ステップ 5** ステータス メッセージが表示されない場合は、この手順の残りのステップをスキップしてください。 ポート グループのリセットを求めるステータス メッセージが表示された場合は、[編集(Edit)]メ ニューの [ポート グループの基本設定(Port Group Basics)]を選択します。
- ステップ 6 [ポート グループの基本設定 (Port Group Basics)] ページの [ポート グループ (Port Group)] にある [リセット (Reset)]を選択します。

### SCCP 連動でポートが登録されないか、繰り返し切断される

SCCP 連動で、Cisco Unity Connection ボイス メッセージング ポートが Cisco Unified CM に登録され なかったり、Connection ポートが Cisco Unified CM から繰り返し切断される場合は、次のタスク リ ストを使用して、問題の原因確認と解決を行ってください。問題が解決するまで、次のタスクをここに 示す順序で実行してください。

#### ポートの登録の問題をトラブルシューティングするためのタスク リスト

- 1. ポート グループをテストします。「ポート グループのテスト」(P.6-6)を参照してください。
- Connection サーバの別のポート グループが、同じデバイス名プレフィックスを使用して Cisco Unified CM サーバにポートを接続していないことを確認します。「別のポート グループが同じデ バイス名プレフィックスを使用していないことの確認」(P.6-6)を参照してください。
- **3.** 別の Connection サーバが、同じデバイス名プレフィックスを使用して Cisco Unified CM サーバに ポートを接続していないことを確認します。「別の Cisco Unity Connection サーバが同じデバイス 名プレフィックスを使用していないことの確認」(P.6-7)を参照してください。

### ポート グループのテスト

次の手順に従ってください。

#### ポート グループをテストする方法

- **ステップ1** Cisco Unity Connection の管理で[テレフォニー統合(Telephony Integrations)]を展開し、[ポート グループ(Port Group)]を選択します。
- **ステップ2** [ポート グループの検索 (Search Port Groups)] ページで、統合方式が SCCP (Skinny) になっている ポート グループの名前を選択します。
- **ステップ3** [ポート グループの基本設定(Port Group Basics)] ページの [関連リンク(Related Links)] リスト で、[ポート グループのテスト(Test Port Group)]を選択し、[移動(Go)]を選択します。

(注) [ポートの基本設定(Port Basics)]ページの[関連リンク(Related Links)]リストで、[ポートのテスト(Test Port)]を選択し、[移動(Go)]を選択すると、SCCP 連動の1つのポートをテストできます。

**ステップ4** テストによって、進行中のすべてのコールが終了されるというプロンプトが表示されたら、[OK] を選択します。

[タスクの実行結果(Task Execution Results)]に、1 つ以上のメッセージとトラブルシューティングの手順が表示されます。

**ステップ5** 手順に従って、問題を修正してください。

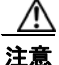

意 ping コマンドをブロックするように Cisco Unified CM が設定されている場合、またはシステムで ping コマンドが無効になっている場合は、テストの一部が失敗します。ポートの登録を正しくテストするためには、Cisco Unified CM およびシステムを設定して、ping を有効にする必要があります。

**ステップ6** [タスクの実行結果(Task Execution Results)]に問題が表示されなくなるまで、ステップ 3 からス テップ 5 を繰り返します。

### 別のポート グループが同じデバイス名プレフィックスを使用していないことの確認

次の手順に従ってください。

#### 別のポート グループが同じデバイス名プレフィックスを使用していないことを確認する方法

- **ステップ1** Cisco Unity Connection の管理で [テレフォニー統合(Telephony Integrations)]を展開し、[ポート グループ(Port Group)]を選択します。
- **ステップ2** [ポート グループの検索 (Search Port Groups)]ページで、統合方式が SCCP (Skinny) になっている ポート グループの名前を選択します。
- **ステップ3** [ポート グループの基本設定 (Port Group Basics)]ページで、[デバイス名プレフィックス (Device Name Prefix)]フィールドの値を調べます。

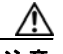

- 注意 この[デバイス名プレフィックス(Device Name Prefix)]フィールドの値は、ポート グ ループごとに固有のものにする必要があります。そうしないと、複数のポートが SCCP デバ イスに接続しようとしたときに、ポートが繰り返し Cisco Unified CM から切断され、ポー トで処理しているコールが切断されます。
- ステップ 4 [次へ (Next)]を選択して、統合方式が SCCP (Skinny) になっている次のポート グループを表示します。
- **ステップ 5** [デバイス名プレフィックス (Device Name Prefix)]フィールドの値が、ステップ 3 で調べた値と異なっている場合は、ステップ 8 までスキップします。[デバイス名プレフィックス (Device Name Prefix)]フィールドの値が別のポート グループの値と一致している場合は、別のデバイス名プレフィックスを持つ Cisco Unified CM サーバのポートのデバイス名プレフィックスを入力します。
- **ステップ6** [保存 (Save)]を選択します。
- **ステップ7** [リセット (Reset)]を選択します。
- **ステップ8** 統合方式が SCCP (Skinny) になっている残りのすべてのポート グループに対して、ステップ 4 から ステップ 7 を繰り返します。

# 別の Cisco Unity Connection サーバが同じデバイス名プレフィックスを使用していないことの確認

次の手順に従ってください。

#### 別の Cisco Unity Connection サーバが同じデバイス名プレフィックスを使用していないことを確 認する方法

- **ステップ1** 最初の Cisco Unity Connection サーバの Cisco Unity Connection の管理で [テレフォニー統合 (Telephony Integrations)]を展開し、[ポート グループ (Port Group)]を選択します。
- **ステップ2** [ポート グループの検索 (Search Port Groups)] ページで、統合方式が SCCP (Skinny) になっている ポート グループの名前を選択します。
- **ステップ3** [ポート グループの基本設定 (Port Group Basics)]ページで、[デバイス名プレフィックス (Device Name Prefix)]フィールドの値を調べます。
- **ステップ4** 2番目の Connection サーバの Cisco Unity Connection の管理で [テレフォニー統合 (Telephony Integrations)]を展開し、[ポート グループ (Port Group)]を選択します。
- **ステップ5** [ポート グループの検索 (Search Port Groups)]ページで、統合方式が SCCP (Skinny) になっている ポート グループの名前を選択します。

- **ステップ6** [ポート グループの基本設定 (Port Group Basics)]ページで、[デバイス名プレフィックス (Device Name Prefix)]フィールドの値を調べます。
  - <u>/</u>
  - 注意 [デバイス名プレフィックス (Device Name Prefix)]フィールドの値は、ポート グループご とに固有のものにする必要があります。そうしないと、複数のポートが SCCP デバイスに接 続しようとしたときに、ポートが繰り返し Cisco Unified CM から切断され、ポートで処理 しているコールが切断されます。
- ステップ 6 で調べた [デバイス名プレフィックス (Device Name Prefix)] フィールドの値が、ステップ 3 で調べた最初の Connection サーバの値と異なっている場合は、ステップ 10 までスキップします。
  [デバイス名プレフィックス (Device Name Prefix)] フィールドの値が別のポート グループの値と一致している場合は、別のデバイス名プレフィックスを持つ Cisco Unified CM サーバのポートのデバイス名プレフィックスを入力します。
- **ステップ8** [保存(Save)]を選択します。
- **ステップ9** [リセット(Reset)]を選択します。
- ステップ 10 [次へ (Next)]を選択します。
- **ステップ 11** 統合方式が SCCP (Skinny) になっている残りすべてのポート グループに対して、ステップ 7 からス テップ 10 を繰り返します。

### 正しいポート グループ テンプレートの確認

電話システム統合を Cisco Unified CM に追加する場合、[ポート グループ テンプレート (Port Group Template)] フィールドの有効なオプションには、[SCCP] と [SIP] の 2 つがあります。SIP ポート グループ テンプレートが有効なのは、Cisco Unified CM 5.0(1) 以降と統合する場合だけです。

PIMG または TIMG ユニットを通じて Cisco Unity Connection を電話システムと統合するには、[ポート グループ テンプレート (Port Group Template)] フィールドで [SIP] から [DMG/PIMG/TIMG] を選 択する必要があります。

### **Cisco Unity Connection** が **Cisco Unified Communications Manager** 認証または暗号化用に設定されている場合に発生する問題

Cisco Unity Connection がボイス メッセージング ポートの Cisco Unified Communications Manager 認 証および暗号化を行うように設定されているときに問題が発生する場合は、次のタスク リストを使用 して、問題の原因確認と解決を行ってください。問題が解決するまで、次のタスクをここに示す順序で 実行してください。

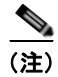

Cisco Unity Connection と Cisco Unified CM の統合の詳細については、該当する Cisco Unified CM を 参照してください。このドキュメントは、 http://www.cisco.com/en/US/products/ps6509/products\_installation\_and\_configuration\_guides\_list.ht ml から入手可能です。 Cisco Unified Communications Manager 認証または暗号化が設定されているときの問題をトラ ブルシューティングするためのタスク リスト

- Cisco Unified CM CTL クライアントが、混合モード用に設定されていることを確認します。 「Cisco Unified Communications Manager CTL クライアントが混合モード用に設定されていることの確認」(P.6-9)を参照してください。
- **2.** ポート グループの設定をテストします。「ポート グループの設定のテスト」(P.6-10)を参照して ください。
- SCCP 連動の場合、Connection のポートのセキュリティ モード設定が、Cisco Unified CM のポートのセキュリティ モード設定と一致していることを確認します。「Cisco Unity Connection と Cisco Unified Communications Manager のポートのセキュリティ モード設定の一致(SCCP 連動のみ)」(P.6-10)を参照してください。
- SIP トランク統合の場合、Connection ポート グループのセキュリティ モード設定が、Cisco Unified CM SIP トランク セキュリティ プロファイルのセキュリティ モード設定と一致しているこ とを確認します。「Cisco Unity Connection ポート グループと Cisco Unified Communications Manager SIP トランク セキュリティ プロファイルとのセキュリティ モード設定の一致(SIP トラ ンク統合のみ)」(P.6-11)を参照してください。
- SIP トランク統合の場合、Connection SIP 証明書の[件名 (Subject Name)]フィールドが、Cisco Unified CM SIP トランク セキュリティ プロファイルの [X.509 の件名 (X.509 Subject Name)] フィールドと一致していることを確認します。「Cisco Unity Connection SIP 証明書と Cisco Unified Communications Manager SIP トランク セキュリティ プロファイルの[件名 (Subject Name)]フィールドの一致 (SIP トランク統合のみ)」(P.6-11) を参照してください。
- SIP トランク統合の場合、Connection と SIP トランクが同じポートを使用していることを確認します。「Cisco Unity Connection SIP セキュリティ プロファイルと Cisco Unified Communications Manager SIP トランク セキュリティ プロファイルで使用されるポートの一致(SIP トランク統合のみ)」(P.6-12)を参照してください。
- **7.** Connection ルート証明書を Cisco Unified CM サーバにコピーします。「Cisco Unified Communications Manager サーバへの Cisco Unity Connection ルート証明書のコピー」(P.6-12) を参照してください。

# **Cisco Unified Communications Manager CTL** クライアントが混合モード用に設定されていることの確認

次の手順に従ってください。

Cisco Unified Communications Manager CTL クライアントが、混合モード用に設定されている ことを確認する方法

- **ステップ1** Cisco Unified Communications Manager Administration の[システム (System)]メニューで、[エン タープライズ パラメータ (Enterprise Parameters)]を選択します。
- **ステップ 2** [エンタープライズ パラメータ設定 (Enterprise Parameters Configuration)]ページの[セキュリティ パラメータ (Security Parameters)]で、[クラスタのセキュリティ モード (Cluster Security Mode)] フィールドを探します。
- ステップ3 設定が、CTL クライアントが混合モードで設定されていることを表す、[1] であることを確認します。

### ポート グループの設定のテスト

次の手順に従ってください。

#### ポート グループの設定をテストする方法

- **ステップ1** Cisco Unity Connection の管理で [テレフォニー統合(Telephony Integrations)]を展開し、[ポート グループ(Port Group)]を選択します。
- **ステップ 2** [ポート グループの検索(Search Port Groups)] ページで、ポート グループの名前を選択します。
- **ステップ3** [ポート グループの基本設定 (Port Group Basics)]ページの [関連リンク (Related Links)] リスト で、[ポート グループのテスト (Test Port Group)]を選択し、[移動 (Go)]を選択します。
- **ステップ4** テストによって、進行中のすべてのコールが終了されるというプロンプトが表示されたら、[OK]を選択します。

[タスクの実行結果(Task Execution Results)]に、1つ以上のメッセージとトラブルシューティングの手順が表示されます。

ステップ 5 手順に従って、問題を修正してください。

注意

ping コマンドをブロックするように Cisco Unified CM が設定されている場合、またはシス テムで ping コマンドが無効になっている場合は、テストの一部が失敗します。ポートの登 録を正しくテストするためには、Cisco Unified CM およびシステムを設定して、ping を有 効にする必要があります。

ステップ6 [タスクの実行結果(Task Execution Results)]に問題が表示されなくなるまで、ステップ3からステップ5を繰り返します。

### Cisco Unity Connection と Cisco Unified Communications Manager のポートのセキュ リティ モード設定の一致 (SCCP 連動のみ)

次の手順に従ってください。

Cisco Unity Connection と Cisco Unified Communications Manager のポートのセキュリティ モード設定を一致する方法(SCCP 連動のみ)

- **ステップ1** Cisco Unified Communications Manager Administration の [ボイスメール (Voice Mail)] メニューで、 [Cisco ボイスメール ポート (Cisco Voice Mail Port)]を選択します。
- **ステップ 2** [ボイスメール ポートの検索と一覧表示 (Find and List Voice Mail Ports)]ページで、[検索 (Find)] を選択します。
- **ステップ3** [デバイス セキュリティ モード (Device Security Mode)]列で、ポートのセキュリティ モード設定を 調べます。
- ステップ4 Cisco Unity Connection の管理にサインインします。
- **ステップ 5** Cisco Unity Connection の管理で、[テレフォニー統合(Telephony Integrations)]を展開し、[ポート (Port)]を選択します。
- ステップ6 [ポートの検索 (Search Ports)]ページで、最初のポートの名前を選択します。

- **ステップ7** [ポートの基本設定 (Port Basics)]ページの [セキュリティ モード (Security Mode)]フィールドで、 ステップ 3 で調べた設定を選択し、[保存 (Save)]を選択します。
- **ステップ8** [次へ (Next)]を選択します。
- **ステップ9** 残りすべてのポートに対して、ステップ7とステップ8を繰り返します。

Cisco Unity Connection ポート グループと Cisco Unified Communications Manager SIP トランク セキュリティ プロファイルとのセキュリティ モード設定の一致(SIP トランク 統合のみ)

次の手順に従ってください。

Cisco Unity Connection ポート グループと Cisco Unified Communications Manager SIP ト ランク セキュリティ プロファイルとのセキュリティ モード設定を一致する方法(SIP トランク統合 のみ)

- **ステップ1** Cisco Unified Communications Manager Administration の [システム (System)] メニューで、[SIP プ ロファイル (SIP Profile)]>[SIP トランク セキュリティ プロファイル (SIP Trunk Security Profile) ]を選択します。
- **ステップ2** [SIP トランク セキュリティ プロファイルの検索と一覧表示 (Find and List SIP Trunk Security Profiles)]ページで、[検索 (Find)]を選択します。
- **ステップ3** SIP トランク セキュリティ プロファイルの名前を選択します。
- **ステップ4** [SIP トランク セキュリティ プロファイルの設定(SIP Trunk Security Profile Configuration)] ページ で、[デバイス セキュリティ モード(Device Security Mode)] フィールドの設定を調べます。
- **ステップ 5** Cisco Unity Connection の管理にサインインします。
- **ステップ6** Cisco Unity Connection の管理で[テレフォニー統合(Telephony Integrations)]を展開し、[ポート グループ(Port Group)]を選択します。
- ステップ7 [ポート グループの検索 (Search Port Groups)] で、該当するポート グループの名前を選択します。
- ステップ8 [ポート グループの基本設定 (Port Group Basics)] ページの [セキュリティ モード (Security Mode)] フィールドで、ステップ 4 で調べた設定を選択し、[保存 (Save)]を選択します。

Cisco Unity Connection SIP 証明書と Cisco Unified Communications Manager SIP ト ランク セキュリティ プロファイルの [件名(Subject Name)] フィールドの一致(SIP トラ ンク統合のみ)

次の手順に従ってください。

Cisco Unity Connection SIP 証明書と Cisco Unified Communications Manager SIP トランク セキュリティ プロファイルの [件名(Subject Name)] フィールドを一致する方法(SIP トランク 統合のみ)

**ステップ1** Cisco Unified Communications Manager Administration の [システム (System)]メニューで、[SIP プロファイル (SIP Profile)]>[SIP トランク セキュリティ プロファイル (SIP Trunk Security Profile)]を選択します。

第6章 Cisco Unity Connection 8.x における電話システム統合のトラブルシューティング |

Cisco Unity Connection 8.x と Cisco Unified Communications Manager の統合におけるトラブルシューティング

- **ステップ2** [SIP トランク セキュリティ プロファイルの検索と一覧表示 (Find and List SIP Trunk Security Profiles)]ページで、[検索 (Find)]を選択します。
- **ステップ3** SIP トランク セキュリティ プロファイルの名前を選択します。
- **ステップ4** [SIP トランク セキュリティ プロファイルの設定(SIP Trunk Security Profile Configuration)] ページ で、[X.509 の件名(X.509 Subject Name)] フィールドの設定を調べます。
- ステップ 5 Cisco Unity Connection の管理にサインインします。
- **ステップ6** Cisco Unity Connection の管理で [テレフォニー統合 (Telephony Integrations)]>[セキュリティ (Security)]を展開し、[SIP 証明書 (SIP Certificate)]を選択します。
- **ステップ7** [SIP 証明書の検索 (Search SIP Certificates)] ページで、SIP 証明書の名前を選択します。
- **ステップ8** [SIP 証明書の編集(Edit SIP Certificate)]ページの[件名(Subject Name)]フィールドに、ステッ プ4で調べた設定を入力して、[保存(Save)]を選択します。

### Cisco Unity Connection SIP セキュリティ プロファイルと Cisco Unified Communications Manager SIP トランク セキュリティ プロファイルで使用されるポートの 一致 (SIP トランク統合のみ)

次の手順に従ってください。

Cisco Unity Connection SIP セキュリティ プロファイルと Cisco Unified Communications Manager SIP トランク セキュリティ プロファイルで使用されるポートを一致する方法 (SIP トラン ク統合のみ)

- **ステップ1** Cisco Unified Communications Manager Administration の [システム (System)] メニューで、[SIP プ ロファイル (SIP Profile)]>[SIP トランク セキュリティ プロファイル (SIP Trunk Security Profile) ]を選択します。
- **ステップ 2** [SIP トランク セキュリティ プロファイルの検索と一覧表示 (Find and List SIP Trunk Security Profiles)]ページで、[検索 (Find)]を選択します。
- **ステップ3** SIP トランク セキュリティ プロファイルの名前を選択します。
- **ステップ4** [SIP トランク セキュリティ プロファイルの設定 (SIP Trunk Security Profile Configuration)] ページ で、[着信ポート (Incoming Port)] フィールドの設定を調べます。
- **ステップ 5** Cisco Unity Connection の管理にサインインします。
- **ステップ6** Cisco Unity Connection の管理で[テレフォニー統合(Telephony Integrations)]>[セキュリティ (Security)]を展開し、[SIP セキュリティ プロファイル(SIP Security Profile)]を選択します。
- **ステップ7** [SIP セキュリティ プロファイルの検索 (Search SIP Security Profiles)]ページで、「TLS」が設定され ている SIP セキュリティ プロファイルの名前を選択します。
- ステップ8 [SIP セキュリティ プロファイルの編集 (Edit SIP Security Profile)] ページの [ポート (Port)] フィー ルドに、ステップ 4 で調べた設定を入力して、[保存 (Save)]を選択します。

### Cisco Unified Communications Manager サーバへの Cisco Unity Connection ルート証 明書のコピー

次の、該当する手順に従ってください。

■ Cisco Unity Connection トラブルシューティング ガイド リリース 8.x
- 「Cisco Unified Communications Manager 4.x のルート証明書をコピーする方法」(P.6-13)
- 「Cisco Unified Communications Manager 5.x のルート証明書をコピーする方法」(P.6-13)
- 「ルート証明書を Cisco Unified Communications Manager 6.x および 7.x 以降にコピーする方法」 (P.6-14)

#### Cisco Unified Communications Manager 4.x のルート証明書をコピーする方法

- **ステップ1** Cisco Unity Connection の管理で[テレフォニー統合(Telephony Integrations)]を展開し、[セキュリ ティ(Security)]>[ルート証明書(Root Certificate)]を選択します。
- **ステップ2** [ルート証明書の表示 (View Root Certificate)] ページで、「[証明書の保存] リンクを右クリックし、 ~ (Right-Click to Save the Certificate as a File...)」のリンク部分を右クリックして、[名前を付けて保存 (Save Target As)]を選択します。
- **ステップ3** [名前を付けて保存(Save As)]ダイアログボックスで、Connection ルート証明書をファイルとして保存する Cisco Unity Connection サーバを検索します。
- **ステップ 4** [ファイル名 (File Name)]フィールドで、拡張子が **.0** である (.htm ではない) ことを確認し、[保存 (Save)]を選択します。
  - <u>/</u> 注意
    - 意 証明書は、拡張子 .0(.htm ではなく)のファイルとして保存する必要があります。そうしないと、Cisco Unified CM で証明書が認識されません。
- **ステップ 5** [ダウンロードの完了 (Download Complete)]ダイアログボックスで、[閉じる (Close)]を選択しま す。
- **ステップ6** この Cisco Unified CM 電話システム統合にあるすべての Cisco Unified CM サーバの C:¥Program Files¥Cisco¥Certificates フォルダに、Cisco Unity Connection ルート証明書ファイルをコ ピーします。
- ステップ 7 Cisco Unity Connection の管理の [関連リンク (Related Links)] リストの [テレフォニーの設定の確認 (Check Telephony Configuration)]を選択し、[移動(Go)]を選択して、Cisco Unified CM サーバへ の接続を確認します。

#### Cisco Unified Communications Manager 5.x のルート証明書をコピーする方法

- **ステップ1** Cisco Unity Connection の管理で [テレフォニー統合(Telephony Integrations)]を展開し、[セキュリ ティ(Security)]>[ルート証明書(Root Certificate)]を選択します。
- **ステップ2** [ルート証明書の表示(View Root Certificate)] ページで、「[証明書の保存] リンクを右クリックし、 ~ (Right-Click to Save the Certificate as a File...)」のリンク部分を右クリックして、[名前を付けて保 存(Save Target As)]を選択します。
- **ステップ3** [名前を付けて保存(Save As)]ダイアログボックスで、Connection ルート証明書をファイルとして保存する Cisco Unity Connection サーバを検索します。
- **ステップ 4** [ファイル名 (File Name)]フィールドで、拡張子が .pem である (.htm ではない) ことを確認し、[ 保存 (Save)]を選択します。

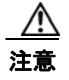

証明書は、拡張子.pem(.htm ではなく)のファイルとして保存する必要があります。そうしないと、Cisco Unified CM で証明書が認識されません。

Cisco Unity Connection が Cisco Unified CM 4.x サーバと Cisco Unified CM 5.x サーバの両 方と統合されている場合は、Cisco Unified CM 5.x サーバに .pem ファイルを、Cisco Unified CM 4.x サーバに .0 ファイルをコピーする必要があります。そうしないと、認証お よび暗号化が正しく機能しません。

- **ステップ5** [ダウンロードの完了 (Download Complete)]ダイアログボックスで、[閉じる (Close)]を選択しま す。
- **ステップ6** 次の手順に従って、この Cisco Unified CM 電話システム統合にあるすべての Cisco Unified CM サーバ に、Cisco Unity Connection ルート証明書ファイルをコピーします。

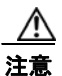

Cisco Unified CM 認証がすぐに機能するためには、Cisco Unity Connection システム クロック と Cisco Unified CM システム クロックが同期している必要があります。そうでない場合、 Cisco Unified CM システム クロックが Connection デバイス証明書のタイムスタンプを超える まで、Cisco Unified CM は Connection ボイス メッセージング ポートの登録を許可しません。

- a. Cisco Unified CM サーバで、Cisco Unified Operating System Administration の [セキュリティ (Security)]メニューの [証明書の管理 (Certificate Management)]>[証明書/CTL のアップロード (Upload Certificate/CTL)]を選択します。
- **b.** [Cisco IPT プラットフォームの管理 (Cisco IPT Platform Administration)] ページの [信頼証明書 のアップロード (Upload Trust Certificate)] および [CallManager Trust] を選択し、[OK] を選択 します。
- **c.** ステップ 4 で保存した Cisco Unity Connection ルート証明書を参照します。
- **d.** 画面上の指示に従います。
- **e.** クラスタ内の残りすべての Cisco Unified CM サーバで、ステップ 6a. からステップ 6d. を繰り返します。
- f. Cisco Unity Connection の管理の [関連リンク (Related Links)] リストの [テレフォニーの設定の 確認 (Check Telephony Configuration)]を選択し、[移動 (Go)]を選択して、Cisco Unified CM サーバへの接続を確認します。

テストに失敗した場合は、[タスクの結果(Task Results)]リストに1つ以上のメッセージがトラブルシューティング手順と共に表示されます。問題を修正してから、再度テストを実行します。

- g. [タスクの結果(Task Results)]ウィンドウで[閉じる(Close)]を選択します。
- ステップ7 プロンプトが表示されたら、Cisco Unity Connection ソフトウェアを再起動します。

#### ルート証明書を Cisco Unified Communications Manager 6.x および 7.x 以降にコピーする方法

- **ステップ1** Cisco Unity Connection の管理で[テレフォニー統合(Telephony Integrations)]を展開し、[セキュリ ティ(Security)]>[ルート証明書(Root Certificate)]を選択します。
- **ステップ2** [ルート証明書の表示 (View Root Certificate)] ページで、「[証明書の保存] リンクを右クリックし、 ~ (Right-Click to Save the Certificate as a File...)」のリンク部分を右クリックして、[名前を付けて保 存 (Save Target As)]を選択します。

- **ステップ3** [名前を付けて保存 (Save As)] ダイアログボックスで、Connection ルート証明書をファイルとして保存する Cisco Unity Connection サーバを検索します。
- **ステップ4** [ファイル名 (File Name)]フィールドで、拡張子が .pem である (.htm ではない) ことを確認し、[ 保存 (Save)]を選択します。

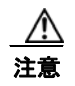

証明書は、拡張子.pem (.htm ではなく)のファイルとして保存する必要があります。そうしないと、Cisco Unified CM で証明書が認識されません。

Cisco Unity Connection が Cisco Unified CM 4.x サーバと Cisco Unified CM 5.x 以降のサー バの両方と統合されている場合は、Cisco Unified CM 5.x 以降のサーバに .pem ファイルを、 Cisco Unified CM 4.x サーバに .0 ファイルをコピーする必要があります。そうしないと、認 証および暗号化が正しく機能しません。

- **ステップ5** [ダウンロードの完了(Download Complete)]ダイアログボックスで、[閉じる(Close)]を選択します。
- **ステップ6** 次の手順に従って、この Cisco Unified CM 電話システム統合にあるすべての Cisco Unified CM サーバ に、Cisco Unity Connection ルート証明書ファイルをコピーします。

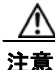

- Cisco Unified CM 認証がすぐに機能するためには、Cisco Unity Connection システム クロッ クと Cisco Unified CM システム クロックが同期している必要があります。そうでない場合、 Cisco Unified CM システム クロックが Connection デバイス証明書のタイムスタンプを超え るまで、Cisco Unified CM は Connection ボイス メッセージング ポートの登録を許可しませ ん。
- **a.** Cisco Unified CM サーバで、Cisco Unified Operating System Administration にサインインします。
- **b.** Cisco Unified Operating System Administration の [セキュリティ (Security)] メニューで、[証明 書の管理 (Certificate Management)]を選択します。
- **C.** [証明書の一覧 (Certificate List)]ページで、[証明書のアップロード (Upload Certificate)]を選択します。
- **d.** [証明書のアップロード(Upload Certificate)] ページの [証明書の名前(Certificate Name)] フィールドで、[CallManager-信頼(CallManager-Trust)]を選択します。
- **e.** [ルート証明書 (Root Certificate)] フィールドに [Cisco Unity Connection のルート証明書 (Root Certificate)] と入力します。
- f. [ファイルのアップロード (Upload File)]フィールドの右にある [参照 (Browse)]を選択します。
- **g.** [ファイルの選択 (Choose File)]ダイアログボックスで、ステップ 4 で保存した Cisco Unity Connection ルート証明書を参照します。
- **h.** [開く (Open)]を選択します。
- i. [証明書のアップロード (Upload Certificate)]ページで、[ファイルのアップロード (Upload File)]を選択します。
- **j.** [閉じる (Close)]を選択します。
- k. Cisco Unified CM サーバを再起動します。
- 1. クラスタ内の残りすべての Cisco Unified CM サーバで、ステップ 6a. からステップ 6k. を繰り返 します。

 m. Cisco Unity Connection の管理の[関連リンク(Related Links)] リストの[テレフォニーの設定の 確認(Check Telephony Configuration)]を選択し、[移動(Go)]を選択して、Cisco Unified CM サーバへの接続を確認します。

テストに失敗した場合は、[タスクの結果(Task Results)]リストに1つ以上のメッセージがトラブルシューティング手順と共に表示されます。問題を修正してから、再度テストを実行します。

n. [タスクの結果(Task Results)]ウィンドウで[閉じる(Close)]を選択します。

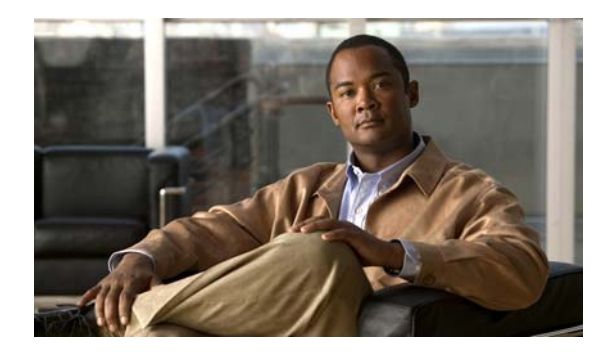

CHAPTER 7

### Cisco Unity Connection 8.x におけるメッ セージ受信インジケータ(MWI)のトラブル シューティング

この章では、メッセージ受信インジケータ(MWI; Message Waiting Indicator)、Cisco Unity Connection が MWI をオンまたはオフにする要因、および MWI の問題のトラブルシューティングについて説明します。

次の項を参照してください。

- 「Cisco Unity Connection 8.x の MWI をオン/オフするトリガー」(P.7-1)
- 「Cisco Unity Connection 8.x における NWI の問題」(P.7-2)

### Cisco Unity Connection 8.x の MWI をオン/オフするトリ ガー

MWIは、ボイスメッセージが待機中であることをユーザに知らせる、ユーザ電話機のランプ、LCD パネルの点滅、または特別なダイヤルトーンです。インジケータのタイプは、電話システムおよび ユーザ電話機によって異なります。メッセージカウントをサポートする電話システムには、ユーザの メッセージの数も表示するものがあります。

MWIは、メッセージ通知と同じではありません。メッセージ通知は、電話、ポケットベル、またはその他のデバイスをコールするか、電子メールメッセージを送信することで、新規ボイスメッセージを ユーザに通知します。

Cisco Unity Connection が MWI をオンおよびオフするトリガーになるのは、次のイベントです。

 ユーザへのメッセージが Connection メッセージ ストアに到達すると、Connection が電話システム に通知し、そのユーザの電話機の MWI をオンします。

任意のメッセージ(ボイス メッセージ、電子メール、ファクスなど)が Connection メッセージ ス トアに到達すると、MWI がオンおよびオフになります。

- ユーザがメッセージを再生すると、Connection が電話システムに通知し、電話機の MWI がオフになります。
- ユーザが再生済みのメッセージを新規メッセージとして保存すると、Connection が電話システム に通知し、そのユーザの電話機の MWI がオンになります。
- ユーザが新規メッセージを再生せずに削除すると、Connection が電話システムに通知し、電話機の MWI がオフになります。

• MWI が同期されると、Connection はすべての電話機の MWI のステータスを確認するためにメッ セージストアを照会し、該当する MWI をリセットします。

ただし、次の条件では MWI が変更されません。

- 再生待ちのメッセージが他にもある。すべての新規メッセージが再生されると、MWI がオフになります。
- 元のメッセージの再生中に、新規メッセージが到達した。すべての新規メッセージが再生される と、MWI がオフになります。
- ユーザが電話機でメッセージの一部だけを再生し、メッセージの全体を再生する前に電話を切る か、次のメッセージにスキップした。
- 電子メールアプリケーションまたは Messaging Inbox で、再生済みメッセージに未読のマークを 付けた。

外部メッセージストアのメッセージは、Connection による MWI のオンおよびオフを起動しません。

### Cisco Unity Connection 8.x における NWI の問題

MWI に関する問題をトラブルシューティングするには、次の各項を参照してください。

- 「MWI がオンまたはオフにならない」(P.7-2)
- 「MWI がオンになるが、オフにならない」(P.7-4)
- 「MWIのオンまたはオフで遅延が発生する」(P.7-7)
- 「MWI がオンのときに、電話機でメッセージ カウントが示されない」(P.7-8)

#### MWI がオンまたはオフにならない

MWI がオンまたはオフにならない場合は、次のタスクリストを使用して、問題の原因確認と解決を 行ってください。問題が解決するまで、次のタスクをここに示す順序で実行してください。

#### MWI がオンまたはオフにならないときにトラブルシューティングするためのタスク リスト

- 1. テレフォニーの設定の確認テストを実行します。「テレフォニー設定の確認テストの実行」(P.7-4) を参照してください。
- MWI 要求の送信に割り当てられている電話システム統合の、ボイス メッセージング ポートがある ことを確認します。設定を表示するには、Cisco Unity Connection の管理で、[テレフォニー統合 (Telephony Integrations)]>[ポート (Ports)]を選択します。

PIMG/TIMG シリアル連動では、MWI 要求がボイス メッセージング ポートから送信されません。

 MWI 要求の送信に割り当てられているボイス メッセージング ポートが有効になっていることを確認します。設定を表示するには、Connectionの管理で、[テレフォニー統合(Telephony Integrations)]>[ポート(Ports)]を選択します。

PIMG/TIMG シリアル連動では、MWI 要求がボイス メッセージング ポートから送信されません。

 +分な数の電話システム統合のボイス メッセージング ポートが、MWI 要求の送信に割り当てられ ていることを確認します。+分でない場合、ポートの使用頻度が高くなり、すぐにダイヤルして MWI をオンおよびオフできなくなることがあります。ポートを表示するには、Connectionの管理 で、[テレフォニー統合(Telephony Integrations)]>[ポート(Ports)]を選択します。
 PIMG/TIMG シリアル連動では、MWI 要求がボイス メッセージング ポートから送信されません。

```
Cisco Unity Connection 8.x における NWI の問題
```

- 5. 電話システム統合のポート グループで MWI が有効になっていることを確認します。[メッセージ 受信インジケータを有効にする (Enable Message Waiting Indicators)] チェックボックスを表示す るには、Connectionの管理で、[テレフォニー統合 (Telephony Integrations)]>[ポート グルー プ (Port Group)]>[ポート グループの基本設定 (Port Group Basics)]を選択します。
- 6. (Cisco Unified CM SCCP 連動のみ) [MWI オンの内線番号 (MWI On Extension)] フィールドおよび [MWI オフの内線番号 (MWI Off Extension)] フィールドの設定が正しいことを確認します。Cisco Unified CM 設定を表示するには、Cisco Unified Communications Manager Administrationで、[ボイスメール (Voice Mail)]>[メッセージ受信 (Message Waiting)] を選択します。Connection 設定を表示するには、Connection の管理で、[テレフォニー統合 (Telephony Integrations)]>[ポート グループ (Port Group)]>[ポート グループの基本設定 (Port Group Basics)] を選択します。
- 7. (PIMG/TIMG シリアル連動のみ)マスター PIMG/TIMG ユニットに MWI 要求を送信する個別の ポート グループがあることを確認します。ポート グループを表示するには、Connection の管理 で、[テレフォニー統合(Telephony Integrations)]>[ポート グループ(Port Group)]を選択し ます。MWI ポート グループの詳細については、該当する Cisco Unity Connection 連動ガイドを参 照してください。このドキュメントは、 http://www.cisco.com/en/US/products/ps6509/products\_installation\_and\_configuration\_guides\_list .html から入手可能です。
- 8. 電話システムの MWI が強制的にオフになっていないことを確認します。[この電話システムに対し てすべての MWI をオフにする (Force All MWIs Off for This Phone System)] チェックボックスを 表示するには、Connection の管理で、[テレフォニー統合 (Telephony Integrations)]>[電話システ ム (Phone System)]>[電話システムの基本設定 (Phone System Basics)]を選択します。
- ユーザに対して MWI が有効になっていることを確認します。[有効(Enabled)] チェックボック スを表示するには、Connection の管理で、[ユーザ(Users)]>[ユーザ(Users)]>[メッセージ 受信インジケータ(Messaging Waiting Indicators)]を選択します。
- **10.** 正しい電話システムが、ユーザの MWI に割り当てられていることを確認します。[電話システム (Phone System)]フィールドを表示するには、Connection の管理で、[ユーザ(Users)]>[ユー ザ(Users)]>[メッセージ受信インジケータ(Messaging Waiting Indicators)]を選択します。
- (Cisco Unified CM SCCP 連動のみ) MWI をオンおよびオフにするための内線が、電話機および ボイスメール ポートが含まれるコーリング サーチ スペースにあることを確認します。電話機か ら、MWI をオンする内線にダイヤルします。リオーダー トーンが聞こえる場合、MWI をオンす るための内線は、Cisco Unified CM Administration で正しいコーリング サーチ スペースに割り当 てられていません。リオーダー トーンは聞こえないが MWI がオンまたはオフにならない場合は、 ルート プランが問題の原因になっている可能性があります。

MWI 内線のコーリング サーチ スペースを表示するには、Cisco Unified CM Administration で、[ ボイスメール(Voice Mail)]>[メッセージ受信(Message Waiting)] を選択します。

- **12.** *(Cisco Unified CM SCCP 連動のみ)* ダイヤル プランが MWI 内線とオーバーラップしていないこ とを確認します。MWI 内線は、一意にする必要があります。ダイヤル プランを表示するには、 Cisco Unified CM Administration で、[コール ルーティング (Call Routing)]>[ダイヤル プラン インストーラ (Dial Plan Installer)]を選択します。
- **13.** (*PIMG/TIMG シリアル連動のみ*) RS-232 シリアル ケーブルが、マスター PIMG/TIMG ユニット のシリアル ポートおよび電話システムのシリアル ポートに、確実に取り付けられていることを確 認します。
- **14.** Connection サーバがアップグレードされていないか、Disaster Recovery System を使用して復元されていないか、または MWI の同期が失われるイベントが発生していないかを確認します。「MWI の同期」(P.7-4)を参照してください。
- **15.** これらのタスクで MWI の問題が解決しない場合は、MWI のマクロ トレースを有効にします。該 当するトレースを有効にして、トレース ログを表示する方法の詳細については、「Cisco Unity Connection 8.x の診断トレース」を参照してください。

#### テレフォニー設定の確認テストの実行

次の手順に従ってください。

#### テレフォニー設定の確認テストを実行する方法

- ステップ1 Cisco Unity Connection の管理の[テレフォニー統合(Telephony Integrations)]ページの右上にある[ 関連リンク(Related Links)]リストで、[テレフォニーの設定の確認(Check Telephony Configuration)]を選択し、[移動(Go)]を選択します。
   テストに失敗した場合は、[タスクの実行結果(Task Execution Results)]に1つ以上のメッセージが トラブルシューティング手順と共に表示されます。問題を修正してから、再度テストを実行します。
- **ステップ 2** [タスクの実行結果(Task Execution Results)] ウィンドウで [閉じる(Close)] を選択します。

#### MWI の同期

次の場合は、システムの MWI を再同期するようにしてください。

- Disaster Recovery System を使用したサーバの復元後
- システムのアップグレード後
- Cisco Unified Survivable Remote Site Telephony (SRST) ルータまたは SRST モードの Cisco Unified Communications Manager Express ルータを通じてボイス メッセージングを配布していた システムの WAN の停止後

次の手順に従ってください。

#### 電話システム統合の MWI を同期する方法

- **ステップ1** Cisco Unity Connection の管理で [テレフォニー統合(Telephony Integrations)]を展開し、[電話シス テム(Phone System)]を選択します。
- **ステップ 2** [電話システムの検索 (Search Phone Systems)]ページで、すべての MWI を同期する電話システムの 名前を選択します。
- **ステップ3** [電話システムの基本設定 (Phone System Basics)] ページの [メッセージ受信インジケータ (Message Waiting Indicators)] で、[実行 (Run)]を選択します。

電話システムの MWI を同期すると、システム パフォーマンスに影響を与えることがあります。このタ スクは、電話トラフィックが少ないときに実行することを推奨します。

#### MWI がオンになるが、オフにならない

MWI がオンになるが、オフにならない場合は、次の各項のトラブルシューティング情報を参照してください。次の原因が考えられます。

 PIMG/TIMG 連動の場合、一部の電話システムでは Cisco Unity Connection がポート メモリを使用して MWI をオフし、MWI をオンするときに使用したポートと同じポートを使用して MWI をオフする必要があります。「Cisco Unity Connection がポート メモリを使用することの確認 (PIMG/TIMG 連動)」(P.7-5)を参照してください。  PIMG/TIMG 連動で、ポートメモリが必要な電話システムの場合は、MWI の設定に使用された1 つ以上のポートが削除されたか、MWI を設定しないように再設定された可能性があります。電話 システムですべての MWI をオフにして、Connection ですべての MWI を再同期する必要がありま す。

MWI ポートを削除するとき、または MWI を設定しないように再設定するときに、この問題を回 避するには、「ポート メモリ使用時の MWI ポートの削除または再設定(PIMG/TIMG 連動)」 (P.7-5) を参照してください。

#### Cisco Unity Connection がポート メモリを使用することの確認(PIMG/TIMG 連動)

MWI がオンになるが、オフにならない場合は、ポート メモリに問題がある可能性があります。 Avaya、Rolm、および Siemens Hicom 電話システム統合の場合、Cisco Unity Connection は、MWI を オンするときに使用したポートと同じポートを使用して、MWI をオフする必要があります。 Connection がこれらの電話システムのいずれかと統合されていて、MWI をオフするときに別のポート を使用している場合は、MWI をオフする MWI 要求が失敗します。

この問題は、PIMG/TIMG シリアル連動には適用されません。

ポートメモリが必要な電話システムの場合は、次の手順に従って、Connection がポートメモリを使用 することを確認します。

#### Cisco Unity Connection がポート メモリを使用することを確認する方法(PIMG/TIMG 連動)

- **ステップ1** Cisco Unity Connection の管理で [テレフォニー統合(Telephony Integrations)]を展開し、[電話シス テム(Phone System)]を選択します。
- ステップ2 [電話システムの検索 (Search Phone Systems)] ページで、電話システムの名前を選択します。
- **ステップ3** [電話システムの基本設定 (Phone System Basics)] ページの [メッセージ受信インジケータ (Message Waiting Indicators)] で、[MWI の有効化と無効化に同じポートを使用する (Use Same Port for Enabling and Disabling MWIs)] チェックボックスがオンになっていることを確認します。
- ステップ 4 [保存(Save)]を選択します。

#### ポート メモリ使用時の MWI ポートの削除または再設定(PIMG/TIMG 連動)

Cisco Unity Connection が MWI をオンするときに使用したポートと同じポートを使用して MWI をオ フする必要がある場合に、MWI ポートを削除、または MWI を設定しないように MWI ポートを再設 定するには、次の該当する手順に従ってください。

#### ポート メモリの使用時に MWI ポートを削除する方法(PIMG/TIMG 連動)

- **ステップ1** Cisco Unity Connection の管理で [テレフォニー統合(Telephony Integrations)]を展開し、[電話シス テム(Phone System)]を選択します。
- ステップ2 [電話システムの検索 (Search Phone Systems)] ページで、電話システムの名前を選択します。
- **ステップ3** [電話システムの基本設定 (Phone System Basics)] ページの [メッセージ受信インジケータ (Message Waiting Indicators)] で、[この電話システムに対してすべての MWI をオフにする (Force All MWIs Off for This Phone System)] チェックボックスをオンにします。
- ステップ4 [保存(Save)]を選択します。 電話システムのすべての MWI がオフになります。

- **ステップ5** 左側のペインで、[ポート (Port)]を選択します。
- ステップ6 [ポートの検索 (Search Ports)]ページで、削除する MWI ポートのチェックボックスをオンにします。
- **ステップ7** [選択項目の削除(Delete Selected)]を選択します。
- ステップ8 左側のペインで、[電話システム (Phone System)]を選択します。
- ステップ9 [電話システムの検索 (Search Phone Systems)]ページで、電話システムの名前を選択します。
- **ステップ 10** [電話システムの基本設定 (Phone System Basics)] ページの [メッセージ受信インジケータ (Message Waiting Indicators)] で、[この電話システムに対してすべての MWI をオフにする (Force All MWIs Off for This Phone System)] チェックボックスをオフにします。
- ステップ 11 [保存 (Save)]を選択します。
- **ステップ 12** [この電話システムのすべての MWI を同期化する (Synchronize All MWIs on This Phone System)]の 右にある [実行 (Run)]を選択します。

電話システムのすべての MWI が同期されます。

#### ポート メモリの使用時に MWI ポートを再設定する方法 (PIMG/TIMG 連動)

- **ステップ1** Cisco Unity Connection の管理で [テレフォニー統合(Telephony Integrations)]を展開し、[電話シス テム(Phone System)]を選択します。
- **ステップ 2** [電話システムの検索 (Search Phone Systems)]ページで、電話システムの名前を選択します。
- **ステップ3** [電話システムの基本設定 (Phone System Basics)] ページの [メッセージ受信インジケータ (Message Waiting Indicators)] で、[この電話システムに対してすべての MWI をオフにする (Force All MWIs Off for This Phone System)] チェックボックスをオンにします。
- **ステップ4** [保存(Save)]を選択します。 電話システムのすべての MWI がオフになります。
- **ステップ5** 左側のペインで、[ポート(Port)]を選択します。
- **ステップ6** [ポートの検索 (Search Ports)]ページで、MWI を設定しないように再設定する最初の MWI ポートの 表示名を選択します。
- **ステップ7** [ポートの基本設定 (Port Basics)]ページの [ポートの動作 (Port Behavior)] に適切な設定を入力し、 [保存 (Save)]を選択します。
- **ステップ8** 他に、MWIを設定しないように再設定する MWI ポートがある場合は、[次へ(Next)]を選択しま す。ない場合は、ステップ 10 までスキップします。
- **ステップ9** MWI を設定しないように設定する残りのすべての MWI ポートに対して、ステップ 7 とステップ 8 を 繰り返します。
- ステップ 10 左側のペインで、[電話システム (Phone System)]を選択します。
- **ステップ 11** [電話システムの検索 (Search Phone Systems)]ページで、電話システムの名前を選択します。
- **ステップ 12** [電話システムの基本設定 (Phone System Basics)] ページの [メッセージ受信インジケータ (Message Waiting Indicators)] で、[この電話システムに対してすべての MWI をオフにする (Force All MWIs Off for This Phone System)] チェックボックスをオフにします。
- ステップ 13 [保存(Save)]を選択します。
- **ステップ 14** [この電話システムのすべての MWI を同期化する (Synchronize All MWIs on This Phone System)]の 右にある [実行 (Run)]を選択します。

電話システムのすべての MWI が同期されます。

#### MWI のオンまたはオフで遅延が発生する

MWI をオンまたはオフするときに遅延が発生する場合は、次の各項のトラブルシューティング情報を 参照してください。次の原因が考えられます。

- 電話システム統合で MWI の同期中の場合は、メッセージに対して MWI が遅れることがあります。
   これは、追加の MWI 要求が処理されるためです。
- MWI 要求の処理に割り当てられたポート数が不足している。現在の MWI ポート アクティビティ を評価するには、「MWI ポート アクティビティの確認」(P.7-7)を参照してください。

大量の通話を処理するシステムでは、場合によっては、ポートを追加インストールする必要があります。

(Cisco Unified CM SCCP 連動のみ)電話システム統合に複数のポート グループがある場合、すべてのポート グループが MWI に関して正しく設定されていない可能性があります。「ポート グループの MWI オンおよびオフ内線の設定(SCCP 連動のみ)」(P.7-7) を参照してください。

#### MWI ポート アクティビティの確認

次の手順に従って、MWI ポートのアクティビティを評価できるレポートを生成してください。

#### MWI ポート アクティビティを確認する方法

- **ステップ1** Cisco Unity Connection Serviceability で、[Tools] メニューの [Reports] を選択します。
- **ステップ 2** [Serviceability Reports] ページで、[Port Activity Report] を選択します。
- ステップ3 [Port Activity Report] ページで、適切なレポート オプションを選択します。
- **ステップ 4** [Generate Report] を選択します。

#### ポート グループの MWI オンおよびオフ内線の設定(SCCP 連動のみ)

Cisco Unified CM SCCP 連動で、電話システム統合に複数のポート グループがある場合、そのいずれ かにオンおよびオフ内線が設定されていない可能性があります。次の手順に従って、SCCP 連動のすべ てのポート グループに対して MWI オンおよびオフ内線を入力してください。

#### ポート グループの MWI オンおよびオフ内線を設定する方法(SCCP 連動のみ)

- **ステップ1** Cisco Unity Connection の管理で [テレフォニー統合(Telephony Integrations)] を展開し、[ポート グループ (Port Group)]を選択します。
- **ステップ2** [ポート グループの検索 (Search Port Groups)] ページで、SCCP 連動の最初のポート グループの名前 を選択します。
- ステップ3 [ポート グループの基本設定(Port Group Basics)]ページの[メッセージ受信インジケータの設定(Message Waiting Indicator Settings)]にある[MWI オンの内線番号(MWI On Extension)]フィールドで、MWI をオンにする内線が入力されていることを確認します。フィールドが空白の場合は、MWI オンの内線番号を入力します。

第7章 Cisco Unity Connection 8.x におけるメッセージ受信インジケータ(MWI)のトラブルシューティング Cisco Unity Connection 8.x における NWI の問題

- **ステップ4** [MWI オフの内線番号(MWI Off Extension)] フィールドで、MWI をオフにする内線が入力されていることを確認します。フィールドが空白の場合は、MWI オフの内線番号を入力します。
- ステップ 5 [保存 (Save)]を選択します。
- **ステップ 6** [次へ(Next)]を選択します。
- **ステップ7** SCCP 連動の残りのポート グループに対して、ステップ 3 からステップ 5 を繰り返します。

#### MWI がオンのときに、電話機でメッセージ カウントが示されない

Cisco Unified CM 統合では、通常、ユーザが電話機でサインインしたときに、Cisco Unity Connection はメッセージ カウントを示します。メッセージ カウントが示されない場合は、ユーザ ボイスメール ボックスの新規メッセージ、または新規メッセージのタイプに対してメッセージ カウントが有効に なっていません。たとえば、メッセージ カウントがボイス メッセージにだけ有効になっていた場合、 新規の電子メールまたはファクス メッセージが到達したときに、MWI はオンになりますが、メッセー ジはカウントされません。適切な新規メッセージに対してメッセージ カウントを有効にするには、次 の手順に従ってください。

#### 該当する新規メッセージに対してメッセージ カウントを有効にする方法

- **ステップ1** Cisco Unity Connection の管理で [ユーザ (Users)]を展開し、[ユーザ (Users)]を選択します。
- **ステップ 2** [ユーザの検索 (Search Users)] ページで、該当するユーザのエイリアスを選択します。

(注)

) ユーザが検索結果テーブルに表示されない場合は、ページ上部の検索フィールドに適切なパラ メータを設定し、[検索(Find)]を選択します。

- **ステップ3** [ユーザの基本設定の編集(Edit User Basics)]ページの[編集(Edit)]メニューで、[再生メッセージの設定(Playback Message Settings)]を選択します。
- **ステップ4** [再生メッセージの設定 (Playback Message Settings)]ページの [新規メッセージの再生 (For New Messages, Play)]で、適切なチェックボックスをオンにします。
  - [メッセージ総数 (Message Count Totals)]: Connection は、新規のマークが付いているメッセージの総数を再生します。これには、ボイス メッセージ、電子メール メッセージ、ファクス メッセージが含まれます。
  - [ボイス メッセージ数 (Voice Message Counts)]: Connection は、新規のマークが付いているボ イス メッセージの総数を再生します。
  - [電子メール メッセージ数(Email Message Counts)]: Connection は、新規のマークが付いてい る電子メール メッセージの総数を再生します。
  - [ファクス メッセージ数(Fax Message Counts)]: Connection は、新規のマークが付いている ファクス メッセージの総数を再生します。
  - [受信メッセージ数 (Receipt Message Counts)]: Connection は、新規のマークが付いている受信 確認の総数を再生します。

**ステップ 5** [保存 (Save)]を選択します。

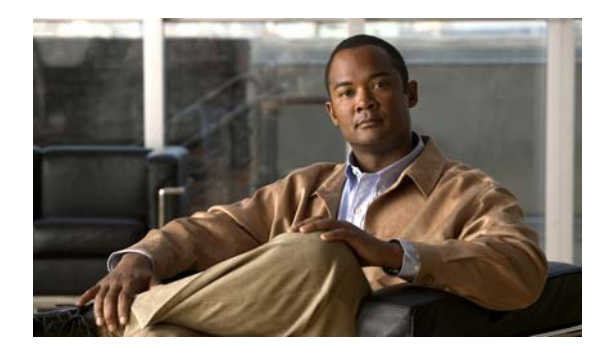

CHAPTER 8

### **Cisco Unity Connection 8.x** における音質 のトラブルシューティング

次の項を参照してください。

- 「Cisco Unity Connection 8.x におけるテレフォニー設定の確認テストの使用」(P.8-1)
- 「Cisco Unity Connection 8.x で発生する音声の途切れに関する問題」(P.8-2)
- 「Cisco Unity Connection 8.x における録音の歪みに関する問題」(P.8-2)
- •「Cisco Unity Connection 8.x における電話機でのプロンプトの歪みに関する問題」(P.8-3)
- 「Cisco Unity Connection 8.x における録音の音量に関する問題」(P.8-4)
- 「Cisco Unity Connection 8.x におけるトレースを使用した音質の問題のトラブルシューティング」 (P.8-6)

### **Cisco Unity Connection 8.x** におけるテレフォニー設定の 確認テストの使用

音質のトラブルシューティングのためにテレフォニー設定の確認テストを使用するには、次の手順に 従ってください。

#### テレフォニー設定の確認テストを使用する方法

 ステップ1 Cisco Unity Connection の管理の [テレフォニー統合(Telephony Integrations)] ページの右上にある [ 関連リンク(Related Links)] ボックスで、[テレフォニーの設定の確認(Check Telephony Configuration)]を選択し、[移動(Go)]を選択します。
 テストに失敗した場合は、[タスクの実行結果(Task Execution Results)]に1つ以上のメッセージが

トラブルシューティング手順と共に表示されます。問題を修正してから、再度テストを実行します。

ステップ2 [タスクの実行結果(Task Execution Results)]ウィンドウで[閉じる(Close)]を選択します。

### Cisco Unity Connection 8.x で発生する音声の途切れに関 する問題

第8章

Cisco Unity Connection から聞こえる音声が途切れる場合は、この項のトラブルシューティング情報を 使用してください。次の原因が考えられます。

- Connection が録音を再生しているハードディスクに空きがない。この状態を解決するには、ハードディスクから不要なファイルを削除してください。
- Connection サーバへのネットワーク接続が適切でない。この状態を解決するには、ネットワーク 接続の状況を改善してください。
- Connection プラットフォームに正しく動作しないコンポーネントが含まれている。この状態を解決するには、誤動作するハードウェアコンポーネントを特定し、修理するか、交換してください。
- 別のプロセスで大量の CPU 時間を使用している。この状態を解決するには、そのプロセスを停止し、電話のトラフィックが軽くなった時点で実行してください。

### **Cisco Unity Connection 8.x** における録音の歪みに関する 問題

録音の音声が歪んでいる場合は、この項のトラブルシューティング情報を使用してください。次のシナ リオが考えられます。

- Cisco Unity Connection が録音を生成したときに音声ストリームが歪んで聞こえた。「ネットワーク内で歪んで聞こえる音声のトラブルシューティング」(P.8-2)を参照してください。
- Cisco Unity Connection が録音を生成したときには音声ストリームは歪んで聞こえなかったが、後で歪んだ。「Cisco Unity Connection の録音生成に関するトラブルシューティング」(P.8-3)を参照してください。

### ネットワーク内で歪んで聞こえる音声のトラブルシューティング

Cisco Unity Connection が録音を生成したときに音声ストリームが歪んで聞こえた場合は、次のタスク リストを使用して、問題の原因確認と解決を行ってください。問題が解決するまで、次のタスクをここ に示す順序で実行してください。

#### ネットワーク内で歪んで聞こえる音声をトラブルシューティングするためのタスク リスト

- 1. 発信者への接続がクリアなことを確認します。PSTN 接続が不調な通話や携帯電話からの通話は、 音声ストリームが歪むことがあります。Connection は歪んだ音声ストリームを修正できません。
- 音声ストリームの歪みが、ネットワークの問題によって発生しているかどうか確認します。ネット ワーク分析ツールを使用して、次のことを行ってください。
  - 遅延やパケット損失などがないか調べます。
  - ・ 音声ストリームの歪みを引き起こしているデバイスを、ネットワーク内で探します。たとえば、ルータ、ゲートウェイ、トランスコーダは、あるパケット サイズ(G.711 30 ミリ秒など)
     用に設定されているが、Connection は別のパケット サイズ(G.711 20 ミリ秒など)
     用に設定
     されていることがあります。

Connection サーバに最も近いポイントでスニファによるキャプチャを行うことで、音声ストリームが歪んでいるかどうか確認します。スニファのキャプチャ結果で音声ストリームが歪んでいない場合は、Connection が音声ストリームを正しく処理していない可能性があります。「Cisco Unity Connection の録音生成に関するトラブルシューティング」(P.8-3)を参照してください。

### Cisco Unity Connection の録音生成に関するトラブルシューティング

Cisco Unity Connection が録音を作成した時点では音声ストリームが歪んでいなかったが後で歪んだ場合、次のタスク リストを使用して、問題の原因確認と解決を行ってください。問題が解決するまで、 次のタスクをここに示す順序で実行してください。

#### Cisco Unity Connection の録音生成に関するトラブルシューティングのためのタスク リスト

- Cisco Unity Connection Serviceability で、メディア(Wave) トレースのマクロ トレースを有効に します。マクロ トレースを有効にして、トレース ログを表示する方法の詳細については、 「Cisco Unity Connection Serviceability トレースを使用した問題のトラブルシューティング」 (P.1-9) を参照してください。
- Real-Time Monitoring Tool (RTMT) の CPU およびメモリ表示を使用して、Connection サーバ上 の CPU 使用状況のスナップショットを取得します。RTMT の使用方法詳細については、該当する 『Cisco Unified Real-Time Monitoring Tool Administration Guide』を参照してください。このド キュメントは、http://www.cisco.com/en/US/products/ps6509/prod\_maintenance\_guides\_list.html から入手可能です。
- 3. Cisco TAC にお問い合わせください。

### Cisco Unity Connection 8.x における電話機でのプロンプ トの歪みに関する問題

Cisco Unity Connection で、電話機から音声の歪みやざらつきが聞こえる場合は、次のタスク リスト を使用して、問題の原因確認と解決を行ってください。問題が解決するまで、次のタスクをここに示す 順序で実行してください。

#### 電話でのプロンプトの歪みに関する問題をトラブルシューティングするためのタスク リスト

- 電話機に最も近いポイントでスニファによるキャプチャを行うことで、音声ストリームが歪んでいるかどうか確認します。スニファのキャプチャ結果の音声ストリームが歪んでいない場合、問題の 原因はネットワーク内または Connection の可能性があります。
- **2.** 音声ストリームの歪みが、ネットワークの問題によって発生しているかどうか確認します。ネット ワーク分析ツールを使用して、次のことを行ってください。
  - 遅延やパケット損失などがないか調べます。
  - ・ 音声ストリームの歪みを引き起こしているデバイスを、ネットワーク内で探します。たとえば、ルータ、ゲートウェイ、トランスコーダは、あるパケットサイズ(G.711 30 ミリ秒など)
     用に設定されているが、Connection は別のパケットサイズ(G.711 20 ミリ秒など)
     用に設定
     されていることがあります。
- Connection サーバに最も近いポイントでスニファによるキャプチャを行うことで、音声ストリームが歪んでいるかどうか確認します。スニファのキャプチャ結果で音声ストリームが歪んでいない場合は、Connection が音声ストリームを正しく処理していない可能性があります。

- Cisco Unity Connection Serviceability で、メディア(Wave) トレースのマクロ トレースを有効にして、トレース ログを表示する方法の詳細については、 「Cisco Unity Connection Serviceability トレースを使用した問題のトラブルシューティング」 (P.1-9) を参照してください。
- 5. Real-Time Monitoring Tool (RTMT)の CPU およびメモリ表示を使用して、Connection サーバ上の CPU 使用状況のスナップショットを取得します。RTMTの使用方法詳細については、該当する 『Cisco Unified Real-Time Monitoring Tool Administration Guide』を参照してください。このドキュメントは、http://www.cisco.com/en/US/products/ps6509/prod\_maintenance\_guides\_list.html から入手可能です。
- 6. Cisco TAC にお問い合わせください。

### Cisco Unity Connection 8.x における録音の音量に関する 問題

録音の音量が大きすぎたり小さすぎたりする場合や、録音の音声が聞こえない場合は、この項のトラブ ルシューティング情報を使用してください。次の点を確認してください。

- ハードウェアポイントごとにスニファでキャプチャすることにより、ネットワーク内でのそのポイントの音声レベルを確認します。
  - あるポイントでのスニファのキャプチャ結果で音声レベルが小さすぎるまたは大きすぎる場合、そのポイントのハードウェア(ルータ、ゲートウェイ、トランスコードなど)の設定が問題の原因になっている可能性があります。該当するハードウェアの自動ゲインコントロール(AGC)設定を確認します。
  - すべてのポイントでのスニファのキャプチャ結果で、音声レベルが小さすぎるか大きすぎる場合は、「Cisco Unity Connection による録音の音量の変更」(P.8-4)を参照してください。
- Connection の自動ゲイン コントロール (AGC) 設定を無効にして、Connection が録音音量を自動的に調整しないようにします。「Cisco Unity Connection の自動ゲイン コントロール (AGC) の 無効化」(P.8-5) を参照してください。
- 録音の音声が出ない場合は、アドバタイズされたコーデック設定が正しいかどうか確認してください。「アドバタイズされたコーデック設定の確認」(P.8-5)を参照してください。

#### Cisco Unity Connection による録音の音量の変更

次の手順に従ってください。

#### Cisco Unity Connection による録音の音量を変更する方法

- **ステップ1** Cisco Unity Connection の管理で、[システム設定(System Settings)]を展開し、[全般的な設定 (General Configuration)]を選択します。
- **ステップ 2** [全般的な設定の編集(Edit General Configuration)] ページの [自動ゲイン コントロール(AGC)の ターゲット デシベル(Automatic Gain Control (AGC) Target Decibels)] フィールドに、数値を入力し ます。

AGC のデシベル レベルは負の値で設定します。たとえば、-26 db は -45 db よりも音量が大きくなります。

**ステップ3** [保存(Save)]を選択します。

#### **Cisco Unity Connection** の自動ゲイン コントロール(AGC)の無効化

次の手順に従ってください。

Cisco Unity Connection の自動ゲイン コントロール(AGC)を無効にする方法

- **ステップ1** Cisco Unity Connection の管理で [テレフォニー統合(Telephony Integrations)]を展開し、[ポート グループ(Port Group)]を選択します。
- ステップ2 [ポート グループの検索(Search Port Groups)] ページで、該当するポート グループの名前を選択します。
- **ステップ3** [ポート グループの基本設定 (Port Group Basics)] ページで、[編集 (Edit)] メニューから [詳細設定 (Advanced Settings)] を選択します。
- **ステップ 4** [詳細設定(Advanced Settings)] ページの [自動ゲイン コントロール(AGC)の設定(Automatic Gain Control (AGC) Settings)] で、[AGC を有効にする(Enable AGC)] チェックボックスをオフにします。
- ステップ 5 [保存 (Save)]を選択します。

#### アドバタイズされたコーデック設定の確認

次の手順に従ってください。

アドバタイズされたコーデック設定を確認する方法

- **ステップ1** Cisco Unity Connection の管理で[テレフォニー統合(Telephony Integrations)]を展開し、[ポート グループ(Port Group)]を選択します。
- ステップ2 [ポート グループの検索(Search Port Groups)] ページで、該当するポート グループの名前を選択します。
- **ステップ3** [ポート グループの基本設定 (Port Group Basics)]ページの [アドバタイズされているコーデック設定 (Advertised Codec Settings)]で、コーデックのリストが正しいかどうか確認します。
- **ステップ4** リストが正しい場合は、ステップ8までスキップします。正しくない場合は、[アドバタイズの変更 (Change Advertising)]を選択します。
- **ステップ 5** 上向き矢印および下向き矢印を選択し、コーデックの順序を変更するか、[アドバタイズされている コーデック(Advertised Codec)]ボックスと[アドバタイズされていないコーデック(Unadvertised Codecs)]ボックスの間でコーデックを移動します。

[アドバタイズされているコーデック(Advertised Codecs)]ボックスにコーデックが1つしか存在しない場合、Connection はそのオーディオ形式でオーディオストリームを送信します。電話システムがこのオーディオ形式を使用していない場合、電話システムはこの通話を終了します。

[アドバタイズされているコーデック(Advertised Codecs)]ボックスに複数のコーデックが存在する 場合、Connection はリストの最初のコーデックを優先使用することをアドバタイズしますが、電話シ ステムが選択した、リスト内のオーディオ形式でオーディオ ストリームを送信します。

**ステップ6** [保存 (Save)]を選択します。

### 第 8 章 Cisco Unity Connection 8.x における音質のトラブルシューティング Cisco Unity Connection 8.x における音質のトラブルシューティング

- **ステップ7** [編集(Edit)]メニューで、[ポートグループの基本設定(Port Group Basics)]を選択します。
- **ステップ8** [ポート グループの検索(Search Port Groups)]ページで、アドバタイズされているコーデックによっ て使用されているパケット サイズを変更する場合、[アドバタイズされているコーデック設定 (Advertised Codec Settings)]の下で、各コーデックに該当するパケット設定を選択して[保存 (Save)]を選択します。

### Cisco Unity Connection 8.x におけるトレースを使用した 音質の問題のトラブルシューティング

トレースを使用すると、音質の問題をトラブルシューティングできます。該当するトレースを有効にして、トレース ログを表示する方法の詳細については、「Cisco Unity Connection Serviceability トレース を使用した問題のトラブルシューティング」(P.1-9)を参照してください。

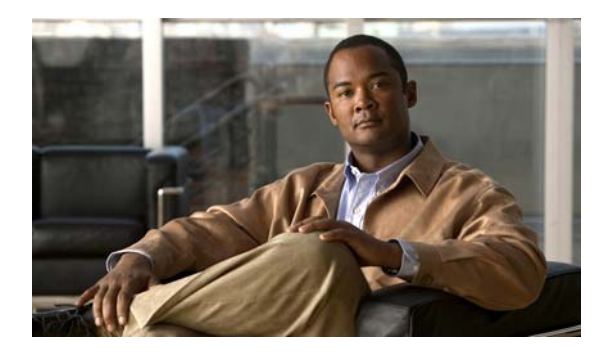

CHAPTER 9

### Cisco Unity Connection 8.x におけるライ センスのトラブルシューティング

次の項を参照してください。

- 「Cisco Unity Connection 8.x におけるライセンスの問題のトラブルシューティング」(P.9-1)
- 「Cisco Unity Connection 8.x におけるライセンス使用状況の表示」(P.9-3)
- 「Cisco Unity Connection 8.x におけるライセンス有効期限の表示」(P.9-3)
- 「Cisco Unity Connection 8.x における LicMaxMsgRecLenIsLicensed ライセンス タグがライセン ス ファイルで有効であることの確認」(P.9-3)

### Cisco Unity Connection 8.x におけるライセンスの問題の トラブルシューティング

Cisco Unity Connection 機能が動作を停止したり、Cisco Unity Connection の管理でライセンス違反に 関するアラートが発生する場合、あるいは、Connection が 24 時間ごとに動作を停止する場合は、次の タスク リストを使用して原因がライセンス違反に起因するものかどうかを判断してください。複数の ライセンス違反が発生していないかどうかを確認するために、タスク リストすべてのタスクを実行す ることを推奨します。

#### ライセンスをトラブルシューティングするためのタスク リスト

 Connection が仮想サーバにインストールされている場合は、ライセンスファイルに表示されるラ イセンス MAC が、CLI コマンド show status により表示されるライセンス MAC と一致している ことを確認してください。「Connection 仮想サーバのライセンス MAC とライセンスファイルのラ イセンス MAC の比較」(P.9-2)を参照してください。

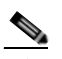

(注) Connection が仮想サーバにインストールされている場合、ライセンスは算出されたライセンスに 基づきます。計算には、サーバ名、IP アドレス、時間帯、およびその他の値が使用されます。こ れらの値のうちいずれかを変更すると、算出されるライセンスが変更され、サーバのライセンス ファイルが無効化されます。詳細については、『System Administration Guide for Cisco Unity Connection Release 8.x』の「Managing Licenses in Cisco Unity Connection 8.x」の章にある 「License Files and MAC Addresses」の項を参照してください。このドキュメントは、 http://www.cisco.com/en/US/docs/voice\_ip\_comm/connection/8x/administration/guide/8xcucsagx. html にあります。

- **2.** 該当する Connection 機能に対する、未使用のライセンス シートがあることを確認します。 「Cisco Unity Connection 8.x におけるライセンス使用状況の表示」(P.9-3)を参照してください。
- **3.** 該当する Connection のライセンス機能が期限切れになっていないことを確認します。 「Cisco Unity Connection 8.x におけるライセンス有効期限の表示」(P.9-3)を参照してください。
- 30 秒を超える長さの音声メッセージを録音できない場合は、Connection のライセンス ファイルで LicMaxMsgRecLenIsLicensed ライセンス タグが有効なことを確認してください。「Cisco Unity Connection 8.x における LicMaxMsgRecLenIsLicensed ライセンス タグがライセンス ファイルで 有効であることの確認」(P.9-3)を参照してください。
- 5. ライセンス機能の追加、シートの追加、期限切れのライセンスの交換、または仮想サーバのライセンスにおけるライセンス MAC の変更を実行する必要がある場合は、『System Administration Guide for Cisco Unity Connection Release 8.x』の「Managing Licenses in Cisco Unity Connection 8.x」の章にある「License Files and MAC Addresses」の項を参照してください。このドキュメントは、http://www.cisco.com/en/US/docs/voice\_ip\_comm/connection/8x/administration/guide/8xcucsagx.html にあります。

### Connection 仮想サーバのライセンス MAC とライセンス ファイルのライセンス MAC の比較

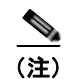

次の手順は、Cisco Unity Connection が仮想サーバにインストールされている場合にのみ実行してください。

Cisco Unity Connection 仮想サーバのライセンス MAC がライセンス ファイルのライセンス MAC と一致しているかどうかを確認するには、次の手順に従ってください。

### Cisco Unity Connection 仮想サーバのライセンス MAC とライセンス ファイルのライセンス MAC を比較する方法

ステップ 1 仮想 Connection サーバで、CLI コマンド show status を実行します。

コマンドにより、次のような値が返されます。

License MAC: 78acc1573f20

CLI コマンドのウィンドウは開いたままにしておきます。

- **ステップ 2** Cisco Unity Connection の管理で、[システム設定 (System Settings)]を展開し、[ライセンス (Licenses)]を選択します。
- ステップ3 [ライセンス(Licenses)] ページの [ライセンス ファイル(License Files)] で、[インストール済み (Installed)] カラムの値が [はい(Yes)] である最初のライセンスを選択します。
- **ステップ4** [ライセンスの表示 (View License)]ページの[ファイル内容 (File Content)]フィールドの上部にある **HOSTID=** を探します。
  - このライセンスの HOSTID の値が、ステップ1で表示した値と一致していない場合は、ライセンス MAC の不一致によりライセンス違反が発生しています。ライセンスファイルの名前をメモします。
  - このライセンスの HOSTID の値が、ステップ 1 で表示した値と一致する場合は、ライセンス MAC の不一致によりライセンス違反は発生していません。

**ステップ5** 他にもライセンスファイルがある場合は、ステップ2からステップ4を実行します。

### Cisco Unity Connection 8.x におけるライセンス使用状況 の表示

該当する手順を実行して、Cisco Unity Connection サーバのライセンス使用状況を確認してください。

ライセンスの使用状況を表示する方法

- **ステップ1** Cisco Unity Connection の管理で、[システム設定(System Settings)]を展開し、[ライセンス (Licenses)]を選択します。
- **ステップ2** [ライセンス (Licenses)]ページの[ライセンス カウント (License Count)]に、Connection サーバのライセンス使用状況が表示されます。

### Cisco Unity Connection 8.x におけるライセンス有効期限 の表示

該当する手順を実行して、該当する Cisco Unity Connection のライセンスされた機能の期限が切れて いないかどうか確認してください。

#### ライセンスの有効期限を表示する方法

- **ステップ1** Cisco Unity Connection の管理で、[システム設定 (System Settings)]を展開し、[ライセンス (Licenses)]を選択します。
- **ステップ2** [ライセンス(Licenses)] ページの [ステータス(Status)] 領域に、Connection サーバのライセンス 有効期限が表示されます。

### Cisco Unity Connection 8.x における LicMaxMsgRecLenIsLicensed ライセンス タグがライセ ンス ファイルで有効であることの確認

該当する手順に従い、Cisco Unity Connection ライセンス ファイルで LicMaxMsgRecLenIsLicensed ライセンス タグが有効になっていることを確認してください。

#### LicMaxMsgRecLenIsLicensed ライセンス タグがライセンス ファイルで有効であることを確認す る方法

- **ステップ1** Cisco Unity Connection の管理で、[システム設定 (System Settings)]を展開し、[ライセンス (Licenses)]を選択します。
- **ステップ2** [ライセンス(Licenses)]ページの[ライセンスカウント(License Count)]で、[30 秒を超えるボイ スメッセージを許可(Voice Message Recordings Longer Than 30 Seconds Allowed)] (LicMaxMsgRecLenIsLicensed)の値が[はい(Yes)]に設定されていることを確認します。

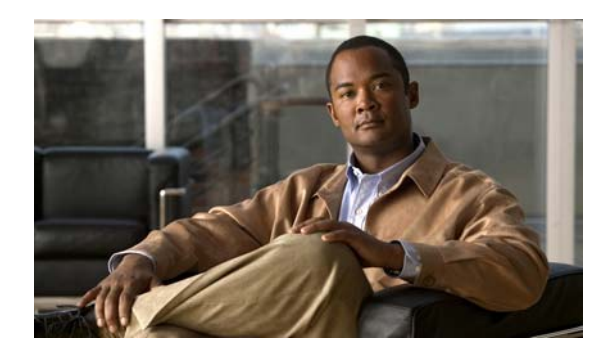

снарте 10

### Cisco Unity Connection 8.x におけるクラ スタ設定のトラブルシューティング

次の項を参照してください。

- •「Cisco Unity Connection 8.x のあるサーバが機能せず、残りのサーバが通話を処理しない」(P.10-1)
- 「Cisco Unity Connection 8.x で両方のサーバのステータスがプライマリ サーバになっている」 (P.10-3)
- 「Cisco Unity Connection 8.x クラスタが正しく機能していない」(P.10-3)
- 「サーバを Cisco Unity Connection 8.x クラスタに追加できない」(P.10-5)
- •「Cisco Unity Connection 8.x でパブリッシャ サーバが機能していないときにアラート ログにアク セスできない」(P.10-5)

(注)

Cisco Unity Connection クラスタ機能は、Cisco Unified Communications Manager Business Edition で はサポートされていません。Connection クラスタ機能に関する要件は、『System Requirements for Cisco Unity Connection Release 8.x』の「Requirements for a Cisco Unity Connection Cluster」の項で 確認できます。このドキュメントは、

http://www.cisco.com/en/US/docs/voice\_ip\_comm/connection/8x/requirements/8xcucsysreqs.html で入 手可能です。

# Cisco Unity Connection 8.x のあるサーバが機能せず、残りのサーバが通話を処理しない

Connection クラスタ内の1 台の Cisco Unity Connection サーバが機能しておらず (サブスクライバ サーバがメンテナンス中であるなど)、残りのサーバが通話に応答しないか MWI 要求を送信しない場 合は、次のタスク リストを使用して、問題の原因確認と解決を行ってください。

#### 1 台のサーバが機能せず、残りのサーバが通話を処理しない場合にトラブルシューティングするため のタスク リスト

- Cisco Unity Connection Serviceability でボイス メッセージング ポートのステータスを確認します。「Cisco Unity Connection Serviceability でのボイス メッセージング ポートのステータスの確認」(P.10-2) を参照してください。
- 2. 電話システム統合用の音声メッセージングポートの割り当てを確認します。「電話システム連動用 の音声メッセージングポート割り当ての確認」(P.10-2)を参照してください。

- 3. SCCP 連動の場合は、ボイス メッセージング ポートが Cisco Unified CM サーバに登録されている ことを確認します。「ボイス メッセージ ポートが登録されていることの確認 (SCCP 連動のみ)」 (P.10-3) を参照してください。
- Cisco Unity Connection Serviceability で、SRM マイクロ トレース (全レベル) を有効にします。 マイクロ トレースを有効にして、トレース ログを表示する方法の詳細については、「Cisco Unity Connection Serviceability トレースを使用した問題のトラブルシューティング」(P.1-9) を参照し てください。

### Cisco Unity Connection Serviceability でのボイス メッセージング ポー トのステータスの確認

次の手順に従ってください。

Cisco Unity Connection Serviceability でボイス メッセージング ポートのステータスを確認する 方法

- **ステップ1** Cisco Unity Connection Serviceability で、[Tools] メニューの [Cluster Management] を選択します。
- **ステップ 2** [Cluster Management] ページの [Port Manager] で、通話を処理する必要のあるサーバについて次の点 を確認します。
  - [Total Ports] カラムにリストされているポートの数が正しいこと。
  - [Change Port Status] カラムに、[Stop Taking Calls] ボタンが表示されること。[Take Calls] ボタン が表示された場合は、[Take Calls] を選択します。

### 電話システム連動用の音声メッセージング ポート割り当ての確認

次の手順に従ってください。

#### 電話システム連動用の音声メッセージング ポートの割り当てを確認する方法

- **ステップ1** Cisco Unity Connection の管理で [テレフォニー統合(Telephony Integrations)]を展開し、[電話シス テム(Phone System)]を選択します。
- **ステップ 2** [関連リンク (Related Links)] リストで [テレフォニー統合の確認 (Check Telephony Integration)] を選択し、[移動 (Go)]を選択します。

[タスクの実行結果(Task Execution Results)]に、1つ以上のメッセージとトラブルシューティングの手順が表示されます。

- ステップ3 手順に従って、問題を修正してください。
- ステップ 4 [タスクの実行結果(Task Execution Results)]に問題が表示されなくなるまで、ステップ 2 からステップ 3 を繰り返します。

### ボイス メッセージ ポートが登録されていることの確認 (SCCP 連動のみ)

Cisco Unified CM SCCP 連動の場合は、次の手順に従ってください。

#### ボイス メッセージ ポートが登録されていることを確認する方法(SCCP 連動のみ)

- **ステップ1** Cisco Unified CM Administration で、[ボイスメール (Voice Mail)]メニューの[ボイスメール ポート (Voice Mail Port)]を選択します。
- **ステップ 2** [ボイスメール ポートの検索と一覧表示 (Find and List Voice Mail Ports)]ページで、[検索 (Find)] を選択します。
- **ステップ3** [ステータス (Status)]カラムで、すべてのポートが「<server name> での登録 (Registered with <server name>)」ステータスになっていることを確認します。

### Cisco Unity Connection 8.x で両方のサーバのステータス がプライマリ サーバになっている

Cisco Unity Connection クラスタの両方のサーバのステータスがプライマリ サーバになっている場合は(「Split brain」状態)、この項のトラブルシューティング情報を使用してください。次の原因が考えられます。

ネットワークが機能していないか、パブリッシャサーバとサブスクライバサーバが相互通信できていない。

ネットワーク接続を復元して、パブリッシャ サーバとサブスクライバ サーバが通信できるようにしてください。

 サブスクライバサーバのホスト名が変更されたが、[システム設定 (System Settings)]>パブ リッシャサーバの[クラスタ (Cluster)]ページに正しく入力されていない。

[システム設定(System Settings)]>パブリッシャ サーバの[クラスタ(Cluster)]ページに、サ ブスクライバ サーバの正しいホスト名を入力してください。

### **Cisco Unity Connection 8.x** クラスタが正しく機能してい ない

Cisco Unity Connection クラスタが正しく機能していない(サーバのステータスが、予想されたタイミングで変化しないなど)場合は、次のタスクリストを使用して、問題の原因確認と解決を行ってください。問題が解決するまで、次のタスクをここに示す順序で実行してください。

#### 正しく機能しない Cisco Unity Connection クラスタをトラブルシューティングするためのタスク リスト

- ステータスがプライマリサーバとなっているサーバ上で、該当するサービスが実行されていることを確認します。「ステータスがプライマリサーバとなっているサーバ上で、該当するサービスが実行されていることの確認」(P.10-4)を参照してください。
- 2. 該当するサービスが、両方のサーバ上で実行されていることを確認します。「該当するサービスが、 両方のサーバ上で実行されていることの確認」(P.10-4)を参照してください。

3. トレースを使用して、Connection クラスタをトラブルシューティングします。該当するトレース を有効にして、トレース ログを表示する方法の詳細については、「Cisco Unity Connection 8.x に おける Cisco Unity Connection Serviceability のトレース」(P.1-1)を参照してください。

### ステータスがプライマリ サーバとなっているサーバ上で、該当するサービ スが実行されていることの確認

次の手順に従ってください。

#### ステータスがプライマリ サーバとなっているサーバ上で、該当するサービスが実行されていることを 確認する方法

- **ステップ1** Cisco Unity Connection Serviceability で、[Tools] メニューの [Service Management] を選択します。
- **ステップ 2** [Control Center Feature Services] ページの [Critical Services] で、次のサービスが [Started] サービス ステータスになっていることを確認します。
  - Connection メッセージ転送エージェント
  - Connection Notifier
- ステップ3 サービスが [Stopped] ステータスの場合は、[Start] を選択します。

### 該当するサービスが、両方のサーバ上で実行されていることの確認

次の手順に従ってください。

#### 該当するサービスが、両方のサーバ上で実行されていることを確認する方法

- **ステップ1** Cisco Unity Connection Serviceability で、[Tools] メニューの [Service Management] を選択します。
- **ステップ 2** [Control Center Feature Services] ページの [Status Only Services] で、Connection サーバ ロール マ ネージャ サービスが [Started] サービス ステータスになっていることを確認します。

[Status Only Services] セクションのサービスは、Cisco Unity Connection Serviceability で開始できま せん。こうしたサービスの起動や停止を行うには、コマンドライン インターフェイス (CLI) を使用す る必要があります。CLI の詳細については、『Command Line Interface Reference Guide for Cisco Unified Communications Solutions Release 8.0(1)』を参照してください。このドキュメントは、 http://www.cisco.com/en/US/products/ps6509/prod maintenance guides list.html にあります。

- **ステップ3** [Critical Services] で、次のサービスのステータスを確認します。
  - Connection Conversation Manager
  - Connection Mixer

サービスが [Started] ステータスの場合は、ステップ 4 までスキップします。サービスが [Stopped] ス テータスの場合は、[Start] を選択します。

## ステップ 4 [Base Services] で、Connection DB Event Publisher サービスのステータスを確認します。 サービスが [Started] ステータスの場合は、ステップ 5 までスキップします。サービスが [Stopped] ステータスの場合は、[Start] を選択します。

**ステップ 5** [Optional Services] で、次のサービスのステータスを確認します。

Cisco Unity Connection トラブルシューティング ガイド リリース 8.x

- Connection File Syncer
- Connection IMAP サーバ
- Connection SMTP サーバ
- サービスが [Stopped] ステータスの場合は、[Start] を選択します。

### サーバを Cisco Unity Connection 8.x クラスタに追加でき ない

[新規追加(Add New)]ボタンが[システム設定(System Settings)]>[クラスタ(Cluster)]ページ で使用できなくなっているため、サーバを Cisco Unity Connection クラスタに追加できない場合は、 この項のトラブルシューティング情報を使用してください。Connection クラスタ機能が利用できない 理由として考えられるものは、次のとおりです。

- Connection が Cisco Unified Communications Manager Business Edition (CMBE) としてインストールされているが、これは Connection クラスタ機能をサポートしていない。『System Requirements for Cisco Unity Connection Release 8.x』の「Requirements for a Cisco Unity Connection Cluster」の項を参照してください。このドキュメントは、http://www.cisco.com/en/US/docs/voice\_ip\_comm/connection/8x/requirements/8xcucsysreqs.html で入手可能です。
- パブリッシャ サーバ上のハード ディスクのサイズが、Connection クラスタ機能をサポートするに は不十分である。Connection クラスタ内の両方のサーバが、『Cisco Unity Connection Supported Platforms List』(http://www.cisco.com/en/US/products/ps6509/products\_data\_sheets\_list.html) に含まれる仕様を満たしている必要があります。
- Connection クラスタ内のサーバ数が、サポートされる最大サーバ数に達している。これ以上の サーバを Connection クラスタに追加できません。Connection クラスタ内の Connection サーバの 置換の詳細については、『*Reconfiguration and Upgrade Guide for Cisco Unity Connection*』*Release* 8.x の「Replacing Cisco Unity Connection 8.x Servers」の章を参照してください。このドキュメン トは、

http://www.cisco.com/en/US/docs/voice\_ip\_comm/connection/8x/upgrade/guide/8xcucrugx.html にあります。

### Cisco Unity Connection 8.x でパブリッシャ サーバが機能 していないときにアラート ログにアクセスできない

パブリッシャ サーバが機能しておらず、サブスクライバ サーバからアラート ログにアクセスできない 場合は、サブスクライバ サーバをフェールオーバー コレクターとして指定する必要があります。次の 手順に従ってください。

#### パブリッシャ サーバが機能していないときに、サブスクライバ サーバがアラート ログにアクセスで きるようにする方法

**ステップ1** パブリッシャ サーバ上の Cisco Unity Connection の管理で、[システム設定 (System Settings)]を展開して [サービス パラメータ (Service Parameters)]を選択します。

- **ステップ 2** [サービス パラメータ (Service Parameters)]ページの [サーバ (Server)] フィールドでパブリッシャ サーバを選択します。
- ステップ3 [サービス (Service)]フィールドで、[Cisco AMC Service]を選択します。
- **ステップ4** [フェールオーバー コレクター(Failover Collector)] フィールドで、サブスクライバ サーバを選択します。
- **ステップ 5** [保存 (Save)]を選択します。
- **ステップ6** ナビゲーション リストで、[Cisco Unified サービスアビリティ (Cisco Unified Serviceability)]を選択して[移動(Go)]を選択します。
- ステップ7 Cisco Unified Serviceability の [Tools] メニューで [Control Center Network Services] を選択します。
- **ステップ8** [Server] フィールドで、サブスクライバ サーバを選択して [Go] を選択します。
- ステップ9 [Performance and Monitoring] で、[Cisco AMC Service] を選択して [Restart] を選択します。
- **ステップ 10** サービス再開の確認メッセージが表示されたら、[OK] を選択します。

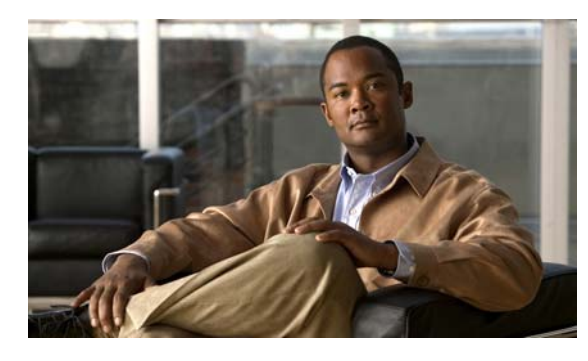

CHAPTER 11

### Cisco Unity Connection 8.x におけるユー ザ アクセスと管理者アクセスのトラブル シューティング

ユーザや管理者が Cisco Unity Connection にアクセスしたときに発生する可能性のある問題については、次の各項を参照してください。

- 「Cisco Unity Connection 8.x がキーの入力に応答しない」(P.11-1)
- 「ユーザの Cisco Unity Connection 8.x 通話時にサインイン メッセージが聞こえない」(P.11-2)
- 「Cisco Unity Connection 8.x でユーザが Cisco Personal Communications Assistant ページにアクセ スできない」(P.11-2)
- 「Cisco Unity Connection 8.x でユーザが Cisco Personal Communications Assistant ページにアクセ スする際にセキュリティの警告が表示される」(P.11-3)
- 「Cisco Unity Connection 8.x の Cisco PCA からユーザが Messaging Assistant、Messaging Inbox、 または Cisco Unity Connection Personal Call Transfer Rules にアクセスできない」 (P.11-4)
- 「Cisco Unity Connection 8.x でユーザが Messaging Assistant、Messaging Inbox、または Cisco Unity Connection Personal Call Transfer Rules で変更内容を保存できない」(P.11-4)

### Cisco Unity Connection 8.x がキーの入力に応答しない

Cisco Unity Connection が SCCP によって Cisco Unified Communications Manager と連動している場合は、Cisco Unity Connection がキーの入力に応答しないことがあります。

状況によっては、DTMF ディジットが VoIP ダイヤルピア ゲートウェイを通じて処理される場合、その DTMF ディジットが認識されないことがあります。この問題を回避するには、DTMF リレーを有効 にするように特定のゲートウェイを設定する必要があります。DTMF リレー機能は、Cisco IOS ソフト ウェア バージョン 12.0(5) 以降で使用できます。

H.245 アウトオブバンド シグナリングを使用する Cisco IOS ソフトウェアベースのゲートウェイは、 DTMF リレーを有効にするように設定する必要があります。

Catalyst 6000 T1/PRI ゲートウェイおよび FXS ゲートウェイでは、デフォルトで DTMF リレーが有効 になっているため、この機能を有効にするための追加の設定は不要です。

#### DTMF リレーを有効にする方法

**ステップ1** Cisco Unity Connection が使用する VoIP ダイヤルピアで、次のコマンドを使用します。 dtmf-relay h245-alphanumeric **ステップ 2** Cisco Unified CM のボイスメール ポート番号と一致する宛先パターンを作成します。たとえば、システムにボイスメール ポート 1001 ~ 1016 がある場合、ダイヤルピアの宛先パターン 10xx を入力します。

ユーザの Cisco Unity Connection 8.x 通話時にサインイン メッセージが聞こえない

**ステップ3** Connection が使用する残りすべての VoIP ダイヤルピアで、ステップ1からステップ2を繰り返します。

### ユーザの Cisco Unity Connection 8.x 通話時にサインイン メッセージが聞こえない

ユーザが Cisco Unity Connection に直接電話をかけたときに、サインイン メッセージではなくガイダ ンスや他のメッセージが聞こえる場合、次のいずれかが原因の可能性があります。

- 通話が、サインイン試行規則以外の直接コールルーティング規則と一致し、規則によって、通話 がサインイン試行カンバセーション以外の宛先に転送された。
- 発信中の内線番号が、通話をサインイン試行カンバセーションに送信したコール ルーティング規 則で設定された検索範囲に見つからない。

Connection は、通話がサインイン試行カンバセーションに到達した際に、サインインしようとしているユーザを特定するため、検索範囲を使用します。ユーザの内線番号が、あるパーティション内にあり、そのパーティションがルーティング規則によって通話の検索範囲として設定されているサーチスペースのメンバーでない場合、Connection はその通話をガイダンスに転送します。

この問題を解決するには、Cisco Unity Connection の管理で、直接コール ルーティング規則を調べて、 どのルールが通話を処理しているか確認し、ルールによって設定された検索範囲を確認してください。 Arbiter マイクロ トレース (レベル 14、15、および 16 コール ルーティング)、RoutingRules マイクロ トレース (レベル 11 ルールの作成 / 削除 / 評価)、および CDE マイクロ トレース (レベル 4 サーチス ペース) も有効にしてください (トレースの実行とログの収集について詳しくは「Cisco Unity Connection 8.x の診断トレース」の章を参照してください)。

### Cisco Unity Connection 8.x でユーザが Cisco Personal Communications Assistant ページにアクセスできない

ユーザは、Cisco Personal Communications Assistant (PCA) Web サイトを使用して、Messaging Assistant、Messaging Inbox、および Cisco Unity Connection Personal Call Transfer Rulesの各ページ にアクセスします。

ユーザが Cisco PCA ページにアクセスできない場合は、次の原因が考えられます。

- Cisco PCA の URL では大文字と小文字が区別される:ユーザは http://<Cisco Unity Connection server>/ciscopca で Cisco PCA にアクセスできます。ただし、URL で大文字と小文字が区別され ることに注意してください。
- ブラウザまたはクライアントの設定が正しくない: ユーザがどの Cisco PCA ページにもアクセス できない場合は、ユーザのブラウザまたはクライアント ワークステーションが正しく設定されて いない可能性があります。ブラウザとクライアント ワークステーションが、『User Workstation Setup Guide for Cisco Unity Connection Release 8.x』の記述どおりに設定されていることを確認し てください。このガイドは、

http://www.cisco.com/en/US/docs/voice\_ip\_comm/connection/8x/user\_setup/guide/8xcucuwsx.ht ml にあります。

サポートされていないソフトウェアがクライアントワークステーションにインストールされている:サポートされていない組み合せのソフトウェア、またはサポートされていないサードパーティ製アプリケーションが、ユーザのワークステーションにインストールされていないことを確認します。『Compatibility Matrix: Cisco Unity Connection and the Software on User Workstations』を参照してください。このドキュメントは、http://www.cisco.com/en/US/docs/voice\_ip\_comm/connection/compatibility/matrix/cucclientmtx.h

http://www.cisco.com/en/US/docs/voice\_ip\_comm/connection/compatibility/matrix/cucclientmtx. tml から入手可能です。

Cisco PCA に関する追加のトラブルシューティングおよび手順は、「Cisco Unity Connection 8.x にお ける Cisco Personal Communications Assistant (PCA) に関するトラブルシューティング」の章にあり ます。

# Cisco Unity Connection 8.x でユーザが Cisco Personal Communications Assistant ページにアクセスする際にセキュリティの警告が表示される

SSL 接続を Cisco PCA に提供するため、インストール中に生成される自己署名証明書を使用すると、 ユーザの Web ブラウザにサイトの信頼性を確認できないことを警告するメッセージが表示され、その 証明書の内容を信頼できません。同様に、自己署名 SSL 証明書を使用して Connection への IMAP 電子 メール クライアント アクセスを保護すると、Connection での使用がサポートされた一部の電子メール クライアントで、SSL セキュリティ メッセージが表示されます。

このアラートに関係なく、ユーザは Connection にアクセスできますが、ユーザが Cisco PCA を閲覧したり、IMAP 電子メール クライアントからメッセージにアクセスするときのセキュリティ アラートを 管理または削除するには、次のいずれかの方法を検討してください。

- SSL 証明書を各ユーザのワークステーション上の信頼できるルートストアに追加します。そうすることで、ユーザにセキュリティアラートが表示されなくなります。次の「SSL 証明書を各ユーザのワークステーション上の信頼できるルートストアに追加する方法」の手順を参照してください。
- ブラウザまたは電子メールクライアントでアラートが表示され、処理方法を尋ねられたときに、「今後は許可する(Accept Permanently)」(または同等の)オプションを選択するよう、ユーザを指導します。ブラウザや電子メールクライアントで証明書を許可するよう指定すると、このアラートは再表示されなくなります。

ユーザにセキュリティ アラートを再表示しないようにするには、次の手順に従ってください。

#### SSL 証明書を各ユーザのワークステーション上の信頼できるルート ストアに追加する方法

- **ステップ1** Cisco Unity Connection サーバ上の OS 管理アプリケーションから、証明書をダウンロードするリンク をクリックして、証明書をファイルとして保存します。
- **ステップ2** 証明書を各ユーザ ワークステーションにコピーして、次にブラウザまたは IMAP クライアントでツー ルを使用してこれを必要に応じてインポートします。

### Cisco Unity Connection 8.x の Cisco PCA からユーザが Messaging Assistant、Messaging Inbox、または Cisco Unity Connection Personal Call Transfer Rules にアクセスできない

ユーザが Cisco Personal Communications Assistant (PCA) にアクセスできるが、Messaging Assistant、Messaging Inbox、または Cisco Unity Connection Personal Call Transfer Rules にアクセス できない場合は、次の原因が考えられます。

- ユーザが Messaging Assistant にアクセスするには、Cisco Unity Connection の管理の [サービス クラス (Class of Service) ]>[サービス クラスの編集 (Edit Class of Service) ]ページ、または [ サービス クラス (Class of Service) ]>[サービス クラスの新規作成 (New Class of Service) ] ページで、ユーザに適切なサービス クラス権限が付与されている必要がある。そのユーザが割り 当てられたサービス クラスで、[メッセージング Assistant の使用をユーザに許可する (Allow Users to Use the Messaging Assistant)]設定が有効になっている必要があります。
- Messaging Inbox はライセンスが必要な機能であり、ライセンスを購入した場合に限りアクセスできる。また、Cisco Unity Connection の管理の [サービス クラス (Class of Service)]>[サービス クラスの編集(Edit Class of Service)]ページ、または [サービス クラス (Class of Service)]>[ サービス クラスの新規作成(New Class of Service)]ページで、ユーザに適切なサービス クラス 権限が付与されている必要がある。そのユーザが割り当てられたサービス クラスで、[メッセージング Inbox と RSS フィードの使用をユーザに許可する (Allow Users to Use the Messaging Inbox and RSS Feeds)] 設定が有効になっている必要があります。
- ユーザが Cisco Unity Connection Personal Call Transfer Rules にアクセスするには、Cisco Unity Connection の管理の [サービス クラス (Class of Service) ]>[サービス クラスの編集 (Edit Class of Service) ]ページ、または [サービス クラス (Class of Service) ]>[サービス クラスの新規作 成 (New Class of Service) ]ページで、ユーザに適切なサービス クラス権限が付与されている必 要がある。そのユーザが割り当てられたサービス クラスで、[パーソナル着信転送ルールの使用を ユーザに許可する (Allow Users to Use Personal Call Transfer Rules)]設定が有効になっている必 要があります。

### Cisco Unity Connection 8.x でユーザが Messaging Assistant、Messaging Inbox、または Cisco Unity Connection Personal Call Transfer Rules で変更内容を 保存できない

ユーザのブラウザがインターネット一時ページを自動的にキャッシュするように設定されている場合、 Messaging Assistant、Messaging Inbox、または Cisco Unity Connection Personal Call Transfer Rules Web ページのブックマークまたはお気に入りを作成できます。ただし、そのページは読み取り専用に なります。個々のページではなく、Cisco PCA のホームページをブックマークする必要があることを、 ユーザに説明してください。ユーザがブラウザの設定を変更して、これを回避してはいけないことも説 明してください。ブラウザが、インターネットー時ファイルの新しいバージョンを自動的に確認するよ うに設定されていないと、Media Master コントロールが正しく表示されません。

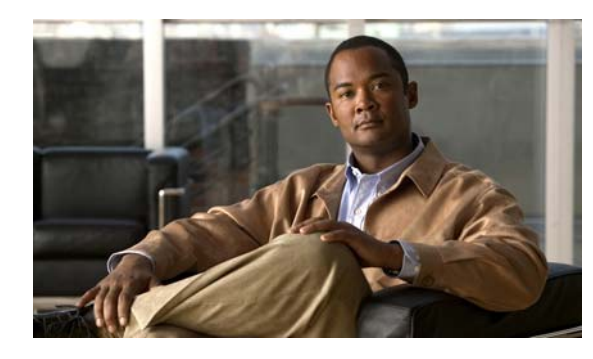

снартев 12

### Cisco Unity Connection 8.x における着信 転送とコール転送のトラブルシューティング

次の項を参照してください。

- 「Cisco Unity Connection 8.x で着信が正しいグリーティングに転送されない」(P.12-1)
- 「Cisco Unity Connection 8.x の着信転送に関する問題 (Cisco Unified Communications Manager Express SCCP 連動のみ)」 (P.12-5)
- 「Cisco Unity Connection 8.x からの通知コールに応答するときユーザにリオーダー トーンが聞こ える」(P.12-5)

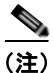

新規にインストールされたシステムで発生する着信転送の問題については、該当する Cisco Unity Connection 連動ガイドを参照してください。このドキュメントは、 http://www.cisco.com/en/US/products/ps6509/products\_installation\_and\_configuration\_guides\_list.ht ml から入手可能です。

この章に記載されていない着信転送の問題が発生した場合は、Cisco TAC (Technical Assistance Center) に問い合せてください。

### Cisco Unity Connection 8.x で着信が正しいグリーティン グに転送されない

着信が正しいグリーティングに転送されない場合は、次のタスク リストを使用して、問題の原因確認 と解決を行ってください。問題が解決するまで、次のタスクをここに示す順序で実行してください。

#### 着信が誤ったグリーティングに転送される問題をトラブルシューティングするためのタスク リスト

- 電話システムの転送タイマーが、Cisco Unity Connection の[呼び出し音の回数(Rings to Wait For)]と同期されていることを確認します。「電話システムの転送タイマーが、Cisco Unity Connection の[呼び出し音の回数(Rings to Wait For)]と同期されていることの確認」(P.12-2) を参照してください。
- 2. 電話システムのプログラムで、発信者にユーザの個人用グリーティングが聞こえるようになっていることを確認します。「電話システム連動で発信者に対するユーザのパーソナル グリーティングの再生が有効になっていることの確認」(P.12-3)を参照してください。
- **3.** 通話中グリーティングがサポートされ、有効になっていることを確認します。「通話中グリーティングがサポートされ、有効になっていることの確認」(P.12-4)を参照してください。

**4.** 発信者が検索範囲に基づいて、目的の宛先に到達していることを確認します。「検索範囲の設定によって通話が目的の宛先に送信されることの確認」(P.12-4)を参照してください。

### 電話システムの転送タイマーが、Cisco Unity Connection の [呼び出し 音の回数(Rings to Wait For)] と同期されていることの確認

監視転送の場合は、着信をユーザの個人用グリーティング(または別の内線)に転送するまで Cisco Unity Connection が待つ呼び出し音の回数を再設定できます。電話システムが着信転送するよう にプログラムされている場合は、Connection がメッセージを受信するまで待つ時間よりも長い時間、 電話システムが待ってから着信を転送することを確認します。

Connection がメッセージを受信できるようになる前に、電話システムが着信を別の内線に転送していると、次のことが起こる場合があります。

- 発信者にユーザのパーソナル グリーティングの冒頭部分が聞こえない(たとえば、ユーザのグリーティングが「Maria Ramirez です。トーンの後にメッセージをお願いします。(Hi, this is Maria Ramirez.Please leave a message after the tone.)」であっても、発信者には「...トーンの後にメッセージをお願いします。(...message after the tone.)」だけが聞こえる)。
- 着信が、ユーザのパーソナルグリーティングではなく、別の電話(オペレータなど)に転送される。
- 着信が、ガイダンスに転送される。
- 発信者に、呼び出し音しか聞こえない。

#### 転送タイマーと呼び出し回数の設定を同期する方法

- ステップ1 電話システムのプログラムで、転送タイマーの値を調べます。
- ステップ2 Cisco Unity Connection の管理で [ユーザ (Users)]を展開し、[ユーザ (Users)]を選択します。
- **ステップ3** [ユーザの検索(Search Users)]ページで、着信が正しいグリーティングに転送されていないユーザの エイリアスを選択します。

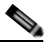

- (注) ユーザが検索結果テーブルに表示されない場合は、ページ上部の検索フィールドに適切なパラ メータを設定し、[検索(Find)]を選択します。
- **ステップ4** [ユーザの基本設定の編集(Edit User Basics)]ページで、[編集(Edit)]メニューの[転送ルール (Transfer Rules)]を選択します。
- ステップ 5 [転送ルール (Transfer Rules)]ページで、アクティブな転送ルールの名前を選択します。
- **ステップ6** [転送ルールの編集(Edit Transfer Rule)]ページの[転送操作(Transfer Action)]の下にある[コー ルの転送先(Transfer Calls To)]フィールドで、[内線番号(Extension)]オプションが選択されてい ること、および内線番号が正しいことを確認します。
- **ステップ7** [転送タイプ (Transfer Type)]リストで、[転送を管理する (Supervise Transfer)] が選択されている ことを確認します。
- ステップ8 [呼び出し音の回数 (Rings to Wait For)]フィールドは、ステップ1で調べた電話システムの転送タイ マーの設定よりも、呼び出し音が2回少なく設定されている必要があります。通常、この設定は4回以 下にします。この設定により、Connectionが、何回呼び出し音が鳴るのを待ってから着信をユーザの 個人用グリーティングに転送するかが指定されます。

上記のように設定されていない場合は、電話システムのプログラムを変更して、電話システムが応答の ない着信を転送するまでの待ち時間を長くするか、または[呼び出し音の回数(Rings to Wait For)] フィールドの設定を変更して、電話システムが着信を転送する前に Connection が着信をルーティング するようにします。

- **ステップ9** [保存(Save)]を選択します。
- ステップ 10 今後作成するユーザのために [呼び出し音の回数(Rings to Wait For)]のデフォルト値を変更するには、 [テンプレート(Templates)]を展開して [ユーザ テンプレート(User Templates)]を選択します。

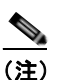

ユーザ テンプレートの設定を変更しても、そのテンプレートからアカウントを作成済みの既存 のユーザの設定は変化しません。テンプレートの設定変更は、テンプレートに変更を加えた後 に追加するユーザだけに影響します。

**ステップ 11** [ユーザ テンプレートの検索(Search User Templates)] ページで、変更するユーザ テンプレートのエ イリアスを選択します。

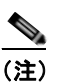

こ ユーザテンプレートが検索結果テーブルに表示されていない場合は、ページ上部の検索フィールドに必要なパラメータを設定して「検索(Find)」を選択します。

- **ステップ 12** [ユーザ テンプレートの基本設定の編集 (Edit User Template Basics)]ページで、[編集 (Edit)]メ ニューの [転送ルール (Transfer Rules)]を選択します。
- ステップ 13 [転送ルール (Transfer Rules)]ページで、アクティブな転送ルールの名前を選択します。
- **ステップ 14** [転送ルールの編集(Edit Transfer Rule)]ページの[転送操作(Transfer Action)]にある[コールの 転送先(Transfer Calls To)]フィールドで、[内線番号(Extension)]オプションが選択されているこ とを確認します。
- **ステップ 15** [転送タイプ (Transfer Type)]リストで、[転送を管理する (Supervise Transfer)] が選択されている ことを確認します。
- ステップ 16 [呼び出し音の回数 (Rings to Wait For)]フィールドに、ステップ 8 で入力したものと同じ設定を入力します。
- ステップ 17 [保存 (Save)]を選択します。

#### 電話システム連動で発信者に対するユーザのパーソナル グリーティングの 再生が有効になっていることの確認

発信者にユーザのパーソナル グリーティングではなくガイダンスが聞こえる場合は、電話システム連動が正しく設定されているかどうか確認します。設定が正しくない場合は、パーソナル グリーティン グへの着信転送と簡単なメッセージ アクセスができません。次の手順に従ってください。

#### 電話システム連動の設定を確認する方法

ステップ1 Cisco Unity Connection の管理で、[テレフォニー統合(Telephony Integrations)]を展開します。

**ステップ2** 電話システム、ポート グループ、およびポートの設定が、該当する Cisco Unity Connection 連動ガイ ド に示された設定と一致していることを確認します。このドキュメントは、 http://www.cisco.com/en/US/products/ps6509/products\_installation\_and\_configuration\_guides\_list.ht ml から入手可能です。

- ステップ3 電話システム連動の、誤りのある設定をすべて修正します。
- **ステップ4** 発信者が到達した内線番号が、ユーザのプライマリ内線番号または代行内線番号と同じであることを確認します。
- **ステップ5** ユーザの内線番号をダイヤルした後に、依然として発信者にガイダンスが聞こえる場合は Cisco TAC にお問い合せください。

### 通話中グリーティングがサポートされ、有効になっていることの確認

通話が話中の内線に到着して Cisco Unity Connection に転送されると、通常、電話システムは、通話 とともに転送の理由(回線が話中である)を送信します。

Connection で発信者にユーザの通話中グリーティングが再生されない場合、原因は次のいずれかの可能性があります。

- 電話システムが、通話中グリーティングをサポートするために必要な通話情報を提供していない。 該当する Cisco Unity Connection 連動ガイドの「Integration Functionality」の項を参照してくだ さい。このドキュメントは、 http://www.cisco.com/en/US/products/ps6509/products\_installation\_and\_configuration\_guides\_list .html から入手できます。
- ユーザが通話中グリーティングを有効にしていない。『User Guide for the Cisco Unity Connection Phone Interface (Release 8.x)』 (http://www.cisco.com/en/US/docs/voice\_ip\_comm/connection/8x/user/guide/phone/8xcucugpho nex.html) または『User Guide for the Cisco Unity Connection Messaging Assistant Web Tool (Release 8.x)』 (http://www.cisco.com/en/US/docs/voice\_ip\_comm/connection/8x/user/guide/assistant/8xcucugas stx.html) を参照してください。
- ユーザのオプション グリーティングが有効で、通話中グリーティングよりも優先されている。 『User Guide for the Cisco Unity Connection Phone Interface (Release 8.x)』 (http://www.cisco.com/en/US/docs/voice\_ip\_comm/connection/8x/user/guide/phone/8xcucugpho nex.html)または『User Guide for the Cisco Unity Connection Messaging Assistant Web Tool (Release 8.x)』 (http://www.cisco.com/en/US/docs/voice\_ip\_comm/connection/8x/user/guide/assistant/8xcucugas stx.html)を参照してください。

### 検索範囲の設定によって通話が目的の宛先に送信されることの確認

発信者が自動応答機能またはユーザ グリーティングから内線番号に転送するために数字を入力して、 意図しない宛先に接続された場合は、発信者が数字を入力した時点の通話の検索範囲を確認してくださ い。Cisco Unity Connection は、この内線番号と、ユーザ、連絡先、VPIM ロケーションでのリモート 連絡先などのオブジェクトに発信者がダイヤルする内線番号とを照合するために、検索範囲を使用しま す。特に、ダイヤル プランにオーバーラップしている内線番号が含まれている場合、発信者は、複数 のユーザや他の Connection オブジェクトと一致する内線番号を入力して、発信者が到達する予定のオ ブジェクトとは異なるオブジェクトに転送されることがあります。

内線番号で照合するには、Connection は、通話の検索範囲として現在定義されているサーチ スペース を調べます。Connection は、Cisco Unity Connection の管理の[割り当てられたパーティション (Assigned Partitions)]リストにある順序で、このサーチ スペースのパーティションを検索し、最初の 検索結果を返します。
発信者がシステム コール ハンドラに到達した際の通話の検索範囲は、ハンドラの [コール ハンドラの 基本設定(Call Handler Basics)]ページの [検索範囲(Search Scope)] 設定で定義され、特定の検索 範囲に対して明示的に設定されているか、通話からのサーチ スペースを継承するように設定されてい る可能性があります。この場合、検索範囲は、通話を処理した以前のハンドラまたは最後のコール ルーティング規則によって設定されている可能性があります。ユーザ グリーティングが再生される場 合、通話の検索範囲は、Cisco Unity Connection の管理のユーザの [ユーザの基本設定(User Basics) ]ページの [検索範囲(Search Scope)] 設定によって定義されます。

CDE マイクロ トレース (レベル 4 サーチ スペース)を有効にすると、通話の検索範囲をトレースできます。トレースの有効化とトレース ログの表示方法については、「Cisco Unity Connection 8.x の診断トレース」の章を参照してください。

### Cisco Unity Connection 8.x の着信転送に関する問題 (Cisco Unified Communications Manager Express SCCP 連動のみ)

Cisco Unified Communications Manager Express SCCP 連動に限り、通話転送が正しく機能しないこと があります(たとえば、通話が切断されたり、発信者の保留状態が無制限に続きます)。この問題の原 因としては、電話システムの連動が Cisco Unified Communications Manager Express で正しく設定さ れていないことが考えられます。

次の手順に従ってください。

#### Cisco Unified Communications Manager Express に SCCP 連動を設定する方法

- **ステップ1** Cisco Unity Connection の管理で[テレフォニー統合(Telephony Integrations)]を展開し、[ポート グループ(Port Group)]を選択します。
- **ステップ 2** [ポート グループの検索 (Search Port Groups)] ページで、Cisco Unified CM Express SCCP 連動で使用されるポート グループ名を選択します。
- **ステップ3** [ポート グループの基本設定 (Port Group Basics)]ページの [編集 (Edit)]メニューで、[サーバ (Servers)]を選択します。
- **ステップ4** [サーバ タイプ (Server Type)]カラムの [Cisco Unified Communications Manager Servers] で、 [Cisco Unified Communications Manager Express] を選択して [保存 (Save)]を選択します。

### Cisco Unity Connection 8.x からの通知コールに応答する ときユーザにリオーダー トーンが聞こえる

Cisco Unity Connection では、着信を正しく転送するため、およびメッセージの到着通知を発信するために、呼び出し音を3回以上に設定する必要があります。呼び出し音の回数が、通知デバイスまたは コール ハンドラ向けに3回より少なく設定されている場合、ユーザには Connection が呼び出した際 に、Connection カンバセーションの代わりにリオーダー トーンが聞こえることがあります。

#### 呼び出し音の回数設定を修正する方法

- **ステップ1** Cisco Unity Connection の管理で [ユーザ (Users)]を展開し、[ユーザ (Users)]を選択します。
- **ステップ2** [ユーザの検索 (Search Users)]ページで、Connection からの通話に応答する際にリオーダートーンが聞こえるユーザのエイリアスを選択します。

- (注) ユーザが検索結果テーブルに表示されない場合は、ページ上部の検索フィールドに適切なパラ メータを設定し、[検索(Find)]を選択します。
- **ステップ3** [ユーザの基本設定の編集(Edit User Basics)]ページで、[編集(Edit)]メニューの[通知デバイス (Notification Devices)]を選択します。
- **ステップ4** [通知デバイス (Notification Devices)]ページで、通知デバイスの表示名を選択します。
- **ステップ5** [通知デバイスの編集(Edit Notification Device)]ページの[電話の設定(Phone Settings)]で、[呼び出し音の回数(Rings to Wait For)]フィールドの呼び出し音を3回以上に設定します。
- ステップ6 [保存(Save)]を選択します。
- **ステップ7** [ユーザ(User)]メニューで、[通知デバイス(Notification Devices)]を選択します。
- **ステップ8** 残りの通知デバイスについて、ステップ4からステップ7までを繰り返します。
- **ステップ9** 今後作成するユーザのために [呼び出し音の回数 (Rings to Wait For)]のデフォルト値を変更するには、 [テンプレート (Templates)]を展開して [ユーザテンプレート (User Templates)]を選択します。

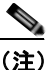

:) ユーザ テンプレートの設定を変更しても、そのテンプレートからアカウントを作成済みの既存 のユーザの設定は変化しません。テンプレートの設定変更は、テンプレートに変更を加えた後 に追加するユーザだけに影響します。

- **ステップ 10** [ユーザ テンプレートの検索(Search User Templates)] ページで、変更するユーザ テンプレートのエ イリアスを選択します。
- **ステップ 11** [ユーザ テンプレートの基本設定の編集(Edit User Template Basics)]ページで、[編集(Edit)]メ ニューから [通知デバイス(Notification Devices)]を選択します。
- **ステップ 12** [通知デバイス (Notification Devices)]ページで、通知デバイスの表示名を選択します。
- **ステップ 13** [通知デバイスの編集 (Edit Notification Device)]ページの[電話の設定 (Phone Settings)]で、[呼 び出し音の回数 (Rings to Wait For)]フィールドの呼び出し音を 3 回以上に設定します。
- ステップ 14 [保存 (Save)]を選択します。
- ステップ 15 [ユーザ (User)]メニューで、[通知デバイス (Notification Devices)]を選択します。
- **ステップ 16** 残りの通知デバイスについて、ステップ 12 からステップ 15 までを繰り返します。
- **ステップ 17** [コール管理 (Call Management)]を展開してから、[システム コール ハンドラ (System Call Handlers)]を選択します。
- ステップ 18 [コール ハンドラの検索 (Search Call Handlers)]ページで、コール ハンドラの表示名を選択します。
- **ステップ 19** [コール ハンドラの基本設定の編集(Edit Call Handler Basics)]ページで、[編集(Edit)]メニュー から[転送ルール(Transfer Rules)]を選択します。
- ステップ 20 [標準 (Standard)]、[オプション (Alternate)]、および [時間外 (Closed)]のルールを表示します。
  [転送のタイプ (Transfer Type)]フィールドで、ルールのいずれかに対して[転送を管理する (Supervise Transfer)]が選択されている場合は、[呼び出し音の回数 (Rings to Wait For)]フィール ドで呼び出し音が 3 回以上に設定されていることを確認します。

[呼び出し音の回数(Rings to Wait For)]が正しく設定され、Connectionからの着信に応答するとき にユーザにリオーダートーンが聞こえる場合は、Cisco TAC にお問い合わせください。

■ Cisco Unity Connection トラブルシューティング ガイド リリース 8.x

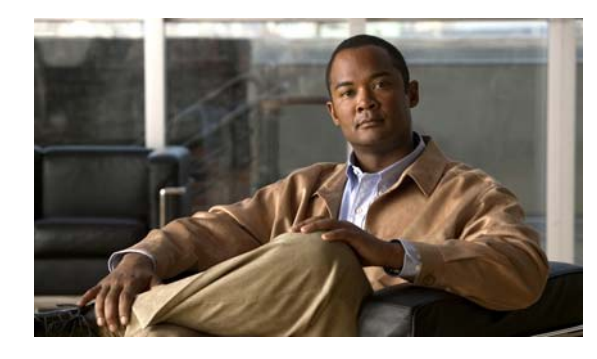

снарте 13

# Cisco Unity Connection 8.x におけるメッ セージのトラブルシューティング

次の項を参照してください。

- 「メッセージクォータの実施: Cisco Unity Connection 8.x でのメールボックスが一杯になった警告への対応」(P.13-1)
- 「Cisco Unity Connection 8.x における配信不能メッセージに関するトラブルシューティング」 (P.13-2)
- 「Cisco Unity Connection 8.x においてメッセージが遅延しているように思われる」(P.13-2)
- •「Cisco Unity Connection 8.x で一部のメッセージが消失するように思われる」(P.13-3)
- 「メッセージの音声が Outlook Web Access で再生できない」(P.13-5)
- 「Cisco Unity Connection 8.x で長さが 30 秒を超えるメッセージを録音できない場合のトラブル シューティング」(P.13-5)

# メッセージ クォータの実施 : Cisco Unity Connection 8.x でのメールボックスが一杯になった警告への対応

メールボックスが一杯になったことに関するプロンプトが、ユーザに対して再生された場合は、ボイス メールボックスのサイズを制限する次の3つのクォータの、1つ以上が制限に達しています。

- メールボックスが警告クォータのサイズに達した場合、ユーザに対して、メールボックスがほとんど一杯であるという警告が再生されます。
- メールボックスが送信クォータのサイズに達した場合、ユーザはメッセージを送信できなくなり、 メッセージを送信できないという警告が再生されます。ユーザのメールボックス内に削除済みメッ セージがある場合は、Cisco Unity Connection から、すべての削除済みメッセージを完全削除する オプションが提示されます。
- メールボックスが送信/受信クォータのサイズに達すると、次のようになります。
  - ユーザがメッセージを送信できなくなります。
  - メッセージを送信できないという警告が再生されます。
  - 身元不明の発信者が、ユーザにメッセージを残せなくなります。
  - 他のユーザからのメッセージに関しては、送信者への不達確認が生成されます。

- ユーザのメールボックス内に削除済みメッセージがある場合は、Connectionから、すべての 削除済みメッセージを完全削除するオプションが提示されます。必要に応じて、ユーザはメー ルボックスのサイズがクォータを下回るまで、開封済みメッセージまたは新規メッセージを 個々に削除することもできます。

## Cisco Unity Connection 8.x における配信不能メッセージ に関するトラブルシューティング

まれに、発信者が意図した受信者にメッセージを配信できないことがあります。この場合のシステム動作は、送信者のタイプ、およびメッセージを配信できなかった理由に応じて異なります。

通常、解決の難しい問題によって Connection がメッセージを配信できない場合(たとえば、メッセージをアドレス指定する前に発信者が切断したり、受信者のメールボックスが削除されたなど)、そのメッセージは配信不能メッセージ同報リストに送信され、Connection は送信者に不達確認(NDR)を送信します。

次の場合、送信者は不達確認を受け取りません。

- 元のメッセージの送信者が、身元不明な発信者である。
- 送信者はユーザであるが、そのユーザは NDR を受け入れるよう設定されていない。
- ユーザのメールストアがオフラインである(この場合は、データベースが使用可能になるとNDR が配信されます)。

ただし、元のメッセージが不正な形式の場合には、そのメッセージは配信不能メッセージ同報リストに 送信されず、Connection によって MTA の不正メール フォルダ(UmssMtaBadMail) に格納されます。 このフォルダは「不正なメール フォルダの監視(Monitor Bad Mail Folders)」タスクによって夜間に 自動的に確認され、メッセージが見つかった場合は、トラブルシューティング手順を示したエラーがア プリケーション イベント ログに書き込まれます。

### Cisco Unity Connection 8.x においてメッセージが遅延し ているように思われる

次のタスク リストを使用して、メッセージが遅延しているように思われる場合の原因のトラブル シューティングを行ってください。

#### メッセージが遅延しているように思われる問題をトラブルシューティングするためのタスク リスト

- メッセージの到着時刻を確認するために、ユーザのメッセージアクティビティレポートを生成します。詳細については、『Administration Guide for Cisco Unity Connection Serviceability Release 8.x』の「Using Reports in Version 8.x」の章の「Generating and Viewing Reports in Version 8.x」の項を参照してください。このドキュメントは、 http://www.cisco.com/en/US/docs/voice\_ip\_comm/connection/8x/serv\_administration/guide/8xcuc servagx.html にあります。
- 2. 『User Workstation Setup Guide for Cisco Unity Connection Release 8.x』の「User Orientation in Cisco Unity Connection 8.x」の章の「Orientation Task List for Cisco Unity Connection 8.x Users」の項の該当する情報を参照してください。このドキュメントは http://www.cisco.com/en/US/docs/voice\_ip\_comm/connection/8x/user\_setup/guide/8xcucuwsx.ht ml にあります。

## Cisco Unity Connection 8.x で一部のメッセージが消失す るように思われる

次のトラブルシューティングの手順を参照して、目的の受信者に配信されないメッセージを調査してく ださい。

- 配信不能メッセージ同報リストに割り当てられているユーザが、目的の受信者にメッセージを転送 していることを確認します。「配信不能メッセージが受信者に転送されない」(P.13-4)を参照して ください。
- ユーザのメールボックスが一杯でないことを確認します。「ユーザのメールボックスが一杯である」 (P.13-3)を参照してください。
- 自分または別の管理者が、Cisco Unity Connection エンティティのメッセージを確認するように割り当てられていたユーザを、誤って削除していないことを確認します。「Cisco Unity Connection エンティティに割り当てられていたユーザが削除され、代わりのユーザが割り当てられていない」(P.13-4)を参照してください。
- メッセージ エージング設定を確認します。『System Administration Guide for Cisco Unity Connection Release 8.x』の「Controlling the Size of Mailboxes in Cisco Unity Connection 8.x」の 章の「Changing a Message Aging Policy」の項を参照してください。このドキュメントは、 http://www.cisco.com/en/US/docs/voice\_ip\_comm/connection/8x/administration/guide/8xcucsagx. html にあります。
- メッセージにディスパッチ配信用のフラグが付けられている可能性があります。ユーザが、メッ セージにディスパッチ配信のマークを付けるよう設定されたコール ハンドラを受信する、同報リ ストのメンバーになっている場合、そのユーザがメッセージを受信しても、同報リストの他のメン バーがそのメッセージを受け取ることで、メッセージがメールボックスから削除されることがあり ます。『System Administration Guide for Cisco Unity Connection Release 8.x』の「Messaging in Cisco Unity Connection 8.x」の章の「Dispatch Messages in Cisco Unity Connection 8.x」の項を 参照してください。このドキュメントは、 http://www.cisco.com/en/US/docs/voice\_ip\_comm/connection/8x/administration/guide/8xcucsagx. html にあります。
- ユーザアカウントが、1つ以上のメッセージタイプを別のSMTPアドレスにリレーするよう設定 されているが、メッセージのリレーに失敗している可能性があります。「Cisco Unity Connection がメッセージをリレーできない」(P.13-5)を参照してください。

### ユーザのメールボックスが一杯である

ユーザのメールボックスがそれ以上メッセージを受信できなくなると、Cisco Unity Connection は次の どちらかの方法でメッセージを処理します。

 デフォルトでは、メールボックスの送信/受信クォータを超えているユーザに、身元不明の発信者 がメッセージを送信しようとしても、Connection はメッセージを配信します。受信者のメール ボックスが一杯であることを発信者に示すよう Connection を設定し、発信者がその受信者に対し てメッセージを録音しないようにすることもできます(Cisco Unity Connection の管理の[システ ム設定(System Settings)]>[詳細設定(Advanced)]>[カンパセーション(Conversations)] ページで、[外部発信者のメッセージについてメールボックスの完全確認(Full Mailbox Check for Outside Caller Messages)]チェックボックスをオンにします)。

受信者のメールボックスが、身元不明発信者がメッセージを録音した時点では送信/受信クォータ を超えていなかったが、メッセージを配信することでクォータを超えた場合、Connection は クォータにかかわらずメッセージを配信します。 あるユーザが、メールボックスが送信/受信クォータを超えた別のユーザにメッセージを残そうとした場合、Connectionではそのユーザがメッセージを録音および送信できます。ただし、受信者のメールボックスが一杯の場合、その受信者はメッセージを受信できず、受信者のユーザアカウントが、メッセージの配信に失敗したときに不達通知を送信するよう設定されている場合は、Connectionがメッセージの送信者に不達通知を送信します。

受信者のメールボックスが、Connection ユーザがメッセージを録音した時点では送信/受信クォー タを超えていなかったが、メッセージを配信することでクォータを超えた場合、Connection は クォータにかかわらずメッセージを配信します。

ユーザのボイスメールボックスが送信クォータを超えている場合に、そのユーザが Connection にログ インしてメッセージを別のユーザに送信しようとすると、Connection は送信クォータを超えているこ とを通知し、送信者にメッセージの録音を許可しません。このユーザが他のユーザに電話をかけてボイ スメールボックスに転送された場合、メッセージを残すことはできますが、そのメッセージは外部発 信者のメッセージとして送信されます。

読み取り配達証明と不達確認は、ユーザのクォータを超えているかどうかにかかわらず配信されます。

Connection のメールボックスが一杯にならないように、メッセージを迅速に処理するようにユーザを 指導してください。配信不能同報リストに登録されているユーザには、配信不能メッセージの定期的な 確認と転送の重要性を説明してください。

注意

配信不能メッセージリストの確認を割り当てられているユーザのメールボックスが、送信/受信クォー タを超えた場合、配信不能メッセージ同報リストに送信されたメッセージは失われます。この問題を回 避するには、配信不能メッセージリストのメンバーのうち少なくとも1人のユーザで、送信/受信 クォータの値を大きめに指定し、そのユーザにメッセージを迅速に処理するよう指導してください。

### 配信不能メッセージが受信者に転送されない

Unity メッセージ システムのメールボックスに戻ったメッセージは、配信不能メッセージ システム同報リストに名前のあるユーザに自動的に転送されます。その後、このメッセージは目的の受信者に転送される必要があります。配信不能メッセージ同報リストのユーザに対して、配信不能メッセージを定期的に調べ、転送することの重要性を説明してください。

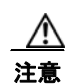

配信不能メッセージ リストの確認を割り当てられているユーザのメールボックスが、送信/受信 クォータを超えた場合、配信不能メッセージ同報リストに送信されたメッセージは失われます。こ の問題を回避するには、配信不能メッセージ リストのメンバーのうち少なくとも1人のユーザで、 送信/受信クォータの値を大きめに指定し、そのユーザにメッセージを迅速に処理するよう指導し てください。

# Cisco Unity Connection エンティティに割り当てられていたユーザが削除され、代わりのユーザが割り当てられていない

次のいずれかの Cisco Unity Connection エンティティに送信されたメッセージを確認するように割り 当てられているユーザを削除する場合は、削除するユーザの代わりに別のユーザまたは同報リストを必 ず割り当ててください。

- 配信不能メッセージ同報リスト(デフォルトでは、UndeliverableMessagesMailbox ユーザアカウントがこの同報リストの唯一のメンバー)
- オペレータ コール ハンドラ

- ガイダンス コール ハンドラ
- 終了案内のコール ハンドラ
- サンプル インタビュー コール ハンドラ

### Cisco Unity Connection がメッセージをリレーできない

Cisco Unity Connection は、Cisco Unity Connection の管理のユーザに対する [メッセージ アクション (Message Actions)] ページの設定を使用して、ユーザのために受信するさまざまなタイプのメッセージの処理方法を決定します。リレー動作では、特定のタイプのすべてのメッセージを別のメッセージ システムのリレー アドレス (企業の電子メール サーバなど)に送信するよう Connection に指定し、保存とユーザ アクセスを行えるようになります。

ユーザ用に設定されたリレー アドレスが、システム上で設定されたユーザの SMTP プロキシ アドレス のいずれかと一致する場合、Connection は配信ループの発生を防止するため、メッセージをリレー ア ドレスにリレーしません。Connection がメッセージをプロキシ アドレスにリレーしている場合、その プロキシ アドレスが同じ Connection メールボックスに解決される可能性があり、そのメールボックス は元のメッセージをリレーしたものであると、無限ループが発生してしまいます。

メッセージ リレー用にリレー アドレスを設定する際は、宛先メールボックスの正確な電子メール アドレス (alias@mailserver などのように)を使用することを推奨します。

# メッセージの音声が Outlook Web Access で再生できない

Cisco Unity Connection がメッセージを Microsoft Exchange サーバにリレーするように設定されてい ると ([メッセージをリレー (Relay the Message)]アクションまたは [メッセージを受信してリレー (Accept and Relay the Message)]アクションを使用)、Outlook Web Access で Exchange メールボッ クスにアクセスするユーザが、メッセージ音声を再生できないことがあります。この状態が発生する と、メッセージ ヘッダには、メッセージに音声添付ファイルがあることが示されていても、ユーザは メッセージを開いたときにその添付ファイルを表示または再生できなくなります。Microsoft Exchange 2007 でこの問題を解決するための方法については、Microsoft Knowledge Base の記事 954684 を参照 してください。

# Cisco Unity Connection 8.x で長さが 30 秒を超えるメッ セージを録音できない場合のトラブルシューティング

30 秒を超える長さの音声メッセージを録音できない場合は、Cisco Unity Connection のライセンス ファイルで LicMaxMsgRecLenIsLicensed ライセンス タグが有効なことを確認してください。次の手 順に従ってください。

#### LicMaxMsgRecLenIsLicensed ライセンス タグがライセンス ファイルで有効であることを確認す る方法

**ステップ1** Cisco Unity Connection の管理で、[システム設定(System Settings)]を展開し、[ライセンス (Licenses)]を選択します。

**ステップ2** [ライセンス (Licenses)] ページの [ライセンス カウント (License Count)] で、[30 秒を超えるボイ スメッセージを許可 (Voice Message Recordings Longer Than 30 Seconds Allowed)] (LicMaxMsgRecLenIsLicensed)の値が [はい (Yes)]に設定されていることを確認します。

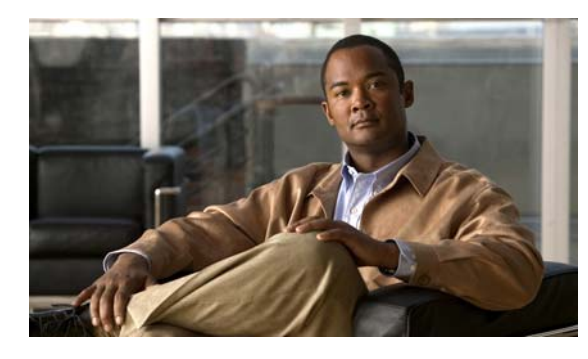

снартев 14

# **Cisco Unity Connection 8.x** における IMAP クライアントおよび ViewMail for Outlook に関するトラブルシューティング

IMAP クライアントおよび Cisco Unity Connection ViewMail for Microsoft Outlook で発生する可能性のある問題については、次の各項を参照してください。

- 「Cisco Unity Connection 8.x におけるパスワード変更の問題に関するトラブルシューティング」 (P.14-1)
- 「Cisco Unity Connection 8.x における IMAP 電子メール クライアントのサインインの問題に関す るトラブルシューティング(LDAP を設定していない場合)」(P.14-2)
- 「Cisco Unity Connection 8.x における IMAP 電子メール クライアントのサインインの問題に関す るトラブルシューティング (LDAP を設定している場合)」(P.14-2)
- 「IMAP クライアントから送信されたメッセージを Cisco Unity Connection 8.x で受信できない」 (P.14-3)
- 「メッセージを Cisco Unity Connection 8.x ボイス メールボックスではなく電子メール アカウント で受信する」(P.14-5)
- 「ViewMail for Outlook 使用時にメッセージがときどき破損する」(P.14-5)
- 「Cisco Unity Connection 8.x に ViewMail for Outlook フォームが表示されない」(P.14-6)
- 「Cisco Unity Connection 8.x の IMAP クライアントの問題に対する診断トレースの使用」(P.14-6)

# Cisco Unity Connection 8.x におけるパスワード変更の問題に関するトラブルシューティング

ユーザが、Messaging Assistant の Cisco Personal Communications Assistant (PCA) パスワードを変更す る場合は、IMAP 電子メール クライアント アプリケーションでもパスワードを更新し、その後もクライ アントが Connection にアクセスしてボイス メッセージを取得できるようにする必要があります。

## Cisco Unity Connection 8.x における IMAP 電子メール クライアントのサインインの問題に関するトラブルシュー ティング(LDAP を設定していない場合)

ユーザが IMAP クライアントにサインインできない場合や、IMAP クライアントでボイス メッセージ を受信できない場合は、次の可能性が考えられます。

- IMAP クライアント アプリケーションから Cisco Personal Communications Assistant (PCA) パ スワードの入力を求められたが、入力したパスワードが受け入れられない場合は、次の可能性があ ります。
  - Cisco Unity Connection ユーザ アカウントは、不正なサインイン試行回数が多すぎたため、 ロックされている。
  - Connection ユーザアカウントが、管理者によりロックされている。
  - Connection ユーザのパスワード期限が切れている。
  - Connection ユーザアカウントで、ユーザが新規パスワードを指定する必要があることが設定 されている。
  - Connection ユーザが間違ったパスワードを入力している。

Messaging Assistant または Messaging Inbox へのアクセスが許可されたサービス クラスに属して いるユーザは、Cisco PCA へのサインインを試行できますが、Cisco PCA からはサインイン試行 が失敗した理由を示すエラー メッセージが表示されます。Messaging Assistant または Messaging Inbox へアクセスできないユーザは、管理者に問い合わせる必要があります。

Microsoft Outlook ユーザが Cisco PCA パスワードの入力を求められない場合は、[インターネット電子メールの設定(IMAP)(Internet E-mail Settings(IMAP))]ページの[パスワードの保存(Remember Password)] チェックボックスがオフになっていることを確認します。このオプションがオンになっていて、ユーザのパスワードが期限切れか、変更されたか、またはロックされている場合、Microsoft Outlook はユーザに Cisco PCA パスワードの入力を求めません。その結果、ユーザは Connection からボイスメッセージを受信できず、Outlook はユーザ名とパスワードを要求します。

### Cisco Unity Connection 8.x における IMAP 電子メール クライアントのサインインの問題に関するトラブルシュー ティング(LDAP を設定している場合)

LDAP 認証を使用している場合に IMAP 電子メール クライアントで Cisco Unity Connection ボイス メッセージにアクセスする場合や、統合されたユーザを LDAP で認証できない場合は、次の可能性が 考えられます。

Active Directory を使用している場合は、認証用に使用しているサーバがグローバル カタログ サーバであること、およびポート 3268 (LDAP サーバと Connection サーバの間で送信されるデータの暗号化に SSL を使用していない場合)またはポート 3269 (SSL を使用している場合)を使用していることを確認します。認証設定は、Connectionの管理の[システム設定 (System Settings)]>[LDAP]>[LDAP 認証 (LDAP Authentication)]ページにあります。

[LDAP 認証(LDAP Authentication)] ページで値を変更した場合、IMAP クライアントが Connection にアクセスするときは、Cisco Unity Connection Serviceability の Connection IMAP サーバ サービスを再起動します。他の Web アプリケーション(Cisco Personal Communications Assistant など)が Connection にアクセスするときは、サーバを再起動します。

- グローバル カタログ サーバをすでに使用している(または Active Directory を使用していない) にもかかわらず問題が発生する場合は、IMAP 電子メール クライアントにサインインできないア カウントを使用して Cisco PCA にサインインしてみます。
  - この試行が失敗する場合、考えられる原因は2つあります。つまり、[LDAP 認証(LDAP Authentication)]ページでの指定に誤りがあるか、LDAP サーバ上のユーザ クレデンシャル に問題があるか(パスワードが期限切れになっている、ユーザが誤ったパスワードを指定して いるなど)のいずれかです。
  - この試行が成功する場合、LDAP サーバと Connection サーバの間で送信されるデータの暗号 化に SSL を使用しているときは、SSL 証明書に問題があることが考えられます。これを確認 するには、SSL を使用できるようにするチェックボックスをオフにし、ポートを 3268 に変更 して、Cisco Unity Connection Serviceability の Connection IMAP サーバ サービスを再起動し てから、再試行します。

# IMAP クライアントから送信されたメッセージを Cisco Unity Connection 8.x で受信できない

ユーザが Cisco Unity Connection サーバ経由で IMAP クライアントからメッセージを送信できない場合は(たとえば、メッセージが Outbox に残っていて、SMTP エラーがクライアントに表示されたか、 ユーザが不達確認(NDR)を受信した場合)、次の可能性が考えられます。

- Connection が、[システム設定 (System Settings)]>[SMTP 設定 (SMTP Configuration)]> Cisco Unity Connection の管理の [サーバ (Server)]ページで、信頼されない IP アドレスからの クライアント接続を許可するよう設定されていない場合は、クライアントの IP アドレスが、 Connection の IP アドレスアクセス リストに含まれている必要があります。「IP アドレスアクセス リストの確認」(P.14-4)を参照してください。
- Connection が、[システム設定 (System Settings)]>[SMTP 設定 (SMTP Configuration)]> Connection の管理の[サーバ (Server)]ページで、信頼されない IP アドレスからのクライアント 接続を許可するよう設定されている場合は、このページの他の2つの設定が、IMAP クライアント のメッセージ送信機能に影響を与える可能性があります。
  - [信頼されていない IP アドレスからの認証を要求する(Require Authentication From Untrusted IP Addresses)] チェックボックスがオンになっている場合、クライアントは発信 SMTP サーバで認証するよう設定されている必要があります。
  - [信頼されていない IP アドレスからのトランスポート層セキュリティ(Transport Layer Security From Untrusted IP Addresses)]フィールドが[必須(Required)]に設定されている 場合、クライアントは Connection サーバに接続する際に Secure Sockets Layer (SSL)を使用 するよう設定されている必要があります。
- メッセージの送信者の電子メールアドレスは、次のように Connection で設定されたプライマリ SMTP アドレスまたはプロキシ SMTP アドレスと完全に一致している必要があります。
  - メッセージが Connection サーバで認証された IMAP クライアントから送信される場合、電子 メールアドレスは、Connection の管理でユーザの [ユーザの基本設定(User Basics)]ページ に表示されるプライマリ SMTP アドレスか、[SMTP プロキシアドレス(SMTP Proxy Addresses)]ページに設定される SMTP プロキシアドレスのいずれかと、完全に一致してい る必要があります。

- メッセージが Connection サーバで認証されていない IMAP クライアントから送信される場合、 電子メール アドレスは、Connection サーバのすべてのユーザに対して設定されている、プラ イマリ アドレスまたはプロキシ アドレスと一致している可能性があります。
- メッセージ受信者の電子メールアドレスは、Connection ユーザ用に設定されているプライマリ SMTPアドレスまたはプロキシ SMTPアドレスか、VPIM 連絡先用に設定されている SMTPプロ キシアドレスと一致している必要があります。一致するものが見つからない場合、Connection は メッセージを SMTPスマートホストにリレーするか、NDRを送信者に送信します。これは、 Connectionの管理の[システム設定(System Settings)]>[全般的な設定(General Configuration)]ページにある[受信者が見つからない場合(When a recipient can not be found)] 設定で選択されたオプションに応じて決定されます。デフォルトでは、Connection は NDR を送信 します。
- メッセージが、Connectionの管理の[システム設定 (System Settings)]>[SMTP サーバ設定 (SMTP Server Configuration)]ページで設定されているメッセージごとの最大長または受信者数 を上回っています (デフォルトでは、最大許容メッセージ長は 10 MB です)。
- ネットワーク接続に問題があるか、アクセスがファイアウォールによりブロックされているため、 IMAP クライアントが Connection SMTP サーバに到達できません。

こうしたエラーの多くでは、IMAP クライアントがメッセージを Connection サーバに送信しようとした ときに、SMTP エラーを表示することがあります。このエラーには、エラー コードとテキスト説明が含 まれ、問題の原因の絞り込みに役立ちます。クライアント アプリケーションが SMTP エラーをユーザに 表示しない場合や、上記の原因を調べた後でも問題を確認できていない場合は、SMTP および MTA マイ クロ トレース (全レベル)が SMTP 接続とメッセージ転送に関連する問題の診断に役立ちます。ログを 調べるときは、最初に SMTP ログを調べてから、MTA ログを確認してください (SMTP サービスは、ク ライアントを認証し、メッセージを受信します。MTA サービスはメッセージを処理し、正しい Connection ユーザまたは連絡先にアドレス指定します)。トレースの有効化とトレース ログの表示方法に ついては、「Cisco Unity Connection 8.x の診断トレース」の章を参照してください。

### IP アドレス アクセス リストの確認

信頼されない IP アドレス リストからの接続を許可しない場合は、各クライアントの IP アドレスを IP アクセス リストに設定し、[接続を許可する (Allow Connection)] チェックボックスをオンにする必要があります。アクセス リストが正しく設定されていない場合、クライアントは接続拒否を示す SMTP エラー コード 5.5.0 を表示します。IP アドレス アクセス リストを確認および更新するには、次の手順に従ってください。

#### Cisco Unity Connection の IP アドレス アクセス リストの確認方法

- **ステップ1** Cisco Unity Connection の管理で、[システム設定(System Settings)]>[SMTP 設定(SMTP Configuration)]を展開し、[サーバ(Server)]を選択します。
- **ステップ 2** [SMTP 設定 (SMTP Configuration)] ページの [編集 (Edit)] メニューで、[IP アドレス アクセス リ ストの検索 (Search IP Address Access List)] を選択します。
- **ステップ3** IMAP クライアントで使用中の IP アドレスがリストにエントリとして表示され、[接続を許可する (Allow Connection)] チェックボックスがオンになっていることを確認します。
- **ステップ 4** 新しい IP アドレスをリストに追加するには、[新規追加(Add New)]を選択します。
- **ステップ 5** [アクセス IP アドレスの新規作成(New Access IP Address)]ページで IP アドレスを入力します。すべての IP アドレスと一致する\*(アスタリスク)を1つ入力することもできます。
- ステップ6 [保存(Save)]を選択します。

- ステップ7 [アクセス IP アドレス (Access IP Address)] ページで、[接続を許可する (Allow Connection)] チェックボックスをオンにして、ステップ 4 で入力した IP アドレスからの接続を許可します。この IP アドレスからの接続を拒否するには、このチェックボックスをオフにします。
- **ステップ8** [アクセス IP アドレス (Access IP Address)]ページで変更を行った場合は、[保存 (Save)]を選択します。

## メッセージを Cisco Unity Connection 8.x ボイス メール ボックスではなく電子メール アカウントで受信する

ユーザが、Cisco Unity Connection メールボックスではなく、社内または他の電子メール アドレスの アカウントでボイス メッセージを予期せず受信した場合は、次の可能性が考えられます。

- メッセージ受信者の電子メールアドレスは、Connection ユーザ用に設定されているプライマリ SMTP アドレスまたはプロキシ SMTP アドレスか、VPIM 連絡先用に設定されている SMTP プロ キシアドレスと一致している必要があります。こうした一致するものが見つからず、Connection がメッセージを SMTP スマートホストにリレーするように設定されている場合、メッセージは該 当する電子メールアドレスにリレーされます。メッセージの受信者が、該当する電子メールアド レス用のプロキシ SMTP アドレスを設定していることを確認します。『User Moves, Adds, and Changes Guide for Cisco Unity Connection』 Release 8.x (http://www.cisco.com/en/US/docs/voice\_ip\_comm/connection/8x/user\_mac/guide/8xcucmacx.ht ml)の「Setting Up Features and Functionality That Are Controlled by User Account Settings in Cisco Unity Connection 8.x」の章にある「SMTP Proxy Addresses in Cisco Unity Connection 8.x」
- ユーザの電子メール プロファイルに Exchange アカウントがある場合、Outlook の [Exchange キャッシュ モードの設定 (Cached Exchange Mode setting)] が有効になっている必要があります。
- 受信者のメッセージアクションが、特定のタイプのメッセージ(ボイス、電子メール、ファクス、 または送信確認)を社内の電子メールアドレスでユーザにリレーするように設定されている場合、 これは予想どおりの動作です。

### ViewMail for Outlook 使用時にメッセージがときどき破損 する

の項を参照してください。

ユーザの電子メール プロファイルに Exchange アカウントがあり、ユーザが ViewMail for Outlook を 使用している場合は、次の断続的な問題が発生する可能性があります。

- ViewMail for Outlook を使用してボイス メッセージに応答する際に、受信者が再生不能な破損し たボイス メッセージを受け取る。
- ViewMail for Outlook を使用してコメント付きのボイス メッセージを別の Connection ユーザヘ転 送する際に、受信者にはそのコメントしか聞こえず、メッセージ本体が聞こえない。
- ViewMail for Outlook を使用してボイス メッセージを別の Connection ユーザへ転送する際に、 メッセージが受信者の Connection メールボックスではなく、受信者の Exchange メールボックス に転送される。しかも、メッセージが破損していて再生できないことがあります。

これらの問題を解決するには、Outlook で [Exchange キャッシュ モードの設定(Cached Exchange Mode setting)] を有効にします。

# **Cisco Unity Connection 8.x** に ViewMail for Outlook フォームが表示されない

ViewMail をユーザのワークステーションにインストール後、Cisco Unity Connection ViewMail for Microsoft Outlook フォームが表示されない場合は、次のことを確認してください。

- 新しいメッセージだけがフォームを使用して表示される。ViewMailのインストール前にユーザの メールボックスにあったメッセージは、フォームを使用して表示されません。
- ViewMail のインストール後、Outlook を終了して再起動する必要があります。ユーザが PDA デバ イスの同期プログラムを実行している場合は、Outlook がシャットダウンしても、Outlook.exe プ ロセスが完全に終了していない可能性があります。その場合は、同期プログラムを終了して Outlook を再起動します。
- ViewMail フォームが Outlook で無効になっている。Outlook でフォームを無効にしているかどう か確認するには、[ヘルプ(Help)]>[Microsoft Office Outlook のバージョン情報(About Microsoft Office Outlook)]>[使用できないアイテム(Disabled Items)]を選択して、 vmoexchangeextension.dll がリストに含まれているかどうかを確認します。

## **Cisco Unity Connection 8.x**の IMAP クライアントの問題 に対する診断トレースの使用

次の項を参照してください。

- 「ユーザ ワークステーション上の ViewMail for Outlook からの診断情報の収集」(P.14-6)
- 「IMAP クライアントの問題に対する Cisco Unity Connection サーバ上での診断情報の収集」(P.14-7)

### ユーザ ワークステーション上の ViewMail for Outlook からの診断情報の 収集

ViewMail for Outlook フォームに関する問題をトラブルシューティングするには、ユーザ ワークス テーション上で診断を有効にします。

#### ワークステーションで ViewMail for Outlook 診断を有効にし、ログ ファイルを表示する方法

- **ステップ1** ユーザ ワークステーションの [Outlook ツール (Outlook Tools)] メニューで、[Outlook オプションの ViewMail (ViewMail for Outlook Options)] を選択します。
- ステップ2 [診断 (Diagnostics)]タブを選択します。
- ステップ3 次の診断を有効にします。
  - VMO Outlook 拡張機能の診断を有効にする(Enable VMO Outlook Extension Diagnostics)
  - VMO マルチメディアの診断を有効にする(Enable VMO Multimedia Diagnostics)
- ステップ4 問題がセキュアメッセージや電話を介した録音と再生に関連している場合、次の診断を有効にします。
  - VMO 電話録音 / 再生の診断を有効にする (Enable VMO Telephone Record/Playback Diagnostics)
    - VMO HTTP の診断を有効にする(Enable VMO HTTP Diagnostics)
- **ステップ 5** [OK] を選択します。

- **ステップ 6** 問題を再現します。
- **ステップ7** 生成されたログ ファイルを確認します。このファイルは C:¥Documents and Settings¥All Users¥Application Data¥Cisco Systems¥VMO¥1.0¥Logs フォルダに あります。

# IMAP クライアントの問題に対する Cisco Unity Connection サーバ上での診断情報の収集

Cisco Unity Connection トレースを使用すると、IMAP クライアントの問題をサーバ側からトラブル シューティングできます。

次のマイクロ トレースを有効にして、IMAP クライアントの問題をトラブルシューティングしてくだ さい。

- SMTP (全レベル)
- MTA (全レベル)
- CuImapSvr (全レベル)
- CsMalUmss (全レベル)
- CML (全レベル)

診断トレースの有効化および収集方法の詳細については、「Cisco Unity Connection 8.x の診断トレース」の章を参照してください。

■ Cisco Unity Connection トラブルシューティング ガイド リリース 8.x

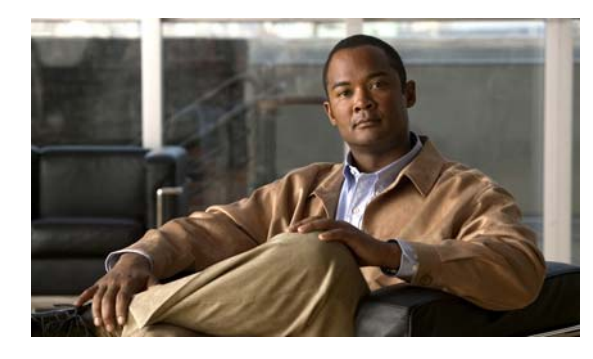

снартев 15

## **Cisco Unity Connection 8.x** における文字 変換サービス(**SpeechView**)のトラブル シューティング

SpeechView の問題のトラブルシューティングについては、次の各項を参照してください。

- 「SpeechView をトラブルシューティングするためのタスク リスト」(P.15-1)
- 「Connection SpeechView Processor および Connection SMTP サーバ サービスが実行されていることの確認」(P.15-3)
- 「SMTP テストを使用した発信および着信 SMTP パスの確認」(P.15-4)
- 「変換通知のトラブルシューティング」(P.15-6)
- 「テキストに変換できないメッセージ」(P.15-6)
- 「診断トレースを使用した SpeechView のトラブルシューティング」(P.15-7)

### SpeechView をトラブルシューティングするためのタスク リスト

必要に応じて、次のタスクをここに示す順序で実行してください。

#### 基本的な設定に関する問題

- 1. Cisco Unity Connection の管理の警告またはエラーを確認します。
  - [システム設定 (System Settings)]>[ライセンス (Licenses)]ページを確認します。ライセンス違反がある場合は、このページにエラーが表示されます。[ライセンスカウント (License Count)]に表示されている SpeechView ユーザの数を確認し、SpeechViewの使用状況が適切であることを確認します。ライセンスに関する問題の詳細については、「Cisco Unity Connection 8.x におけるライセンスのトラブルシューティング」の章を参照してください。
  - [システム設定 (System Settings)]>[外部サービス (External Services)]>[SpeechView 文 字変換サービス (Transcription Service for SpeechView)]ページを確認します。

これらのページに表示される警告やエラーメッセージの多くにも問題の解決方法が示されています。

[システム設定 (System Settings)]>[外部サービス (External Services)]>[SpeechView 文字変換サービス (Transcription Service for SpeechView)]ページの[有効 (Enabled)] チェックボックスが有効であることを確認します。

- **3.** [ボイス メッセージの文字変換 (SpeechView)を提供する (Provide Transcriptions of Voice Messages (SpeechView))]オプションが有効なサービス クラスに、ユーザが属していることを確認します。
- **4.** ユーザが [ボイス メッセージの文字変換を送信 (Send Transcriptions of Voice Messages)]の設定 が有効な通知デバイスを所有していることを確認します。

#### プロキシ サーバに関する問題

- 5. プロキシ サーバを経由して文字変換サービスにアクセスする場合は、プロキシ サーバをトラブル シューティングします。
  - a. Cisco Unity Connection Serviceability で、Voice Network Map ツールを使用してデジタル ネットワークの状態を確認します。『Administration Guide for Cisco Unity Connection Serviceability Release 8.x』の「Understanding the Voice Network Map Tool in Version 8.x」の 章を参照してください。このドキュメントは、 http://www.cisco.com/en/US/docs/voice\_ip\_comm/connection/8x/serv\_administration/guide/8 xcucservagx.html にあります。
  - **b.** プロキシ サーバとして指定されたサーバが、文字変換サービスをアドバタイズするように設定されていることを確認します。
  - **c.** プロキシ サーバでこのタスク リストを続行します。

#### 文字変換サービスの設定に関する問題

- **6.** 文字変換サービスの登録が失敗、またはタイム アウトする場合は、登録タスクの実行結果のウィンドウで、具体的なエラーメッセージを確認します。
- 7. 登録が成功している場合は、[テスト(Test)]ボタンを使用して文字変換サービスの設定をトラブ ルシューティングします。
  - a. Cisco Unity Connection の管理で、[システム設定 (System Settings)]>[外部サービス (External Services)]>[SpeechView 文字変換サービス (Transcription Service for SpeechView)]ページを表示します。
  - **b.** [テスト(Test)]ボタンを選択します。
  - C. テスト タスクの実行結果を表示し、具体的な警告およびエラー メッセージを確認します。
- 8. 上記で実行したテストが失敗し、それまでは正常に動作していた文字変換サービスが突然停止した場合は、[再登録(Reregister)]ボタンを使用して外部の文字変換サービスの登録を再構築します。
  - a. Cisco Unity Connection の管理で、[システム設定 (System Settings)]>[外部サービス (External Services)]>[SpeechView 文字変換サービス (Transcription Service for SpeechView)]ページを表示します。
  - **b.** [再登録 (Reregister)] ボタンを選択します。

新しいウィンドウに結果が表示されます。通常、登録のプロセスには数分間かかります。

- C. 登録タスクの実行結果を表示し、具体的な警告およびエラー メッセージを確認します。
- Connection Serviceability で、Connection SpeechView Processor および Connection SMTP サーバ サービスが実行中であることを確認します。「Connection SpeechView Processor および Connection SMTP サーバ サービスが実行されていることの確認」(P.15-3)を参照してください。
- **10.** SMTP テストを実行し、メッセージが Connection から組織外の外部の電子メール アカウントに正常に送信されることを確認します。この SMTP テストは、登録の問題がサードパーティの文字変換サービスへの接続パスに起因するものかどうかを確認したい場合に役立ちます。「SMTP テストを使用した発信および着信 SMTP パスの確認」(P.15-4)を参照してください。

**11.** SpeechView アクティビティ要約レポートを生成し、変換したテキストが Connection サーバに到 達していることを確認します。詳細については、『Administration Guide for Cisco Unity Connection Serviceability Release 8.x』の「Using Reports in Version 8.x」の章の「Generating and Viewing Reports in Version 8.x」の項を参照してください。このドキュメントは、 http://www.cisco.com/en/US/docs/voice\_ip\_comm/connection/8x/serv\_administration/guide/8xcuc servagx.html にあります。

#### ユーザの希望に関する問題

- **12.** 問題のメッセージが、テキストに変換される種類のメッセージであることを確認します。次の種類のメッセージは、テキストに変換されません。
  - プライベート メッセージ
  - ブロードキャストメッセージ
  - ディスパッチ メッセージ

セキュア メッセージは、ユーザが、[セキュア メッセージの文字変換を許可する(Allow Transcriptions of Secure Messages)] オプションが有効なサービス クラスに属している場合にのみ テキストに変換されます。

13. 問題のメッセージが、ユーザによってすでに消去されていないことを確認します。変換されたテキストをサードパーティの文字変換サービスから受信する場合、当該のテキストは元のボイスメッセージに添付されます。変換テキストを文字変換サービスから受信する前にボイスメッセージを削除すると、当該のテキストは削除されたメッセージに添付されます。これは新しいメッセージとは見なされず、通知デバイスに送信されません。

(注) ユーザが、削除したメッセージを削除済みアイテム フォルダに移動するよう設定されている サービス クラスに属している場合、ユーザは変換されたテキストを IMAP クライアントの削除 済みアイテム フォルダで確認できます。

14. 文字変換サービスがメッセージの変換テキストを提供できない場合、ユーザは、変換テキストを提供できないためメッセージを聞くには Connection にコールするよう知らせるメッセージを受信します。詳細については、「テキストに変換できないメッセージ」(P.15-6)を参照してください。

#### 変換通知に関する問題

**15.** 通知デバイスの設定をトラブルシューティングします。「変換通知のトラブルシューティング」 (P.15-6)を参照してください。

#### トレースの有効化と Cisco TAC への連絡

**16.** この章に示すすべてのトラブルシューティングのステップを実行しても問題が継続する場合は、トレースを有効にして Cisco Technical Assistance Center (TAC) にお問い合わせください。「診断トレースを使用した SpeechView のトラブルシューティング」(P.15-7) を参照してください。

# Connection SpeechView Processor および Connection SMTP サーバ サービスが実行されていることの確認

Connection SpeechView Processor サービスは、Connection クラスタ サーバ ペアの実行中のプライマ リ サーバでのみ実行される必要があります。

Connection SMTP サーバ サービスは、Connection クラスタ サーバ ペアの両方のサーバで実行される 必要があります。

次の手順に従ってください。

#### Connection SpeechView Processor および Connection SMTP サーバ サービスが実行されてい ることを確認する方法

- **ステップ1** Cisco Unity Connection Serviceability で、[Tools] メニューの [Service Management] を選択します。
- **ステップ 2** [Control Center Feature Services] ページの [Optional Services] で、[Connection SpeechView Processor] サービスを探します。
- **ステップ3** ConnectionSpeechView Processor サービスのアクティベート ステータスが [Activated] であることを確認します。アクティベート ステータスが [Deactivated] になっている場合は、[Activate] を選択します。
- **ステップ4** ConnectionSpeechView Processor サービスのサービス ステータスが [Started] であることを確認しま す。サービス ステータスが [Stopped] になっている場合は、[Start] を選択します。
- **ステップ 5** Connection SMTP サーバ サービスのアクティベート ステータスが [Activated] であることを確認しま す。アクティベート ステータスが [Deactivated] になっている場合は、[Activate] を選択します。
- **ステップ6** Connection SMTP サーバ サービスのサービス ステータスが [Started] であることを確認します。サー ビス ステータスが [Stopped] になっている場合は、[Start] を選択します。
- **ステップ7** Connection クラスタを使用している場合は、ステップ 5 および ステップ 6 をセカンダリ サーバで繰り 返します。

## SMTP テストを使用した発信および着信 SMTP パスの確認

SMTP テストは、指定された電子メール アドレスにテスト メッセージを送信する CLI コマンドです。 テスト メッセージを受信した電子メール アカウントにアクセスし、件名に変更を加えずにテスト メッ セージを返信します。Cisco Unity Connection サーバでメッセージが受信されるとテストは成功です。 このテストで成功、または失敗した箇所から、問題の原因が SMTP 設定の発信側にあるのか、または 着信側にあるのかを絞り込むことができます。

#### SMTP テストを実行し発信および着信 SMTP パスを確認する方法

**ステップ1** Cisco Unity Connection サーバで Command Line Interface (CLI; コマンドライン インターフェイス) コマンド **run cuc smtptest <email address>** を実行します。電子メール アドレスは、組織外のアドレ スを使用します。

たとえば、「run cuc smtptest johndoe@isp.com」と入力します。

- (注) CLI コマンドの使用方法については、該当する『Command Line Interface Reference Guide for Cisco Unified Communications Solutions』を参照してください。このドキュメントは、 http://www.cisco.com/en/US/products/ps6509/prod\_maintenance\_guides\_list.html から入手で きます。

**ステップ 2** ステップ 1 で使用した電子メール アカウントにサインインします。

- **ステップ3** ステップ1で指定した電子メールアドレスに発信メッセージが到達していない場合は、次のサブス テップを実行して問題をトラブルシューティングします。
  - a. Connection の管理で SMTP スマート ホストが設定されていることを確認します。詳細については、『System Administration Guide for Cisco Unity Connection Release 8.x』の「Configuring Transcription (SpeechView) in Cisco Unity Connection 8.x」の章の「Configuring the Cisco Unity Connection Server to Relay Messages to a Smart Host」の項を参照してください。このドキュメントは、http://www.cisco.com/en/US/docs/voice\_ip\_comm/connection/8x/administration/guide/8xcucsagx.
  - **b.** CLI コマンド utils network ping <smarthost> を使用して、Connection がスマート ホストに到達 できることを確認します。
  - **C.** スマート ホストがメッセージを Connection サーバから外部にルーティングするように設定されて いることを確認します。
  - **d.** スマート ホスト サーバのログイン設定を確認します。
- **ステップ 4** ステップ 1 で指定した電子メール アドレスでメッセージが正常に受信できるようになるまで、ステップ 1 からステップ 3 を繰り返します。
- **ステップ5** テストメッセージに返信します。件名は変更しないでください。

html にあります。

- **ステップ6** CLI テストで着信返信メッセージを受信できない場合は、次のサブステップを実行して問題をトラブル シューティングします。
  - a. Connection の管理の [システム設定 (System Settings)]> [外部サービス (External Services)]> [SpeechView 文字変換サービス (Transcription Service for SpeechView)] ページ上の [着信 SMTP アドレス (Incoming SMTP Address)] フィールドに入力した電子メール アドレスが正しく ルーティングされていることを確認します。これは、使用している電子メール インフラストラク チャにより、Connection サーバ ドメインの「stt-service」アカウントにルーティングされる必要が あります。

たとえば、Connection の管理の [ システム設定 (System Settings) ] > [SMTP の設定 (SMTP Configuration) ] > [ サーバ (Server) ] > [SMTP ドメイン (SMTP Domain) ] ページの Connection SMTP ドメインが「connection.example.com」で、[ 着信 SMTP アドレス (Incoming SMTP Address) ] が「transcriptions@example.com」の場合、電子メール システムは transcriptions@example.com を stt-service@connection.example.com にルーティングするように 設定されている必要があります。

b. Connection SMTP サーバ コンポーネント ログ ファイルを確認し、メッセージが Connection に到 達しているかどうかを確認します。SMTP ログは diag\_SMTP\_\*.uc. に格納されています。ログ ファイルに「不明なクライアント接続が拒否されました (untrusted client connection refused)」と いうメッセージがある場合は、Connection で使用中の電子メール システムからの着信トラフィッ クを信頼するように設定する必要があります。

Connection で使用中の電子メール システムからの着信トラフィックを信頼するように設定する方 法の詳細については、『System Administration Guide for Cisco Unity Connection Release 8.x』の 「Configuring Transcription (SpeechView) in Cisco Unity Connection 8.x」の章の「Configuring the Cisco Unity Connection Server to Accept Messages From Your Email System」の項を参照してくだ さい。このドキュメントは、 http://www.cisco.com/en/US/docs/voice\_ip\_comm/connection/8x/administration/guide/8xcucsagx. html にあります。

**C.** 電子メール インフラストラクチャのログ ファイルを確認し、原因の他のヒントを探します。

**ステップ7** テストメッセージの返信を受信できるようになるまで、ステップ 5 からステップ 6 を繰り返します。

**ステップ8** テストの失敗が続く場合は、トレースと有効にし Cisco TAC にお問い合わせください。「診断トレース を使用した SpeechView のトラブルシューティング」(P.15-7)を参照してください。

### 変換通知のトラブルシューティング

次の手順に従ってください。変換通知に関する問題は、次の手順のいずれかにより解決される場合があ ります。手順は、解決の可能性が高い順に記しています。各手順を実行したら、変換通知を再度テスト し、問題が解決されていない場合は次の手順に進んでください。

変換通知に関する問題をトラブルシューティングする方法

- **ステップ1** 「SpeechView をトラブルシューティングするためのタスク リスト」(P.15-1)のステップ1.~14.に 従って、メッセージがテキストに変換されていることを確認します。
- **ステップ 2** Cisco Unity Connection の管理のユーザ アカウントの [通知デバイスの編集(Edit Notification Device)] ページで、SMS または SMTP 通知デバイスの [ボイス メッセージの文字変換を送信(Send Transcriptions of Voice Messages)]の設定が有効であることを確認します。
- **ステップ3** メッセージがセキュアメッセージの場合は、セキュアメッセージの変換テキストを通知デバイスに送信することを許可するサービス クラスにユーザが属していることを確認します。
- ステップ 4 次のサブステップを実行して、SMS または SMTP 通知デバイスが変換対象以外のメッセージを受信で きるかどうかを確認します。
  - a. デバイスが [すべてのボイス メッセージ (All Voice Messages)]をユーザに通知するよう設定さ れていることを確認します。
  - **b.** ユーザにボイス メッセージを送信します。
  - C. デバイスが通知を受信しない場合は、「Cisco Unity Connection 8.x における通知デバイスに関するトラブルシューティング」を参照し、トラブルシューティングに関する詳細な情報を確認してください。
- **ステップ5** ここに示した手順で問題が解決しない場合は、トレースを有効にして Cisco TAC にお問い合わせください。「診断トレースを使用した SpeechView のトラブルシューティング」(P.15-7)を参照してください。

### テキストに変換できないメッセージ

録音が聞き取りにくい場合、または送信者が使用した言語が文字変換サービスのサポート対象外である 場合、サードパーティの文字変換サービスにおけるメッセージのテキスト変換に問題が発生する場合が あります。このような場合は、Connection にコールしてメッセージを聞くよう推奨する変換テキスト が返されます。

## 診断トレースを使用した SpeechView のトラブルシュー ティング

Cisco Unity Connection トレースを使用して、SpeechView の音声のテキスト変換機能に関する問題を トラブルシューティングすることができます。

SpeechView の問題をトラブルシューティングするには、次のマイクロ トレースを有効にします。

- MTA (レベル 10、11、12、13)
- SMTP (全レベル)
- SttClient (全レベル)
- SttService (全レベル)
- SysAgent (レベル 10、11、12、16)
- Notifier (レベル 16、21、25、30):通知デバイスの配信に関する問題をトラブルシューティング している場合。

診断トレースの有効化および収集方法の詳細については、「Cisco Unity Connection 8.x の診断トレース」の章を参照してください。

第 15 章 Cisco Unity Connection 8.x における文字変換サービス(SpeechView)のトラブルシューティング 診断トレースを使用した SpeechView のトラブルシューティング

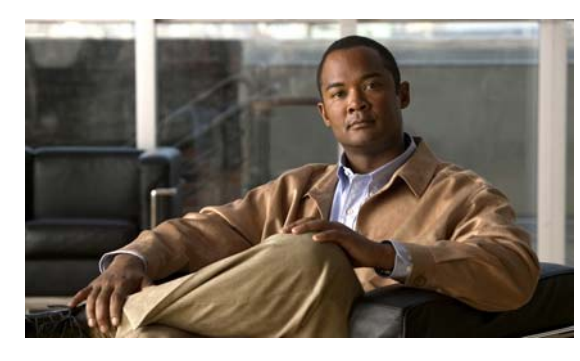

снарте 16

### Cisco Unity Connection 8.x における検索 とアドレス指定に関するトラブルシューティ ング

次の項を参照してください。

- 「Cisco Unity Connection 8.x におけるディレクトリ ハンドラの検索に関するトラブルシューティ ング」(P.16-1)
- 「Cisco Unity Connection 8.x におけるメッセージのアドレス指定に関するトラブルシューティン グ」(P.16-2)
- 「トレースを使用した、Cisco Unity Connection 8.x での通話中に使用されるサーチ スペースの確認」(P.16-4)

### Cisco Unity Connection 8.x におけるディレクトリ ハンド ラの検索に関するトラブルシューティング

発信者から、ディレクトリハンドラで1人以上のユーザを検索できないとの報告があった場合は、この項のトラブルシューティング情報を使用してください。次の原因が考えられます。

- そのユーザが、電話帳に登録されるよう設定されていない。Cisco Unity Connection の管理で、各 ユーザの[ユーザの基本設定の編集(Edit User Basics)]ページにある[ディレクトリに登録(List in Directory)]を確認するか、一括編集を使用して複数のユーザの設定を同時に設定してください。
- ディレクトリハンドラの検索範囲に、そのユーザが含まれていない。「ディレクトリハンドラの検 索範囲でユーザが検索されない」(P.16-1)を参照してください。
- 音声対応ディレクトリハンドラの場合、音声認識エンジンがその名前を認識できていない。
  「Cisco Unity Connection 8.x で、ボイスコマンドは認識されるが、名前が認識されない」(P.21-3)
  を参照してください。

### ディレクトリ ハンドラの検索範囲でユーザが検索されない

発信者が、特定のユーザをディレクトリ ハンドラで検索できない場合は、Cisco Unity Connection の 管理の [ディレクトリ ハンドラの基本設定の編集(Edit Directory Handler Basics)] ページで、ディレ クトリ ハンドラの検索範囲を確認してください。電話機のディレクトリ ハンドラの検索範囲は、サー バ全体、特定のサービス クラス、システム同報リストまたはサーチ スペース、または発信者がディレ クトリ ハンドラに接続した時点での通話のサーチ スペースのいずれかに設定できます。音声対応ディ レクトリ ハンドラの検索範囲は、サーバ全体、特定のサーチ スペース、または発信者がディレクトリ ハンドラに接続した時点での通話のサーチ スペースのいずれかに設定できます。

検索範囲がサーバ全体に設定されている場合は、そのユーザがディレクトリハンドラが存在するサーバをホームとしていないと、ディレクトリハンドラから検索できません。

検索範囲が特定のサービス クラス、システム同報リスト、またはサーチ スペースに設定されている場合は、Connection の管理を使用して、対象ユーザがそのサービス クラス、同報リスト、またはサーチ スペースに属すパーティションに属しているかどうかを調べてください。

検索範囲が、通話からサーチスペースを継承するよう設定されている場合は、発信者がディレクトリ ハンドラ内のユーザに接続できないときに、どの検索範囲が使用されているかを確認してください。通 話がシステムに接続された方法と、その経路によっては、検索範囲が通話ごとに異なったり、通話中に 変化することがあります。トレースを使用して、継承された検索範囲を確認する方法については、「ト レースを使用した、Cisco Unity Connection 8.x での通話中に使用されるサーチスペースの確認」 (P.16-4) を参照してください。

### Cisco Unity Connection 8.x におけるメッセージのアドレ ス指定に関するトラブルシューティング

メッセージのアドレス指定では、新しいメッセージを作成するときに、該当する受信者を選択可能な状態になっている必要があります。ユーザから、メッセージのアドレス指定に問題があると報告があった場合は、この項のトラブルシューティング情報を使用してください。次の各項を参照してください。

- 「ユーザが該当する受信者にアドレス指定できない」(P.16-2)
- 「ユーザがシステム同報リストにアドレス指定できない」(P.16-3)
- •「ユーザが内線番号でアドレス指定したときに予期しない結果が返される」(P.16-3)

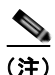

VPIM ロケーションまたは別のデジタル ネットワーク化された Cisco Unity Connection ロケーション のリモート受信者に関する、メッセージ アドレス指定のトラブルシューティングの詳細については、 「Cisco Unity Connection 8.x におけるネットワーキングに関するトラブルシューティング」の章を参照 してください。

### ユーザが該当する受信者にアドレス指定できない

ユーザがメッセージをアドレス指定しようとしたときに、1人以上の該当する受信者を検索できない場合は、その受信者ユーザまたは連絡先アカウントが存在するかどうか、およびユーザが入力した名前の スペルまたは内線番号が正しいかどうかを、最初に確認してください。

ユーザが、VPIM ロケーションの DTMF アクセス ID と受信者のメールボックス番号で構成される番号 を入力するか、メールボックス番号の数字と VPIM ロケーションの表示名を発音して(「5、5、Seattle オフィス (five five at Seattle office)」など)、VPIM ロケーションにメッセージをブラインド アドレス 指定しようとした場合は、Cisco Unity Connection の管理の [VPIM ロケーション (VPIM Location)] ページにある [ブラインド アドレス宛先検索を許可する (Allow Blind Addressing)] チェックボック スを調べて、その VPIM ロケーションに対してブラインド アドレス宛先が有効になっていることを確 認してください。

受信者のアカウントが存在し、ユーザの検索基準に適合しているか、ブラインドアドレス指定が有効 になっていることを確認しても、ユーザが該当する受信者にアドレス指定できない場合、一般的な原因 は、ユーザの検索範囲に対象ユーザのパーティション、VPIM 連絡先、または VPIM ロケーションが 含まれていないことです。VPIM 連絡先パーティションが、連絡先が属す VPIM ロケーションのパー ティションと一致していない場合は、メッセージのアドレス指定に使用した方法、およびパーティショ ンと検索範囲の設定によって、検索結果が異なります。ユーザがメッセージの宛先として、VPIM ロ ケーションの DTMF アクセス ID とリモート ユーザのメールボックス番号を入力するか、音声認識 ユーザが名前とロケーションを発音することで(「Seattle の John Smith(John Smith in Seattle)」な ど)、VPIM メールボックスを指定した場合は、VPIM ロケーションのパーティションに基づいてアク ションが許可または拒否されます。ただし、名前のスペルを使用するか、連絡先のローカル内線番号を 入力することでユーザが VPIM 連絡先をアドレス指定した場合、または音声認識ユーザがロケーショ ンなしで連絡先の名前を発音(「John Smith」など)した場合、VPIM ロケーションのパーティション がユーザの範囲から外れているかどうかにかかわらず、VPIM 連絡先のパーティションに基づいてアク ションが許可または拒否されます。

### ユーザがシステム同報リストにアドレス指定できない

ユーザがメッセージをシステム同報リストにアドレス指定できない場合は、次の原因が考えられます。

- ユーザが、Cisco Unity Connection の管理の [サービス クラス (Class of Service)]>[サービス クラスの編集 (Edit Class of Service)]ページで、サービス クラスの修正権を与えられていること。 ユーザに割り当てられたサービス クラスで、[システム同報リストへのメッセージ送信をユーザに 許可する (Allow Users to Send Messages to System Distribution Lists)]チェックボックスがオン になっている必要があります。
- ユーザが、リストへのアドレス指定方法を知っていること。電話機のキーパッドカンバセーションを使用する場合、ユーザはリストの表示名または内線番号を入力します。音声認識カンバセーションを使用する場合、ユーザは表示名、またはConnectionの管理で定義された代行名を発音します。
- 他のタイプのアドレス指定と同様、ユーザがシステム同報リストにメッセージをアドレス指定する には、ユーザの検索範囲で定義されたサーチスペースに属すパーティションに、そのリストが属 している必要があります。送信側ユーザの検索範囲で個別にアドレス指定可能になっているかどう かに関係なく、同報リストのメンバーはメッセージを受信します。

### ユーザが内線番号でアドレス指定したときに予期しない結果が返される

ユーザがメッセージを内線番号でアドレス指定し、予期しない一致が再生された場合、一般的な原因は サーチ スペースの設定です。内線番号で照合するため、Cisco Unity Connection はメッセージをアド レス指定したユーザのサーチ スペースを調べます。Connection は、Cisco Unity Connection の管理の[ 割り当てられたパーティション(Assigned Partitions)]リストにある順序で、このサーチ スペースの パーティションを検索し、最初の検索結果を返します。ダイヤル プランにオーバーラップする内線番 号が含まれている場合、複数のユーザまたはその他の Connection オブジェクトと一致する内線番号を ユーザが入力し、予期していたものとは異なる一致結果が再生される可能性があります。

この問題を解決するには、ユーザに割り当てられたサーチスペースにあるパーティションの順序を、 Connection の管理で確認するか、Cisco Unity Connection Serviceability の [Dial Plan Report] および [Dial Search Scope Report] を使用して確認してください。ダイヤル プランに従ってサーチ スペースが 正しく設定されている場合は、受信者の名前のスペルを入力するか発音することでメッセージをアドレ ス指定するよう、ユーザを指導してください。この場合のように、一致する名前が複数あると、 Connection は一致する名前をすべて返します。

# トレースを使用した、Cisco Unity Connection 8.x での通 話中に使用されるサーチ スペースの確認

通話の検索範囲は、通話を最初に処理するコール ルーティング規則によって特定のサーチ スペースに 初期設定されますが、通話中に範囲が変更されることがあります。

通話中のある時点でどのサーチ スペースが使用されているかを確認するには、CDE マイクロ トレース (レベル 4 サーチ スペース)を有効にしてください。トレースの有効化とトレース ログの表示方法につ いては、「Cisco Unity Connection 8.x の診断トレース」の章を参照してください。

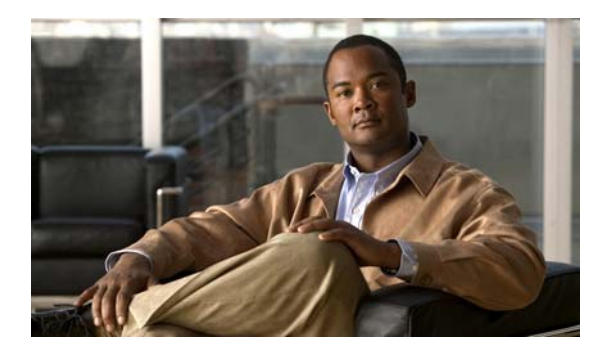

снартев 17

# Cisco Unity Connection 8.x におけるネット ワーキングに関するトラブルシューティング

次の項を参照してください。

- 「Cisco Unity Connection 8.x におけるサイト間ネットワーキングの設定に関するトラブルシュー ティング」(P.17-1)
- 「Cisco Unity Connection 8.x におけるメッセージのアドレス指定に関するトラブルシューティン グ」(P.17-5)
- 「Cisco Unity Connection 8.x におけるメッセージ転送に関するトラブルシューティング」 (P.17-10)
- 「Cisco Unity Connection 8.x におけるディレクトリ同期に関するトラブルシューティング」 (P.17-13)
- 「Cisco Unity Connection 8.x におけるクロスサーバ サインインおよび転送」(P.17-19)

### Cisco Unity Connection 8.x におけるサイト間ネットワー キングの設定に関するトラブルシューティング

2 つのサイト ゲートウェイ間にサイト間リンクを作成することができない場合は、この項のトラブル シューティング情報を使用してください(2 つの Cisco Unity Connection サイトをリンクしているか、 1 つの Connection サイトと 1 つの Cisco Unity サイトをリンクしているかは関係ありません)。次の項 を参照してください。

- 「Cisco Unity Connection 8.x サイトゲートウェイ上でサイト間リンクを手動で作成しているとき に「リモートサイトに接続できません (Unable to contact the remote site)」というエラーが表示さ れる」(P.17-2)
- 「Cisco Unity Connection 8.x サイト ゲートウェイ上でサイト間リンクを手動で作成しているとき に「入力したホスト名がリモート サイトの証明書のホスト名と一致しません。(Hostname entered does not match that on the remote site certificate)」というエラーが表示される」(P.17-3)

# Cisco Unity Connection 8.x サイト ゲートウェイ上でサイト間リンクを 手動で作成しているときに「リモート サイトに接続できません(Unable to contact the remote site)」というエラーが表示される

[設定ファイルを手動交換して Cisco Unity サイトまたは Cisco Unity Connection にリンクする (Link to Cisco Unity Site or Cisco Unity Connection Site by Manually Exchanging Configuration Files)]オ プションを使用して Cisco Unity Connection の管理内にサイト間リンクを作成すると、リンクの作成 元のサイト ゲートウェイは、アップロードしたコンフィギュレーション ファイルからリモート サイト ゲートウェイの Fully-Qualified Domain Name (FQDN; 完全修飾ドメイン名)を読み取り、Domain Name System (DNS; ドメイン ネーム システム)を使用してその FQDN を解決しようとします。 Cisco Unity Connection サイト ゲートウェイ上に DNS が設定されていない場合、または DNS でリン ク先のリモート サイト ゲートウェイを解決できない場合、Connection の管理は「リモート サイトに接続できません。このサイトへのリンクは作成可能ですが、このサイトとの同期は通信が正常に確立されるまで開始されません。続行しますか? (Unable to contact the remote site. You may choose to go ahead and create a link to this site, but synchronization with this site will not begin until communication can be established without errors. Do you wish to continue?)」というエラーを表示します (Connection では、DNS 名前解決はオプションです)。

このエラーが表示された場合は、次の手順に従ってリンクの作成を続行し、同期タスク(このエラー状態が Connection で発生したときに自動的に無効になっています)を有効にしてください。

#### DNS でリモート サイト ゲートウェイを解決できない場合にサイト間リンクを手動で作成する手順

- ステップ1 [サイト間リンクの新規作成(New Intersite Link)]ページ(ステータスメッセージにエラーが表示されている状態)で、[リンク(Link)]を選択します(このページから移動した場合は、[ネットワーク(Networking)]、[リンク(Links)]の順に展開して、[サイト間リンク(Intersite Links)]を選択します)。次に、[追加(Add)]を選択します。[設定ファイルを手動交換して Cisco Unity サイトまたは Cisco Unity Connection にリンクする(Link to Cisco Unity Site or Cisco Unity Connection Site by Manually Exchanging Configuration Files)]を選択し、[参照(Browse)]を選択してリモートサイト コンフィギュレーション ファイルをアップロードします。必要に応じて、ページ上のその他の設定を 設定し、[リンク(Link)]を選択します。ステータス メッセージにエラーが表示されたら、[リンク(Link)]を再び選択します。
- ステップ2 [サイト間リンクの編集 (Edit Intersite Link)] ページで、[ホスト名 (Hostname)]の値を FQDN からリモート サイト ゲートウェイの IP アドレスに変更します。
- **ステップ3** [保存 (Save)]を選択します。
- **ステップ 4** 次の手順に従ってディレクトリ同期タスクを有効にします。
  - a. [サイト間リンクの編集(Edit Intersite Link)] ページの右上隅にある[関連リンク(Related Links)] フィールドで、[リモート サイト ディレクトリ同期タスク(Remote Site Directory Synchronization Task)]を選択し、[移動(Go)]を選択します。
  - $\mathcal{Q}$
  - ヒント 別の方法として、[タスクの定義(Task Definitions)]ページで[ツール(Tools)]を展開して [タスク管理(Task Management)]を選択し、[ディレクトリをリモートネットワークと同期 (Synchronize Directory With Remote Network)]タスクを選択することにより、このタスクに 移動することもできます。タスクスケジュールを編集するには、[タスク定義の基本設定 (Task Definition Basics)]ページで[編集(Edit)]を選択し、[タスクスケジュール(Task Schedules)]を選択します。
  - b. [有効(Enabled)]チェックボックスをオンにします。

- **C.** 目的のスケジュールどおりに実行されるようにタスクを設定します(デフォルトでは、タスクは 15分ごとに実行されます)。
- **d.** [保存 (Save)]を選択します。
- **ステップ5** タスクのリストに戻るには、[タスクの定義(Task Definition)]を選択し、[タスクの定義(Task Definitions)]を選択します。
- ステップ6 任意で、次の手順に従って音声名同期タスクを有効にします。
  - **a.** [タスクの定義(Task Definitions)] ページで、[音声名をリモート ネットワークと同期 (Synchronize Voice Names with Remote Network)]を選択します。
  - **b.** [タスク定義の基本設定(Task Definition Basics)]ページで、[編集(Edit)]を選択し、[タスク スケジュール(Task Schedules)]を選択します。
  - **C.** [有効(Enabled)]チェックボックスをオンにします。
  - d. 目的のスケジュールどおりに実行されるようにタスクを設定します(デフォルトでは、タスクは 15分ごとに実行されます)。
  - **e.** [保存 (Save)]を選択します。

### Cisco Unity Connection 8.x サイト ゲートウェイ上でサイト間リンクを 手動で作成しているときに「入力したホスト名がリモート サイトの証明書 のホスト名と一致しません。(Hostname entered does not match that on the remote site certificate)」というエラーが表示される

[設定ファイルを手動交換して Cisco Unity サイトまたは Cisco Unity Connection にリンクする (Link to Cisco Unity Site or Cisco Unity Connection Site by Manually Exchanging Configuration Files)]オ プションを使用して Cisco Unity Connection の管理内にサイト間リンクを作成すると、リンクの作成元のサイト ゲートウェイは、アップロードしたコンフィギュレーション ファイルからリモート サイト ゲートウェイの完全修飾ドメイン名 (FQDN)を読み取り、その FQND が [Secure Sockets Layer (SSL) を使用する (Use Secure Sockets Layer (SSL))]をオンにしている場合は、リモート サイト ゲートウェイの Web SSL 証明書 (HTTPS 上でマシンに移動するための証明書) に記載されたサーバ 名と一致するかどうかを確認します。値が一致しない場合、Connection の管理は「入力したホスト名 がリモート サイトの証明書のホスト名と一致しません。(Hostname entered does not match that on the remote site certificate.)」というエラーを表示します。

このエラーが表示された場合は、次の手順に従ってリンクの作成プロセスを繰り返し、[証明書エラーを無視する(Ignore Certificate Errors)]チェックボックスをオンにすることによってエラーを回避できます。

#### リモート サイト ゲートウェイのホスト名が証明書に記載された名前と一致しない場合にサイト間リン クを手動で作成する手順

- **ステップ1** [サイト間リンクの新規作成(New Intersite Link)]ページで、[設定ファイルを手動交換して Cisco Unity サイトまたは Cisco Unity Connection にリンクする(Link to Cisco Unity Site or Cisco Unity Connection Site by Manually Exchanging Configuration Files)]を選択し、[参照(Browse)]を選択してリモート サイト コンフィギュレーション ファイルをアップロードします。
- **ステップ2** [転送プロトコル (Transfer Protocol)]で、[証明書エラーを無視する (Ignore Certificate Error)] チェックボックスをオンにします。

ステップ3 必要に応じて、ページ上のその他の設定を設定し、[リンク(Link)]を選択します。

### Cisco Unity Connection 8.x サイト ゲートウェイ上でサイト間リンクを 手動で作成しているときに「指定されたリモート サイトにリンクできませ ん。原因:現在のネットワーク サイズの評価に失敗しました(Unable to link to the specified remote site. Cause: Failed to assess the current network size)」というエラーが表示される

Cisco Unity Connection の管理内にサイト間リンクを作成する場合、Connection サイト ゲートウェイ は、リンク作成後のゲートウェイ上のユーザと連絡先の合計数がユーザと連絡先の制限を超えるかどう かを調べます。ゲートウェイ上のシステム同報リストの合計数がシステム同報リストの制限を超えるか どうかも調べます。

サイトゲートウェイがこれらのチェックに失敗すると、Connectionの管理は「指定されたリモートサイトにリンクできません。原因:現在のネットワークサイズの評価に失敗しました(Unable to link to the specified remote site. Cause: Failed to assess the current network size)」というエラーを表示します。このエラーが表示された場合は、Connection Tomcat アプリケーションサービスのデフォルトトレース(パターン diag\_Tomcat\_\*.uc と一致するトレース ログ ファイル名)を表示し、このファイルを検索して「GetDirectoryCurrentSize」という語を見つけます。トレース ログの表示の詳細については、「Cisco Unity Connection 8.x の診断トレース」の章を参照してください。

ディレクトリ サイズ制限の詳細については、『Networking Guide for Cisco Unity Connection』 Release 8.x

(http://www.cisco.com/en/US/docs/voice\_ip\_comm/connection/8x/networking/guide/8xcucnetx.html) の「Overview of Networking Concepts in Cisco Unity Connection 8.x」の章にある「Cisco Unity Connection 8.x Directory Size Limits」の項を参照してください。

### Cisco Unity Connection 8.x サイト ゲートウェイ上でサイト間リンクを 作成しているときに「指定されたロケーションはすでにネットワークの一 部であるため、このリモート サイトにリンクできませんでした(Failed to link to this remote site as this specified location is already part of the network)」というエラーが表示される

エラー「指定されたロケーションはすでにネットワークの一部であるため、このリモート サイトにリ ンクできませんでした (Failed to link to this remote site as this specified location is already part of the network)」は、次のいずれかの条件の下で、Cisco Unity Connection の管理内にサイト間リンクを作成 しようとすると表示されます。

- あるロケーションから、そのロケーション自体へのサイト間リンクを作成しようとしている。
- あるロケーションから、同じ Connection サイトに属している別のロケーションへのサイト間リン クを作成しようとしている。
- あるサイトのロケーションから、別のサイトのロケーションへのサイト間リンクを作成しようとしているが、それらのサイトはすでにリンクされている。

このエラーが表示された場合は、ホスト名情報を調べるか、リンクを作成するために使用しているコンフィギュレーションファイルを調べます。正しいリモートサイトゲートウェイにリンクしようとしていること、およびサイト間にすでにリンクが存在していないことを確認してから、リンクプロセスを再試行してください。

# Cisco Unity Connection 8.x におけるメッセージのアドレ ス指定に関するトラブルシューティング

メッセージのアドレス指定では、新しいメッセージを作成するときに、受信者を選択可能な状態になっ ている必要があります。

ユーザから、別の音声メッセージング システムの受信者にメッセージをアドレス指定できないとの報告があった場合は、この項のトラブルシューティング情報を使用してください。次の項を参照してください。

- •「Cisco Unity Connection ユーザがリモート ユーザ、連絡先、またはシステム同報リストにメッ セージをアドレス指定できない」(P.17-5)
- 「Cisco Unity Connection ユーザが VPIM ロケーションの受信者にメッセージをアドレス指定できない」(P.17-9)
- •「Cisco Unity Connection ユーザが VPIM ロケーションにあるメールボックスにメッセージをブラ インドアドレス指定できない」(P.17-10)

メッセージを作成し、リモート受信者に正常に送信できるが、受信者が受信できない場合は、 「Cisco Unity Connection 8.x におけるメッセージ転送に関するトラブルシューティング」(P.17-10)を 参照してください。同一の Cisco Unity Connection サーバ上のローカル受信者だけに関するアドレス 指定の問題については、「Cisco Unity Connection 8.x における検索とアドレス指定に関するトラブル シューティング」の章を参照してください。

### Cisco Unity Connection ユーザがリモート ユーザ、連絡先、またはシス テム同報リストにメッセージをアドレス指定できない

Cisco Unity Connection ユーザが、Cisco Unity Connection サイト内あるいはリンクされた Connection または Cisco Unity サイト上のリモート オブジェクトにメッセージをアドレス指定できない場合は、ここに示す順序で次のタスクを実行してください。

- ユーザで問題が発生しているロケーションの Cisco Unity Connection の管理に、リモート オブ ジェクトが存在しているかどうか調べます。これにより、そのリモート オブジェクトがレプリ ケートされたものかどうかが示されます。オブジェクトが見つからない場合は、詳細なトラブル シューティング手順について、「Cisco Unity Connection 8.x におけるディレクトリ同期に関するト ラブルシューティング」(P.17-13)を参照してください。
- パーティションとサーチスペースの設定を確認します。メッセージがアドレス指定されたリモートオブジェクトは、ユーザの検索範囲として設定されたサーチスペースに属すパーティションに属している必要があります。「リモートオブジェクトにアドレス指定するためのパーティションおよびサーチスペースの設定の確認」(P.17-6)を参照してください。
- 3. CDE マイクロ トレース (レベル 12 CDL アクセス)をオンにします。トレースの有効化とトレー ス ログの表示方法については、「Cisco Unity Connection 8.x の診断トレース」の章を参照してく ださい。

#### リモート オブジェクトにアドレス指定するためのパーティションおよびサーチ スペースの設定 の確認

1 つの Cisco Unity Connection サイトだけがある場合は、ロケーション間にサイトを初期設定すると、 あるロケーションをホームとするユーザは、別のロケーションのユーザにメッセージをアドレス指定で きません。これは、各ロケーションのユーザが個別のパーティションに存在しており、他のロケーショ ンに存在するユーザのパーティションを含まないサーチ スペースを使用するためです。ロケーション 間の最初のレプリケーションが完了したら、他のサーバをホームとするパーティションを含めるように サーチ スペースを再設定し、リモートロケーションをホームとするサーチ スペースを使用するように ユーザ、ルーティング規則、コール ハンドラ、ディレクトリ ハンドラ、および Voice Profile for Internet Mail (VPIM) ロケーションの検索範囲を変更できます (パーティションをホームとするパーティション どちらもロケーション間でレプリケートされますが、別のロケーションをホームとするパーティション にユーザおよびその他のオブジェクトを割り当てることはできません)。

ある Cisco Unity Connection サイトを別の Connection サイトにリンクしている場合は、それらのサイ ト間でパーティションとサーチ スペースがレプリケートされます。ただし、サイト間にリンクを初期 設定したときは、ユーザは個別のパーティションに存在し、他のサイトのロケーションに存在するユー ザのパーティションを含まないサーチ スペースを使用します。サイト間の最初のレプリケーションが 完了したら、リモート サイトをホームとするパーティションを含めるようにサーチ スペースを再設定 し、リモート サイトのロケーションをホームとするサーチ スペースを使用するようにユーザ、ルー ティング規則、コール ハンドラ、ディレクトリ ハンドラ、および VPIM ロケーションの検索範囲を変 更できます。

Cisco Unity Connection サイトと Cisco Unity サイトをリンクすると、各 Cisco Unity サーバの Connection ディレクトリ内にパーティションが自動的に作成され、そのサーバをホームとするすべて の Cisco Unity ユーザおよびレプリケートされたシステム同報リストがパーティション内に配置されま す。ただし、パーティションは、Connection ロケーションのサーチ スペースに自動的に追加されませ ん。Connection ユーザが Cisco Unity ユーザまたはレプリケートされた同報リストにメッセージをア ドレス指定できるようにするには、これらの Connection ユーザが使用するサーチ スペースにパーティ ションを追加する必要があります。ユーザが内線番号でアドレス指定する場合は、サーチ スペースに 表示される順序が重要になります。たとえば、Connection ユーザと Cisco Unity ユーザがオーバー ラップした 4 桁の内線番号を持つ場合、Connection ユーザが他の Connection ユーザには 4 桁のプライ マリ内線番号で着信し、Cisco Unity ユーザには 7 桁の固有の代行内線番号で着信できるようにするに は、そのオーバーラップした 4 桁の内線番号を含む Connection パーティションの後に Cisco Unity パーティションが表示されていることを確認してください。

Connection ユーザがリモート ユーザまたはその他のオブジェクトにアドレス指定できない場合は、少なくとも次の手順に従って、そのリモート オブジェクトのパーティションが、オブジェクトにアドレス指定しようとしているユーザのサーチ スペースに含まれるかどうかを確認することができます。

#### リモート オブジェクトのパーティションが Cisco Unity Connection ユーザのサーチ スペースに含 まれるかどうかを確認する手順

- ステップ1 アドレス指定に関する問題がある Cisco Unity Connection ユーザがホームとするロケーションの Cisco Unity Connection の管理で、ユーザがアドレス指定しようとしているオブジェクトの[編集 (Edit)]ページを参照します。
  - リモートユーザの場合は、[ユーザ(Users)]を選択します。[ユーザの検索(Search Users)] ページで、[検索制限(Search Limits)]フィールドと検索基準を使用してリモートユーザを検索 します。そのリモートユーザのユーザエイリアスを選択して、[ユーザの基本設定の編集(Edit User Basics)]ページを表示します。
- リモート連絡先の場合は、[連絡先(Contacts)]を選択します。[連絡先の検索(Search Contacts)]ページで、[検索制限(Search Limits)]フィールドと検索基準を使用してリモート連絡先を検索します。そのリモート連絡先のエイリアスを選択して、[連絡先の基本情報の編集(Edit Contact Basics)]ページを表示します(連絡先は、単一のサイト内でのみレプリケートされることに注意します)。
- リモートシステム同報リストの場合は、[同報リスト(Distribution Lists)]を展開して、[システム同報リスト(System Distribution Lists)]を選択します。[同報リストの検索(Search Distribution Lists)]ページで、[検索制限(Search Limits)]フィールドと検索基準を使用してリモートシステム同報リストを検索します。そのリモートリストのエイリアスを選択して、[同報リストの基本設定の編集(Edit Distribution List Basics)]ページを表示します(サイト間リンクと同報リストの設定によっては、サイト間リンク全体に同報リストがレプリケートされないことがあります)。
- **ステップ2** このオブジェクトの[編集(Edit)]ページで、[パーティション(Partition)]フィールドの値を調べます。
- **ステップ 3** アドレス指定に関する問題がある Cisco Unity Connection ユーザのサーチ スペースを調べます。
  - **a.** [ユーザ (Users)]を選択します。
  - **b.** [ユーザの検索(Search Users)]ページで、[検索制限(Search Limits)]フィールドと検索基準を 使用して、アドレス指定に関する問題があるユーザを検索します。
  - **C.** そのユーザのエイリアスを選択して、[ユーザの基本設定の編集(Edit User Basics)]ページを表示します。
  - **d.** [ユーザの基本設定の編集(Edit User Basics)]ページで、[検索範囲(Search Scope)]フィール ドの値を調べます。
- **ステップ4** ステップ 3 で調べたサーチ スペースの設定を確認します。
  - **a.** [ダイヤル プラン (Dial Plan)]を展開して、[サーチ スペース (Search Spaces)]を選択します。
  - **b.** [サーチ スペースの検索 (Search Spaces)]ページで、[検索制限 (Search Limits)]フィー ルドと検索基準を使用して、ステップ 3 で調べたサーチ スペースを検索します。
  - **C.** サーチスペースの名前を選択します。
  - d. [サーチ スペースの編集 (Edit Search Space)]ページで、ステップ 2 で調べたパーティションが [ 割り当てられたパーティション (Assigned Partitions)]リストに含まれていない場合は、[割り当 てられていないパーティション (Unassigned Partitions)]リストを検索してこのパーティション を選択し、上向き矢印をクリックして [割り当てられたパーティション (Assigned Partitions)]リ ストに移動します。次に、[保存 (Save)]をクリックします。

(注)

サーチ スペースが別のロケーションをホームとしている場合は、ページ上部のステータス メッ セージのリンクを選択して、このサーチ スペースをリモート ロケーションから編集します。リ モート ロケーションで、Connection の管理の新しいウィンドウが開きます。

# Cisco Unity ユーザが Cisco Unity Connection ユーザまたはシステム同報リストにメッセージをアドレス指定できない

Cisco Unity ユーザが、サイト間リンク(Connection ネットワーキングとも呼ばれます)を介して Cisco Unity がリンクされた Connection サイト上のユーザにメッセージをアドレス指定できない場合 は、ここに示す順序で次のタスクを実行してください。

- Cisco Unity 管理者コンソールで、Connection ユーザ オブジェクトが Connection ネットワーキン グ サブスクライバとして存在しているかどうかを調べます。これにより、Connection ユーザ オブ ジェクトがレプリケートされたものかどうかが示されます。オブジェクトが見つからない場合は、 詳細なトラブルシューティング手順について、「Cisco Unity Connection 8.x におけるディレクトリ 同期に関するトラブルシューティング」(P.17-13)を参照してください。
- 問題が内線番号によるアドレス指定に関係している場合は、Connection ユーザ オブジェクトに Cisco Unity の内線番号が含まれるかどうかを調べ、含まれるる場合は、その内線番号の形式が Cisco Unity ユーザが予期しているものと一致するかどうかを調べます。「Cisco Unity における Cisco Unity Connection ユーザの内線番号の作成に関するトラブルシューティング」(P.17-8)を 参照してください。

### Cisco Unity における Cisco Unity Connection ユーザの内線番号の作成に関するトラブル シューティング

Cisco Unity Connection サイトと Cisco Unity サイトをリンクすると、Cisco Unity ディレクトリ内で 作成された Connection ユーザおよびシステム同報リスト オブジェクトは、Cisco Unity サイト ゲート ウェイ上に設定されているダイヤル発信ドメインに属します。Connection サーチ スペースおよびパー ティションの設計は、オーバーラップした内線番号に対応し、異なるパーティションにプライマリ内線 番号と代行内線番を持つユーザを含む可能性があるため、Cisco Unity ダイヤル発信ドメインへの Connection 内線番号のマッピング方法を選択する必要があります。そのために、各 Connection ロケー ションについて、Cisco Unity による内線番号のプル元となる単一のパーティションを指定します (Cisco Unity Connection の管理で、ローカル ロケーションの[ロケーションの編集 (Edit Location)] ページにある [Cisco Unity ユーザが内線番号で宛先指定できるローカル パーティション (Local Partition That Cisco Unity Users Can Address to By Extension)] フィールドを設定します)。

特定の Connection ロケーションのユーザが Cisco Unity にレプリケートされると、[Cisco Unity ユー ザが内線番号で宛先指定できるローカルパーティション(Local Partition That Cisco Unity Users Can Address to By Extension)]に属する内線番号だけが Cisco Unity にレプリケートされます。ダイヤル 発信ドメイン内の内線番号は一意であることが必要であるため、Connection サイトで選択された一連 のパーティションには重複した内線番号は含まれません。重複した内線番号、または Cisco Unity サイ トゲートウェイのダイヤル発信ドメイン内にすでに存在する内線番号が含まれる場合は、1 つ以上の内 線番号が Cisco Unity ディレクトリから除外されます。この場合は、Cisco Unity アプリケーション イ ベント ログに、除外された各内線番号の所有者を示す警告が示されます。すべての問題を修正したら、 Cisco Unity サイトゲートウェイ上で再同期を手動で実行して (Cisco Unity 管理者コンソールの [ネッ トワーク (Network)]>[Connection ネットワーキング (Connection Networking)] プロファイル ページで [全体の同期化 (Total Sync)]を選択)、内線番号を更新する必要があります。

ユーザがホームとするサーバ上に設定されている [Cisco Unity ユーザが内線番号で宛先指定できる ローカル パーティション (Local Partition That Cisco Unity Users Can Address to By Extension)]に 属する内線番号を Connection ユーザが持たないようにすることもできます。この場合は、内線番号の ない Connection ユーザ オブジェクトを作成する場合と同様、Cisco Unity ユーザは内線番号でユーザ をアドレス指定できません。 同じ Connection ロケーションの多数のユーザの内線番号に問題が関係している場合は、そのロケー ションの [Cisco Unity ユーザが内線番号で宛先指定できるローカル パーティション (Local Partition That Cisco Unity Users Can Address to By Extension)] として選択したパーティションの変更が必要に なることがあります。次の手順に従い、この値を確認または変更してください。

#### Cisco Unity Connection ロケーションに対して Cisco Unity ユーザがアドレス指定できるパー ティションを設定する手順

- **ステップ1** Connection ロケーションの Cisco Unity Connection の管理で、[ネットワーク (Networking)]を展開 して、[ロケーション (Locations)]を選択します。
- **ステップ2** [ローカル サイト(Local Site)]を展開し、このローカル ロケーション(Connection の管理へのアク セス元のロケーション)の表示名を選択します。
- **ステップ3** [Cisco Unity ユーザが内線番号で宛先指定できるローカル パーティション (Local Partition That Cisco Unity Users Can Address To By Extension)]の下の[パーティション (Partition)]で、使用するパー ティションの名前を選択します。
- ステップ 4 [保存 (Save)]を選択します。

### Cisco Unity Connection ユーザが VPIM ロケーションの受信者にメッ セージをアドレス指定できない

VPIM ロケーションの特定の受信者へのアドレス指定が、次のいずれかの理由で失敗することがあります。

- その VPIM ロケーションに対するブラインド アドレス指定が無効になっていて、受信者の VPIM 連 絡先が存在しない。自動 VPIM 連絡先作成を利用し、着信メッセージに基づいて VPIM 連絡先を設 定している場合は、このロケーションに対して連絡先作成が正しく設定されていないか、リモート ユーザからメッセージをまだ受信していない可能性があります。Cisco Unity Connection の管理で、 VPIM ロケーションの [連絡先作成(Contact Creation)]ページの設定を確認してください。
- VPIM 連絡先が存在するが、内線番号に誤りがあるか、連絡先名がユーザの検索で一致しないため、ユーザが検索できない。Connection の管理で VPIM 連絡先の設定を確認してください。
- ユーザが VPIM 受信者にブラインド アドレス指定しようとしているが、VPIM ロケーションの DTMF アクセス ID に誤りがあるか、ユーザがアドレス指定で入力しようとしているパターンと一 致しない。Connection の管理の [VPIM ロケーションの編集(Edit VPIM Location)]ページで [DTMF アクセス ID (DTMF Access ID)] 設定の値を調べ、ユーザが正しい値を知っているかど うか確認します。
- ユーザの検索範囲に、その VPIM 連絡先または VPIM ロケーションのパーティションが含まれていない。VPIM 連絡先パーティションが、連絡先が属す VPIM ロケーションのパーティションと一致していない場合は、メッセージのアドレス指定に使用した方法、およびパーティションと検索範囲の設定によって、検索結果が異なります。ユーザがメッセージの宛先として、VPIM ロケーションのDTMF アクセス ID とリモート ユーザのメールボックス番号を入力するか、音声認識ユーザが名前とロケーションを発音することで(「Seattle の John Smith (John Smith in Seattle)」など)、VPIM メールボックスを指定した場合は、VPIM ロケーションのパーティションに基づいてアクションが許可または拒否されます。ただし、名前のスペルを使用するか、連絡先のローカル内線番号を入力するか、音声認識ユーザがロケーションなしで連絡先の名前を発音する(「John Smith」など)ことで、ユーザが VPIM 連絡先をアドレス指定した場合は、VPIM ロケーションのパーティションがユーザの範囲から外れているかどうかにかかわらず、VPIM 連絡先のパーティションに基づいてアクションが許可または拒否されます。Connection の管理のユーザの[ユーザの基本設定の編集(Edit User Basics)

]ページで、検索範囲として設定されているサーチスペースを調べます。次に、必要に応じて VPIM 連絡先([連絡先の基本情報の編集(Edit Contact Basics)]ページ)または VPIM ロケーション ([VPIM ロケーションの編集(Edit VPIM Location)]ページ)に対して設定されているパーティ ションを調べます。最後に、ユーザの検索範囲に対する[サーチスペースの編集(Edit Search Space)]ページを調べ、そのパーティションが[割り当てられたパーティション(Assigned Partitions)]リストに表示されているかどうか確認します。

## Cisco Unity Connection ユーザが VPIM ロケーションにあるメールボッ クスにメッセージをブラインド アドレス指定できない

ブラインドアドレス指定を行うと、受信者が Cisco Unity Connection ディレクトリで連絡先として定 義されていなくても、VPIM ロケーションの受信者にメッセージを送信できます。ブラインドアドレ ス指定が機能しない場合は、VPIM ロケーションごとに有効になっているかどうか確認するため、 Cisco Unity Connection の管理の [VPIM ロケーション(VPIM Location)] ページにある [ブラインド アドレス宛先検索を許可する(Allow Blind Addressing)] チェックボックスがオンになっているかど うかを調べてください。そのロケーションに対してこのチェックボックスがオンになっている場合は、 VPIM ロケーションの DTMF アクセス ID と受信者のメールボックス番号で構成される番号を入力する か、メールボックス番号の数字と VPIM ロケーションの表示名を発音すると(「5、5、Seattle オフィス (five five at Seattle office)」など)、ユーザがメッセージをアドレス指定できます。

## Cisco Unity Connection 8.x におけるメッセージ転送に関 するトラブルシューティング

Cisco Unity Connection では SMTP を使用して、他のシステムとボイス メッセージが交換されます。 交換されるものとしては、VPIM メッセージ、Connection サイト内でのユーザ間のメッセージ、異な る Connection サイトまたは Cisco Unity サイト上のユーザへのメッセージ、IMAP クライアントから Connection に送信されたメッセージ、ユーザの [メッセージアクション (Message Actions)]ページ で設定されたリレー アドレスに Connection から転送されたメッセージがあります。

Connection システムが、他のボイス メッセージ システムまたは Connection ロケーションと SMTP メッセージを交換するには、システムがリモート システムの TCP/IP ポート 25 に直接アクセスできる か、そのシステムにメッセージをリレー可能な SMTP スマート ホストにメッセージを配信するよう設 定されている必要があります。Connection ネットワーキング サイト内で VPIM ネットワーキングが使 用されている場合は、一般的に、サイトの 1 台の Connection サーバだけで各 VPIM ロケーションを作 成し、サイトのその他のサーバで、VPIM ロケーションのユーザにアドレス指定されているメッセージ を、その VPIM ロケーションをホームとする Connection サーバに転送して配信します。この場合、リ モート メッセージング システムとの SMTP 接続(直接またはスマート ホスト経由)が必要になるの は、この Connection サーバだけです。

リモート システムに配信するメッセージを Connection ユーザが記録すると、そのメッセージは最初に Message Transfer Agent (MTA) で処理されます。このサービスによって、メッセージが成形されま す。たとえば、VPIM メッセージの場合は MTA によってメッセージの To: および From: フィールドが 成形され、メッセージの content-type が multipart/Voice-Message に設定されて、その他のヘッダ プロ パティが設定されます。次に、メッセージは Connection サーバのピックアップ フォルダに格納されま す。SMTP サービスはピックアップ フォルダにメッセージがないか定期的に調べ、フォルダからメッ セージを取り出し、メッセージ ヘッダから宛先サーバを確認して、正しいサーバへの SMTP 接続を確 立し、メッセージを送信します。Connection が着信メッセージを SMTP で受信すると、このプロセス が逆方向に行われます (メッセージが SMTP サービスで最初に処理され、次に MTA サービスで処理 されます)。 メッセージの転送で問題が起きている場合は、この項のトラブルシューティング情報を使用してください。 次の項を参照してください。

- 「ある Cisco Unity Connection 8.x ロケーションのユーザが送信したメッセージを、別の Cisco Unity Connection ロケーションのユーザが受信できない」(P.17-11)
- 「リモート送信者によって送信されたメッセージへの返信が配信されない」(P.17-11)
- 「VPIM ロケーションから送信されたメッセージを Cisco Unity Connection ユーザが受信できない」 (P.17-11)
- 「Cisco Unity Connection から送信されたメッセージを VPIM ロケーションのユーザが受信できない」(P.17-12)

### ある Cisco Unity Connection 8.x ロケーションのユーザが送信したメッ セージを、別の Cisco Unity Connection ロケーションのユーザが受信で きない

ー般的に、電話機インターフェイスを使用して正しくアドレス指定されたメッセージは、ロケーション 間で SMTP 接続が確立されれば、配信されるはずです。ユーザが、受信したメッセージのすべての受 信者に返信し、その受信者の一部が返信したユーザの検索範囲に入っていない場合は、重大な例外が発 生します。この場合、返信したユーザは、検索範囲に含まれないすべての受信者に対する、不達確認を 受け取ります。

IMAP クライアントを使用してリモート ユーザに送信されたメッセージは、そのリモート ユーザのプ ロファイル情報(特に、リモート ユーザの SMTP プロキシ アドレス情報)が、送信側ユーザの Connection ロケーションに完全にレプリケートされなかった場合、送信に失敗することがあります。 この状態の診断および修正については、「Cisco Unity Connection 8.x におけるディレクトリ同期に関す るトラブルシューティング」(P.17-13)を参照してください。

問題が、パーティションおよびサーチ スペースの設定、またはディレクトリ レプリケーションとは無 関係と思われる場合は、Message Tracking Traces マクロ トレースをオンにすると、問題を詳しく診断 できます。トレースの有効化とトレース ログの表示方法については、「Cisco Unity Connection 8.x の 診断トレース」の章を参照してください。

### リモート送信者によって送信されたメッセージへの返信が配信されない

最近、サイトにロケーションを追加した、またはサイトをリンクした場合には、ユーザオブジェクト がまだロケーションにレプリケートされていないリモート送信者からのメッセージが受信される可能性 があります。ユーザオブジェクトがまだレプリケートされていない送信者によって送信されたメッ セージに返信しようとしても、その返信は配信されず、送信者は Non-Delivery Receipt (NDR; 不達確 認)を受信します。この場合、返信を試みたユーザは、元のメッセージの送信者のユーザオブジェク トがレプリケートされると、返信を再送信できます。これにより、この返信は正常に配信されます。

# VPIM ロケーションから送信されたメッセージを Cisco Unity Connection ユーザが受信できない

着信 VPIM メッセージを受信し、正しく処理するには、次のことが必要です。

• SMTP 接続が、発信元のボイス メッセージング システムと、Cisco Unity Connection との間で有 効になっていること。

- 発信元ボイス メッセージング サーバからのメッセージが、Cisco Unity Connection の管理の[シス テム設定(System Settings)]>[SMTP の設定(SMTP Configuration)]>[スマートホスト (Smart Host)]ページで設定されたスマートホストと異なるスマートホストを経由している場合 は、そのスマートホストの IP アドレスが、許可される接続として[IP アドレス アクセス リスト (IP Address Access List)]に追加されていること(アクセス リストを表示または変更するには、[ システム設定(System Settings)]>[SMTP の設定(SMTP Configuration)]>[サーバ(Server)]ページで、[編集(Edit)]>[IP アドレス アクセス リストの検索(Search IP Address Access List)]を選択します)。
- 着信メッセージの「From」フィールドにあるドメイン名が、Connectionの管理でそのVPIMロケーションに定義された[リモート VPIMドメイン名(Remote VPIM Domain Name)]値と一致していること。
- VPIM ロケーションに対して [リモート電話プレフィックス (Remote Phone Prefix)] 値が定義されている場合は、着信メッセージの「From」フィールドにあるメールボックス番号が、そのプレフィクスで始まっていること。
- VPIM ロケーションに対して [Cisco Connection の電話プレフィックス (Cisco Connection Phone Prefix)]が定義されている場合は、着信メッセージの「To」フィールドにあるメールボックス番号が、そのプレフィクスで始まっていること。
- メッセージを受信する Connection ユーザが、受信サーバで VPIM ロケーションの検索範囲として 定義されたサーチ スペースに属すパーティションに含まれていること。
- サイト間ネットワーキングを使用している場合は、受信者がホームとする Connection サイト内の Connection ロケーションで VPIM ロケーションを設定すること。VPIM ロケーションおよび連絡 先は、サイト内ではレプリケートされますが、サイト間リンクにわたってレプリケートされませ ん。また、サイト ゲートウェイは他のサイトに VPIM メッセージをリレーしません。

SMTP 接続を確認し、全レベルの SMTP マイクロ トレースをオンにすることで、「From」および 「To」フィールドのフォーマットを調べてください(SMTP トレース ログに「MAIL FROM」と 「RCPT TO」が記録されます)。また、全レベルの MTA マイクロ トレースをオンにすると、プレフィ クスの処理エラーを示すメッセージなど、メッセージ処理に関する情報が、MTA ログに残ります。 SMTP ログで出力ファイル パス名の最後にあるメッセージ ID(csUnitySmtp-30-1223425087697 な ど)を使用して、MTA ログでメッセージを検索したり、受信者アドレス (5551212@receiving-server-domain.com など)で検索できます。トレースの有効化とトレース ログの 表示方法については、「Cisco Unity Connection 8.x の診断トレース」の章を参照してください。

### Cisco Unity Connection から送信されたメッセージを VPIM ロケーショ ンのユーザが受信できない

発信 VPIM メッセージを受信し、正しく処理するには、次のことが必要です。

- ポート 25 への直接 TCP/IP 接続、または SMTP スマート ホスト経由で、Cisco Unity Connection と受信側ボイス メッセージング システムとの間で SMTP 接続が有効になっていること (SMTP ス マート ホストは、Cisco Unity Connection の管理の [システム設定 (System Settings)]>[SMTP の設定 (SMTP Configuration)]>[スマート ホスト (Smart Host)]ページで設定します)。
- VPIM メッセージの音声添付ファイルが、リモート システムで再生可能な形式であること。リ モート ボイス メッセージング システムが Connection または Cisco Unity ではない場は合、 Cisco Unity Connection の管理で VPIM ロケーションに対する [発信メッセージ (Outbound Messages)] 設定を G.726 コーデックに設定し、オーディオ形式のトランスコードが必要になるこ とがあります。

着信 VPIM メッセージと同様、発信メッセージのトラブルシューティングでは、最初にすべての MTA および SMTP マイクロ トレースをオンにするようにしてください。発信メッセージの問題のためにロ グを調べるときは、最初に MTA ログを調べてから、SMTP ログを確認してください。トレースの有効 化とトレース ログの表示方法については、「Cisco Unity Connection 8.x の診断トレース」の章を参照 してください。

## Cisco Unity Connection 8.x におけるディレクトリ同期に 関するトラブルシューティング

Cisco Unity Connection サイト内(サイト内ネットワーキング)またはサイト間(サイト間ネットワー キング)でディレクトリ同期の問題が発生している場合は、この項のトラブルシューティング情報を使 用してください。次の項を参照してください。

- 「Cisco Unity Connection 8.x の Cisco Unity Connection サイトにおけるディレクトリ同期に関する トラブルシューティング」(P.17-13)
- 「2 つの Cisco Unity Connection サイト間のディレクトリ同期に関するトラブルシューティング」 (P.17-15)
- 「Cisco Unity Connection サイトと Cisco Unity サイトの間のディレクトリ同期に関するトラブルシューティング」(P.17-16)

## Cisco Unity Connection 8.x の Cisco Unity Connection サイトにおけ るディレクトリ同期に関するトラブルシューティング

サイト内の各ロケーションは、SMTP を使用して、ディレクトリ同期情報およびメッセージを他のすべてのロケーションと直接交換します。単一の Connection サイト内でディレクトリ同期の問題が発生している場合は、この項のトラブルシューティング情報を使用してください。次の項を参照してください。

- 「固有のシーケンス番号(USN)がロケーション間で一致しない」(P.17-13)
- 「自動ディレクトリ レプリケーションが停止する」(P.17-14)
- 「手動ディレクトリレプリケーションが停止する」(P.17-14)
- 「ロケーション間のプッシュまたはプルステータスが一致しない」(P.17-15)

#### 固有のシーケンス番号(USN)がロケーション間で一致しない

Cisco Unity Connection の管理の [Connection ロケーション (Connection Locations)] ページには、ロ ケーション間のレプリケーションのステータスに関する情報が表示されます。リモート ロケーション の [Connection ロケーションの編集 (Edit Location)] ページにある、[最後に送信された USN (Last USN Sent)]、[最後に受信された USN (Last USN Received)]、および [最後に応答確認された USN (Last USN Acknowledged)] フィールドには、リモート ロケーションとの間で送受信されたレプリ ケーション メッセージのシーケンス番号が表示されます。2 つのロケーションが完全に同期している場 合、レプリケーション アップデートの送信側ロケーションの [最後に送信された USN (Last USN Sent)] および [最後に応答確認された USN (Last USN Acknowledged)] 値は、アップデートの受信 側ロケーションの [最後に受信された USN (Last USN Received)] と等しくなるはずです。

レプリケーション中は、[最後に応答確認された USN(Last USN Acknowledged)] 値が [最後に送信 された USN(Last USN Sent)] 値よりも遅れることは正常です。

プッシュ式の同期では、[最後に送信された USN (Last USN Sent)]に非常に大きい値が表示され、[ 最後に応答確認された USN (Last USN Acknowledged)]にははるかに小さい値が表示されることが ありますが、これは正常です。[最後に応答確認された USN (Last USN Acknowledged)]をモニタ し、増加を続けながら[最後に送信された USN (Last USN Sent)]に近づいていることを確認してく ださい。増加しない場合は、「手動ディレクトリレプリケーションが停止する」(P.17-14)を参照して ください。

Cisco Unity Connection Serviceability の Voice Network Map ツールを使用して、サイト内のレプリ ケーション ステータスを調べることもできます。このツールを使用すると、ネットワーク内のすべて のロケーションのレプリケーション ステータスを 1 つの場所から表示して、サイト内のレプリケー ションの問題をすばやく特定できるため、非常に便利です。詳細については、ツール内で [Help] > [This Page] を選択するか、『Administration Guide for Cisco Unity Connection Serviceability Release 8.x』

(http://www.cisco.com/en/US/docs/voice\_ip\_comm/connection/8x/serv\_administration/guide/8xcucse rvagx.html) の「Understanding the Voice Network Map Tool in Version 8.x」の章を参照してください。

### 自動ディレクトリ レプリケーションが停止する

ある Cisco Unity Connection サーバでのディレクトリ変更は、サイト内の他のロケーションに自動的 に伝達されます。送信側ロケーションに表示される [最後に応答確認された USN (Last USN Acknowledged)]値、または受信側ロケーションに表示される [最後に受信された USN (Last USN Received)]値の増加が止まり、送信側ロケーションに表示される [最後に送信された USN (Last USN Sent)]に近づかない場合、レプリケーションが停止している可能性があります。まだ情報を受信 していないオブジェクトに依存する、別のオブジェクトのアップデートを Connection ロケーションが 受信すると、この状態になることがあります。たとえば、同報リストへのメンバーの追加は、追加する メンバーのユーザ レコードが存在するかどうかに依存しています。ロケーションで、ユーザ レコード に関する情報をまだ受信していない場合、依存関係を満たすユーザ レコード情報を含んだディレクト リメッセージが届くかどうか、そのロケーションはデフォルトの5分間待ちます。

多くの場合、5 分間のタイムアウト後に、受信側の Connection システムがレコードの再送信を要求した時点で問題が自然に解決します。問題が解決しない場合は、Real-Time Monitoring Tool (RTMT) またはコマンドライン インターフェイス (CLI)を使用して、アプリケーション システム ログに CuReplicator アプリケーションによるエラーが記録されていないか確認してください。RTMT を使用 したシステム ログの表示方法については、『Cisco Unified Real-Time Monitoring Tool Administration Guide』を参照してください。このドキュメントは

http://www.cisco.com/en/US/products/ps6509/prod\_maintenance\_guides\_list.html から入手可能です。

デジタル ネットワーキングのマクロ トレースをオンにして、レプリケーションの問題を診断することも できます。サイト内ネットワーキング レプリケーション トレースを有効にして、トレース ログを表示す る方法の詳細については、「Cisco Unity Connection 8.x の診断トレース」の章を参照してください。

### 手動ディレクトリ レプリケーションが停止する

管理者が2つのCisco Unity Connection ロケーション間で、手動によるプッシュ式またはプル式のディレ クトリレプリケーションを起動したときに、Cisco Unity Connection の管理でリモートロケーションの[ ネットワーク(Networking)]>[ロケーション(Connection Locations)]ページに表示される[ディレク トリのプッシュ(Push Directory)]または[ディレクトリのプル(Pull Directory)]ステータスには、レ プリケーションが進行中であることが示されるものの、[Connection ロケーションの編集(Edit Connection Location)]ページの[最後に応答確認された USN (Last USN Acknowledged)]または[最 後に受信された USN (Last USN Received)]値が変化しないことがあります。Connection この問題が発 生した場合は、[Connection ロケーション(Connection Locations)]ページでリモートロケーションの表 示名の横にあるチェックボックスをオンにし、[プッシュの停止(Stop Push)](そのロケーションの[ ディレクトリのプッシュ(Push Directory)]ステータスに進行中と表示されている場合)または[プルの 停止(Stop Pull)](そのロケーションの[ディレクトリのプル(Pull Directory)]ステータスに進行中と 表示されている場合)を選択して、プッシュまたはプル動作を停止してみてください。その後、手動レ プリケーションを再起動します。

#### ロケーション間のプッシュまたはプル ステータスが一致しない

管理者が2つのCisco Unity Connection ロケーション間で手動によるプッシュ式またはプル式のディレ クトリレプリケーションを起動したときに、送信側ロケーションのCisco Unity Connectionの管理で[ ネットワーク(Networking)]>[リンク(Links)]>[サイト内リンク(Intrasite Links)]ページに表 示される[ディレクトリのプッシュ(Push Directory)]ステータスが、受信側ロケーションの Connectionの管理に表示される[ディレクトリのプル(Pull Directory)]ステータスと一致する必要が あります(たとえば、レプリケーション中にどちらも[進行中(In Progress)]と表示されます)。

ステータスが一致しない場合は、5分間以上待ってください。それでも一致しない場合は、次の手順に 従うと不一致を修正できることがあります。

#### ロケーション間のプッシュおよびプル ステータスを再同期する方法

ステップ1 プッシュまたはプルのステータスが[アイドル(Idle)]と表示されているロケーションの Cisco Unity Connection の管理で、不一致のロケーションの表示名の横にあるチェックボックスをオンにし、[次の場所にディレクトリをプッシュ (Push Directory To)]または[次の場所からディレクトリをプル (Pull Directory From)]を選択すると、[進行中(In Progress)]の表示になるはずです。

たとえば、ロケーション1にはプッシュが進行中と表示され、ロケーション2にはプルがアイドルと表示されている場合、ロケーション2でロケーション1の表示名の横のチェックボックスをオンにし、[ 次の場所からディレクトリをプル (Pull Directory From)]を選択します。

ステップ2 動作ステータスが [進行中(In Progress)]と表示されている場合は、少し待ってから、リモートロ ケーションのチェックボックスを再びオンにし、必要に応じて [プッシュの停止(Stop Push)]または [プルの停止(Stop Pull)]を選択して動作を停止します。

## 2 つの Cisco Unity Connection サイト間のディレクトリ同期に関するト ラブルシューティング

サイト間のレプリケーションは、各サイトゲートウェイ上で実行されるフィーダサービスとリーダー サービス(FeedReaderとも呼ばれます)によって実現されます。リーダーサービスは、リモートサイ トゲートウェイを定期的にポーリングして、前回のポール間隔以降に行われたディレクトリ変更情報 を収集します。フィーダサービスは、変更トラッキングデータベースを調べてディレクトリ変更が行 われたかどうかを確認し、必要な情報を使用してポーリング要求に応答します。フィーダサービスは、 リモートリーダーから要求を受け取るとXML形式のディレクトリ情報を返すWebサイトして実装さ れています。ディレクトリ情報は名前と内線番号を含むため、秘密情報として扱われ、フィードにアク セスするには認証が必要になります。また、ディレクトリ情報を暗号化するために、各サイトゲート ウェイ上でSSLを設定することを推奨します。

ディレクトリのサイズによっては、2 つのサイトを最初に結合した後に発生する同期に数分から数時間 かかることがあります。その後の更新では、完全再同期を手動で要求しないかぎり、最後のサイクル以 降に行われた変更だけが同期されます。

Connection サイト ゲートウェイでは、リーダーがリモート フィーダをポーリングしてディレクトリ データを収集するスケジュールと、録音名を収集するスケジュールを設定できます。Cisco Unity Connection の管理では、[ディレクトリをリモート ネットワークと同期(Synchronize Directory With Remote Network)]タスクまたは[音声名をリモート ネットワークと同期(Synchronize Voice Names With Remote Network)]タスクを選択することによって[ツール(Tools)]>[タスク管理(Task Management)]ページのスケジュールにアクセスできます。

表 17-1 に、サイト間ネットワーキングのフィーダおよびリーダー アプリケーションの動作に関する情報を収集するために使用できるツールを示します。

表 17-1 Cisco Unity Connection サイト間のサイト間レプリケーションのためのトラブルシューティン グ ツール

| アプリケー<br>ション | トラブルシューティング ツール                                                                                                    |
|--------------|----------------------------------------------------------------------------------------------------|
| リーダー         | <ul> <li>[ネットワーク(Networking)]&gt;[リンク(Links)]&gt;[サイト間リンク<br/>(Intersite Links)]&gt;[サイト間リンクの編集(Edit Intersite Link)]ページに、<br/>レプリケートされたオブジェクト/オブジェクト変更の数、前回の同期時刻、お<br/>よび同期中に前回発生したエラーの時刻が表示されます。</li> </ul> |
|              | <ul> <li>FeedReader マイクロ トレース レベル 00、01、02、03、10、および 14 を有効<br/>にします。手順については、「Cisco Unity Connection 8.x の診断トレース」の<br/>章を参照してください。</li> </ul>                                                                 |
| フィーダー        | <ul> <li>Feeder マイクロ トレース レベル 00、01、02、および 03 を有効にします。手順<br/>については、「Cisco Unity Connection 8.x の診断トレース」の章を参照してく<br/>ださい。</li> </ul>                                                                           |

いずれかのサイトで手動でディレクトリの差分更新を開始する場合は、Connection サイト ゲートウェ イの Cisco Unity Connection の管理の [ネットワーク (Networking)]>[リンク (Links)]>[サイト 間リンク (Intersite Links)]ページにある [同期 (Sync)]ボタンを使用できます。ディレクトリ全体 の完全再同期を開始するには、同じページにある [すべて再同期 (Resync All)]ボタンを使用します。

## Cisco Unity Connection サイトと Cisco Unity サイトの間のディレクト リ同期に関するトラブルシューティング

サイト間のレプリケーションは、各サイトゲートウェイ上で実行されるフィーダサービスとリーダー サービスによって実現されます。リーダーサービスは、リモートサイトゲートウェイを定期的にポー リングして、前回のポール間隔以降に行われたディレクトリ変更情報を収集します。フィーダサービ スは、変更トラッキングデータベースを調べてディレクトリ変更が行われたかどうかを確認し、必要 な情報を使用してポーリング要求に応答します。フィーダサービスは、リモートリーダーから要求を 受け取ると XML 形式のディレクトリ情報を返す Web サイトして実装されています。ディレクトリ情 報は名前と内線番号を含むため、秘密情報として扱われ、フィードにアクセスするには認証が必要にな ります。また、ディレクトリ情報を暗号化するために、各サイトゲートウェイ上で SSL を設定するこ とを推奨します。

ディレクトリのサイズによっては、2つのサイトを最初に結合した後に発生する同期に数分から数時間 かかることがあります。その後の更新では、完全再同期を手動で要求しないかぎり、最後のサイクル以 降に行われた変更だけが同期されます。

Connection サイト ゲートウェイでは、リーダー(Connection では、FeedReader とも呼ばれます)が リモート フィーダをポーリングしてディレクトリ データを収集するスケジュールと、録音名を収集す るスケジュールを設定できます。サイト ゲートウェイの Cisco Unity Connection の管理では、[ディレ クトリをリモート ネットワークと同期(Synchronize Directory With Remote Network)] タスクまたは [音声名をリモート ネットワークと同期(Synchronize Voice Names With Remote Network)] タスクを 選択することによって[ツール(Tools)]>[タスク管理(Task Management)] ページのスケジュール にアクセスできます。 Cisco Unity サイト ゲートウェイでは、録音名の同期を有効または無効にし、リーダーが Connection フィーダをポーリングしてディレクトリ データおよび録音名を収集する間隔を設定できます。サイト ゲートウェイの Cisco Unity 管理者コンソールでは、[ネットワーク (Networking)]>[Connection ネットワーキング (Connection Networking)]ページで両方の設定 ([ボイス名を同期化する (Synchronize Voice Names)]と[フィーダ間隔 (Feeder Interval)]) にアクセスできます。ディレク トリ データと録音名のポーリング スケジュールを個別に設定できる Connection リーダーとは異なり、Cisco Unity リーダーは各サイクルで両方の情報をポーリングします (録音名の同期が有効になってい る場合)。

表 17-2 に、Cisco Unity Connection と Cisco Unity のフィーダおよびリーダー アプリケーションの動 作に関する情報を収集するために使用できるツールと詳細情報を示します。

#### 表 17-2 Cisco Unity Connection と Cisco Unity の間のサイト間レプリケーションのためのトラブル シューティング ツール

| アプリケーション                         | トラブルシューティング ツール                                                                                                    |
|----------------------------------|----------------------------------------------------------------------------------------------------|
| Cisco Unity Connection リーダー      | <ul> <li>[ネットワーク (Networking)]&gt;[リンク (Links)]&gt;[サ<br/>イト間リンク (Intersite Links)]&gt;[サイト間リンクの編集<br/>(Edit Intersite Link)]ページに、レプリケートされたオブ<br/>ジェクト/オブジェクト変更の数、前回の同期時刻、および<br/>同期中に前回発生したエラーの時刻が表示されます。</li> </ul> |
|                                  | <ul> <li>FeedReader マイクロ トレース レベル 00、01、02、03、10、<br/>および 14 を有効にします。手順については、「Cisco Unity<br/>Connection 8.x の診断トレース」の章を参照してください。</li> </ul>                                                                          |
| Cisco Unity Connection フィー<br>ダー | <ul> <li>Feeder マイクロ トレース レベル 00、01、02、および 03 を<br/>有効にします。手順については、「Cisco Unity Connection<br/>8.x の診断トレース」の章を参照してください。</li> </ul>                                                                                    |

| アプリケーション          | トラブルシューティング ツール                                                                                                    |
|-------------------|----------------------------------------------------------------------------------------------------|
| Cisco Unity リーダー  | <ul> <li>サイトゲートウェイの Cisco Unity 管理者コンソールの [<br/>ネットワーク (Networking)]&gt;[Connection ネットワーキ<br/>ング (Connection Networking)]ページに、レプリケートさ<br/>れたオブジェクト/オブジェクト変更の数、前回の同期時刻、<br/>および同期中に前回発生したエラーの時刻が表示されます。</li> </ul>                                                                                                    |
|                   | <ul> <li>Cisco Unity リーダーは、動作メッセージとエラー メッセージ<br/>を Windows アプリケーション イベント ログに記録します。</li> </ul>                                                                                                    |
|                   | <ul> <li>追加のトラブルシューティング情報を表示するには、<br/>Cisco Unity 診断ツールを使用して CuDirReader マイクロトレース (レベル 2 を除くすべてのレベル)を設定します。<br/>Connection からのオブジェクトの読み取りおよび<br/>SQL/Active Directory へのオブジェクトの書き込みに関する<br/>複数のスレッドがあることに注意してください。ログファ<br/>イルを使用してオブジェクトを追跡するには、Unique<br/>Sequence Number (USN; 固有のシーケンス番号)、オブ<br/>ジェクトの ID、またはエイリアスで検索します。手順については、『Troubleshooting Guide for Cisco Unity Release<br/>8.x』<br/>(http://www.cisco.com/en/US/docs/voice_ip_comm/unity/8<br/>x/troubleshooting/guide/8xcutsgx.html)の「Diagnostic<br/>Trace Utilities and Logs in Cisco Unity 8.x」の章を参照して<br/>ください。</li> </ul> |
|                   | <ul> <li>▲</li> <li>注意 サイト間で最初の同期または完全再同期が進行しているときにリーダートレースをオンにすると、ログファイルのサイズが非常に大きくなる可能性があります。</li> </ul>                                                                                                    |
| Cisco Unity フィーダー | <ul> <li>Cisco Unity 診断ツールを使用して CuFeeder マイクロトレースを設定します。トレース ログは diag_w3wp にあります。手順については、『Troubleshooting Guide for<br/>Cisco Unity Release 8.x』<br/>(http://www.cisco.com/en/US/docs/voice_ip_comm/unity/8<br/>x/troubleshooting/guide/8xcutsgx.html)の「Diagnostic<br/>Trace Utilities and Logs in Cisco Unity 8.x」の章を参照して<br/>ください。</li> </ul>                                                                                                    |

| 表 17-2 | Cisco Unity Connection と Cisco Unity の間のサイト間レプリケーションのためのトラブル |
|--------|--------------------------------------------------------------|
|        | シューティング ツール (続き)                                             |

いずれかのサイトで手動でディレクトリの差分更新を開始する場合は、Connection サイトゲートウェイ の Cisco Unity Connection の管理の [ネットワーク (Networking)]>[リンク (Links)]>[サイト間リ ンク (Intersite Links)] ページにある [同期 (Sync)] ボタン、または Cisco Unity サイトゲートウェイ の Cisco Unity 管理者コンソールの [ネットワーク (Networking)]>[Connection ネットワーキング (Connection Networking)]ページにある [今すぐ同期 (Sync Now)] ボタンを使用できます。ディレク トリ全体の完全な再同期を開始するには、Connection サイトゲートウェイの Cisco Unity Connection の 管理の [ネットワーク (Networking)]>[リンク (Links)]>[サイト間リンク (Intersite Links)]ペー ジにある [すべて再同期 (Resync All)] ボタンを使用するか、または Cisco Unity サイトゲートウェイの Cisco Unity 管理者コンソールの [ネットワーク (Networking)]>[Connection ネットワーキング (Connection Networking)]ページにある [全体の同期化 (Total Sync)] ボタンを使用します。

## Cisco Unity Connection 8.x におけるクロスサーバ サイン インおよび転送

Cisco Unity Connection サーバが他の Connection ロケーションまたは Cisco Unity ロケーションと ネットワーク化されている場合は、次のようにクロスサーバ機能を設定できます。

- 転送を受けるユーザの着信転送とスクリーニングの設定に従って、ローカルサーバに関連付けられていないユーザへの通話を転送する(このような通話としては、自動受付または社内ディレクトリから転送された通話、ユーザがメッセージを再生し、送信者を呼び出して返信するときに転送される Live Reply 通話などがあります)。この機能は、クロスサーバ転送と呼ばれます。
- 組織外からの通話でサインインするときに、ユーザが自分のホームサーバに関係なく、同じ番号 に通話し、該当するホームサーバに転送されてサインインする。この機能は、クロスサーバサイ ンインと呼ばれます。

クロスサーバ サインインまたはクロスサーバ転送で問題が起きている場合は、この項のトラブル シューティング情報を使用してください。次の項を参照してください。

- 「サインインしようとしたときに、Personal Identification Number (PIN; 個人識別番号) プロンプ トではなくガイダンスが再生される」(P.17-19)
- 「クロスサーバ サインイン中に、ユーザのホーム サーバに到達できないというプロンプトが再生さ れる」(P.17-20)
- 「クロスサーバ サインインで、ユーザ ID と PIN が受け入れられない」(P.17-20)
- 「発信者に対して、リモート ユーザへの転送中ではなく、メッセージを残すようにとのプロンプト が再生される」(P.17-21)
- 「発信者が、宛先ロケーションの誤ったユーザに転送される」(P.17-21)
- 「リモート ユーザに転送しようとしたときに通話を完了できなかったことを示すプロンプトが、発信者に再生される」(P.17-22)

# サインインしようとしたときに、Personal Identification Number (PIN; 個人識別番号) プロンプトではなくガイダンスが再生される

ユーザがクロスサーバ サインインしようとしたときに、ガイダンスが再生される場合、次のいずれか が問題の原因として考えられます。

- 宛先ロケーションへのクロスサーバ サインイン ハンドオフ用として、発信元ロケーションが設定 されていない。発信元ロケーションの Cisco Unity Connection の管理で、宛先ロケーションの [Connection ロケーションの編集(Edit Connection Location)]ページにある[このリモートロ ケーションへのクロス サーバ サインインを許可する(Allow Cross-Server Sign-In to this Remote Location)]チェックボックスがオンになっていることを確認してください。
- ユーザが、発信元ロケーションの検索範囲で見つからない。Connection はサインイン試行カンバ セーションを行うときに、検索範囲を使用して、サインインを試みているユーザを識別します。発 信元ロケーションの Cisco Unity Connection の管理で直接コール ルーティング規則を調べ、サイ ンイン試行カンバセーションに通話を送信するルールで、どのサーチ スペースが設定されている かを確認してください。リモート ユーザが含まれるパーティションが、このサーチ スペースに 入っていない場合は、クロスサーバ サインインが有効になっていても機能しません。

## クロスサーバ サインイン中に、ユーザのホーム サーバに到達できないとい うプロンプトが再生される

クロスサーバ サインインのハンドオフが正常に完了しなかった場合は、この時点でユーザのホーム サーバに到達できないことを示すプロンプトが再生されます。これは、次のいずれかの理由で発生しま す。

- 宛先ロケーションが、クロスサーバハンドオフを受け入れるよう設定されていない。宛先ロケーションの Cisco Unity Connection の管理で、[システム設定 (System Settings)]>[アドバンス (Advanced)]>[カンバセーション (Conversations)]ページにある [クロスサーバハンドオフ要 求に応答する (Respond to Cross-Server Handoff Requests)]チェックボックスがオンになってい ることを確認してください。
- 発信元ロケーションで、宛先ロケーション用に定義された[クロスサーバ ダイヤル文字列 (Cross-Server Dial String)]に誤りがあるか、発信元ロケーションが、発信に使用する電話システ ム統合を使用して、この文字列に発信できない。発信元ロケーションの Connection の管理で、 [Connection ロケーションの編集(Edit Connection Location)]ページにある[クロスサーバ ダイ ヤル文字列(Cross-Server Dial String)]の値を調べてください。
- 発信元ロケーションで発信に使用できるポートがないか、宛先ロケーションで通話への応答に使用 できるポートがない。Connection Port Usage Analyzer を使用すると、クロスサーバ転送でポート の使用状況が問題になっているかどうかの確認に役立ちます。このツールのダウンロードと、Port Usage Analyzer のヘルプの参照は、 http://www.ciscounitytools.com/App\_CUC\_PortUsageAnalyzerLL.htm で可能です。

## クロスサーバ サインインで、ユーザ ID と PIN が受け入れられない

ユーザがクロスサーバ サインインしようとしたときに、通話は宛先ロケーションに正常にハンドオフ されたように見えるが、ユーザがサインインできない場合、最も一般的な原因は、ユーザが宛先ロケー ションの検索範囲で見つからないか、オーバーラップする内線番号を持つ別のユーザが検索範囲で先に 検索されたことです。

Cisco Unity Connection はサインイン試行カンバセーションを行うときに、検索範囲を使用して、発信 元ロケーションと宛先ロケーションの両方で、サインインを試みているユーザを識別します。一般的に は、発信元と宛先の両方のロケーションでクロスサーバ サインインを処理するルーティング規則が、 同じ検索範囲を使用するようにしてください。必要に応じて、宛先ロケーションにクロスサーバ通話の 処理専用のルーティング規則(たとえば、発信元ロケーションでポートの内線番号と一致する発信番号 に基づくもの)を追加することもできます。

通話中にどのサーチ スペースが検索範囲として使用されているかを確認するには、CDE マイクロ トレース (レベル 4 サーチ スペース)をオンにしてください。トレースの有効化とトレース ログの表示 方法については、「Cisco Unity Connection 8.x の診断トレース」の章を参照してください。

コール ルーティング規則の設定とパーティションおよびサーチ スペースの管理については、『System Administration Guide for Cisco Unity Connection Release 8.x』

(http://www.cisco.com/en/US/docs/voice\_ip\_comm/connection/8x/administration/guide/8xcucsagx.ht ml) の「Managing Partitions and Search Spaces in Cisco Unity Connection 8.x」および「Managing Call Routing Tables in Cisco Unity Connection 8.x」の章を参照してください。

## 発信者に対して、リモート ユーザへの転送中ではなく、メッセージを残す ようにとのプロンプトが再生される

宛先ロケーションのユーザに対するアクティブな転送規則が、通話を内線番号に転送するよう設定されていても、そのユーザにメッセージを残すようにとのプロンプトが発信者に再生される場合は、クロスサーバ転送ハンドオフに失敗している可能性があります。これは、次のいずれかの理由で発生します。

- 宛先ロケーションへのクロスサーバ転送を実行するよう、発信元ロケーションが設定されていない。発信元ロケーションの Cisco Unity Connection の管理で、宛先ロケーションの [Connection ロケーションの編集(Edit Connection Location)]ページにある[このリモートロケーションへのクロスサーバ転送を許可する(Allow Cross-Server Transfer to this Remote Location)]チェックボックスがオンになっていることを確認してください。
- 宛先ロケーションが、クロスサーバ ハンドオフを受け入れるよう設定されていない。宛先ロケーションの Connection の管理で、[システム設定 (System Settings)]>[アドバンス (Advanced)]>[ カンバセーション (Conversations)]ページにある [クロスサーバ ハンドオフ要求に応答する (Respond to Cross-Server Handoff Requests)]チェックボックスがオンになっていることを確認して ください。
- 発信元ロケーションで、宛先ロケーション用に定義された[クロスサーバ ダイヤル文字列 (Cross-Server Dial String)]に誤りがあるか、発信元ロケーションが、発信に使用する電話システム統合を使用して、この文字列に発信できない。発信元ロケーションの Connection の管理で、 [Connection ロケーションの編集(Edit Connection Location)]ページにある[クロスサーバ ダイ ヤル文字列(Cross-Server Dial String)]の値を調べてください。
- 発信元ロケーションで発信に使用できるポートがないか、宛先ロケーションで通話への応答に使用 できるポートがない。Connection Port Usage Analyzer を使用すると、クロスサーバ転送でポート の使用状況が問題になっているかどうかの確認に役立ちます。このツールは、 http://www.ciscounitytools.com/Applications/CxN/PortUsageAnalyzer/PortUsageAnalyzer.html で ダウンロードできます。ここで、Port Usage Analyzer のヘルプも参照できます。

ユーザに対する現在アクティブな転送先内線番号が、通話中の内線番号への監視転送を実行するよう設定されている場合は、[内線が通話中の場合(If Extension Is Busy)]フィールドで、ボイスメールに転送してメッセージを残すよう設定されていると、クロスサーバ転送に成功しても、ボイスメールに転送されます。

## 発信者が、宛先ロケーションの誤ったユーザに転送される

発信者がクロスサーバ転送しようとしたときに、通話が宛先ロケーションに正しくハンドオフされたように見えても、発信者が宛先の誤ったユーザに接続される場合、最も一般的な原因は、通話が宛先に渡されたときに、オーバラップした内線番号を持つ別のユーザが検索範囲で先に検索されたことです。

通話中にどのサーチ スペースが検索範囲として使用されているかを確認するには、CDE マイクロ トレース (レベル 4 サーチ スペース)をオンにしてください。トレースの有効化とトレース ログの表示 方法については、「Cisco Unity Connection 8.x の診断トレース」の章を参照してください。

## リモート ユーザに転送しようとしたときに通話を完了できなかったことを 示すプロンプトが、発信者に再生される

発信者がクロスサーバ転送しようとしたときに、通話が宛先ロケーションに正しくハンドオフされたように見えても、通話を完了できず、Cisco Unity Connection が切断したことを示すプロンプトが再生される場合、最も一般的な原因は、通話が宛先に渡されたときに、リモートユーザが検索範囲で見つからなかったことです。

通話中にどのサーチ スペースが検索範囲として使用されているかを確認するには、CDE マイクロ トレース (レベル 4 サーチ スペース)をオンにしてください。トレースの有効化とトレース ログの表示 方法については、「Cisco Unity Connection 8.x の診断トレース」の章を参照してください。

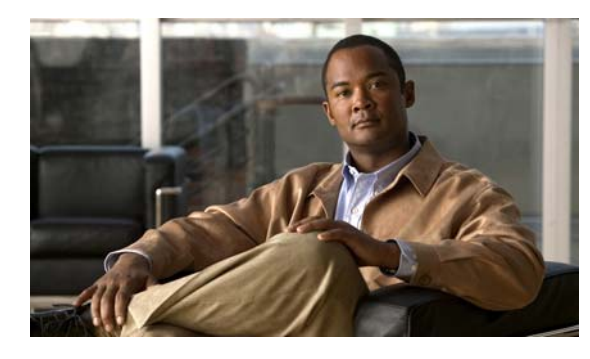

CHAPTER **18** 

## Cisco Unity Connection 8.x における通知 デバイスに関するトラブルシューティング

Cisco Unity Connection は、電話機やポケットベルを呼び出したり、テキストまたは SMS メッセージ を送信するよう設定し、ユーザに新しいメッセージまたはカレンダー イベントを通知することができ ます。通知デバイスの問題のトラブルシューティングについては、次の各項を参照してください。

- 「Cisco Unity Connection 8.x で、複数ユーザへの電話機によるメッセージ通知に時間がかかる」 (P.18-1)
- •「Cisco Unity Connection 8.x で、あるユーザへのメッセージ通知に時間がかかる」(P.18-3)
- 「Cisco Unity Connection 8.x で、メッセージ通知がまったく機能しない」(P.18-6)
- 「Cisco Unity Connection 8.x で、メッセージ通知がときどき機能しない」(P.18-10)
- 「Cisco Unity Connection の管理 8.x で追加した通知デバイスが常時起動される」(P.18-10)
- 「Cisco Unity Connection 8.x で、メッセージがないときにメッセージ通知を受け取る」(P.18-11)

## Cisco Unity Connection 8.x で、複数ユーザへの電話機に よるメッセージ通知に時間がかかる

複数のユーザへの電話機によるメッセージ通知に時間がかかる場合は、次のタスク リストを使用して、 原因の確認と問題解決を行ってください。問題が解決するまで、次のタスクをここに示す順序で実行し てください。

複数ユーザへの電話機によるメッセージ通知に時間がかかる場合のトラブルシューティングのための タスク リスト

- 1. メッセージ通知の処理に支障があるほど、ポートがビジー状態でないことを確認します。「ポート がビジー状態で、通知コールをすぐに発信できない」(P.18-2)を参照してください。
- 2. メッセージ通知用に、十分な数のポートが割り当てられていることを確認します。「メッセージ通 知専用に設定されたポート数が足りない」(P.18-2)を参照してください。
- 電話システムが、通話に応答するよう設定されたポートに、通話を送信していることを確認します。「電話システムが、通話に応答するよう設定されたポートに通話を送信していることの確認」 (P.18-3)を参照してください。

## ポートがビジー状態で、通知コールをすぐに発信できない

通知コールを発信するポートが、別の動作も実行するよう設定されている場合は、ビジー状態で通知 コールをすぐに発信できていない可能性があります。通知パフォーマンスを向上させるには、通知コー ル以外を発信しない、少数の専用ポートを用意してください。

大量のコールを処理するシステムでは、通知パフォーマンスを向上させるためにポートの追加が必要になることがあります。

#### メッセージ通知用ポートの設定を確認する方法

- **ステップ1** Cisco Unity Connection の管理で、[テレフォニー統合(Telephony Integrations)]を展開し、[ポート (Port)]を選択します。
- **ステップ2** [ポートの検索 (Search Ports)]ページで既存のポート設定を調べ、1 つ以上のポートがメッセージ通知の発信専用に設定できるかどうか確認します。

### メッセージ通知専用に設定されたポート数が足りない

少数のポートが通知コールの発信用に設定された状態で、Cisco Unity Connection が大量のメッセージ を受け取った場合、通知ポートですぐに発信できないことがあります。

メッセージ通知の発信用に使用されるポートの使用率が、ピーク時間帯に 70% を超える場合は、既存の ポート設定を調べ、さらに多くのポートをメッセージ通知の発信専用に設定できるかどうか確認します。

メッセージ通知の発信用に使用されるポートの使用率が、ピーク時間帯に 70% を超えない場合、通知 ポートの数は適正です。問題解決のため、Cisco TAC に連絡してください。

#### メッセージ通知用ポートの数が適正かどうかの確認方法

- **ステップ1** Cisco Unity Connection Serviceability にサインインします。
- ステップ2 [Tools] メニューの [Reports] を選択します。
- **ステップ3** [Serviceability Reports] ページで、[Port Activity Report] を選択します。
- **ステップ 4** [Port Activity Report] ページで、レポート出力のファイル形式を選択します。
- ステップ 5 開始および終了の年月日と時刻を選択し、日付範囲を設定します。
- **ステップ6** [Generate Report] を選択します。
- ステップ7 ステップ4で選択したファイル形式に応じて、レポート出力を表示します。
- **ステップ8** ピーク時間帯のポート使用率が70%を超えていない場合、メッセージ待機表示用のポート数は適正です。以降の手順をスキップしてください。

ピーク時間帯のポート使用率が 70% を超える場合は、Cisco Unity Connection の管理で [テレフォ ニー統合 (Telephony Integrations)]を展開して [ポート (Port)]を選択します。

**ステップ9** [ポートの検索 (Search Ports)]ページで既存のポート設定を調べ、さらに多くのポートをメッセージ 通知の発信専用に設定できるかどうか確認します。 Cisco Unity Connection 8.x で、あるユーザへのメッセージ通知に時間がかかる 🛛

## 電話システムが、通話に応答するよう設定されたポートに通話を送信して いることの確認

電話システムが、通話に応答しないよう設定された Cisco Unity Connection のポートに通話を送信す るようプログラムされている場合は、通話の衝突が発生し、ポートがフリーズする可能性があります。

通話が正しい Cisco Unity Connection のポートに送信されていることを確認する方法

- **ステップ1** Cisco Unity Connection の管理で、[テレフォニー統合(Telephony Integrations)]を展開し、[ポート (Port)]を選択します。
- ステップ2 どのポートが、通話に応答するよう設定されているか調べます。
- **ステップ3** 電話システムのプログラミングで、通話に応答するよう設定されたポートだけに通話が送信されている ことを確認します。必要に応じて、電話システムのプログラミングを変更します。
- **ステップ4** 電話システムのプログラミングに変更を加えた場合は、Cisco Unity Connection の管理で、ステップ 3 で変更したポートの表示名を選択します。
- **ステップ 5** [ポートの基本設定 (Port Basics)]ページの [電話システム ポート (Phone System Port)] で、[再起動 (Restart)]を選択します。
- **ステップ6** ポートを再起動すると、そのポートで現在処理中の通話が切断されるとのプロンプトが表示されたら、 [OK]を選択します。
- ステップ7 ステップ3で変更した残りすべてのポートに対して、ステップ4からステップ6を繰り返します。

## Cisco Unity Connection 8.x で、あるユーザへのメッセー ジ通知に時間がかかる

あるユーザへのメッセージ通知に時間がかかるように思われる原因は、いくつかあります。次のタスク リストを使用して、原因のトラブルシューティングを行ってください。

#### あるユーザへのメッセージ通知に時間がかかる場合のトラブルシューティングのためのタスク リスト

- 1. ユーザ設定が、そのユーザのニーズに適していない。「メッセージ通知の設定が適正でない」 (P.18-3)を参照してください。
- 2. ユーザの仕事スケジュールに正しく合うよう、ユーザ設定を調整する必要がある。「通知を受け取り損なう」(P.18-4)を参照してください。
- **3.** 通知の繰り返しが Cisco Unity Connection でどのように処理されるかについて、ユーザが正しく理解していない。「通知の繰り返しオプションが誤解されている」(P.18-5)を参照してください。

### メッセージ通知の設定が適正でない

予想したタイミングで通知コールを受信できないとユーザから苦情があった場合は、通知設定に問題が ある可能性があります。

#### 通知の設定が適正かどうか確認する方法

- **ステップ1** Cisco Unity Connection の管理で [ユーザ (Users)]を展開し、[ユーザ (Users)]を選択します。
- **ステップ2** [ユーザの検索(Search Users)]ページの[検索結果(Search Results)] テーブルで、該当するユーザのエイリアスを選択します。

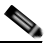

- (注) ユーザが検索結果テーブルに表示されない場合は、ページ上部の検索フィールドに適切なパラ メータを設定し、[検索(Find)]を選択します。
- **ステップ3** [ユーザの基本設定の編集(Edit User Basics)]ページで、[編集(Edit)]メニューの[通知デバイス (Notification Devices)]を選択します。
- ステップ4 [通知デバイス (Notification Devices)]ページで、正しい通知デバイスの表示名を選択します。
- **ステップ5** [通知デバイスの編集(Edit Notification Device)]ページで、ユーザのニーズに適した通知デバイスが 設定されていることを確認します。ユーザが Connection の通話先として、通話中のことが多い電話を 選択している場合は、メッセージ通知に使用する別のデバイスがあるかどうか、ユーザに問い合せてく ださい。
- ステップ6 [関連リンク(Related Links)]リストで[通知デバイス詳細の編集(Edit Notification Device Details)]を選択し、[移動(Go)]を選択します。Cisco Personal Communications Assistant ページで指定されている通知スケジュールが、ユーザが通知コールを受信可能な日時と一致しているかを、ユーザに確認してください。

### 通知を受け取り損なう

頻繁に通知デバイスから離れたり、通知デバイスを使用しているユーザは(特に通知デバイスが電話機の場合)、通知を受け取り損なうことがよくあります。そのユーザにとっては、Cisco Unity Connection のメッセージ通知に時間がかかっているように見えます。

#### 通知の受け取り損ないの解決方法

- ステップ1 Cisco Unity Connection の管理で [ユーザ (Users)]を展開し、[ユーザ (Users)]を選択します。
- **ステップ2** [ユーザの検索 (Search Users)]ページの [検索結果 (Search Results)] テーブルで、該当するユーザのエイリアスを選択します。

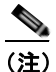

ユーザが検索結果テーブルに表示されない場合は、ページ上部の検索フィールドに適切なパラ メータを設定し、[検索(Find)]を選択します。

- **ステップ3** [ユーザの基本設定の編集(Edit User Basics)]ページで、[編集(Edit)]メニューの[通知デバイス (Notification Devices)]を選択します。
- **ステップ4** [通知デバイス (Notification Devices)]ページで、正しい通知デバイスの表示名を選択します。
- **ステップ 5** [通知デバイスの編集 (Edit Notification Device)]ページで、[新規メッセージがまだある場合は通知を 繰り返す (Repeat Notification If There Are Still New Messages)]チェックボックスをオンにします。
- **ステップ6** そのユーザが別の通知デバイスを使用可能な場合は、[通知の失敗時(On Notification Failure)]に対して[送信先(Send To)]を選択し、デバイスを選択します。

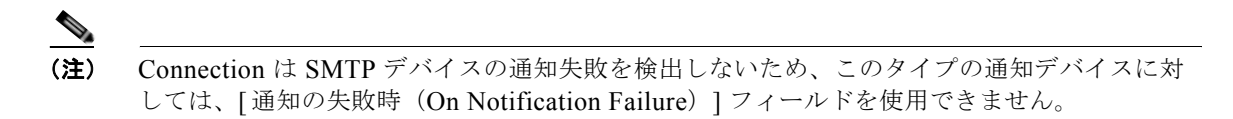

- **ステップ7** 通知デバイスが電話機またはポケットベルの場合は、[ビジー リトライ限度(Busy Retry Limit)]および [RNA リトライ限度(RNA Retry Limit)]フィールドの数値を増やし、デバイスが応答しないか話 中のときに Connection が行う通知コールの回数を増やします。
- **ステップ8** 通知デバイスが電話機またはポケットベルの場合は、[ビジー リトライ間隔(Busy Retry Interval)]お よび[RNA リトライ間隔(RNA Retry Interval)]フィールドの数値を減らし、デバイスが応答しない か話中のときに Connection が行う通知コールの頻度を増やします。
- **ステップ9** [保存 (Save)]を選択します。
- ステップ 10 ステップ 6 で別のデバイスを選択した場合は、次の手順に従ってください。
  - **a.** [ユーザの基本設定の編集(Edit User Basics)]ページで、[編集(Edit)]メニューの[通知デバイス (Notification Devices)]を選択します。
  - **b.** [通知デバイス (Notification Devices)]ページで、正しい通知デバイスの表示名を選択します。
  - **C.** [通知デバイスの編集 (Edit Notification Device)]ページで、追加デバイスの設定を入力します。
  - **d.** [保存 (Save)]を選択します。
- **ステップ 11** 通知デバイスが電話機の場合は、通知用電話機を留守番電話機能付きのものに換えることをユーザに提案し、ユーザが不在でも通知コールを受け取れるようにします。

留守番電話機能付きの電話機を呼び出すよう Connection が設定されている場合は、留守番電話の応答 メッセージが十分に短く、通知メッセージを繰り返す前に録音が始まることを、ユーザに確認してくだ さい。

### 通知の繰り返しオプションが誤解されている

大量のメッセージを受信するが、すぐに通知を受ける必要のないユーザにとって、新規メッセージが 残っている場合に通知が繰り返されると便利な場合は、一定の間隔で通知を繰り返すよう Cisco Unity Connection を設定します。ただし、新しいメッセージが届くたびに Connection が通知を再開しないよ うにユーザが設定している場合、通知コールの反復間隔を長く設定すると、Connection の通知に時間 がかかっているとユーザが感じる可能性があります。

#### 通知の繰り返しに関する問題を解決する方法

- ステップ1 Cisco Unity Connection の管理で [ユーザ (Users)]を展開し、[ユーザ (Users)]を選択します。
- **ステップ2** [ユーザの検索(Search Users)] ページの [検索結果(Search Results)] テーブルで、該当するユーザのエイリアスを選択します。

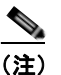

ユーザが検索結果テーブルに表示されない場合は、ページ上部の検索フィールドに適切なパラ メータを設定し、[検索(Find)]を選択します。

- **ステップ3** [ユーザの基本設定の編集(Edit User Basics)]ページで、[編集(Edit)]メニューの[通知デバイス (Notification Devices)]を選択します。
- **ステップ 4** [通知デバイス (Notification Devices)]ページで、正しい通知デバイスの表示名を選択します。

- **ステップ 5** [通知デバイスの編集(Edit Notification Device)]ページの[通知反復間隔(Notification Repeat Interval)] ボックスで、15 分間など短い間隔に設定します。
- ステップ6 [保存 (Save)]を選択します。

## Cisco Unity Connection 8.x で、メッセージ通知がまった く機能しない

あるユーザまたはユーザ グループに対してメッセージ通知がまったく機能しない原因は、いくつかあ ります。次のタスク リストを使用して、原因のトラブルシューティングを行ってください。

ユーザまたはユーザ グループに対してメッセージ通知が機能しない場合のトラブルシューティングの ためのタスク リスト

• **すべてのタイプの通知デバイスの場合**:通知デバイスが有効化され、通知スケジュールが正しく設定されていることを確認します。「通知デバイスが無効化されているか、スケジュールがアクティブになっていない」(P.18-6)を参照してください。

正しいタイプのメッセージに対して、メッセージ通知が有効になっていることを確認します。「特定 のタイプのメッセージだけが通知を起動するよう設定されている」(P.18-7)を参照してください。

 電話機またはポケットベルが通知デバイスの場合:メッセージ通知の電話番号が正しく、外部の電話機に通知する場合は、外線のアクセスコードが含まれていることを確認します。「通知番号が正しくないか、外線のアクセスコードがない(電話機またはポケットベルが通知デバイスの場合)」 (P.18-7)を参照してください。

通知デバイスが、正しい電話システムに割り当てられていることを確認します。「通知デバイスの 電話システム割り当てに誤りがある(電話機またはポケットベルが通知デバイスの場合)」 (P.18-9)を参照してください。

- SMS 通知デバイスの場合: 追加のトラブルシューティング手順について、「SMS 通知が機能しない」(P.18-9)を参照してください。
- SMTP 通知デバイスの場合: 追加のトラブルシューティング手順について、「SMTP メッセージ通 知が複数のユーザに対してまったく機能しない」(P.18-10) を参照してください。

### 通知デバイスが無効化されているか、スケジュールがアクティブになって いない

メッセージ通知のトラブルシューティングを行うときは、最初にデバイスが有効化されていることと、 そのデバイスの通知スケジュールが現在アクティブになっていることを確認してください。

#### デバイスのステータスとスケジュールの確認方法

- **ステップ1** Cisco Unity Connection の管理で [ユーザ (Users)]を展開し、[ユーザ (Users)]を選択します。
- **ステップ2** [ユーザの検索 (Search Users)]ページの [検索結果 (Search Results)] テーブルで、該当するユーザのエイリアスを選択します。

Cisco Unity Connection 8.x で、メッセージ通知がまったく機能しない 🛛

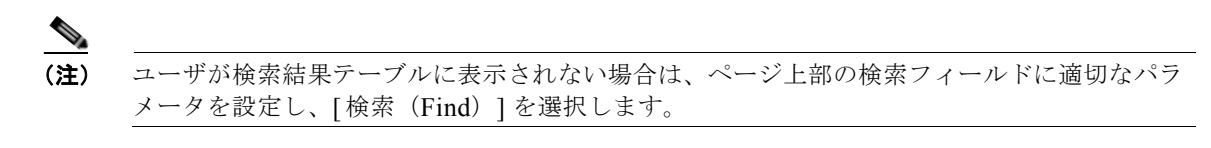

- **ステップ3** [ユーザの基本設定の編集(Edit User Basics)]ページで、[編集(Edit)]メニューの[通知デバイス (Notification Devices)]を選択します。
- **ステップ 4** [通知デバイス (Notification Devices)]ページで、正しい通知デバイスの表示名を選択します。
- **ステップ5** [通知デバイスの編集(Edit Notification Device)]ページで、[有効(Enabled)]チェックボックスが オンになっていることを確認します。
- ステップ6 [関連リンク (Related Links)]リストで[通知デバイス詳細の編集 (Edit Notification Device Details)]
   を選択し、[移動 (Go)]を選択します。Cisco Personal Communications Assistant ページで指定されている通知スケジュールが、ユーザが通知コールを受信可能な日時と一致しているかを、ユーザに確認してください。

### 特定のタイプのメッセージだけが通知を起動するよう設定されている

Cisco Unity Connection は、特定のタイプのメッセージだけがユーザに通知されるよう設定できます。 たとえば、緊急ボイス メッセージだけがユーザ通知として設定されている場合、通常のボイス メッ セージでは通知デバイスが起動されません。

#### 通知デバイスを起動するメッセージ タイプを変更する方法

- **ステップ1** Cisco Unity Connection の管理で [ユーザ (Users)]を展開し、 [ユーザ (Users)]を選択します。
- **ステップ2** [ユーザの検索 (Search Users)]ページの [検索結果 (Search Results)] テーブルで、該当するユーザのエイリアスを選択します。

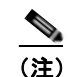

ユーザが検索結果テーブルに表示されない場合は、ページ上部の検索フィールドに適切なパラ メータを設定し、[検索(Find)]を選択します。

- **ステップ3** [ユーザの基本設定の編集(Edit User Basics)]ページで、[編集(Edit)]メニューの[通知デバイス (Notification Devices)]を選択します。
- **ステップ4** [通知デバイス (Notification Devices)]ページで、正しい通知デバイスの表示名を選択します。
- **ステップ5** [通知デバイスの編集(Edit Notification Device)]ページの[通知規則のイベント(Notification Rule Events)]で、ユーザに選択されているメッセージ タイプを確認します。

## 通知番号が正しくないか、外線のアクセス コードがない(電話機またはポ ケットベルが通知デバイスの場合)

電話機またはポケットベルへの通知がまったく機能しない場合は、Cisco Unity Connection の呼び出し 先として、ユーザが誤った電話番号を入力している可能性があります。 外線を呼び出すには、通常はユーザが外線用のアクセス コード(9 など)をダイヤルする必要がありま す。電話システムでアクセス コードが必要な場合は、Cisco Unity Connection に設定された外部メッ セージ通知電話番号に、アクセス コードが含まれている必要があります。

また、一部の電話システムでは、アクセス コードをダイヤルしてから外線に接続されるまでに、少し 待ち時間が必要なことがあります。

#### 電話機またはポケットベルが通知デバイスの場合に、デバイスの電話番号とアクセス コードを確認す る方法

- **ステップ1** Cisco Unity Connection の管理で [ユーザ (Users)]を展開し、[ユーザ (Users)]を選択します。
- **ステップ2** [ユーザの検索(Search Users)] ページの [検索結果(Search Results)] テーブルで、該当するユーザのエイリアスを選択します。

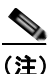

ユーザが検索結果テーブルに表示されない場合は、ページ上部の検索フィールドに適切なパラメータを設定し、[検索(Find)]を選択します。

- **ステップ3** [ユーザの基本設定の編集(Edit User Basics)]ページで、[編集(Edit)]メニューの[通知デバイス (Notification Devices)]を選択します。
- **ステップ4** [通知デバイス (Notification Devices)]ページで、正しい通知デバイスの表示名を選択します。
- **ステップ 5** [通知デバイスの編集(Edit Notification Device)]ページの[電話を設定しています(Phone Settings)] で、デバイスの[電話番号(Phone Number)]フィールドに正しいアクセス コードと電話番号が入力され ていることを確認します。

電話システムで一時停止が必要な場合は、アクセス コードと電話番号の間にカンマを2つ入力します(9,,5551234 など)。

#### 電話機またはポケットベルを通知デバイスとしてテストする方法

- ステップ1 通知デバイスが携帯電話またはポケットベルの場合は、テストできるようユーザに依頼します。
   通知デバイスが自宅の電話などオフィスから離れた場所にある電話の場合は、テスト中に誰かに応答してもらえるようユーザに依頼します。
- **ステップ2** 通知デバイスがオンになっていることを確認します。
- **ステップ3** テスト用電話機(電話機1)を1回線のテスト用に用意します。メッセージ通知の発信用に設定された ポートに接続された回線を使用します。
- **ステップ 4** 電話機1で、そのデバイス用に Connection に設定された通知番号をダイヤルします。

ポケットベルがアクティブになるか、電話機が鳴った場合は、Connection がデバイスを呼び出せることを確認できたことになります。

ポケットベルがアクティブにならないか、電話機が鳴らない場合は、デバイスに問題がある可能性があ ります。デバイス メーカのマニュアルを調べるか、ユーザに別の通知デバイスを入手してもらい、テ ストを繰り返してください。

Cisco Unity Connection 8.x で、メッセージ通知がまったく機能しない 🛛

## 通知デバイスの電話システム割り当てに誤りがある(電話機またはポケッ トベルが通知デバイスの場合)

#### 通知デバイスの電話システム割り当てを確認する方法

- **ステップ1** Cisco Unity Connection の管理で [ユーザ (Users)]を展開し、[ユーザ (Users)]を選択します。
- **ステップ2** [ユーザの検索 (Search Users)]ページの [検索結果 (Search Results)] テーブルで、該当するユーザのエイリアスを選択します。

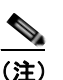

- ユーザが検索結果テーブルに表示されない場合は、ページ上部の検索フィールドに適切なパラ メータを設定し、[検索(Find)]を選択します。
- **ステップ3** [ユーザの基本設定の編集(Edit User Basics)]ページで、[編集(Edit)]メニューの[通知デバイス (Notification Devices)]を選択します。
- ステップ4 [通知デバイス (Notification Devices)]ページで、正しい通知デバイスの表示名を選択します。
- **ステップ 5** [通知デバイスの編集(Edit Notification Device)]ページの[電話を設定しています(Phone Settings)] で、[電話システム(Phone System)]フィールドに設定された電話システムを調べます。
- **ステップ6** Cisco Unity Connection の管理で、[テレフォニー統合(Telephony Integrations)]を展開し、[ポート (Port)]を選択します。
- **ステップ7** [ポートの検索(Search Ports)]ページで、通知デバイスに割り当てられた電話システムに、メッセージ通知用として1つ以上のポートがあることを確認します。必要に応じて、ポート設定を修正します。

### SMS 通知が機能しない

SMS 通知が機能しない場合は、Cisco Unity Connection の管理で[システム設定(System Settings)]>[ アドバンス(Advanced)]>[SMPP プロバイダー(SMPP Providers)]>[SMPP プロバイダーの編集 (Edit SMPP Provider)]ページの設定を調べ、その設定がプロバイダーから指定された設定と一致してい ることを確認します。

[SMPP プロバイダーの編集(Edit SMPP Provider)]ページの設定が正しい場合は、SMS デバイス (レベル 30) マイクロ トレースを有効にして、問題のトラブルシューティングに役立つ情報を収集して ください。診断トレースの有効化および収集方法の詳細については、「Cisco Unity Connection 8.x の診 断トレース」の章を参照してください。

| SmppConnect failed            | Connection が SMPP プロバイダーに接続できませんでした |
|-------------------------------|-------------------------------------|
| SmppBindTransmitter<br>failed | Connection が SMPP プロバイダーにサインインできません |

一般的なエラーコードと SMS の問題を、次の表に示します。

| SmppSubmitSm failed | Connection が、SMS メッセージを SMPP プロバイダーに送信できませ |
|---------------------|--------------------------------------------|
|                     | んでした。                                      |

でした。

### SMTP メッセージ通知が複数のユーザに対してまったく機能しない

SMTP 通知が機能しない場合は、Cisco Unity Connection の管理で [システム設定 (System Settings)]> [SMTP の設定 (SMTP Configuration)]> [スマートホスト (Smart Host)]ページを調べ、スマートホ ストが設定されていることを確認してください。SMTP を使用したテキスト メッセージ通知の送信を Connection で有効にするには、スマートホストを経由してメッセージをリレーするよう、Connection サーバが設定されている必要があります。

スマート ホストが [スマート ホスト (Smart Host)] ページで設定されている場合は、スマート ホストの IP アドレスまたはホスト名を調べ、そのスマート ホストが Connection サーバからのメッセージを 受け付けるよう設定されていることを確認してください。

スマート ホストが正しく設定されている場合は、SMTP 通知が Connection サーバから送信されている かどうか、トレースを使用して追跡してください。デフォルトの SMTP マイクロ トレース (レベル 10、11、12、および 13) には、スマート ホストへの通知メッセージの配信に、恒常的な問題があるか どうかが示されます。SMTP マイクロ トレース レベル 18 (ネットワーク メッセージ) には、通知メッ セージがスマート ホストに配信されたかどうかの詳細が示されます。診断トレースの有効化および収 集方法の詳細については、「Cisco Unity Connection 8.x の診断トレース」の章を参照してください。

## **Cisco Unity Connection 8.x** で、メッセージ通知がときど き機能しない

通知デバイス(電話機、ポケットベル、SMTP、SMS など)がときどき機能しない原因としては、問題が発生したときに、ユーザの通知デバイスのスケジュールがアクティブになっていない可能性があります。

問題を解決するには、ユーザにメッセージ通知を配信する必要があるときに通知デバイスがアクティブ になるよう、ユーザの通知デバイスのスケジュールを編集してください。通知デバイスのスケジュール を変更するには、Cisco Personal Communications Assistant (PCA)のユーザ アカウントにサインイン する必要があります。

Cisco Unity Connection の管理では、通知デバイスのスケジュールを確認できません。Connection の管理 のユーザの [到着通知デバイス (Notification Device)]ページで、[関連リンク (Related Links)]リスト の [通知デバイス詳細の編集 (Edit Notification Device Details)]リンクを選択し、Cisco PCA のページ に移動します。

Cisco PCA の使用方法については、『User Guide for the Cisco Unity Connection Messaging Assistant Web Tool (Release 8.x)』

(http://www.cisco.com/en/US/docs/voice\_ip\_comm/connection/8x/user/guide/assistant/b\_8xcucugasst .html) を参照してください。

## **Cisco Unity Connection** の管理 8.x で追加した通知デバイ スが常時起動される

ユーザの通知デバイスを Cisco Unity Connection の管理で追加すると、デフォルトではそのデバイス が常時アクティブになります。ユーザが予期しないタイミングで通知を受け取る場合は、通知デバイス のスケジュールを変更すると、この問題を防止できます。通知デバイスのスケジュールを変更するに は、Cisco Personal Communications Assistant (PCA)のユーザ アカウントにサインインする必要があ ります。 Cisco Unity Connection 8.x で、メッセージがないときにメッセージ通知を受け取る

Connection の管理では、通知デバイスのスケジュールを確認できません。Connection の管理のユーザの[到着通知デバイス (Notification Device)]ページで、[関連リンク (Related Links)]リストの[通知デバイス詳細の編集 (Edit Notification Device Details)]リンクを選択し、Cisco PCA のページに移動します。

Cisco PCA の使用方法については、『User Guide for the Cisco Unity Connection Messaging Assistant Web Tool (Release 8.x)』

(http://www.cisco.com/en/US/docs/voice\_ip\_comm/connection/8x/user/guide/assistant/b\_8xcucugasst .html) を参照してください。

## Cisco Unity Connection 8.x で、メッセージがないときに メッセージ通知を受け取る

ユーザが、メッセージにディスパッチ配信のマークを付けるよう設定されたコール ハンドラを受信す る、同報リストのメンバーになっている場合は、ユーザが受信トレイにアクセスしても表示されなく なったメッセージに対する、メッセージ通知を受け取る可能性があります。これは、通知が送信されて からユーザがメッセージを再生しようとするまでの間に、同報リストの別のメンバーがメッセージを受 け入れたために発生します。

ディスパッチ メッセージを含めるようにメッセージ通知規則を設定している場合、通知を受け取り、 メッセージを取得するためにコールするまでには、別のユーザがすでにメッセージを受け入れているた めに、このメッセージがユーザのメールボックスから削除されている可能性があることを、ユーザに注 意してください。

ディスパッチ メッセージの詳細については、『System Administration Guide for Cisco Unity Connection Release 8.x.』

(http://www.cisco.com/en/US/docs/voice\_ip\_comm/connection/8x/administration/guide/8xcucsagx.ht ml) の「Messaging in Cisco Unity Connection 8.x」の章にある「Dispatch Messages in Cisco Unity Connection 8.x」の項を参照してください。

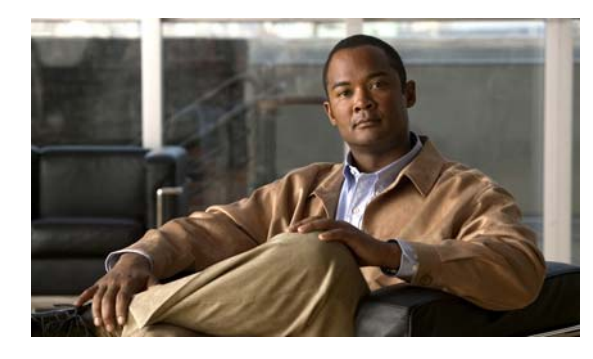

снарте 19

## Cisco Unity Connection 8.x における不達 確認に関するトラブルシューティング

次の項を参照してください。

- 「Cisco Unity Connection 8.x における不達確認に関するトラブルシューティング」(P.19-1)
- 「Cisco Unity Connection 8.x の不達確認のステータス コード」(P.19-1)

## Cisco Unity Connection 8.x における不達確認に関するト ラブルシューティング

障害が、送信者、受信者、または Cisco Unity Connection サーバのいずれで発生しているかを確認し てください。より多くの情報を収集するには、別のユーザから受信者にボイス メッセージを送信しま す。さらに、元の送信者から別のユーザにボイス メッセージを送信してください。

## Cisco Unity Connection 8.x の不達確認のステータス コー ド

不達確認(NDR)を調べるときは、3桁のコード(たとえば、4.2.2)を探してください。

一般的に、1 桁目はコードのクラスを表します。4.x.x は一時的な障害で、再送信が成功する可能性がありますが、5.x.x は永続的なエラーです。

詳細な分析および SMTP の一連の標準エラーは、RFC 1893「Enhanced Mail System Status Codes」で 参照できます。

Cisco Unity Connection のステータス コードには、次の意味があります。

- 4.0.0:原因不明のエラー(接続の問題など)で Connection が別の SMTP サーバと通信できなかった。
- 4.0.1: SMTP サーバへの接続でエラーが発生した。
- 4.0.2: 原因不明のエラー(接続の問題など)で Connection が別の SMTP サーバと通信できなかった。
- 4.2.1:受信者のメールボックスがマウントされていない。
- 4.2.2:受信者のメールボックスが、管理者によって設定された割り当てクォータを超えている。
- 4.2.4:メッセージの有効な受信者が存在しない。

- 4.3.2:受信者が配置されたメッセージストアがマウントされていない。
- 5.1.1:受信者のアドレスが存在しない、または正しくない可能性があるために、受信者のメール ボックスを解決できない。
- 5.2.0:不明なエラー状態が存在し、Connection がメッセージを処理できない。
- 5.4.4 : Connection の VPIM 設定にエラーがある。
- 5.5.4: SMTP サーバとの接続で永続的なエラーが発生した。
- 5.6.5: Connection メッセージから VPIM メッセージへの変換に失敗した。
- 5.7.1: ユーザがプライベート メッセージを連絡先に送信しようとしたが、その操作はサポートされていない。
- 5.7.2: 同報リストの拡大中にエラーが発生した。
- 5.7.3: ユーザが安全なメッセージを連絡先に送信しようとしたが、その操作はサポートされていない。
- 5.3.10:ファクスメッセージが失敗した。

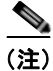

コード 2.0.0 は成功を示しています。このステータス コードは、配信確認と開封受信確認には含まれま すが、NDR には含まれません。

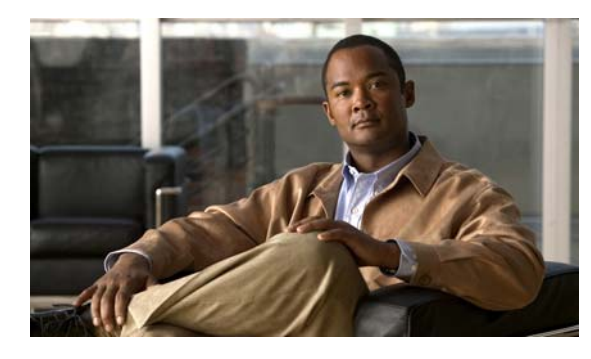

снартев 20

## Cisco Unity Connection 8.x のカンバセー ションに関するトラブルシューティング

次の項を参照してください。

- 「Cisco Unity Connection 8.x で、カスタム キーパッド マッピングが有効でないように思われる」 (P.20-1)
- 「Cisco Unity Connection 8.x におけるヘルプ メニュー再生後の長い一時停止」(P.20-2)
- 「Cisco Unity Connection 8.x における再生中の WAV ファイルの判別」(P.20-2)

## Cisco Unity Connection 8.x で、カスタム キーパッド マッピングが有効でないように思われる

カスタム キー マップ ツールを使用して Cisco Unity Connection カンバセーションのキー マッピングを カスタマイズする場合は、カスタム キーパッド マッピング カンバセーションをユーザまたはユーザ グ ループにも割り当てる必要があります。

次の、該当する手順に従ってください。

#### 単一ユーザのカンバセーション スタイルを変更する方法

- ステップ1 Cisco Unity Connection の管理で [ユーザ (Users)]を展開し、[ユーザ (Users)]を選択します。
- **ステップ2** [ユーザの検索 (Search Users)]ページで、ユーザのエイリアスを選択します。

#### <u>へ</u> (注)

ユーザが検索結果テーブルに表示されない場合は、ページ上部の検索フィールドに適切なパラ メータを設定し、[検索(Find)]を選択します。

- ステップ3 [編集(Edit)]メニューで、[電話メニュー(Phone Menu)]を選択します。
- **ステップ4** [タッチトーン カンバセーション(Touchtone Conversation)] リストで、該当するカスタム キーパッド マッピングを選択します。
- ステップ 5 [保存 (Save)]を選択します。

複数のユーザ アカウントに対して一度にカスタム キーパッド マッピング カンバセーションを指定す る方法

**ステップ1** Cisco Unity Connection の管理の [ユーザの検索 (Search Users)]ページで、該当するユーザのチェッ クボックスをオンにして、[一括編集 (Bulk Edit)]を選択します。

> ー括編集するすべてのユーザが1つの検索ページに表示されない場合は、最初のページで該当する チェックボックスをすべてオンにしてから、次のページに移動して該当するチェックボックスをすべて オンにするというように、該当するユーザをすべて選択します。次に、[一括編集(Bulk Edit)]を選 択します。

- (注) ページ上部のステータス メッセージには、編集中のユーザの数が示されます。各ページには、 一括モードでの編集が許可されているフィールドだけが設定されていることにも注意してくだ さい。
- ステップ 2 [編集 (Edit)]メニューで、[電話メニュー (Phone Menu)]を選択します。
- **ステップ3** [タッチトーン カンバセーション(Touchtone Conversation)] リストで、該当するカスタム キーパッド マッピングを選択します。
- **ステップ4** 必要に応じて、一括編集タスクスケジュールフィールドを設定して、後日または後で実行する一括編 集処理のスケジュールを作成します。
- **ステップ5** [送信 (Submit)]を選択します。

## Cisco Unity Connection 8.x におけるヘルプメニュー再生 後の長い一時停止

Cisco Unity Connection は、ヘルプ メニューを再生した後に、キーが押されるのを待ちます。ユーザ は、目的のコマンドのキーを押すか、0 を押してコマンド オプションのヘルプ メニューをもう一度再 生できます。

## Cisco Unity Connection 8.x における再生中の WAV ファ イルの判別

ハード ディスクから再生されている WAV ファイルを判別するには、次の順序で各手順に従ってください。

#### リモート ポート ステータス モニタをダウンロードする方法

- ステップ1 ブラウザで Cisco Unity Tools Web サイト (http://www.ciscounitytools.com) にアクセスします。
- **ステップ 2** [Tool Update Log] セクションで、[Port Status Monitor] を選択します。
- **ステップ3** ポート ステータス モニタ用の [Cisco Unified Communication Tools] ページで、[Download Now] を選択します。

**ステップ4** 画面の指示に従って、リモート ポート ステータス モニタ ツールをダウンロードします。

#### リモート ポート ステータス モニタ用に Cisco Unity Connection を設定する方法

- **ステップ1** Cisco Unity Connection の管理で[システム設定 (System Settings)]を展開し、[詳細設定 (Advanced)]>[カンバセーション (Conversations)]を選択します。
- **ステップ2** [カンバセーションの設定 (Conversation Configuration)]ページの[リモートポートステータス モニタ の出力を有効にする (Enable Remote Port Status Monitor Output)]チェックボックスをオンにします。
- ステップ3 [ポート ステータス モニタの出力への接続を許可する IP アドレス (IP Addresses Allowed to Connect for Remote Port Status Monitor Output)]フィールドに、ワークステーションの IP アドレスを入力します。
   IP アドレスは、カンマで区切って 70 個まで入力できます。
- ステップ 4 [保存 (Save)]を選択します。

#### PhraseServerToMonitor マイクロ トレースを有効にして WAV ファイル名を表示する方法

- ステップ1 Cisco Unity Connection Serviceability の [Trace] メニューで、[Micro Traces] を選択します。
- **ステップ 2** [Micro Traces] ページの [Server] フィールドで、Cisco Unity Connection サーバの名前を選択し、[Go] を選択します。
- **ステップ3** [Micro Trace] フィールドで、[PhraseServerToMonitor] 選択し、[Go] を選択します。
- **ステップ4** すべてのレベルのチェックボックスをオンにして、[Save]を選択します。
- ステップ 5 ワークステーションでリモート ポート ステータス モニタを起動します。
- **ステップ6** WAV ファイルを再生するために、Cisco Unity Connection に通話します。 再生中の WAV ファイルのフル パスが、リモート ポート ステータス モニタのウィンドウに表示されます。
- **ステップ 7** Cisco Unity Connection Serviceability で、ステップ 3 とステップ 4 で有効にしたトレースを無効にして、[Save] を選択します。

■ Cisco Unity Connection トラブルシューティング ガイド リリース 8.x

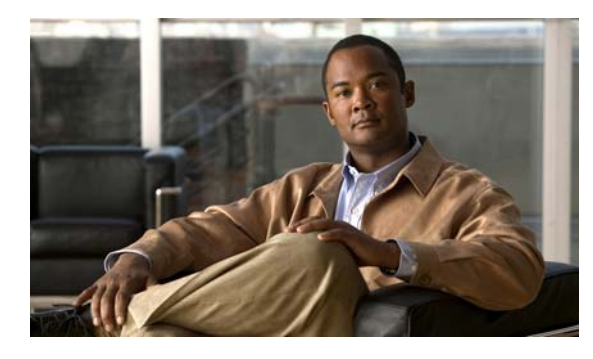

снарте 21

## Cisco Unity Connection 8.x における音声 認識に関するトラブルシューティング

音声認識カンバセーションに関する問題をトラブルシューティングするには、次の各項を参照してください。

- •「Cisco Unity Connection 8.x で、ユーザに対して音声認識カンバセーションではなく電話キーパッドカンバセーションが再生される」(P.21-1)
- 「Cisco Unity Connection 8.x で、ボイス コマンドは認識されるが、名前が認識されない」(P.21-3)
- 「Cisco Unity Connection 8.x で、ボイス コマンドが認識されない」(P.21-4)
- •「Cisco Unity Connection 8.x の音声認識の問題に対する診断ツール」(P.21-5)

## Cisco Unity Connection 8.x で、ユーザに対して音声認識 カンバセーションではなく電話キーパッド カンバセーション が再生される

次の点を調べて、問題の原因確認と解決を行ってください。

- この問題は、音声認識用に設定されたアカウントを持つすべてのユーザで発生するのか。その場合は、次のサブタスクを実行します。
  - a. サービスクラス (COS) が、音声認識が有効となるよう設定されていることを確認します。[ サービスクラス (Class of Service)]ページの[ライセンス済み機能(Licensed Features)] で、[詳細機能へのアクセスを許可する(Allow Access to Advanced Features)]チェックボッ クスをオンにして、[音声認識の使用をユーザに許可する(Allow Users to Use Voice Recognition)]チェックボックスをオンにします。
  - b. 影響を受けるユーザが正しい COS に関連付けられていることを確認します。
- 2. この問題は、音声認識用に設定されたアカウントを持つ単一のユーザだけで発生するのか。その場合は、次のサブタスクを実行します。
  - a. 影響を受けるユーザが正しいサービス クラスに関連付けられていることを確認します。
  - **b.** 電話メニュー入力スタイルが、音声認識に設定されていることを確認します。入力スタイル は、Messaging Assistant Web ツールまたは Cisco Unity Connection の管理で設定できます。
- 3. ユーザが初めてサインインしたときに、音声認識サービスが利用できないことを示すプロンプトが 再生されるか。

その場合は、「エラー プロンプト:「音声認識リソースが十分にありません(There Are Not Enough Voice-Recognition Resources)」」(P.21-2)を参照してください。

4. 正しいコーデックが使用されているか。

Connection サーバまたは電話システムが G.729a を使用している場合、G.729a プロンプトがイン ストールされている場合、またはグリーティングと名前が G.711 m-law 以外のオーディオ形式で録 音されている場合は、音声認識が機能しません。

# エラー プロンプト:「音声認識リソースが十分にありません(There Are Not Enough Voice-Recognition Resources)」

ユーザに対して、エラー プロンプト「現在、音声認識リソースが十分にありません。電話のキーを入力し、メニューを選択してください (There are not enough voice-recognition resources at this time. You will need to use the standard touchtones for the duration of this call)」が再生されるときは、ここに示す 順序で次のタスクを実行してください。

**1.** Cisco Unity Connection Serviceability の [Tools] > [Service Management] ページで、Connection Voice Recognizer サービスが稼動していることを確認します。

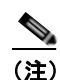

- Cisco Unity Connection Serviceability の詳細については、『Administration Guide for Cisco Unity Connection Serviceability Release 8.x』 (http://www.cisco.com/en/US/docs/voice\_ip\_comm/connection/8x/serv\_administration/guide/ 8xcucservagx.html) を参照してください。
- Cisco Unity Connection の管理の[システム設定 (System Settings)]>[ライセンス (Licenses)] ページで、Cisco Unity Connection のライセンスを確認します。ライセンスを受けたすべての音声 認識セッションが、使用中になっている可能性があります。このエラーがユーザから頻繁に報告さ れる場合は、音声認識の使用状況が Connection サーバでの現在のライセンスの限度を超えている 可能性があります。
- **3.** Connection Voice Recognizer サービスで生成されたエラーを確認します。Real-Time Monitoring Tool (RTMT) を使用すると、デフォルトのトレースをオンにして生成される診断ログ内のエラー を表示できます。トレース ログ ファイル名の形式は、diag\_NSSserver\_\*.uc です。

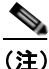

:) RTMT の詳細については、該当する『*Cisco Unified Real-Time Monitoring Tool Administration Guide*』を参照してください。このドキュメントは、 http://www.cisco.com/en/US/products/ps6509/prod\_maintenance\_guides\_list.html から入手可能です。
# **Cisco Unity Connection 8.x** で、ボイス コマンドは認識されるが、名前が認識されない

管理者が Cisco Unity Connection システム上の名前を追加または変更した場合、文法でコンパイルさ れるまで、この名前は音声認識カンバセーションで認識されません。したがって、文法コンパイルのタ イミングが名前認識に影響する可能性があります。別のケースとしては、検索範囲に問題があったり、 名前がスペルどおりに発音されていない場合があります。次のトラブルシューティング手順を使用し て、問題の原因確認と解決を行ってください。

- 認識の問題が発生した場所に応じて、ユーザの検索範囲またはディレクトリハンドラの検索範囲で名前が検出されることを確認します。サインインしたユーザの検索範囲は、Cisco Unity Connectionの管理の[ユーザの基本設定(User Basics)]ページで定義されています。ディレクトリハンドラの検索範囲は、[ディレクトリハンドラの基本設定の編集(Edit Directory Handler Basics)]ページで定義されています。
- Connection の管理の [システム設定 (System Settings)]> [スケジュール (Schedules)]ページ で、音声認識アップデートのスケジュールを確認します。このスケジュールの非アクティブな期間 に名前が追加された場合、スケジュールがアクティブになって Connection が自動的に名前文法を アップデートするまで、その名前は認識されません。
- Cisco Unity Connection Serviceability の [Tools] > [Service Management] ページで、Connection 音声認識トランスポート サービスが稼動していることを確認します。

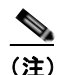

- Cisco Unity Connection Serviceabilityの詳細については、『Administration Guide for Cisco Unity Connection Serviceability Release 8.x』 (http://www.cisco.com/en/US/docs/voice\_ip\_comm/connection/8x/serv\_administration/guide/ 8xcucservagx.html)を参照してください。
- Cisco Unity Connection の管理の [ツール(Tools)]>[文法の統計(Grammar Statistics)]ページで、文法に保留中のアップデートがないか確認します。文法に保留中のアップデートがあり、かつ文法が再構築中でない場合に、強制的にアップデートを実行するには、[文法の再構築(Rebuild Grammars)]ボタンを選択します。
- ・ 音声対応のディレクトリハンドラで問題が発生する場合は、ディレクトリハンドラのスピーチ信頼度のしきい値の設定を調整してください。スピーチ信頼度のしきい値を下げると、発信者が名前を発音した場合に一致する名前が増えますが、番号を発音した場合は無関係な内線も一致する番号として返されます。スピーチ信頼度のしきい値を上げると、より正確に一致する内線が返されるようになりますが、一致する名前の数は減ります。
- 音声認識システムが、ある特定の名前の発音を認識できない場合は、ニックネームや代行ユーザ名を追加してみてください。これらの機能はいずれも、スペルどおりに発音されない名前に、異なる発音を追加するために使用できます(たとえば、Janetというユーザ名が「Jah-nay」と発音される場合は、「Jahnay」という発音を代行ユーザ名またはニックネームとして追加できます)。

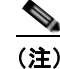

ユーザのニックネームの追加、あるいはシステム同報リストまたは VPIM ロケーションの代行 ユーザ名の追加については、『System Administration Guide for Cisco Unity Connection Release 8.x』

(http://www.cisco.com/en/US/docs/voice\_ip\_comm/connection/8x/administration/guide/8xcu csagx.html)の「Changing Conversation Settings for All Users in Cisco Unity Connection 8.x」の章を参照してください。ユーザの代行ユーザ名の追加については、『User Moves, Adds, and Changes Guide for Cisco Unity Connection』Release 8.x

(http://www.cisco.com/en/US/docs/voice\_ip\_comm/connection/8x/user\_mac/guide/8xcucmac x.html) の「Setting Up Features and Functionality That Are Controlled by User Account Settings in Cisco Unity Connection 8.x」の章を参照してください。

# **Cisco Unity Connection 8.x** で、ボイス コマンドが認識さ れない

ボイス コマンドの認識率が低いという問題が発生する場合は、多数の原因が考えられます。たとえば、 間違ったコマンドの使用、発音や外国語なまりの認識の問題、電話接続の品質が低い、ネットワークで のジッタなどが挙げられます。次のトラブルシューティング手順を使用して、問題の原因の絞込みと解 決を行ってください。

- 1. 問題の性質を確認します。
  - a. 単一のコマンドで問題が発生している場合は、『User Guide for the Cisco Unity Connection Phone Interface (Release 8.x)』の「Cisco Unity Connection Phone Menus and Voice Commands」の章にある「Voice Commands」の項で、優先されるボイス コマンドの表を参照 してください (このガイドは、 http://www.cisco.com/en/US/docs/voice\_ip\_comm/connection/8x/user/guide/phone/b\_8xcucu gphone.html にあります)。音声認識文法ファイルには、優先されるコマンドの同義語が多数 含まれていますが、ユーザが発音する可能性のあるすべての単語やフレーズを含むことは不可 能です。最良のパフォーマンスを得るには、優先されるコマンドの使用をユーザに推奨してく ださい。
  - b. Connection が確認のプロンプトを示すことなく、意図しない操作を実行するという問題が発生している場合、あるいは Connection が何度も確認のプロンプトを示す場合は、音声認識の確認信頼度しきい値の設定を確認します。「音声認識の確認信頼度しきい値の設定の確認」(P.21-5)を参照してください。
- リモート ポート ステータス モニタの実行中に問題の再現を試みて、Connection が発声されたと認 識しているボイス コマンドを調べます。「リモート ポート ステータス モニタの使用」(P.21-7)を 参照してください。
- 3. ユーザの発声ファイルをキャプチャして再生し、問題が音質またはアクセントの認識に関連してい るかどうかを調べます。「発声キャプチャトレースを使用したユーザの発声の確認」(P.21-6)を参 照してください。
- 4. 診断トレースを有効にして、問題を再現します。「音声認識に対する診断トレースの使用」 (P.21-5)を参照してください。

Cisco Unity Connection 8.x の音声認識の問題に対する診断ツール

## 音声認識の確認信頼度しきい値の設定の確認

音声認識の確認信頼度しきい値の設定を使用して、Cisco Unity Connection が特定のユーザの意図を確認するために、音声認識のユーザにプロンプトを示す頻度を調整することができます。たとえば、「cancel」または「hang up」の発音をシステムが誤認識するという苦情がユーザから寄せられる場合は、この設定の値を引き上げて、ユーザが意図しない操作を誤って実行しないようにすることができます。あるいは、システムが確認のプロンプトを何度も示すという苦情が寄せられる場合は、この設定の値を引き下げてください。

音声認識の確認信頼度は、Cisco Unity Connection の管理の [システム設定 (System Settings)]>[詳 細設定 (Advanced)]>[カンバセーション (Conversations)]ページで、システム全体に対して設定 します。この設定は、個々のユーザの [電話メニュー (Phone Menu)]ページで、ユーザごとに変更す ることもできます。

この設定の現実的な値の範囲は 30 ~ 90 です。デフォルト値の 60 では、ほとんどのシステムでほとんどのエラーが確実に取り除かれ、必要であれば確認が行われます。

# **Cisco Unity Connection 8.x**の音声認識の問題に対する診 断ツール

音声認識の問題のトラブルシューティングに役立つ診断ツールが用意されています。次の項を参照して ください。

- 「音声認識に対する診断トレースの使用」(P.21-5)
- 「発声キャプチャ トレースを使用したユーザの発声の確認」(P.21-6)
- 「リモート ポート ステータス モニタの使用」(P.21-7)

### 音声認識に対する診断トレースの使用

Cisco Unity Connection Serviceability では、音声認識の問題のトラブルシューティングに役立つ、診断用マイクロトレースおよびマクロトレースが用意されています。トレースの有効化とトレースログの表示方法については、「Cisco Unity Connection 8.x の診断トレース」の章を参照してください。

#### マイクロ トレース

- カンバセーション開発環境(CDE)
  - 10 State Machine Trace
  - 22 Speech Recognition Grammar
- メディア:入力/出力 (MiuIO)
  - 25 ASR and MRCP
- ユーザカンバセーション (ConvSub)
  - 03 Named Properties Access
  - 05 Call Progress
- フレーズ サーバ
  - 10 Speech Recognition

マクロ トレース ボイス ユーザインターフェイス/スピーチ認識トレースを設定します。

(注)

このマクロトレースを使用するのは、推奨されているマイクロトレースを使って問題の診断を試みた 後だけにしてください。マクロトレースでは大量の診断情報が生成されるため、調査が困難となる可 能性があります。

## 発声キャプチャ トレースを使用したユーザの発声の確認

VUI マイクロ トレース レベル 05 (Capture Utterances) を有効にすると、Cisco Unity Connection は ユーザの発声を WAV ファイルとして CCITT (u-law) 8-kHz Mono 形式で保存します。これらのファ イルはファイル システムに格納され、MRCP セッションごとに 1 つずつフォルダが作成されます (ASR および MRCP に対する MiuIO レベル 25 マイクロ トレースを有効にすることで、通話の MRCP セッション情報を診断ログで参照できます)。

発声ファイルには、Real-Time Monitoring Tool (RTMT) を使用してアクセスできます。次の手順に 従ってください。

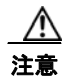

発声キャプチャ マイクロ トレースを有効にすると、システム パフォーマンスに影響を与えること があります。この作業はシステムの負荷が高くないときだけ行うようにし、必要な発声の収集が完 了したら必ずトレースを無効にしてください。

### RTMT を使用して発声キャプチャ トレースを有効にして表示する方法

- **ステップ1** Cisco Unity Connection Serviceability の [Trace] メニューで、[Micro Traces] を選択します。
- **ステップ 2** [Micro Traces] ページの [Server] フィールドで、Connection サーバの名前を選択し、[Go] を選択します。
- ステップ3 [Micro Trace] フィールドで、[VUI] を選択し、[Go] を選択します。
- ステップ4 [Capture Utterances] チェックボックス(レベル 05)をオンにして、[Save]を選択します。
- **ステップ 5** 問題を再現します。
- **ステップ6** 発声ファイルにアクセスするには、Real-Time Monitoring Tool (RTMT) を起動します。詳細については、『*Cisco Unified Real-Time Monitoring Tool Administration Guide, Release 8.0(1)*』の「Working with Trace and Log Central」の章を参照してください。
- ステップ7 RTMTの[System]メニューで、[Tools]>[Trace]>[Trace & Log Central]を選択します。
- **ステップ8** [Trace & Log Central] のツリー階層で、[Remote Browse] をダブルクリックします。
- **ステップ 9** [Remote Browse] ウィンドウで [Trace Files] を選択し、[Next] を選択します。
- **ステップ 10** [Select CUC Services/Application] タブで、サーバの IP アドレスの横にあるチェックボックスをオン にして、[Next] を選択します。
- ステップ 11 [Select System Services/Applications] タブで [Finish] をクリックします。
- ステップ 12 Remote Browse が動作可能になったことを示す [Result] ポップアップが表示されたら、[Close] を選択 します。
- **ステップ 13** [Remote Browse] タブで、[Nodes] > [Server Name] > [CUC] > [Connection Voice Recognition Transport] フォルダを参照します。

- ステップ 14 Connection 音声認識トランスポート フォルダで、フォルダの名前をダブルクリックして、この MRCP セッションに対してキャプチャされたオーディオ ファイルを表示します(フォルダは、MRCP セッ ションごとに1つずつ作成されます)。
- **ステップ 15** ファイル ペインで、オーディオ ファイルの名前をダブルクリックして再生します。
- ステップ 16 [Open With] ウィンドウで、オーディオ ファイルの再生に使用するアプリケーションを選択します。
   該当するオーディオ プレーヤーがリストにない場合は、ウィンドウ下部の [Other] タブを選択し、オーディオ プレーヤーの場所を参照してその実行ファイルの名前をダブルクリックし、[Open] を選択します。先ほど追加したアプリケーションの名前を選択します。
- **ステップ 17** [OK] を選択します。
- **ステップ 18** Cisco Unity Connection Serviceability で、ステップ 3 で有効にしたトレースを無効にし、[Save] を選択します。

### リモート ポート ステータス モニタの使用

リモート ポート ステータス モニタ ツールは、通話のカンバセーション フローをリアルタイムに表示 することから、音声認識の問題のトラブルシューティングに役立ちます。表示される情報には、スピー チ入力と信頼度のスコア、システムによる発声の解釈、および通話中の名前と番号の解釈に影響を与え る可能性がある検索範囲の変更が含まれます。このツールを使用するには、次の順序で各手順に従って ください。

#### リモート ポート ステータス モニタをダウンロードする方法

- **ステップ1** ブラウザで、http://www.ciscounitytools.com の Cisco Unity Tools Web サイトにアクセスします。
- **ステップ 2** [Tool Update Log] セクションで、[Port Status Monitor] を選択します。
- **ステップ3** ポート ステータス モニタ用の [Cisco Unified Communication Tools] ページで、[Download Now] を選択します。
- **ステップ4** 画面の指示に従って、リモート ポート ステータス モニタ ツールをダウンロードします。

#### リモート ポート ステータス モニタ用に Cisco Unity Connection を設定する方法

- **ステップ1** Cisco Unity Connection の管理で[システム設定 (System Settings)]を展開し、[詳細設定 (Advanced)]>[カンバセーション (Conversations)]を選択します。
- **ステップ 2** [カンバセーションの設定 (Conversation Configuration)]ページの [リモート ポート ステータス モニ タの出力を有効にする (Enable Remote Port Status Monitor Output)] チェックボックスをオンにしま す。
- **ステップ3** [ポートステータス モニタの出力への接続を許可する IP アドレス (IP Addresses Allowed to Connect for Remote Port Status Monitor Output)]フィールドに、ワークステーションの IP アドレスを入力します。

入力できる IP アドレスは、70 個までです。各 IP アドレスとその次の IP アドレスは、カンマで区切る 必要があります。

ステップ4 [保存 (Save)]を選択します。

■ Cisco Unity Connection トラブルシューティング ガイド リリース 8.x

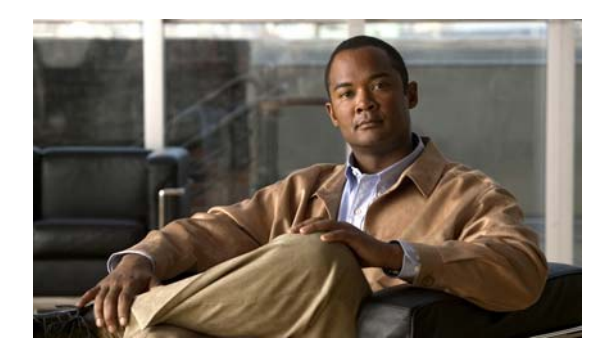

снартев 22

# Cisco Unity Connection 8.x における Personal Call Transfer Rules に関するトラ ブルシューティング

次の項を参照してください。

- 「Cisco Unity Connection 8.x で、Cisco Unity Connection Personal Call Transfer Rulesの設定を使用できない」(P.22-1)
- 「Cisco Unity Connection 8.x におけるパーソナル着信転送ルールと宛先」(P.22-2)
- •「Cisco Unity Connection 8.x における通話のスクリーニングと保留のオプション」(P.22-2)
- 「Cisco Unity Connection 8.x におけるルールの適用に関する問題」(P.22-3)
- 「Cisco Unity Connection 8.x における「全て転送」ルールに関する問題」(P.22-6)
- 「Cisco Unity Connection 8.x における Personal Call Transfer Rules 使用時の電話メニューの動作」 (P.22-6)
- 「Cisco Unity Connection 8.x の Personal Call Transfer Rules に対する診断トレースの使用」(P.22-9)
- 「Cisco Unity Connection 8.x の Personal Call Transfer Rules に対するパフォーマンス カウンタの使用」(P.22-9)

# Cisco Unity Connection 8.x で、Cisco Unity Connection Personal Call Transfer Rulesの設定を使用 できない

電話インターフェイスの Personal Call Transfer Rules 設定メニューがユーザに対して再生されない場合、または Cisco Personal Communications Assistant で Cisco Unity Connection Personal Call Transfer Rules Web ツールのリンクがユーザに表示されない場合は、Personal Call Transfer Rules Web ツールへのアクセスが可能なサービス クラスにユーザが割り当てられていることを確認してください。

さらに、次の手順に従い、地域無制限機能ライセンシングオプションの値が[はい(Yes)]に設定さ れていることを確認してください。値が[いいえ(No)]に設定されている場合は、パーソナル着信転 送ルールを使用できず、言語としてアメリカ英語も使用できません。この問題を解決するには、この機 能を有効にするライセンスをインストールし、Cisco Unity Connection を再起動してください(この機 能を有効にするには、追加料金が必要になる場合があります。アップデートされたライセンスファイ ルの入手方法については、シスコの営業担当にお問い合せください)。詳細については、『System Administration Guide for Cisco Unity Connection Release 8.x』の「Managing Licenses in Cisco Unity Connection 8.x」の章を参照してください。

#### 地域無制限機能ライセンス オプションの値を確認する方法

- **ステップ1** Cisco Unity Connection の管理で、[システム設定(System Settings)]を展開し、[ライセンス (Licenses)]を選択します。
- **ステップ2** [ライセンス数 (License Count)]の表の下で、[アメリカ英語の使用とパーソナル着信ルーティング ルールを許可 (US English Usage and Personal Call Routing Rules Allowed)] (LicRegionIsUnrestricted)の値が[はい (Yes)]に設定されていることを確認します。

# **Cisco Unity Connection 8.x** におけるパーソナル着信転送 ルールと宛先

パーソナル着信転送ルールでは着信を、電話、通知先グループ、またはボイスメールに転送することができます。通知先グループには、少なくとも1件の電話通知先が含まれている必要があり、SMS デバイスおよび SMTP デバイスを含めることもできます。通知先グループ内の通知先に対しては、通知先の電話機が応答するか、発信者が電話を切るまで、リストされている優先順位で転送が順次試行されます。

ユーザが Messaging Assistant Web ツールで入力した通知デバイスの電話番号は、[通知先の表示 (View Destinations)]ページに表示され、ルール用の通知先として使用できます。通知デバイスが有 効になっている必要はありません。これらの事前入力された通知先は、Personal Call Transfer Rules Web ツールでは編集または削除できません。編集できるのは、Messaging Assistant の[通知デバイス (Notification Devices)]ページだけです。

ポケットベル通知先はルール用の通知先としてサポートされていないため、[通知先の表示 (View Destinations)]ページには表示されません。

# Cisco Unity Connection 8.x における通話のスクリーニン グと保留のオプション

Personal Call Transfer Rules Web ツールで通話のスクリーニング オプションと通話の保留オプション を使用できない場合は、次の情報を使用して、原因のトラブルシューティングを行ってください。

• 通話のスクリーニング オプションと通話の保留オプション(またはそのいずれか)へのアクセス を許可されているサービス クラスに、ユーザが属していることを確認します。

(注)

通話の保留は、プライマリ内線番号への通話だけに適用されます。

通話のスクリーニングオプションへのアクセスが許可されたサービス クラスにユーザが属している場合であっても、Personal Call Transfer Rules Web ツールで [電話をスクリーニングする (Screen the Call)]チェックボックスがグレー表示されることがあります。このオプションがグレー表示されている場合は、次の手順に従って問題を解決してください。

Personal Call Transfer Rules Web ツールで [電話をスクリーニングする (Screen the Call)]オ プションを有効にする方法

**ステップ1** Personal Call Transfer Rules Web ツールで、[設定 (Preferences)] メニューの [通話保留とスクリーニ ング (Call Holding and Screening)]を選択します。 **ステップ 2** [電話の保留とスクリーニングのオプション (Call Holding and Call Screening Options)]ページで、[ 電話を受ける場合 (Screen Calls)] セクションのオプションが 1 つ以上有効になっていることを確認 します。

# **Cisco Unity Connection 8.x** におけるルールの適用に関す る問題

ルールが期待どおりに適用されない場合は、次の問題が考えられます。

- アクティブなルール設定が作成されているが、ユーザが通話を受信したときにそのルールが適用されない:「アクティブなルールを持つユーザが通話を受信したときにルールが適用されない」 (P.22-3)を参照してください。
- 特定の発信者からの着信だけに適用されるはずのルールが、すべての着信に適用される:パーソナル着信転送ルールは、「発信元」条件(「特定の発信元」または「特定の発信元以外」として設定)なしで作成できます。このように設定されていると、ルールがすべての着信に適用されます。
- 会議または予定表のエントリに関連付けられているルールが期待どおりに機能しない:「会議の条件に基づくルールが正しく適用されない」(P.22-5)を参照してください。
- 発信者または発信者グループに基づくルールが正しく適用されない: ユーザのプライマリ内線番 号、自宅の電話、職場の電話、または携帯デバイスに設定された電話番号、あるいは管理者または ユーザが定義した連絡先に設定された電話番号は、着信の発信者 ID または ANI と一致している必 要があります。Cisco Unity Connection で指定されている発信者の電話番号が、着信の発信者 ID または ANI と一致していることを確認してください。
- 時間条件に基づくルールが正しく適用されない:ユーザに対して正しいタイム ゾーンが選択されていることを確認してください。Cisco Unity Connection の管理で、ユーザの [ユーザの基本設定の編集(Edit User Basics)]ページに移動して、選択されたタイム ゾーンを必要に応じて変更してください。

# アクティブなルールを持つユーザが通話を受信したときにルールが適用さ れない

ルール設定が適用されない理由はいくつかあります。

- パーソナル着信転送ルールは、アクティブな基本ルール(標準、オプション、または時間外の各転送ルール)が、基本設定ではなく、パーソナル着信転送ルールを適用するように設定されている場合だけ使用されます。
- ある曜日に対してルール設定を指定し、現在の日付を含む日付範囲に対して別のルール設定を有効にすると、日付範囲のルール設定が優先されます。
- ダイヤル可能な電話番号が完全に指定されていない通知先への転送は、失敗する可能性があります。ほかに転送を試みる通知先がない場合、発信者はボイスメールに転送されます。

次のトラブルシューティング手順を使用して、問題を解決してください。

 パーソナル着信転送ルールを使用するよう、アクティブな基本ルールが設定されていることを確認 します。「Personal Call Transfer Rules を使用するための基本転送ルールの設定」(P.22-4)を参照 してください。  着信転送ルールのテスト機能を使用して、ルールの有効性を確認します。このテストによって、現 在呼び出されているルールがわかります。結果によっては、ルール設定でルールの優先順位を変更 する必要があります。

(注)

着信転送ルールのテスト機能を使用するには、テスト対象のルールを含むルール設定が有効またはアクティブになっている必要があります。

- ルール設定の通知先に、ダイヤル可能な電話番号(電話システムで必要なアウトダイヤルアクセスコードを含む)が含まれていることを確認します。
- [規則の設定(Rules Settings)]ページで、[Personal Call Transfer Rules をすべて無効にする (Disable all processing of Personal Call Transfer Rules)]チェックボックスがオフになっていることを確認します。オンの場合は、すべてのルール処理が無効になります。

### Personal Call Transfer Rules を使用するための基本転送ルールの設定

パーソナル着信転送ルールは、アクティブな基本ルール(標準、オプション、または時間外の各転送 ルール)が、基本設定ではなく、パーソナル着信転送ルールを適用するように設定されている場合だけ 使用されます。

ユーザに対してパーソナル着信転送ルールを有効にするには、次の手順に従ってください。

ユーザが Messaging Assistant を使用して、パーソナル着信転送ルールを適用するように、自分の基本 転送ルールを設定することもできます。

#### 個々のユーザに対して Personal Call Transfer Rules を有効にする方法

- ステップ1 Cisco Unity Connection の管理で [ユーザ (Users)]を展開し、[ユーザ (Users)]を選択します。
- **ステップ2** [ユーザの検索 (Search Users)]ページで、パーソナル着信転送ルールを有効にするユーザのエイリア スを選択します。

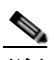

(注) ユーザが検索結果テーブルに表示されない場合は、ページ上部の検索フィールドに適切なパラ メータを設定し、[検索(Find)]を選択します。

- ステップ3 [編集(Edit)]メニューの[転送ルール(Transfer Rules)]を選択します。
- **ステップ4** [転送ルール (Transfer Rules)] テーブルで、パーソナル着信転送ルールと組み合せて使用する転送 ルールを選択します。
- **ステップ 5** [転送ルールの編集 (Edit Transfer Rule)]ページの [この基本ルールがアクティブな場合 (When This Basic Rule Is Active)]フィールドで、[パーソナル着信転送ルールを適用 (Apply Personal Call Transfer Rules)]を選択します。
- ステップ6 [保存 (Save)]を選択します。
- **ステップ7** 使用するその他の転送ルールごとに、ステップ3からステップ6を繰り返します。

# 会議の条件に基づくルールが正しく適用されない

パーソナル着信転送ルールに Microsoft Exchange 予定表の予定に基づく条件がある場合は、ルールが 期待どおりに適用されないことがあります。予定表の情報は 30 分ごとにキャッシュされるため、新た に作成された予定がまだキャッシュされていないことがあります。

次のトラブルシューティング手順に従ってください。

- Exchange 外部サービスが適切に設定されていることを確認します。Cisco Unity Connection の管理で[システム設定(System Settings)]>[外部サービス(External Services)]を展開し、すべての設定が正しいことを確認します。
- 該当するサービスが、ユーザの外部サービスのアカウントとして設定されていることを確認します。Cisco Unity Connection の管理で[ユーザ(Users)]を選択し、ユーザを検索します。[ユーザの基本設定の編集(Edit User Basics)]ページで、[編集(Edit)]メニューの[外部サービスのアカウント(External Service Accounts)]を選択し、設定を確認します。

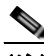

- (注) 外部サービスのアカウントの設定方法の詳細については、『System Administration Guide for Cisco Unity Connection Release 8.x』の「Creating Calendar and Contact Integrations in Cisco Unity Connection 8.x」の章を参照してください。
- Exchange サーバと Connection サーバのクロックが、同じ時刻源と同期されていることを確認します。
- 新たに作成された予定表の予定が問題の原因と思われる場合は、即時キャッシュを強制実行することで、予定がキャッシュされるまでの30分の時間差を解消できます。「予定表の予定の強制的な即時キャッシュ」(P.22-5)を参照してください。
- Connection で予定表の情報がキャッシュされる間隔を永続的に変更する方法については、 「Cisco Unity Connection で予定表情報がキャッシュされる間隔の変更」(P.22-5)を参照してくだ さい。

カレンダー統合のトラブルシューティングの詳細については、「Cisco Unity Connection 8.x におけるカ レンダー統合のトラブルシューティング」(P.5-7)を参照してください。

### 予定表の予定の強制的な即時キャッシュ

Cisco Unity Connection で予定表情報を強制的に即時キャッシュするには、次の手順に従ってください。

#### 予定表の予定を強制的に即時キャッシュする方法

| ステップ 1 | Cisco Unity Connection | Serviceability で、 | [Tools] メニューの | [Service Management] | を選択します。 |
|--------|------------------------|-------------------|---------------|----------------------|---------|
|--------|------------------------|-------------------|---------------|----------------------|---------|

- ステップ 2 [Optional Services] で、[Connection Groupware Caching Service] に対して [Stop] を選択します。
- ステップ3 画面表示が更新されたら、[Connection Groupware Caching Service] に対して [Start] を選択します。

### Cisco Unity Connection で予定表情報がキャッシュされる間隔の変更

Cisco Unity Connection で予定表情報がキャッシュされる間隔を永続的に変更するには、次の手順に 従ってください。

#### Cisco Unity Connection で予定表情報がキャッシュされる間隔を変更する方法

- **ステップ1** Cisco Unity Connection の管理で[システム設定 (System Settings)]>[詳細設定 (Advanced)]を展 開し、[外部サービス (External Services)]を選択します。
- ステップ2 [外部サービスの設定 (External Services Configuration)]ページの [通常の予定表キャッシング ポール間隔(分) (Normal Calendar Caching Poll Interval (in minutes))] フィールドに、カレンダー統合が設定されているユーザの将来の Outlook 予定表データをキャッシュするときに、Connection がポーリング サイクルを待つ時間を分単位で入力します。

大きな値に設定すると、Connection サーバへの影響が小さくなりますが、Outlook 予定表データに対 する直前の変更をタイムリーに処理できなくなります。小さな値に設定すると、Connection サーバへ の影響が大きくなりますが、Outlook 予定表データに対する直前の変更をタイムリーに処理できます。

**ステップ3** [短い予定表キャッシング ポール間隔(分)(Short Calendar Caching Poll Interval (in minutes))] フィールドに、より頻繁に予定表のキャッシュを更新する必要がある予定表ユーザの将来の Outlook 予定表データをキャッシュするときに、Connection がポーリング サイクルを待つ時間を分単位で入力 します。

> この設定は、[ユーザの基本設定の編集(Edit User Basics)]ページで[短い予定表キャッシング ポー ル間隔を使用する(Use Short Calendar Caching Poll Interval)]チェックボックスがオンになっている ユーザに適用されます。

**ステップ 4** [保存 (Save)]を選択します。

# **Cisco Unity Connection 8.x** における「全て転送」ルール に関する問題

「全て転送」ルールを使用する場合に、次の問題が発生する可能性があります。

- 「全て転送」ルールを作成できない: Personal Call Transfer Rules Web ツールでは「全て転送」 ルールを作成できません。「全て転送」ルールを作成できるのは、電話だけです。電話でルールを 追加した後に、そのルールを Personal Call Transfer Rules Web ツールで編集することは可能です。 Web ツールでは通知先と期間の両方を変更できます。
- •「全て転送」ルールが期待どおりに適用されない:「全て転送」ルールが期待どおりに適用されない 場合は、電話システムが必要とするアウトダイヤル アクセス コードが通知先番号に含まれている ことを確認します。

# Cisco Unity Connection 8.x における Personal Call Transfer Rules 使用時の電話メニューの動作

パーソナル着信転送ルールの使用時に電話メニューが期待どおりに動作しない場合は、次の問題が考え られます。

 ユーザがボイスコマンドを使用してパーソナル着信転送ルールを変更できない:音声認識機能は、 Personal Call Transfer Rulesの電話メニューオプションをまだサポートしていません。パーソナル 着信転送ルールを使用する必要があるユーザは、一時的に電話機のキーパッドの使用に切り替える 必要があります。一時的に電話機のキーパッドの使用に切り替えるには、「タッチトーンカンバ セーション(Touchtone conversation)」と発音するか、メインメニューで9を押します。

- パーソナル着信転送ルールの電話メニューオプションが変化する:ユーザに対して再生される パーソナル着信転送ルール用の電話メニューが変化する場合があります。Personal Call Transfer Rulesの電話メニューオプションは動的に構築され、既存のルール設定および有効化されアクティ ブになっているルール設定で決まります。
- 着信転送を設定または取り消すための電話メニューを使用できない:「すべての通話を Cisco Unity Connection に転送する設定または取り消す電話メニューオプションを使用できない」(P.22-7)を 参照してください。
- Cisco Unity Connection を通じた通話の発信と直接ダイヤルすることによる通話の発信で動作が 異なる:「Cisco Unity Connection を通じて発信される通話と、ユーザの電話機に直接発信される 通話の動作が異なる」(P.22-8)を参照してください。
- *ルールの処理中にコール ループが発生する*:「*ルール処理中のコール ループ*」(P.22-8)を参照してください。

## すべての通話を Cisco Unity Connection に転送する設定または取り消す 電話メニュー オプションを使用できない

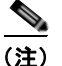

この項の情報は、Cisco Unified Communications Manager Business Edition (CMBE) には適用されません。

すべての通話を Cisco Unity Connection に転送する設定または取り消す電話メニュー オプションを使用できない場合は、次のトラブルシューティング手順に従ってください。

 電話システム用の AXL サーバ設定が正しいことを確認します。Cisco Unity Connection の管理で、[ テレフォニー統合(Telephony Integrations)]>[電話システム(Phone System)]を展開します。[ 電話システムの基本設定(Phone System Basics)]ページで、[編集(Edit)]メニューの[Cisco Unified CM AXL サーバ(Cisco Unified CM AXL Servers)]を選択し、設定を確認します。

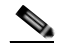

- (注) AXL サーバの設定の詳細については、『System Administration Guide for Cisco Unity ConnectionCisco Unity Connection Release 8.x』の「Managing the Phone System Integrations in 8.x」の章を参照してください。このガイドは、 http://www.cisco.com/en/US/docs/voice\_ip\_comm/connection/8x/administration/guide/8xcucs agx.html にあります。
- パブリッシャ Cisco Unified CM サーバがシャットダウンしていないか、あるいは Cisco Unity Connection とパブリッシャ Cisco Unified CM サーバとの間にネットワーク接続の問題が発生して いないかを確認します。接続をテストするには、[AXL サーバの編集(Edit AXL Server)]ページ の[テスト(Test)]ボタンを使用します。Cisco Unified CM パブリッシャ データベースが停止し ている場合、Connection では電話の「すべての着信の転送(CFA)」の設定を変更できません。

すべての着信を Connection に転送するオプションを使用できるのは、Cisco Unified CM バージョン 4.0 以降と統合されている場合だけです。それよりも前のバージョンの Cisco Unified CM または Cisco Unified CM Express では、このオプションを使用できません。

## Cisco Unity Connection を通じて発信される通話と、ユーザの電話機に 直接発信される通話の動作が異なる

発信者が Cisco Unity Connection の自動受付を通じてユーザに電話したときの動作と、ユーザの電話 機に直接ダイヤルしたときの動作が異なる場合があります。一般的に、自動受付を通じて発信される通 話にはルールがすぐに適用されますが、直接通話では、電話機の無応答時転送タイマーが時間切れに なってから着信が Connection に転送され、そのときルールが適用されます。

通話の発信方法に関係なく、発信者に同じ動作を提供するには、次の手順を使用してください。

- ルールが適用される前に常にユーザの電話機が呼び出されるように設定するには、すべての着信を Cisco Unity Connection に転送する機能を電話機でオフにします。次に、Personal Call Transfer Rules Web ツールの [設定 (Preferences)]メニューで [規則の設定 (Rules Settings)]を選択しま す。[規則の設定 (Rules Settings)]ページで、[常にパーソナル着信転送ルールを適用する前にプ ライマリ内線番号に連絡する (Always Ring Primary Extension Before Applying Call Transfer Rules)]チェックボックスをオンにします。
- ユーザのルールがすぐに処理されるよう設定するには、すべての着信を Cisco Unity Connection に 転送する機能を電話機でオンにします。次に、Personal Call Transfer Rules Web ツールの [設定 (Preferences)]メニューで [規則の設定(Rules Settings)]を選択します。[規則の設定(Rules Settings)]ページで、[常にパーソナル着信転送ルールを適用する前にプライマリ内線番号に連絡 する(Always Ring Primary Extension Before Applying Call Transfer Rules)]チェックボックス をオフにします。

### ルール処理中のコール ループ

コール ループは、Cisco Unity Connection によって転送された着信が Connection に戻されてルールが 再び適用されたときに発生する可能性があります。この場合、発信者に対して、ガイダンスが繰り返さ れたり、同じ通知先に繰り返し転送が試行されたりするなどの一貫性のない対応が行われることがあり ます。

コール ループ状態を防止するには、次の設定を使用してください。

- Cisco Unity Connection の管理で [テレフォニー統合 (Telephony Integrations)]>[電話システム (Phone System)]を展開し、該当する電話システムを選択します。[電話システムの基本設定 (Phone System Basics)]ページで、[監視転送に対して有効にする (Enable for Supervised Transfers)]チェックボックスをオンにします。[監視転送に対して有効にする (Enable for Supervised Transfers)]を設定すると、Connection がコール ループの状態を検出して終了させる ため、通話が適切に続行されます。
- Cisco Unity Connection Personal Call Transfer Rules Web ツールの [通知先(Destinations)]>[ 通知先の表示(View Destinations)] ページで、任意の電話タイプの通知先に対して [ループ検出 の有効化(Loop Detection Enabled)] チェックボックスをオンにします。これにより、 Connection がユーザの携帯電話に着信を転送し、携帯電話が Connection に着信を戻すことで発生 するコール ループの問題が解消されます。ループ検出の設定を有効にすると、Connection は次に 割り当てられているデバイス(ユーザが通知先グループを作成している場合)に着信を転送する か、追加の通知先が定義されていなければボイスメールに転送します。
- ルール通知先に対する [呼び出し回数 (Rings to Wait)]フィールドの値を Cisco Unified Communications Manager の [無応答時転送タイマー (Forward No Answer Timer)]フィールドの 値よりも小さくすることで、Connection による着信の制御が維持されるようにします。Cisco Unified CM の [無応答時転送タイマー (Forward No Answer Timer)]の値は、デフォルトで 12 秒に設定されます。呼び出しは約 3 秒ごとに行われます。このため、Connection 通知先の [呼び出

し回数(Rings to Wait)]の値を3回に設定すると、Connectionによる着信の制御が維持されます。Connectionによって開始される管理された転送では、ループが始まる前に着信が戻されて、次の通知先またはボイスメールの該当する方に転送されます。

# Cisco Unity Connection 8.x の Personal Call Transfer Rulesに対する診断トレースの使用

トレースを使用すると、パーソナル着信転送ルールに関する問題をトラブルシューティングできます。 診断トレースの有効化および収集方法の詳細については、「Cisco Unity Connection 8.x の診断トレー ス」の章を参照してください。

パーソナル着信転送ルールをトラブルシューティングするには、次のマイクロトレースを有効にします。

- CCL (レベル 10、11、12、13):予定表情報にアクセスする際に使用。
- CDE (全レベル): ルール関連のカンバセーションで使用。
- ConvSub(全レベル):パーソナル着信転送ルールを電話機で設定する場合に使用。
- ConvRoutingRules (全レベル): ルールが有効になっているユーザに着信したとき、および通知先の間で着信を転送している間に使用。
- CsWebDav (レベル 10、11、12、13):予定表情報にアクセスする際に使用。
- RulesEngine (全レベル): ルールが有効になっているユーザへの着信におけるルール処理で、適切なルールを確認するために使用。ルールのテスト機能を使用するときの適切なルールの確認にも使用されます。

必要に応じて、サポートするコンポーネントに対して次のマイクロ トレースを有効にします。

- CDL:ルール関連のカンバセーションで使用。
- CuGAL:会議条件が指定されたルール処理で使用し、Exchangeから連絡先をインポートする際に も使用。
- MiuCall MiuGeneral: ルールが有効になっているユーザへの着信におけるルール処理で使用。
- PhraseServer:ルール関連のカンバセーションでプロンプトを再生する際に使用。
- Notifier: SMTP メッセージおよび SMS メッセージを送信する際のルール処理で使用。
- TextToSpeech:ルール設定カンバセーションで使用。

# Cisco Unity Connection 8.x の Personal Call Transfer Rules に対するパフォーマンス カウンタの使用

Personal Call Transfer Rules 機能に対してパフォーマンス カウンタを使用するには、次の手順に従って ください。

#### Personal Call Transfer Rules に対してパフォーマンス カウンタを使用する方法

**ステップ1** Real-Time Monitoring Tool (RTMT) を起動します。

<u>》</u> (注)

E) RTMT の使用方法については、『Cisco Unified Real-Time Monitoring Tool Administration Guide』を参照してください。このドキュメントは、 http://www.cisco.com/en/US/products/ps6509/prod\_maintenance\_guides\_list.html から入手で きます。

- **ステップ 2** RTMT の [System] メニューで、 [Performance] > [Open Performance Monitoring] を選択します。
- ステップ3 Connection サーバを展開します。
- **ステップ 4** [CUC Personal Call Transfer Rules] を展開します。
- **ステップ 5** 該当するカウンタを選択します。
  - Applicable Rule Found:着信によってルール処理が行われ、該当するルールが見つかった。
  - Destinations Tried:パーソナル着信転送ルールが適用されている間に転送が試行された通知先の数。
  - PCTR Calls:着信がパーソナル着信転送ルールの処理対象になっている。つまりユーザが、 Personal Call Transfer Rules機能が有効になったサービス クラスに割り当てられ、Cisco Unified CM 電話システムに関連付けられ、パーソナル着信転送ルールを有効化しています。
  - Rules Evaluated:着信でルールが処理されている間に評価されたルールの数。
  - Subscriber Reached:パーソナル着信転送ルールが適用されている間にユーザに到達した回数。
  - Transfer Failed: パーソナル着信転送ルールが適用されている間に、ある通知先への転送が失敗した回数。
  - Voice Mail Reached: パーソナル着信転送ルールが適用されている間にボイスメールに到達した回数。

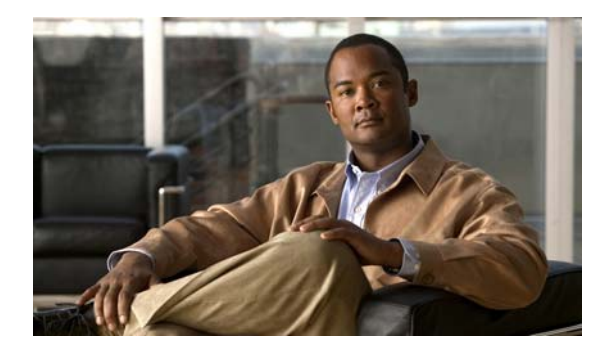

CHAPTER **23** 

# Cisco Unity Connection 8.x における Cisco Personal Communications Assistant (PCA) に関するトラブルシュー ティング

Cisco Personal Communications Assistant (PCA) は、Cisco Unity Connection Web ツールへのアクセ スを提供するポータルです。ユーザはここから Cisco Unity Connection のメッセージや個人設定を管 理できます。Connection Web ツールには、Messaging Assistant、Messaging Inbox、および Cisco Unity Connection Personal Call Transfer Rules が含まれます。Cisco PCA は、インストール時に Connection サーバにインストールされます。

#### Cisco Personal Communications Assistant の問題をトラブルシューティングするためのタスク リスト

Cisco Personal Communications Assistant が正しく動作しない場合は、次の情報を使用して問題を解決 してください。

- 問題に関連するエラーメッセージがある場合は、「Cisco Unity Connection 8.x における Cisco PCA エラーメッセージ」(P.23-2)を参照してください。
- 「Cisco Unity Connection 8.x でユーザが Cisco Personal Communications Assistant ページにアクセスできない」(P.11-2) を参照して、ユーザが Cisco PCA にアクセスできない一般的な理由を確認します。誤った URL を使用した、ブラウザの設定が正しくない、またはサポートされていないソフトウェアがワークステーションにインストールされているなどの理由があります。
- ユーザが Cisco PCA Web サイトをまったく参照できない場合、または Cisco PCA アプリケーションへアクセスする際に問題が生じる場合は、「Cisco Unity Connection 8.x におけるユーザアクセスと管理者アクセスのトラブルシューティング」の章で該当するトラブルシューティング手順を参照してください。
- Media Master が正しく表示されない、またはまったく表示されない問題の場合は、「Cisco Unity Connection 8.x における Media Master に関するトラブルシューティング」の章を参照してください。
- メニューバーにテキストが表示されない問題の場合は、「Cisco Unity Connection 8.x で、メニューバーにテキストが表示されない (Microsoft Windows のみ)」(P.23-4) を参照してください。
- Tomcat サービスが実行されていることを確認します。「Cisco Unity Connection 8.x で Tomcat サービスが実行されていることの確認」(P.23-5)を参照してください。

問題を解決できず、Cisco TAC に問題を連絡する場合は、使用中のシステムおよび問題の詳細をお知らせください。

# Cisco Unity Connection 8.x における Cisco PCA エラー メッセージ

ユーザには、ブラウザのエラー メッセージ(「ファイルが見つかりません」や「不正なアクセス」な ど)以外に、Cisco PCA 固有のエラー メッセージ、Java プラグインのエラー メッセージ、および Tomcat のエラー メッセージが表示されることがあります。これらは、Cisco PCA にサインインすると き、あるいは Messaging Assistant、Messaging Inbox、または Cisco Unity Connection Personal Call Transfer Rules を使用するときに表示されます。

ユーザに表示される可能性がある4種類のエラーメッセージを、次の表に示します。

| ブラウザのエラー<br>メッセージ          | ブラウザのエラーメッセージは、Cisco PCA のインストールが失敗した場合、<br>ユーザが Cisco Unity Connection サーバに対するネットワーク アクセス権限を<br>持たない場合、ブラウザが正しく設定されていない場合、あるいはユーザが必<br>要なセキュリティ証明書をインストールしていない場合(Cisco PCA が SSL 接<br>続を使用する場合)に表示されます。                                                                                                    |
|----------------------------|----------------------------------------------------------------------------------------------------|
| Cisco PCA 固有の<br>エラー メッセージ | Cisco PCA 固有のエラー メッセージは、サインイン ページなどの Cisco PCA ページで表示され、一般にはユーザ クレデンシャルまたは Cisco PCA での操作 に問題があることを示します。                                                                                                    |
| Java プラグインの<br>エラー メッセージ   | Java プラグイン固有のエラー メッセージまたは警告メッセージは、Web ページ<br>に Media Master を統合するための Java プラグインをロードするページで表示<br>される、ポップアップ形式のアラートになっています。一般的にこのメッセー<br>ジは、Media Master が含まれるページに移動して最初に Java プラグインが<br>ロードされるときに表示されます。                                                                                                    |
| Tomcat のエラー<br>メッセージ       | Tomcat のエラーは、Cisco Unity Connection サーバにファイルの破損やメモリ<br>不足などのシステム エラーがある場合に発生します。通常、Tomcat のエラー<br>メッセージでは、一連のアプリケーション エラーがリストされます。各例外の<br>後には、エラー発生時に Tomcat サービスが実行しようとしていた処理の説明<br>が表示されます。また、例外によっては、エラーに関する説明メッセージも表<br>示されます。エラー メッセージの「Exception」セクションと「Root Cause」<br>セクションには、問題に関する追加情報が表示される場合があります。 |

具体的なエラーメッセージについては、次の各項を参照してください。

- 「エラー メッセージ:「サインイン ステータス アカウントはロックされました (Sign-In Status Account Has Been Locked)」」
- ・「エラーメッセージ:「Apache Tomcat/<Version> HTTP Status 500 Internal Server Error.」」
- 「エラー メッセージ : 「Site Is Unavailable」」
- 「エラー メッセージ:「このユーザ アカウントにはメールボックスがありません。Cisco Personal Communications Assistant にサインインできません。Cisco PCA の使用には、メールボックスがあ るアカウントが必要です(This User Account Does Not Have a Mailbox and Cannot Sign In to the Cisco Personal Communications Assistant.To Use the Cisco PCA, You Must Have an Account with a Mailbox.)」」

# エラー メッセージ :「サインイン ステータス – アカウントはロックされま した (Sign-In Status – Account Has Been Locked)」

エラー メッセージ「サインイン ステータス – アカウントはロックされました (Sign-in status – account has been locked)」が表示された場合は、ユーザのサインイン失敗回数が許可された上限を超えた可能性があります(この上限は、Cisco Unity Connection の管理の [システム設定 (System Settings)]>[認証規則 (Authentication Rules)] ページで設定します)。ユーザが自分の資格情報を忘れた可能性や、認証されていないユーザがアクセスを試みた可能性もあります。

次のタスク リストを使用して、問題の原因確認と解決を行ってください。

- アカウントがロックされていることを確認するには、Cisco Unity Connection の管理で、[ユーザ (Users)]>各ユーザの[パスワードの設定の編集(Edit Password Settings)]ページに移動し、[パス ワードの選択(Choose Password)]メニューから[Web アプリケーション(Web Application)]を選 択します。[Web アプリケーションパスワードの設定(Web Applications Password Settings)]で、 ユーザクレデンシャルのステータスを確認し、パスワードが管理者によってロックされていないか、 サインインに失敗していないか、またはサインインの失敗回数が許容値を超えたためにパスワードが ロックされていないかを確認できます。
- ユーザアカウントのロックを解除するには、Cisco Unity Connection の管理で、[ユーザ(Users)]> 各ユーザの[パスワードの設定の編集(Edit Password Settings)]ページに移動し、[パスワードの選 択(Choose Password)]メニューから[Web アプリケーション(Web Application)]を選択します。 [Web アプリケーションパスワードの設定(Web Applications Password Settings)]で、[パスワード のロック解除(Unlock Password)]を選択します。

# エラー メッセージ: 「Apache Tomcat/<Version> – HTTP Status 500 – Internal Server Error.」

インストール時にファイルが破損したり、Tomcat のメモリが破損すると、ユーザにエラー メッセージ 「Apache Tomcat/<version> – HTTP status 500 – internal server error.」が表示される場合があります。 これが問題の原因であることを確認するには、Tomcat のエラー ページで例外の根本原因が示されてい ないかチェックします。次のような例外メッセージが示されている場合は、ファイルまたはメモリが破 損しています。

java.lang.ClassFormatError: <classpath>/<classname> (Illegal constant pool index)

Cisco TAC にお問い合わせください。

# エラーメッセージ:「Site Is Unavailable」

ユーザにエラー メッセージ「Site Is Unavailable」が表示された場合は、Apache Tomcat サービスが実行されていることを確認します。「Cisco Unity Connection 8.x で Tomcat サービスが実行されていることの確認」(P.23-5)を参照してください。

# エラー メッセージ:「このユーザ アカウントにはメールボックスがありま せん。Cisco Personal Communications Assistant にサインインでき ません。Cisco PCA の使用には、メールボックスがあるアカウントが必要 です(This User Account Does Not Have a Mailbox and Cannot Sign In to the Cisco Personal Communications Assistant.To Use the Cisco PCA, You Must Have an Account with a Mailbox.)」

有効な資格を持つが、関連する Cisco Unity Connection メールボックスを持たないユーザが Cisco Personal Communications Assistant (PCA) にサインインしようとすると、「このユーザ アカウ ントにはメールボックスがありません。Cisco Personal Communications Assistant にサインインできま せん。Cisco PCA の使用には、メールボックスがあるアカウントが必要です (This user account does not have a mailbox and cannot sign in to the Cisco Personal Communications Assistant. To use the Cisco PCA, you must have an account with a mailbox)」というエラーが表示されます。

この問題を解決するには、そのユーザ用にメールボックス付きのアカウントを作成します。 Cisco Unity Connection 管理者は、自分の Cisco Unity Connection アカウントを管理するために Cisco PCA にサインインする際に使用するユーザ アカウントを、Cisco Unity Connection の管理への サインインに使用しないことを推奨します。

# **Cisco Unity Connection 8.x** で、メニュー バーにテキスト が表示されない(**Microsoft Windows** のみ)

Cisco Personal Communications Assistant Web ツールのメニュー バーにテキストが表示されず、メニュー項目を示す下向きの矢印だけが表示される場合は、次の手順に従ってください。

#### Cisco Personal Communications Assistant のメニュー パーに必要な DLL を再登録する方法

- **ステップ1** ユーザのワークステーションで、[スタート(Start)]を選択し、[ファイル名を指定して実行(Run)] を選択します。
- **ステップ 2** [ファイル名を指定して実行(Run)]ウィンドウに「regsvr32 msscript.ocx」と入力し、[OK]を選択 します。
- **ステップ 3** DLL の登録が成功したことを通知するダイアログボックスで、[OK] を選択します。
- **ステップ 4** [スタート (Start)]を選択し、[ファイル名を指定して実行 (Run)]を選択します。
- **ステップ 5** [ファイル名を指定して実行(Run)]ウィンドウに「regsvr32 dispex.dll」と入力し、[OK]を選択します。
- **ステップ6** DLL の登録が成功したことを通知するダイアログボックスで、[OK] を選択します。
- **ステップ7** [スタート (Start)]を選択し、[ファイル名を指定して実行 (Run)]を選択します。
- ステップ8 [ファイル名を指定して実行(Run)]ウィンドウに regsvr32 dispex.dll と入力し、[OK]を選択します。
- **ステップ 9** DLL の登録が成功したことを通知するダイアログボックスで、[OK] を選択します。

# **Cisco Unity Connection 8.x** で **Tomcat** サービスが実行されていることの確認

Tomcat サービスが実行されていることを確認し、必要に応じて Tomcat サービスを再起動するには、 次のタスクを実行してください。

- **1.** Real-Time Monitoring Tool (RTMT) またはコマンドライン インターフェイス (CLI) を使用して、Tomcat サービスが実行されていることを確認します。次の、該当する手順に従ってください。
  - 「Real-Time Monitoring Tool (RTMT) を使用して Tomcat サービスが実行されていることを 確認する方法」(P.23-5)
  - 「コマンドライン インターフェイス (CLI) を使用して Tomcat サービスが実行されていること を確認する方法」(P.23-5)
- 必要に応じて、コマンドライン インターフェイス(CLI)を使用して Tomcat サービスを再起動し ます。「コマンドライン インターフェイス(CLI)を使用して Tomcat サービスを再起動する方法」 (P.23-6)の手順を参照してください。

#### Real-Time Monitoring Tool (RTMT)を使用して Tomcat サービスが実行されていることを確認 する方法

**ステップ1** Real-Time Monitoring Tool (RTMT) を起動します。

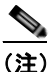

 RTMT の使用方法については、該当する『Cisco Unified Real Time Monitoring Tool Administration Guide』を参照してください。このドキュメントは、 http://www.cisco.com/en/US/products/ps6509/prod\_maintenance\_guides\_list.html から入手可 能です。

- **ステップ 2** [System] メニューで、[Server] > [Critical Services] を選択します。
- ステップ3 [System] タブで Cisco Tomcat を探し、そのステータスを表示します。ステータスはアイコンで示されます。

#### コマンドライン インターフェイス(CLI)を使用して Tomcat サービスが実行されていることを確認 する方法

**ステップ1** コマンドライン インターフェイス (CLI) のコマンド utils service list を使用して、すべてのサービス を表示します。

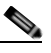

- (注) CLI コマンドの使用方法については、該当する『Command Line Interface Reference Guide for Cisco Unified Communications Solutions』を参照してください。このドキュメントは、 http://www.cisco.com/en/US/products/ps6509/prod\_maintenance\_guides\_list.html から入手可 能です。
- ステップ 2 CLI 出力をスキャンして Cisco Tomcat サービスを探し、そのステータスが [Started] であることを確認 します。

#### コマンドライン インターフェイス(CLI)を使用して Tomcat サービスを再起動する方法

- ステップ1 Cisco Tomcat サービスを再起動するには、CLI コマンド utils service restart Cisco Tomcat を使用します。
  - <u>》</u> (注)
    - CLI コマンドの使用方法については、該当する『Command Line Interface Reference Guide for Cisco Unified Communications Solutions』を参照してください。このドキュメントは、 http://www.cisco.com/en/US/products/ps6509/prod\_maintenance\_guides\_list.html から入手可能です。

ø

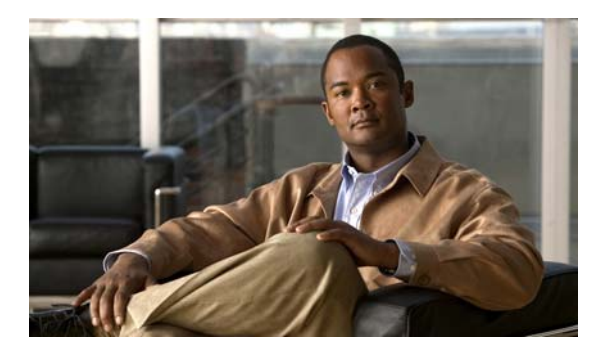

снартев 24

# **Cisco Unity Connection 8.x** における Media Master に関するトラブルシュー ティング

次の項を参照してください。

- 「Cisco Unity Connection 8.x アプリケーションで Media Master が正しく表示または機能しない」 (P.24-1)
- 「Cisco Unity Connection 8.x における Media Master での電話機を使用した再生と録音」(P.24-3)
- 「Cisco Unity Connection 8.x のワークステーションに保存されたファイルを Media Master で開く ときの問題」(P.24-5)

# Cisco Unity Connection 8.x アプリケーションで Media Master が正しく表示または機能しない

Media Master は、クライアント ワークステーションにインストールされたオペレーティング システム やブラウザ ソフトウェアによっては正しく表示されなかったり、正しく機能しなかったりする場合が あります。次の点を確認してください。

 ブラウザの設定が正しいことを確認します。Cisco PCA および Web ツールを使用できるように各 ユーザ ワークステーションで Web ブラウザを設定する方法については、『User Workstation Setup Guide for Cisco Unity Connection Release 8.x』の「Setting Up Access to the Cisco Personal Communications Assistant in Cisco Unity Connection 8.x」の章にある「Configuring a Web Browser to Access the Cisco PCA in Cisco Unity Connection 8.x」の項を参照してください。この ガイドは、

http://www.cisco.com/en/US/docs/voice\_ip\_comm/connection/8x/user\_setup/guide/8xcucuwsx.ht ml にあります。

- Cisco Unity Connection とユーザ ワークステーションにインストールされたソフトウェアのバージョンの組み合せが、サポートされていることを確認します。『Compatibility Matrix: Cisco Unity Connection and the Software on User Workstations』を参照してください。このドキュメントは http://www.cisco.com/en/US/docs/voice\_ip\_comm/connection/compatibility/matrix/cucclientmtx.h tml から入手可能です。
- ユーザのワークステーションにインストールされたセキュリティ ソフトウェア、および VPN ソフトウェアによっては、Media Master アプレットに問題が生じる可能性があります。特に、パーソナル ファイアウォール機能を備えたソフトウェアは、問題を引き起こす可能性があります。このようなソフトウェアを使用している場合は、ソフトウェア ベンダーに問い合せて、Media Master

アプレットが Connection サーバに接続できるようにするための設定を確認するか、またはユーザ のクライアント ワークステーションで、競合するセキュリティ ソフトウェアおよび VPN ソフト ウェアを無効にするか、削除してください。

 Media Master が含まれる Cisco PCA ページ (たとえば、Messaging Inbox Web ツールでのボイス メッセージや Messaging Assistant Web ツールでのグリーティング ページなど)にエンド ユーザが 移動したときに、ブラウザが応答しなかったりクラッシュする場合は、Java ランタイム環境 (JRE) でエラーが検出された可能性があります。

問題を解決するには、次のタスクをここに示す順序で実行してください。

- http://www.java.com/en/download/help/testvm.xml?ff3 にアクセスして、ワークステーション に最新の Java バージョンがインストールされているかどうか確認します。このページでは、 インストールされている Java バージョンが自動的に検査され、それよりも新しいバージョン があるかどうかが通知されます。
- 2. 最新の Java バージョンがまだインストールされていない場合は、http://www.java.com からダ ウンロードしてインストールします。それでも問題が解決されない場合は、タスク 3. に進ん でください。
- **3.** ユーザのワークステーションにインストールされているすべてのバージョンの Java をアンイ ンストールし、最新バージョンの Java を http://www.java.com から再インストールします。

Internet Explorer での Java に関する既知の問題については、 http://www.java.com/en/download/help/iecrash.xml に詳しい情報が掲載されています。

ブラウザに関する既知の問題については、次の各項を参照してください。

- 「Apple Safari」 (P.24-2)
- [Microsoft Internet Explorer] (P.24-2)
- 「Mozilla Firefox」 (P.24-3)

### **Apple Safari**

Apple Safari のユーザは、Media Master が含まれる Cisco Personal Communications Assistant (PCA) ページを初めて参照したときに、ダウンロード サイトを開いて Java プラグイン インストーラを入手す るように求められます。プラグインを正しくロードするには、必要なバージョンをダウンロードおよび インストール後に、ユーザが Cisco PCA からサインアウトし、ブラウザ ソフトウェアの終了と再起動 が必要になる場合があります。

### Microsoft Internet Explorer

Microsoft Internet Explorer のユーザは、Media Master が含まれる Cisco Personal Communications Assistant (PCA) ページを初めて参照したときに、Java プラグインをインストールするように求めら れます。Java プラグインを正しくインストールするには、ユーザがワークステーションに対するロー カル権限を持っている必要があります。また、新たにインストールしたプラグインをロードするには、 ブラウザの再起動が必要になることがあります。Java プラグインをインストールしなかったユーザに は、Media Master の代わりに、「application/x-java-applet」のサポートが無効であることを通知する メッセージが表示され、Media Master が含まれるページでは1つ以上のアラート メッセージがポップ アップで表示されます。

Media Master は Java アプレットであり、Internet Explorer プラグインはすべて ActiveX コントロール でラップされているため、ユーザは ActiveX コントロールをダウンロードして実行するようにブラウ ザを設定する必要があります。それによって、プラグインの自動インストールがサポートされ、Media Master が正しく機能するようになります。

# **Mozilla Firefox**

Mozilla Firefox のユーザは、Media Master が含まれる Cisco Personal Communications Assistant (PCA) ページを初めて参照したときに、ダウンロード サイトを開いて Java プラグイン インストーラ を入手するように求められます。プラグインを正しくロードするには、必要なバージョンをダウンロー ドおよびインストール後に、ユーザが Cisco PCA からサインアウトし、ブラウザ ソフトウェアの終了 と再起動が必要になる場合があります。

ユーザが Red Hat Linux ワークステーションで Mozilla Firefox を使用している場合、J2SE ソフトウェ アは Advanced Linux Sound Architecture (ALSA) ドライバを使用してシステムのサウンド デバイス にアクセスし、再生および録音の機能を制御します。サウンド カードによっては、再生と録音の機能 が制限される場合があります。

# Cisco Unity Connection 8.x における Media Master での 電話機を使用した再生と録音

Media Master では、電話機を再生および録音デバイスとして使用できます。電話デバイスは、ユーザ がいつでも使用できます。ユーザは、Media Master の [オプション (Options)]メニューで [再生と録 音 (Playback & Recording)]を選択することで、電話デバイスを設定できます。[Playback & Recording Options] ウィンドウで、ユーザは電話デバイスのアクティブな電話番号を設定できます (デ フォルト値は、ユーザのプライマリ Cisco Unity Connection 内線番号です)。

電話デバイスは、Cisco Unity Connection サーバにネットワーク経由で要求を送信して、アクティブな 電話番号に発信します。電話機が応答すると、電話デバイスは音声記録の再生または録音を開始しま す。この通話は、次の理由で失敗する可能性があります。

- アクティブな電話番号の値が定義されていないか、誤って定義されている。
- ユーザが割り当てられている電話システムで TRAP ポートが有効になっていない。
- 電話システム上の TRAP 対応ポートがすべて使用中である。
- 電話システムが TRAP 接続を処理するように指定されていない。
- セキュリティの設定またはソフトウェアにより、Media Master が Connection サーバと通信できな くなっている。

電話デバイスを使用することは、安全なメッセージを再生または録音するため、および Media Master ローカル デバイスでサポートされていない形式の音声記録を確認するための主要な方法です。

エンド ユーザが Media Master で電話機を再生および録音のデバイスとして使用できない場合は、次の いずれかのユーザ ガイドで Media Master の使用方法に関する章を参照するよう、ユーザを指導してく ださい。

- [User Guide for the Cisco Unity Connection Messaging Assistant Web Tool]
- [User Guide for Accessing Cisco Unity Connection Voice Messages in an Email Application]
- **[**User Guide for the Cisco Unity Connection Messaging Inbox Web Tool]

### ボイス メッセージの再生または録音用の電話機を呼び出す電話デバイスに 関する問題

電話デバイスが電話機を呼び出さない場合、またはボイス メッセージの再生または録音のために1回 しか電話機を呼び出さない場合は、この項のトラブルシューティング情報を使用してください。 電話システム上で長さの異なる電話番号が設定されているために、電話システムが追加の桁を待機する:長さの異なる電話番号をサイトで使用している場合(たとえば、5桁の番号を使用するユーザと4桁の番号を使用するユーザがいる場合)は、通話が接続されるまでに2秒程度の遅延が発生することがあります。

この遅延は、電話システムが、電話番号全体がダイヤルされたことを判別するまで待ち、それから 通話を接続するために発生します。

- Media Master でダイヤルされた電話番号が予期された番号ではない: Media Master で指定したア クティブな電話番号が正しいことを確認します。そのためには、Media Master の[再生と録音のオ プション (Playback & Recording Options)]ウィンドウで、[プライマリ内線番号 (Primary Extension)]または[別の電話番号 (Other Number)]の[アクティブな電話番号 (Active Phone Number)]の値を確認します。
- Media Master ソフトウェアが Cisco Unity Connection サーバのアップグレード後にアップデートされない: Media Master ソフトウェアがアップデートされていない場合、通常は Java プラグインが Media Master ファイルを Cisco Unity Connection からリロードせずに、ローカルにキャッシュされたバージョンのファイルを使用していることが原因です。この場合は、Media Master ソフトウェアを手動でアップデートしてください。「Media Master ソフトウェアのアップデート方法」(P.24-4)の手順に従ってください。
- 電話システムが TRAP 接続を処理するように指定されていない: Connection に最初に統合された 電話システムは、デフォルトで Media Master の TRAP 接続を処理するように指定されます。この 電話システムが新たな統合によって交換された場合に、新しい電話システムが TRAP 接続を処理 するように指定されていない場合があります。

電話システムが TRAP 接続を処理するように指定されていないと、次のエラーが発生します。

電話通話を確立できませんでした。(Could not establish a phone conversation.) サーバからの報告:(The server reports the following:) コード:26 (Code: 26) 説明:通話を転送する交換機が見つかりません (Description: Cannot find a switch to route the call)

「電話システムに対して TRAP 接続の処理を指定する方法」(P.24-5)の手順に従ってください。

#### Media Master ソフトウェアのアップデート方法

- **ステップ1** すべてのブラウザ ウィンドウを閉じます。
- **ステップ 2** オペレーティング システムに応じて、次のいずれかを実行します。
  - Windows 2000 以降の場合は、[スタート(Start)]>[設定(Settings)]>[コントロールパネル (Control Panel)]>[Java]を選択します。
  - Red Hat Linux および Mac OSX の場合は、\$JAVA\_HOME¥bin¥ControlPanel にある Java コント ロール パネルを起動します。
- **ステップ3** [全般(General)]ページの[インターネットー時ファイル(Temporary Internet Files)]で[ファイル の削除(Delete Files)]を選択します。

これによって、キャッシュされているファイルが削除されます。Media Master リソース ファイルは、 Media Master が含まれる Cisco PCA ページまたは Cisco Unity Connection の管理ページに次回アクセ スしたときにダウンロードされます。

#### 電話システムに対して TRAP 接続の処理を指定する方法

- **ステップ1** Cisco Unity Connection の管理で[テレフォニー統合(Telephony Integrations)]を展開し、[電話シス テム(Phone System)]を選択します。
- **ステップ 2** [電話システムの検索 (Search Phone Systems)] ページで、TRAP 接続を処理する電話システムの名前 を選択します。
- **ステップ3** [電話システムの基本設定 (Phone System Basics)] ページで、[デフォルト TRAP スイッチ (Default TRAP Switch)] チェックボックスをオンにして、[保存 (Save)]を選択します。

# Cisco Unity Connection 8.x のワークステーションに保存 されたファイルを Media Master で開くときの問題

電話機またはコンピュータのマイクロフォンを使って新たに録音を行う代わりに、以前に録音された WAV ファイル(以前に録音された通知など)を使用すると、Media Master から次のエラーメッセー ジが表示される場合があります。

「ファイルからオーディオの録音がロードできませんでした。ファイルがオーディオ ファイルでないか、サポートされていないオーディオ形式か、または破損しているかです。(Could not load audio recording from file. The file is either not an audio file, a supported audio format, or is corrupted.)」

このエラーは、WAV ファイルが G.729a オーディオ形式で録音されている場合に発生します。

この問題を解決するには、次のいずれかを実行します。

- WAV ファイルを別のオーディオ形式(G.711 オーディオ形式など)に変換する。
- G.729a 以外の、サポートされたオーディオ形式で録音された WAV ファイルを使用する。
- 電話機またはコンピュータのマイクロフォンを使用して録音する。

G.729a オーディオ形式で録音するように Cisco Unity Connection が設定されているときは、電話機また はコンピュータのマイクロフォンを使用した録音と録音の再生が Media Master で正しく実行されます。 第 24 章 Cisco Unity Connection 8.x における Media Master に関するトラブルシューティング Cisco Unity Connection 8.x のワークステーションに保存されたファイルを Media Master で開くときの問題

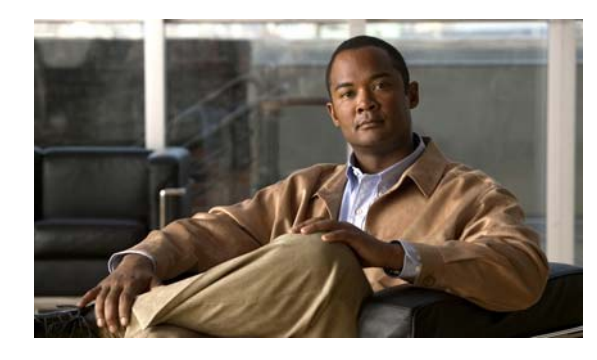

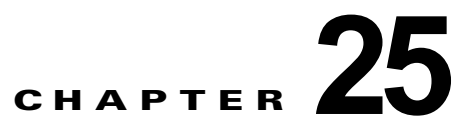

# **Cisco Unity Connection 8.x** における Phone View に関するトラブルシューティング

Phone View 機能は、Cisco Unified Communications Manager の電話システム連動だけでサポートされています。

ファイアウォール外部または VPN ルータ経由では、Phone View 機能が正しく動作しない場合があります。

Phone View の要件については、『System Requirements for Cisco Unity Connection Release 8.x』 (http://www.cisco.com/en/US/docs/voice\_ip\_comm/connection/8x/requirements/8xcucsysreqs.html) の「Requirements for Cisco Unity Connection Phone View」の項を参照してください。

次の項を参照してください。

- 「Cisco Unity Connection 8.x における Phone View に関する問題」(P.25-1)
- 「トレースを使用した、Cisco Unity Connection 8.x における Phone View の問題に関するトラブル シューティング」(P.25-4)

# Cisco Unity Connection 8.x における Phone View に関 する問題

ユーザが Phone View を使用しようとしたときにエラー メッセージが表示される場合は、この項のトラブルシューティング情報を使用してください。次の原因が考えられます。

- アプリケーション ユーザが正しく設定されていない。「アプリケーション ユーザが正しく設定されていない。」(P.25-1)を参照してください。
- ユーザの電話機の設定が正しくない。「ユーザの電話機の設定が正しくない」(P.25-2)を参照して ください。
- 電話システム連動が正しく設定されていない。「電話システム連動が正しく設定されていない」 (P.25-3)を参照してください。

# アプリケーション ユーザが正しく設定されていない。

この問題は、Cisco Unified Communications Manager サーバでのアプリケーション ユーザの設定が正 しくないことが原因になっている可能性があります。

次の手順に従い、アプリケーション ユーザの設定を確認してください。

#### アプリケーション ユーザの設定を確認する方法

- **ステップ1** Cisco Unified Communications Manager Administration の [ユーザ管理 (User Management)]メ ニューで、[アプリケーション ユーザ (Application User)]を選択します。
- **ステップ2** [アプリケーション ユーザの検索と一覧表示 (Find and List Application Users)] ページで [検索 (Find)]を選択します。
- **ステップ 3** Phone View で使用されるアプリケーション ユーザのユーザ ID を選択します。
- **ステップ 4** [アプリケーション ユーザの設定(Application User Configuration)] ページで、[アプリケーション ユーザ情報(Application User Information)]の[クレデンシャルの編集(Edit Credential)]を選択し ます。
- **ステップ5** [クレデンシャル設定(Credential Configuration)]ページで、次のチェックボックスがオンになっていることを確認します。
  - [ユーザは次回ログイン時に変更する必要あり(User Must Change at Next Login)]
  - [無期限にする (Does Not Expire)]
- ステップ6 [保存 (Save)]を選択します。
- **ステップ7** [関連リンク (Related Links)]ボックスで[ユーザの設定に戻る (Back to User)]を選択し、[移動 (Go)]を選択します。
- **ステップ8** [アプリケーション ユーザの設定(Application User Configuration)] ページで、[アプリケーション ユーザ情報(Application User Information)]の[パスワード(Password)]フィールドにパスワード を再入力します。
- **ステップ 9** [パスワードの確認 (Confirm Password)]フィールドにパスワードを再入力します。
- **ステップ 10** [デバイス情報 (Device Information)]の[制御するデバイス (Controlled Devices)]フィールドで、 アプリケーション ユーザ アカウントに関連付けられているデバイスが正しいことを確認します。
- ステップ 11 [保存 (Save)]を選択します。
- ステップ 12 [システム (System)]メニューで、[エンタープライズ パラメータ (Enterprise Parameters)]を選択 します。
- **ステップ 13** [エンタープライズ パラメータ設定 (Enterprise Parameters Configuration)] ページの [電話の URL パ ラメータ (Phone URL Parameters)] で、[URL 認証 (URL Authentication)] フィールドの URL が正 しいことを確認します。
- ステップ 14 何らかの変更を行った場合は、[保存 (Save)]を選択します。

### ユーザの電話機の設定が正しくない

原因の1つとして、ユーザ電話機の設定が最新でないことが考えられます。電話機をリブートして、 Cisco Unified CM サーバから電話機に設定をリロードしてください。

もう 1 つの原因として、ユーザ電話機がサポートされていないことが考えられます。『*System Requirements for Cisco Unity Connection Release 8.x*』 (http://www.cisco.com/en/US/docs/voice\_ip\_comm/connection/8x/requirements/8xcucsysreqs.html) の「Requirements for Cisco Unity Connection Phone View」の項を参照してください。

Cisco Unity Connection 8.x における Phone View に関する問題

# 電話システム連動が正しく設定されていない

この問題は、Cisco Unity Connection の管理の Cisco Unified CM 電話システム連動の設定が正しくないことが原因になっている可能性があります。

次の手順に従ってください。

Cisco Unified Communications Manager 電話システム連動の設定を確認する方法

- **ステップ1** Cisco Unity Connection の管理で [テレフォニー統合(Telephony Integrations)]を展開し、[電話シス テム(Phone System)]を選択します。
- ステップ2 [電話システムの検索 (Search Phone Systems)] ページで、電話システムの名前を選択します。
- **ステップ3** [電話システムの基本設定(Phone System Basics)]ページで、[Phone View の設定(Phone View Settings)]の[Phone View を有効にする(Enable Phone View)]チェックボックスがオンになっていることを確認します。
- **ステップ4** [CTI 電話アクセス ユーザ名(CTI Phone Access User Name)] フィールドで、Cisco Unified CM Administration のアプリケーション ユーザ名が正しいことを確認します。 アプリケーション ユーザの名前は、大文字と小文字が区別されます。
- **ステップ 5** [CTI 電話アクセス ユーザ名(CTI Phone Access User Name)] フィールドで、Cisco Unified CM Administration のアプリケーション ユーザのパスワードを再入力します。
- **ステップ6** [保存 (Save)]を選択します。

#### ユーザの設定を確認する方法

- ステップ1 Cisco Unity Connection の管理で [ユーザ (Users)]を展開し、[ユーザ (Users)]を選択します。
- **ステップ 2** [ユーザの検索 (Search Users)]ページで、ユーザの名前を選択します。
  - (注) ユーザが検索結果テーブル
    - 主) ユーザが検索結果テーブルに表示されない場合は、ページ上部の検索フィールドに適切なパラメータを設定し、[検索(Find)]を選択します。
- **ステップ3** [ユーザの基本設定の編集(Edit User Basics)]ページで、[編集(Edit)]メニューの[電話メニュー (Phone Menu)]を選択します。
- **ステップ 4** [電話メニュー (Phone Menu)]ページで、[メッセージ ロケータでメッセージを検索 (Finding Messages with Message Locator)]の[有効にする (Enable)]チェックボックスがオンになっている ことを確認します。
- **ステップ 5** [Phone View を有効にする (Enable Phone View)] チェックボックスがオンになっていることを確認します。
- ステップ6 [保存 (Save)]を選択します。

# トレースを使用した、Cisco Unity Connection 8.x における Phone View の問題に関するトラブルシューティング

トレースを使用すると、Phone View の問題をトラブルシューティングできます。該当するトレースを 有効にして、トレース ログを表示する方法の詳細については、「Cisco Unity Connection 8.x の診断ト レース」を参照してください。

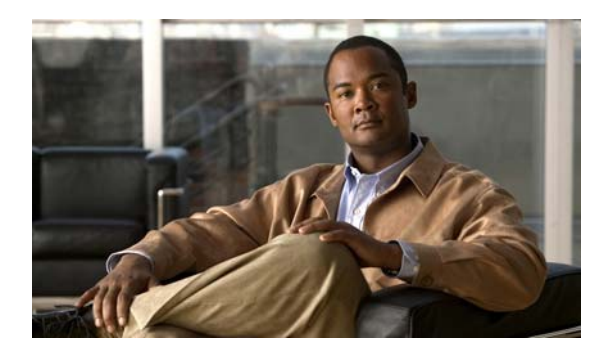

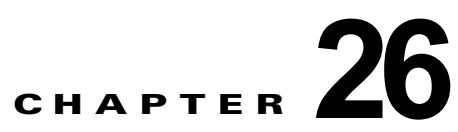

# Cisco Unity Connection 8.x における SNMP に関するトラブルシューティング

Cisco Unity Connection は、Simple Network Management Protocol (SNMP; 簡易ネットワーク管理プロトコル)をサポートし、標準のネットワーク管理を提供します。Connection の SNMP は、Cisco Unified Serviceability では Connection SNMP Master Agent サービスを使用し、Cisco Unity Connection Serviceability では SNMP Agent サービスを使用します。

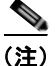

Connection の SNMP は、Cisco Unity の CISCO-UNITY-MIB をサポートしています。

次の項を参照してください。

- 「Cisco Unity Connection 8.x における SNMP に関する問題」(P.26-1)
- 「トレースを使用した、Cisco Unity Connection 8.x における SNMP の問題に関するトラブル シューティング」(P.26-2)

# Cisco Unity Connection 8.x における SNMP に関する問題

SNMP で問題が発生した場合は、この項のトラブルシューティング情報を使用してください。次の問題が考えられます。

- 「SNMP Master Agent サービスが実行されていない」(P.26-1)
- 「ConnectionSNMP Agent サービスが実行されていない」(P.26-2)
- 「SNMP コミュニティ ストリングの設定に誤りがある」(P.26-2)

### SNMP Master Agent サービスが実行されていない

Cisco Unified Serviceability の SNMP Master Agent サービスは、マスター エージェントとして実行されます。このサービスが実行されていることを確認するには、次の手順に従ってください。

#### SNMP Master Agent サービスが実行中であることを確認する方法

- ステップ1 Cisco Unified Serviceability の [Tools] メニューで [Control Center Network Services] を選択します。
- **ステップ 2** [Control Center Network Services] ページの [Platform Services] で、SNMP Master Agent サービスの ステータスが [Started] になっていることを確認します。

ステップ3 ステータスが [Started] でない場合は、[SNMP Master Agent] を選択して、[Restart] を選択します。

### **ConnectionSNMP Agent** サービスが実行されていない

**Cisco Unity Connection Serviceability** の **Connection SNMP Agent** サービスは、サブエージェントとして実行されます。このサービスが実行されていることを確認するには、次の手順に従ってください。

Connection SNMP Master Agent サービスが実行中であることを確認する方法

- **ステップ1** Cisco Unity Connection Serviceability で、[Tools] メニューの [Service Management] を選択します。
- **ステップ 2** [Control Center Feature Services] ページの [Base Services] で、Connection SNMP Agent サービスの ステータスが [Started] になっていることを確認します。サービス ステータスが [Stopped] になってい る場合は、[Start] を選択します。

### SNMP コミュニティ ストリングの設定に誤りがある

SNMP が正しく機能するためには、SNMP コミュニティ ストリングを設定する必要があります。 SNMP コミュニティ ストリングが正しく設定されていることを確認するには、次の手順に従ってくだ さい。

#### SNMP コミュニティ ストリングが正しく設定されていることを確認する方法

- **ステップ1** Cisco Unified Serviceability の [SNMP] メニューで、[V1/V2] > [Community String] を選択します。
- **ステップ 2** [SNMP Community String Configuration] ページで [Find] を選択します。
- ステップ3 SNMP コミュニティ ストリングが表示されたら、その名前を選択します。SNMP コミュニティ ストリングがない場合は、[Add New]を選択します。
- ステップ4 該当する設定を入力し、その設定を確認します。
- ステップ 5 [Save] を選択します。
- ステップ 6 SNMP Master Agent サービスが再起動されるというプロンプトが表示されたら、[OK] を選択します。

# トレースを使用した、Cisco Unity Connection 8.x におけ る SNMP の問題に関するトラブルシューティング

トレースを使用すると、SNMPの問題をトラブルシューティングできます。該当するトレースを有効 にして、トレース ログを表示する方法の詳細については、「Cisco Unity Connection 8.x における Cisco Unity Connection Serviceability のトレース」(P.1-1)を参照してください。

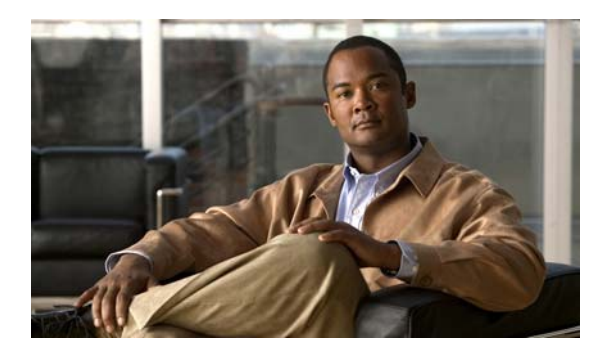

### ΙΝΟΕΧ

### Α

|      |      | Apache Tomcat              |
|------|------|----------------------------|
|      | 23-3 | および CPCA のエラー              |
|      |      | サービスの確認 <b>23-</b>         |
| 24-2 | 目の設定 | Apple Safari, Media Master |

### С

### Cisco PCA

| Apache Tomcat のエラー 23-3                                                   |
|---------------------------------------------------------------------------|
| SSL 接続使用時のセキュリティ アラートの管理 11-3                                             |
| Tomcat サービスの確認 23-5                                                       |
| アクセスの問題 <b>11-2, 11-4</b>                                                 |
| エラー メッセージ <b>23-2</b>                                                     |
| サインイン アカウントのエラー <b>23-4</b>                                               |
| 変更の保存、問題 <b>11-4</b>                                                      |
| ロックされたユーザ アカウント <b>23-3</b>                                               |
| Cisco Unified Real-Time Monitoring Tool(RTMT) 2-3                         |
| Cisco Unified Serviceability 2-3                                          |
| Cisco Unity 診断ツール                                                         |
| 音声認識マイクロ トレース ログ <b>21-5</b>                                              |
| 音声認識マクロ トレース ログ 21-6                                                      |
| Cisco Utilities Database Link for Informix 2-4                            |
| Cisco Voice Technology Group Subscription $\mathcal{Y} - \mathcal{V}$ 2-3 |
| Connection Serviceability 2-2                                             |
| Connection SNMP Agent サービス、設定の確認 26-2                                     |
| Connection クラスタ                                                           |
| クラスタが正しく機能しない <b>10-3</b>                                                 |
| サーバが通話を処理しない <b>10-1</b>                                                  |
| 新規追加ボタンを使用できない 10-5                                                       |
| パブリッシャサーバが機能していないときにアラート                                                  |
| $u \neq v \neq v \neq v \neq v \neq v \neq v \neq v \neq v \neq v \neq $  |

両方のサーバがプライマリステータスになってい る **10-3** Connection への IMAP 電子メールのアクセス LDAP が設定されていない場合 **14-2** LDAP が設定されている場合 **14-2** 概要 **14-1** CUDLI **2-4** 

### Ε

Exchange の予定表、予定表情報へのアクセス 5-7

### I

IMAP クライアント、メッセージが受信されない 14-3

### Μ

| Media Master                                       |
|----------------------------------------------------|
| Apple Safari 24-2                                  |
| Microsoft Internet Explorer 24-2                   |
| Mozilla Firefox 24-3                               |
| および電話デバイス <b>24-3</b>                              |
| 電話デバイスの呼び出し <b>24-3</b>                            |
| 表示の問題 24-1                                         |
| ワークステーションに保存されたファイルを開<br>く <b>24-5</b>             |
| MeetingPlace Express、予定表情報へのアクセス 5-7               |
| MeetingPlace、予定表情報へのアクセス 5-7                       |
| Microsoft Internet Explorer、Media Master 用の設定 24-2 |
| Mozilla Firefox、Media Master 用の設定 24-3             |
| MWI                                                |
| オンおよびオフになる原因 <b>7-1</b>                            |
|                                                    |

Cisco Unity Connection トラブルシューティング ガイド リリース 8.x

オンになるがオフにならない 7-4 オンまたはオフにならない 7-2 オンまたはオフの遅延 7-7 電話機でメッセージ カウントが示されない 7-8 同期 7-4 同期するタイミング 7-4 ポートメモリ使用時の MWI ポートの削除 7-5 ポート メモリの設定 7-5

### Ρ

Phone View
アプリケーション ユーザの設定 25-1
電話システム統合の設定 25-3
トレース 25-4
ユーザ電話機の設定 25-2

### S

SMS 通知 18-9 SMTP 通知 18-10 **SNMP** Connection SNMP Agent 26-2 SNMP Master Agent 26-1 SNMP コミュニティ ストリング 26-2 トレース 26-2 SpeechView SMTP の設定、確認 15-4 基本的な設定に関する問題 15-1 サービスの確認 15-3 トラブルシューティングのためのタスク リス 15-1 F プロキシ サーバの問題 15-2 文字変換サービスの設定 15-2 文字変換通知 15-3, 15-6 ユーザの希望に関する問題 15-3

### Т

Tomcat、サービスが開始されたことの確認 23-5

#### V

ViewMail for Outlook 診断情報の収集 14-6 フォームが表示されない 14-6 VPIM 着信メッセージが受信されない 17-11 発信メッセージが受信されない 17-12

ユーザがメッセージを特定の受信者にアドレス指定で きない 17-9 ユーザがメッセージをブラインドアドレス指定でき ない 17-10

### W

WAV ファイル、再生中の判別 20-2

いるときのトラブルシューティング

### あ

アドレス指定 Cisco Unity のインターサイトに関する問題 17-8 VPIM メッセージとブラインド アドレス指定、問 17-10 頴 イントラサイトまたはインターサイト ネットワーク の問題 17-5 特定の受信者宛ての VPIM メッセージ、問題 17-9 ネットワーク化メッセージ 17-5 ローカル受信者宛て 16-2 アメリカ英語を使用できない 9-1 暗号化、ポートに Cisco Unified CM 暗号化が設定されて

#### い

インターサイトネットワーク、サイトへのリンク 17-1

6-8
# え

エラーメッセージ、Cisco PCA の 23-2

# お

#### 音質

8-2 音声の途切れ テレフォニー設定の確認テスト 8-1 トレース 8-6 プロンプトのジッタ 8-3 プロンプトの歪み 8-3 録音の音量が小さい 8-4 録音の歪み 8-2 音声認識カンバセーション 確認信頼度の設定 21-5 サービスを使用できない 21-2 診断トレースの使用 21-5 発声キャプチャの使用 21-6 文法統計ツール 2-1 ボイス コマンドが認識されない 21-4 ユーザに電話キーパッド(タッチトーン)カンバセー ションが再生される 21-1 ユーザ名が認識されない 21-3 リモート ポート ステータス モニタに使用 21-7

# か

外部サービス 外部メッセージ ストア内の電子メールへのアクセ ス 5-1 カレンダー統合 5-7 診断ツール 5-13 テストボタン、診断ツール 5-13 パーソナル着信転送ルール (PCTR) 5-12 外部メッセージストア、電子メールへのアクセス 5-1 カスタム キー マップ ツール 20-1 カレンダー統合 5-7

# き

キーの入力(タッチトーン) **11-1** キー マッピングの問題 **20-1** 

# <

グリーティング、通話中グリーティングが再生されな い 12-4 クロスサーバ サインイン 概要 17-19 ホーム サーバに到達できない 17-20 ユーザ ID と PIN が受け入れられない 17-20 ユーザに PIN プロンプトが聞こえない 17-19 クロスサーバ転送 説明 17-19 通話を完了できない 17-22 発信者が誤ったユーザに転送される 17-21 発信者にメッセージを残すようにとのプロンプトが再 生される 17-21

# け

言語(アメリカ英語)を使用できない 9-1 現在のネットワーク サイズの評価に失敗する 17-3, 17-4

## L

コール制御 6-2

## さ

再設定、ポートメモリ使用時の MWI ポートの 7-5

# し

指定したロケーションがすでにネットワークの一部である **17-4** 消失、メッセージの **13-3** 

#### Cisco Unity Connection トラブルシューティング ガイド リリース 8.x

#### 診断

IMAP クライアントの問題 14-7 ViewMail for Outlook からの収集 14-6 診断情報

SpeechView 文字変換 15-7

#### せ

セキュリティ アラート、SSL 接続使用時の管理 11-3

# た

タスク管理ツールのアクセス 2-2

# ち

遅延、メッセージの 13-2 着信転送、Cisco Unified CM Express SCCP 連動での失 敗 12-5 着信転送ルールのテスト機能 22-4

# っ

通話中グリーティング、再生されない **12-4** 

# τ

ディレクトリ ハンドラ 16-1 データベース 2-4 データベース プロキシ 2-4 電子メール、外部メッセージ ストア内でのアクセ ス 5-1 電話システム統合 Cisco Unified CM 認証または暗号化 6-8 Cisco Unity Connection への通話が失敗する 6-2 IP アドレス、Cisco Unified CM サーバでの変 鱼 6-5 Phone View 用の設定 25-3 SCCP または SIP トランクを介した Cisco Unified CM との 6-8

一部のコールに応答しない 6-3 コール制御 6-2 コールに応答しない 6-3, 6-12 着信が正しいグリーティングに転送されない 12-1 テレフォニー設定の確認テスト 6-1 ポートが繰り返し切断される 6-5 ポートが登録されない 6-5 リモート ポート ステータス モニタ 6-1

# ٤

統合 Cisco Unified CM 認証または暗号化 6-8 Cisco Unity Connection への通話が失敗する 6-2 IP アドレス、Cisco Unified CM サーバでの変 更 6-5 SCCP または SIP トランクを介した Cisco Unified CM との 6-8 一部のコールに応答しない 6-3 コール制御 6-2 コールに応答しない 6-3, 6-12 着信が正しいグリーティングに転送されない 12-1 テレフォニー設定の確認テスト 6-1 ポートが繰り返し切断される 6-5 ポートが登録されない 6-5 リモート ポート ステータス モニタ 6-1 トレース Cisco Unity Connection Serviceability 1-8 Connection クラスタ 1-3 LDAP 1-4, 1-12 MWI 1-9 Phone View 1-6, 25-4 RSS フィード 1-6 SNMP **1-6, 26-2** SpeechView、トレース 文字変換 1-6 VPIM 1-5, 1-9 WAV ファイル名の表示に使用 20-2 web アプリケーションのサインイン 1-12

Cisco Unity Connection トラブルシューティング ガイド リリース 8.x

音質 8-6 音声 1-2, 1-7 外部サービス 1-2, 1-3, 1-5, 1-6 外部メッセージ ストア内の電子メールへのアクセ 1-3 ス カレンダー統合 1-2 カンバセーション 1-8 起動の問題 1-9 クライアントの問題 1-7 クライアントの問題(マイクロ トレース) 1-3 選択した問題に関する Cisco Unified Serviceability ト レース 1-12 選択した問題に関する Cisco Unity Connection Serviceability マイクロ トレース 1-2 選択した問題に関する Cisco Unity Connection Serviceability マクロ トレース 1-7 通話の問題 1-7 通話の問題(マイクロトレース) 1-2 テキスト / スピーチ 1-9 デジタル ネットワーク 1-9 テストボタン(外部サービスおよび外部サービスア カウント) 1-6 テストボタン(外部サービス診断ツール) 5-13 トレース ログの表示 1-9, 1-12 ネットワーク 1-5.1-9 パーソナル着信転送ルール 1-5 パーソナル着信転送ルール、予定表情報へのアクセ 5-12 ス バックアップと復元 1-12 ファクス 1-3 復元とバックアップ 1-12 メッセージ 1-4, 1-8 有効化 1-9, 1-12 レポート 1-6

# に

入力したホスト名がリモート サイトの証明書のホスト名 と一致しない 17-3

認証、ポートに Cisco Unified CM 認証が設定されている ときのトラブルシューティング 6-8

## ね

ネットワーキング、インターサイト 2 つの Connection サイト間のディレクトリ同期に関 する問題 17-15 Cisco Unity ユーザがメッセージをアドレス指定でき ない 17-8 Connection サイトと Cisco Unity サイト間のディレク トリ同期に関する問題 17-16 現在のネットワークサイズの評価に失敗する 17-3, 17-4 サイトへのリンク 17-1 指定したロケーションがすでにネットワークの一部で ある 17-4 入力したホスト名がリモート サイトの証明書のホス ト名と一致しない 17-3 17-2 リモート サイトに接続できない ネットワーキング、イントラサイト USN の不一致 17-13 自動レプリケーションの停止 17-14 手動レプリケーションの停止 17-14 ディレクトリ同期の問題 17-13 レプリケーションのプッシュまたはプル ステータス 17-15 が一致しない ネットワーキング、イントラサイトまたはインターサイト Connection ユーザがメッセージをアドレス指定でき ない 17-5 クロスサーバ サインインおよび転送に関する問 17-19 頴 メッセージ転送 17-10 メッセージ転送の問題 17-11 メッセージのアドレス指定 17-5 リモート送信者によって送信されたメッセージへの返 信が配信されない 17-11

# は

パーソナル着信転送ルール

アクセスの問題

| 宛先              | 22-2         |      |
|-----------------|--------------|------|
| 宛先、             | 事前入力されたものの編集 | 22-2 |
| 音声認識カンバセーションの問題 |              | 22-6 |

11-4

# ふ

| ファクス    |            |        |               |
|---------|------------|--------|---------------|
| Connect | ion からの    | 通知     | 4-5           |
| 受信確認    | <b>4-6</b> |        |               |
| 品質      | <b>4-8</b> |        |               |
| ファクス    | 機への配信      | 言 4-:  | 3             |
| ユーザへ    | の配信        | 4-1    |               |
| 不達確認    | 19-1       |        |               |
| ブラインドス  | アドレス指      | 定、VPIM | 1 <b>7-10</b> |
| プロンプトの  | の歪みまたに     | はジッタ   | 8-3           |
| 文法統計ツー  | ールのアクー     | セス     | 2-1           |

ヘルプ メニュー再生後の長い一時停止 20-2

# ほ

ボイス メッセージ ポート、Cisco Unified CM 認証または 暗号化が設定されているときのトラブルシューティン グ **6-8** 

ポート、Cisco Unified CM 認証または暗号化が設定され ているときのトラブルシューティング 6-8

## Ø

| メールボックス、一杯になった警告 <b>13-1</b>                |
|---------------------------------------------|
| メールボックスが一杯になった警告 13-1                       |
| メッセージ                                       |
| 30秒の制限 9-1                                  |
| VPIM、着信が受信されない 17-11                        |
| VPIM、発信が受信されない 17-12                        |
| アドレス指定 <b>16-2</b>                          |
| イントラサイトまたはインターサイト ネットワーク<br>受信できない 17-11    |
| イントラサイトまたはインターサイト ネットワーク<br>返信が配信されない 17-11 |
| 消失 13-3                                     |
| 遅延 <b>13-2</b>                              |
| 電子メール アカウントでの受信 14-5                        |
| ネットワーク メッセージ転送 17-10                        |
| 配信不能 <b>13-2</b>                            |
| 録音の 30 秒の制限 13-5                            |
| メッセージ到着通知                                   |
| SMS 18-9                                    |
| SMTP <b>18-10</b>                           |
| あるユーザで時間がかかる <b>18-3</b>                    |
| 受け取り損なう <b>18-4</b>                         |
| 機能しない <b>18-6</b>                           |
| 断続的な失敗 18-10                                |
| 追加したデバイスが常時起動される 18-10                      |
| 通知の繰り返し <b>18-5</b>                         |
| 複数のユーザで時間がかかる 18-1                          |
|                                             |
| ボート設定 <b>18-2</b>                           |
| ボート設定 18-2<br>メッセージ配信の問題 14-5               |

アクセスの問題11-4変更内容の保存、問題11-4メッセージング Inboxアクセスの問題11-4変更内容の保存、問題11-4

#### Þ

ユーザ、検索 ディレクトリ ハンドラでの 16-1 メッセージのアドレス指定中 16-2 ユーザ電話機の設定、Phone View 用 25-2 ユーティリティとツール Cisco Unified Serviceability 2-3 Cisco Voice Technology Group Subscription  $\mathcal{V}-$ ル 2-3 Connection Serviceability 2-2 RTMT **2-3** タスク管理 2-2 文法統計 2-1 リモート ポート ステータス モニタ 2-5

# 6

ライセンス、トラブルシューティング 9-1

# り

リオーダートーン、Connection からの通話に応答するときユーザに聞こえる 12-5
リモート管理ツール 2-4
リモートサイトに接続できない 17-2
リモートポートステータスモニタ 2-5

# れ

レポート

 Connection Reports Harvester サービスの確認
 3-1

 データが表示されない
 3-1

データ収集サイクルの調整 3-2

# ろ

録音 オーディオ ストリームの歪み 8-2 音量が小さい 8-4 Index

I